# **Ghid utilizator Nokia E60**

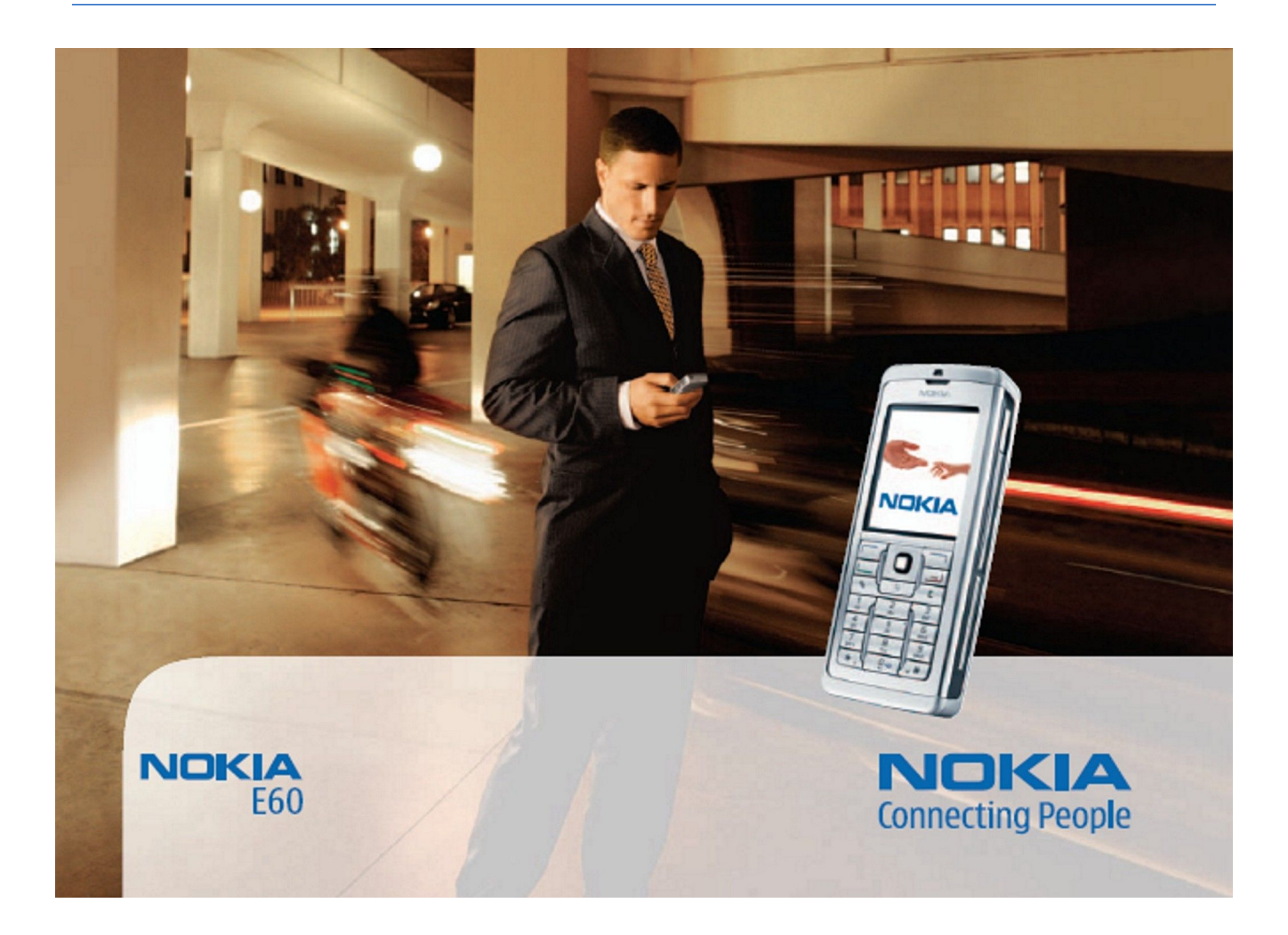

9241280 Ediția 4

## DECLARATIE DE CONFORMITATE **CE** 434 ①

Prin prezenta, NOKIA CORPORATION, declară că acest produs RM-49 respectă cerințele esentiale și alte prevederi relevante ale Directivei 1999/5/CE. O copie a declarației de conformitate poate fi găsită pe pagina de Internet http://www.nokia.com/phones/declaration\_of\_conformity/.

Coșul de gunoi pe roți barat cu o cruce indică faptul că, în interiorul Uniunii Europene, produsul trebuie colectat separat la sfârșitul ciclului său de viață. Acest lucru este valabil atât pentru aparatul Dvs., cât și pentru orice accesorii marcate cu acest simbol. Nu aruncați aceste produse la gunoiul municipal nesortat.

Copyright © 2006 Nokia. Toate drepturile rezervate.

Este interzisă reproducerea, transferul, distribuirea și stocarea unor părți sau a întregului conținut al acestui material fără permisiunea prealabilă a firmei Nokia.

Nokia, Nokia Connecting People, Xpress-on și Pop-Port sunt mărci comerciale sau mărci înregistrate ale Nokia Corporation. Alte nume de produse și de firme menționate aici pot fi nume comerciale sau mărci comerciale aparținând proprietarilor respectivi.

Nokia tune este o marcă sonora a corporației Nokia.

symbian This product includes software licensed from Symbian Software Ltd (c) 1998-2004. Symbian and Symbian OS are trademarks of Symbian Ltd.

US Patent No 5818437 and other pending patents. T9 text input software Copyright (C) 1997-2004. Tegic Communications, Inc. All rights reserved.

圐

Includes RSA BSAFE cryptographic or security protocol software from RSA Security.

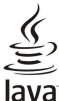

POWERED Java and all Java-based marks are trademarks or registered trademarks of Sun Microsystems, Inc.

This product is licensed under the MPEG-4 Visual Patent Portfolio License (i) for personal and noncommercial use in connection with information which has been encoded in compliance with the MPEG-4 Visual Standard by a consumer engaged in a personal and noncommercial activity and (ii) for use in connection with MPEG-4 video provided by a licensed video provider. No license is granted or shall be implied for any other use. Additional information, including that related to promotional, internal, and commercial uses, may be obtained from MPEG LA, LLC. See http:// www.mpegla.com

Acest produs este licențiat sub licența MPEC-4 Visual Patent Portfolio (i) pentru uz personal și necomercial în legătură cu date care au fost elaborate în conformitate cu standardul MPEC-4 Visual Standard de către un client angajat într-o activitate cu scop personal și necomercial și (ii) pentru a fi utilizat împreună cu fișierele video în format MPEG-4 livrate de un furnizor licențiat de materiale video. Nu se acordă și nu se consideră acordată implicit nici o licență pentru nici un fel de altă utilizare. Informații suplimentare, inclusiv informații referitoare la utilizarea în scopuri promoționale, interne și comerciale, pot fi obținute de la MPEG LA, LLC. A se vedea http://www.mpegla.com.

Nokia duce o politică de dezvoltare continuă. Ca atare, Nokia își rezervă dreptul de a face modificări și îmbunătățiri oricărui produs descris în acest document fără notificare prealabilă.

În nici un caz Nokia nu va fi răspunzătoare pentru nici un fel de pierderi de informații sau de venituri sau pentru nici un fel de daune speciale, incidente, subsecvente sau indirecte, oricum sar fi produs

Conținutul acestui document trebuie luat "ca atare". Cu excepția cazurilor prevăzute de legea aplicabilă, nici un fel de garanții, explicite sau implicite, incluzând, dar fara a se limita la garanțiile implicite de vandabilitate și adecvare la un scop anume, nu se oferă în legătură cu acuratețea, corectitudinea sau conținutul acestui document. Nokia își rezervă dreptul de a modifica acest document sau de a-l retrage oricând fără notificare prealabilă.

Este posibil ca nu toate produsele să fie disponibile în zona dumneavoastră. Vă rugăm să consultați pentru aceasta cel mai apropiat dealer Nokia.

#### PREVEDERI LEGATE DE EXPORT

Acest aparat poate conține piese, tehnologii sau programe ce pot face obiectul unor legi sau reglementări privind exportul din SUA sau din alte țări. Este interzisă încălcarea legislației respective.

Nokia Corporation P.O.Box 226 FIN-00045 Nokia Group Finland

9241280/Ediția 4

# Cuprins

| Pentru siguranța Dvs                            | 6               |
|-------------------------------------------------|-----------------|
| Despre aparatul Dvs                             | 6               |
| SERVICII DE REJEA                               | 6<br>7          |
| Accesorii, acumulatori și incarcatoare          | /               |
| 1. Notiuni de bază                              | 8               |
| Introducerea cartelei SIM și a acumulatorului   | 8               |
| Introducerea unei cartele de memorie            | 9               |
| Incărcarea acumulatorului                       | 9               |
| Pornirea aparatului                             | 9               |
| Introducerea setarilor de Daza                  | 10              |
| Riocarea tastaturii (protectia tastaturii)      | 11              |
| Conectori                                       | 11              |
| Antene                                          | 11              |
| Despre afişaj                                   | 11              |
| Rotirea afișajului                              | 12              |
| Modul de asteptare                              | 12              |
| Modul de asteptare                              | 12              |
| Comenzi rapide în modul de asteptare            | $12^{12}$       |
| Indicatori pe afişaj                            | 13              |
| Reglarea volumului                              | 13              |
| Scrierea textului                               | 14              |
| Metoda tradițională de introducere a textului   | 14              |
| Introducerea de text predictiv                  | 14              |
| Schimbarea limbii de scriere                    | 14              |
| Memorie                                         | 15              |
| Memoria amovibilă                               | 15              |
| Memoria aparatului                              | 15              |
| Monitorizarea memoriei aparatului               | 15              |
| Cartela de memorie                              | 15              |
| Utilizarea unei cartele de memorie              | 15              |
| Formatarea unei cartele de memorie              | 16              |
| Siguranța cartelei de memorie                   | 16              |
| Deblocarea unei cartele de memorie              | 16              |
| CD-ROM                                          | 16              |
| Transferul de continut între anarate            | 10              |
| Transferul datelor prin Bluetooth sau infrarosu | 16              |
| Sincronizarea datelor cu un alt aparat          | 17              |
|                                                 | • •             |
| 2. Aparatul Dvs                                 | 10              |
| Aiutor și Tutorial                              | 10              |
| Sistemul de ajutor al aparatului                | 18              |
| Tutorial                                        | 18              |
| Parcurgerea și realizarea selecțiilor           | 18              |
| Acțiuni comune pentru mai multe aplicații       | 19              |
| 3 Efectuarea anglurilor                         | 20              |
| Apelare rapidă                                  | 20              |
| Răspunsul la un apel                            | 20              |
| Opțiuni în timpul unei convorbiri               | 20              |
| Redirecționarea apelurilor                      | 21              |
| Restricționarea apelurilor                      | 21              |
| Fynedierea tonurilor DTMF                       | 21<br>22        |
| Apeluri video                                   | 22              |
| Jurnal                                          | 22              |
| Setări ale jurnalelor                           | 22              |
| Apasā și Vorbește                               | 22              |
| Setdri Utilizator                               | 23<br>22        |
| Conectarea la serviciul Anasă și Vorbește       | 23<br>23        |
| Apeluri Apasă și Vorbește                       | $\frac{23}{23}$ |
| Cereri de apel invers                           | 24              |
| Vizualizarea Contacte                           | 24              |
| Crearea unui canal                              | 24              |
| mregistrarea canalelor ASV                      | 24              |
| Conectarea la un canal                          | 91              |

| Jurnalul Apasă și Vorbește                           | 24             |
|------------------------------------------------------|----------------|
| Ieșirea din Apasă și Vorbește                        | 24             |
| Apeluri Internet                                     | 25             |
| Profil preferat                                      | 25             |
| Inregistrarea profilurilor                           | 25             |
| Siguranța aparatului                                 |                |
| Schimbaroa paroloi do rostrictionaro                 | 20<br>26       |
| Anelare numere five                                  | 20<br>26       |
| Apelare humere fixe                                  | <i>~</i> 0     |
| 4. Contacte                                          | 27             |
| Gestionarea grupurilor de contacte                   | 27             |
| Gestionarea informațiilor implicite                  | 27             |
| Copierea contactelor între SIM și memoria aparatului |                |
| Selectarea sunetelor de apel pentru contacte         |                |
| carți de vizită                                      |                |
| 5 Mesaie                                             | 29             |
| Organizarea mesajelor                                | 20             |
| Căutarea mesajelor                                   | 29             |
| Căsuță intrare                                       | 29             |
| Dosarele mele                                        | 29             |
| Mesaje ciornă                                        | 30             |
| Mesaje trimise                                       | 30             |
| Lasuța ieșire                                        | 30             |
| Sotări mosaio                                        | טניייייי<br>זנ |
| Alte setări                                          |                |
| Setări pentru centrul de mesaje text                 |                |
| Mesaje text                                          |                |
| Scrierea și expedierea mesajelor text                | 31             |
| Opțiuni de expediere pentru mesajele text            | 31             |
| Răspuns la mesaje text primite                       | 31             |
| Mesaje text de pe cartela SIM                        | 31             |
| Setari pentru mesaje text                            | 32<br>20       |
| Remiterea mesaiolor imagine                          | 34<br>39       |
| Mesaje multimedia                                    |                |
| Crearea și expedierea mesajelor multimedia           |                |
| Crearea prezentărilor                                | 33             |
| Primirea mesajelor multimedia și răspunsul la        |                |
| acestea                                              | 33             |
| Vizualizarea prezentarilor                           | 34             |
| Vizualizarea Si memorarea fisierelor multimedia      |                |
| atasate                                              | 34             |
| Setări pentru mesaje multimedia                      |                |
| Mesaje e-mail                                        | 35             |
| Configurarea pentru e-mail                           | 35             |
| Conectarea la căsuța poștală                         | 36             |
| Vizualizarea mesajelor e-mail în mod deconectat      |                |
| Citirea unui mesaj e-mail și răspunsul la acesta     | 36             |
| Stergerea mesajelor                                  | 37<br>27       |
| Scrierea Si expedierea mesaielor e-mail              |                |
| Setările contului de e-mail                          |                |
| Setări utilizator                                    |                |
| Setări pentru preluare                               | 38             |
| Setări de preluare automată                          | 38             |
| Mesaje chat                                          | 38             |
| Conectarea la un server chat                         |                |
| Conversatii cu un singur utilizator chat             | 39<br>20       |
| Grupuri chat                                         | ວະ<br>ຊຸດ      |
| Conversatii în grup                                  | 40             |
| Setări pentru grupul chat                            | 40             |
| Drepturi de editare asupra grupului                  | 40             |
| Interdicția accesului la grupuri                     | 41             |
| Contacte chat                                        | 41             |
| Viewalizana invitatil                                |                |
| vizualizarea Invitațiilor<br>Mosaio îprogistrato     | 4 I4<br>1 ار   |
| setări                                               | 41<br>49       |
|                                                      |                |

## Cuprins

| Setări ale serverului de chat42                             |
|-------------------------------------------------------------|
| Mesaje speciale                                             |
| Expedierea comenzilor de servicii                           |
| 6. Conectivitate                                            |
| Puncte de acces Internet43                                  |
| Configurarea unui punct de acces Internet pentru apeluri de |
| dale                                                        |
| apeluri de date                                             |
| Configurarea unui punct de acces la Internet pentru         |
| transmisiuni de date sub formă de pachete (GPRS)44          |
| Setările pentru punctul de acces Internet pentru            |
| Configurarea unui punct de acces Internet pentru o retea    |
| radio LAN                                                   |
| Setări avansate pentru punctul de acces la Internet pentru  |
| rețele radio LAN                                            |
| Unexiume prin cablu                                         |
| Configurarea unui cablu de date pentru a utiliza IP         |
| passthrough                                                 |
| Punct de acces pentru IP passthrough                        |
| Setări avansate pentru punctul de acces IP                  |
| passurrougn                                                 |
| Începerea utilizării Bluetooth                              |
| Setări                                                      |
| Indicații privind siguranța47                               |
| Expedierea datelor                                          |
| Indicatori de conectivitate Bluetooth47                     |
| Asocierea aparateior                                        |
| Primirea datelor                                            |
| Terminarea unei conexiuni Bluetooth                         |
| Profil de acces SIM48                                       |
| Infraroșu                                                   |
| Conexiuni pentru transmisii de date                         |
| UMTS 49                                                     |
| Retea locală radio (WLAN)                                   |
| Manager de conexiuni                                        |
| Vizualizarea și terminarea conexiunilor active              |
| Căutarea unei rețele WLAN                                   |
| Modern                                                      |
| Administrare VPN                                            |
| Administrarea politicilor VPN51                             |
| Vizualizarea jurnalului VPN                                 |
| Crupuri do puncto do accos                                  |
| Configurarea grupurilor de puncte de acces pentru postă si  |
| sincronizare 52                                             |
| Sincronizare                                                |
| 7 Web 50                                                    |
| 7. Web                                                      |
| 7. Web                                                      |
| 7. Web                                                      |
| 7. Web                                                      |
| 7. Web                                                      |
| 7. Web                                                      |
| 7. Web                                                      |
| 7. Web                                                      |
| 7. Web                                                      |
| 7. Web                                                      |
| 7. Web                                                      |
| 7. Web                                                      |
| 7. Web                                                      |
| 7. Web                                                      |
| 7. Web                                                      |
| 7. Web                                                      |
| 7. Web                                                      |
| 7. Web                                                      |

| Setări conexiune                                                                                                    | 58                                                                                                    |
|----------------------------------------------------------------------------------------------------|----------------------------------------------------------------------------------------------------|
| Setări proxy                                                                                                    | 58                                                                                                    |
| Setări de rețea                                                                                                    | 58                                                                                                    |
| Seteri avansate de rețea<br>Music plavor                                                                                                    |                                                                                                    |
| Ascultarea muzicii                                                                                                    |                                                                                                    |
| Reglarea volumului muzicii                                                                                                    |                                                                                                    |
| Liste de piese                                                                                                    | 59                                                                                                    |
| Egalizator                                                                                                    | 59                                                                                                    |
| Recorder<br>Podorog unoj îprogistrări vocale                                                                                                    | 60<br>60                                                                                                    |
| Flash player                                                                                                    | 60                                                                                                    |
|                                                                                                    |                                                                                                    |
| 9. Aplicații pentru birou                                                                                                    | 61                                                                                                    |
| Manager fișiere                                                                                                    | 61                                                                                                    |
| Căutarea fisierelor                                                                                                    |                                                                                                    |
| Documente                                                                                                    | 61                                                                                                    |
| Vizualizarea obiectelor dintr-un document                                                                                                    | 62                                                                                                    |
| Formatarea documentelor                                                                                                    | 62                                                                                                    |
| Vizualizarea structurii documentului                                                                                                    |                                                                                                    |
| Gășirea textului                                                                                                    | 02<br>63                                                                                                    |
| Editor de tabele                                                                                                    | 63                                                                                                    |
| Foi de calcul                                                                                                    | 63                                                                                                    |
| Ecranul de conținut                                                                                                    | 63                                                                                                    |
| Operarea cu foi de lucru                                                                                                    |                                                                                                    |
| Inserarea functiilor                                                                                                    |                                                                                                    |
| Legături Web                                                                                                    | 65                                                                                                    |
| Crearea și modificarea diagramelor                                                                                                    | 65                                                                                                    |
| Găsirea textului                                                                                                    | 65                                                                                                    |
| Vizualizarea successiunilar da cadra                                                                                                    | 65<br>66                                                                                                    |
| Afisarea successionilor de cadre cu un projector de                                                                                                    | 00                                                                                                    |
| date                                                                                                    | 66                                                                                                    |
| Lucrul cu ecrane diferite                                                                                                    | 66                                                                                                    |
| Ecran aspect                                                                                                    | 66                                                                                                    |
| Concernal de continuet                                                                                                    | 00                                                                                                    |
| Ecranul de conținut<br>Ecranul notelor                                                                                                    | 66<br>67                                                                                                    |
| Ecranul de conținut<br>Ecranul notelor<br>Ecranul cadrului șablon                                                                                                    | 66<br>67<br>67                                                                                                    |
| Ecranul de conținut<br>Ecranul notelor<br>Ecranul cadrului șablon<br>Editarea prezentării                                                                                                    | 66<br>67<br>67<br>67                                                                                                    |
| Ecranul de conținut<br>Ecranul notelor<br>Ecranul cadrului șablon<br>Editarea prezentării<br>Editarea tabelelor                                                                                                    |                                                                                                    |
| Ecranul de conținut<br>Ecranul notelor<br>Ecranul cadrului șablon<br>Editarea prezentării<br>Editarea tabelelor<br>Căutarea de text în prezentare<br>Export de ecran                                                                                                    |                                                                                                    |
| Ecranul de conținut.<br>Ecranul notelor.<br>Ecranul cadrului șablon.<br>Editarea prezentării.<br>Editarea tabelelor.<br>Căutarea de text în prezentare.<br>Export de ecran.<br>Afișarea conținutului ecranului.                                                                                                    | 66<br>67<br>67<br>67<br>68<br>68<br>68<br>68                                                                                                 |
| Ecranul de conținut.<br>Ecranul notelor<br>Ecranul cadrului șablon<br>Editarea prezentării<br>Editarea tabelelor.<br>Căutarea de text în prezentare<br>Export de ecran<br>Afișarea conținutului ecranului<br>Imprimare                                                                                                    | 66<br>67<br>67<br>67<br>68<br>68<br>68<br>68<br>68<br>68                                                                                     |
| Ecranul de conținut.<br>Ecranul notelor<br>Ecranul cadrului șablon<br>Editarea prezentării<br>Editarea tabelelor.<br>Căutarea de text în prezentare<br>Export de ecran<br>Afișarea conținutului ecranului<br>Imprimare                                                                                                    |                                                                                                    |
| Ecranul de conținut.<br>Ecranul notelor<br>Ecranul cadrului șablon<br>Editarea prezentării<br>Editarea tabelelor.<br>Căutarea de text în prezentare<br>Export de ecran<br>Afișarea conținutului ecranului.<br>Imprimare.<br><b>10. Setări.</b><br>Setări telefon                                                                                                    |                                                                                                    |
| Ecranul de conținut.<br>Ecranul notelor<br>Ecranul cadrului șablon<br>Editarea prezentării<br>Editarea tabelelor.<br>Căutarea de text în prezentare<br>Căutarea de text în prezentare<br>Export de ecran<br>Afișarea conținutului ecranului.<br>Imprimare<br><b>10. Setări</b><br>Setări telefon.<br>Setări telefon.                                                                                                    | 66<br>67<br>67<br>67<br>68<br>68<br>68<br>68<br>68<br>68<br>70<br>70<br>70                                                                   |
| Ecranul de conținut.<br>Ecranul notelor.<br>Ecranul cadrului șablon.<br>Editarea prezentării.<br>Editarea tabelelor<br>Căutarea de text în prezentare.<br>Export de ecran.<br>Afișarea conținutului ecranului.<br>Imprimare.<br><b>10. Setări.</b><br>Setări telefon.<br>Setări telefon.<br>Setări general.<br>Setări pentru modul de așteptare.                                                                                                    |                                                                                                    |
| Ecranul de conținut.<br>Ecranul notelor.<br>Ecranul cadrului șablon.<br>Editarea prezentării.<br>Editarea tabelelor.<br>Căutarea de text în prezentare<br>Căutarea de text în prezentare.<br>Export de ecran.<br>Afișarea conținutului ecranului.<br>Imprimare.<br><b>10. Setări.</b><br>Setări telefon.<br>Setări telefon.<br>Setări feneral.<br>Setări pentru modul de așteptare.<br>Setări afișaj.                                                                                                    |                                                                                                    |
| Ecranul de conținut.<br>Ecranul notelor.<br>Ecranul cadrului șablon.<br>Editarea prezentării.<br>Editarea tabelelor.<br>Căutarea de text în prezentare.<br>Export de ecran.<br>Afișarea conținutului ecranului.<br>Imprimare.<br><b>10. Setări.</b><br>Setări telefon.<br>Setări telefon.<br>Setări General.<br>Setări general.<br>Setări afișaj.<br>Setări afișaj.<br>Setări apel                                                                                                    |                                                                                                    |
| Ecranul de conținut.<br>Ecranul notelor.<br>Ecranul cadrului șablon.<br>Editarea prezentării.<br>Editarea tabelelor.<br>Căutarea de text în prezentare.<br>Export de ecran.<br>Afișarea conținutului ecranului.<br>Imprimare.<br><b>10. Setări.</b><br>Setări telefon<br>Setări feneral.<br>Setări general.<br>Setări afișaj.<br>Setări afișaj.<br>Setări apel.<br>Setări conexiune.<br>Puncte de acces.                                                                                                    |                                                                                                    |
| Ecranul de conținut.<br>Ecranul notelor.<br>Ecranul cadrului șablon.<br>Editarea prezentării.<br>Editarea tabelelor.<br>Căutarea de text în prezentare.<br>Export de ecran.<br>Afișarea conținutului ecranului.<br>Imprimare.<br><b>10. Setări.</b><br>Setări telefon<br>Setări feneral.<br>Setări general.<br>Setări pentru modul de așteptare.<br>Setări apel.<br>Setări conexiune.<br>Puncte de acces.<br>Grupuri de puncte de acces.                                                                                                    |                                                                                                    |
| Ecranul de conținut.         Ecranul notelor.         Ecranul cadrului șablon.         Editarea prezentării.         Editarea tabelelor.         Căutarea de text în prezentare.         Export de ecran.         Afișarea conținutului ecranului.         Imprimare. <b>10. Setări</b> .         Setări telefon.         Setări General.         Setări apel.         Setări apel.         Setări conexiune.         Puncte de acces.         Grupuri de puncte de acces.         Date sub formă de pachete.                                                                                                    |                                                                                                    |
| Ecranul de conținut.<br>Ecranul notelor.<br>Ecranul cadrului șablon.<br>Editarea prezentării.<br>Editarea tabelelor.<br>Căutarea de text în prezentare.<br>Export de ecran.<br>Afișarea conținutului ecranului.<br>Imprimare.<br><b>10. Setări</b> .<br>Setări celefon.<br>Setări General.<br>Setări General.<br>Setări afișaj.<br>Setări apel.<br>Setări apel.<br>Setări conexiune.<br>Puncte de acces.<br>Grupuri de puncte de acces.<br>Date sub formă de pachete.<br>Setări pentru transmisiuni de date sub formă de                                                                                                    |                                                                                                    |
| Ecranul de conținut.         Ecranul notelor.         Ecranul cadrului şablon.         Editarea prezentării.         Editarea tabelelor.         Căutarea de text în prezentare.         Export de ecran.         Afişarea conținutului ecranului.         Imprimare. <b>10. Setări</b> .         Setări delefon.         Setări deneral.         Setări gentru modul de așteptare.         Setări apel.         Setări conexiune.         Puncte de acces.         Grupuri de puncte de acces.         Date sub formă de pachete.         Setări pentru transmisiuni de date sub formă de pachete.         Setări pentru aneluri Internet                                                                                                    |                                                                                                    |
| Ecranul de conținut.         Ecranul notelor.         Ecranul cadrului şablon.         Editarea prezentării.         Editarea tabelelor.         Căutarea de text în prezentare.         Export de ecran.         Afişarea conținutului ecranului.         Imprimare. <b>10. Setări.</b> Setări delefon.         Setări deneral.         Setări gentru modul de așteptare.         Setări apel.         Setări conexiune.         Puncte de acces.         Grupuri de puncte de acces.         Bate sub formă de pachete.         Setări pentru transmisiuni de date sub formă de pachete.         Setări pentru apeluri Internet.         Setări pentru "session initiation protocol" (SIP - protore                                                                                                    |                                                                                                    |
| Ecranul de conținut.<br>Ecranul notelor.<br>Ecranul cadrului șablon.<br>Editarea prezentării.<br>Editarea tabelelor.<br>Căutarea de text în prezentare.<br>Export de ecran.<br>Afișarea conținutului ecranului.<br>Imprimare.<br><b>10. Setări</b> .<br>Setări telefon.<br>Setări telefon.<br>Setări deneral.<br>Setări gentru modul de așteptare.<br>Setări afișaj.<br>Setări apel.<br>Setări apel.<br>Setări conexiune.<br>Puncte de acces.<br>Grupuri de puncte de acces.<br>Date sub formă de pachete.<br>Setări pentru transmisiuni de date sub formă de<br>pachete.<br>Setări pentru apeluri Internet.<br>Setări pentru "session initiation protocol" (SIP - protor<br>ințiere a sesiunii).                                                                                                    |                                                                                                    |
| Ecranul de conținut.<br>Ecranul notelor.<br>Ecranul cadrului șablon.<br>Editarea prezentării.<br>Editarea tabelelor.<br>Căutarea de text în prezentare.<br>Export de ecran.<br>Afișarea conținutului ecranului.<br>Imprimare.<br><b>10. Setări.</b><br>Setări telefon.<br>Setări telefon.<br>Setări general.<br>Setări pentru modul de așteptare.<br>Setări apel.<br>Setări apel.<br>Setări apel.<br>Setări conexiune.<br>Puncte de acces.<br>Grupuri de puncte de acces.<br>Date sub formă de pachete.<br>Setări pentru transmisiuni de date sub formă de<br>pachete.<br>Setări pentru apeluri Internet.<br>Setări pentru "session initiation protocol" (SIP - protor<br>inițiere a sesiunii).<br>Editarea profilurilor SIP.                                                                                                    | 66<br>67<br>67<br>68<br>68<br>68<br>68<br>68<br>68<br>68<br>68<br>70<br>70<br>70<br>70<br>70<br>70<br>70<br>70<br>70<br>70<br>70<br>70<br>70 |
| Ecranul de conținut.<br>Ecranul notelor.<br>Ecranul cadrului șablon.<br>Editarea prezentării.<br>Editarea tabelelor.<br>Căutarea de text în prezentare.<br>Export de ecran.<br>Afișarea conținutului ecranului.<br>Imprimare.<br><b>10. Setări.</b><br>Setări telefon.<br>Setări telefon.<br>Setări telefon.<br>Setări gentrul modul de așteptare.<br>Setări apel.<br>Setări apel.<br>Setări apel.<br>Setări apel.<br>Setări apel.<br>Setări conexiune.<br>Puncte de acces.<br>Grupuri de puncte de acces.<br>Date sub formă de pachete.<br>Setări pentru transmisiuni de date sub formă de<br>pachete.<br>Setări pentru apeluri Internet.<br>Setări pentru apeluri Internet.<br>Setări pentru "session initiation protocol" (SIP - protor<br>inițiere a sesiunii).<br>Editarea serverelor de înregistrare.                                                                                                    | 66<br>67<br>67<br>68<br>68<br>68<br>68<br>68<br>68<br>68<br>68<br>70<br>70<br>70<br>70<br>70<br>70<br>70<br>70<br>70<br>70<br>70<br>70<br>70 |
| Ecranul de conținut.<br>Ecranul notelor.<br>Ecranul cadrului șablon.<br>Editarea prezentării.<br>Editarea tabelelor.<br>Căutarea de text în prezentare.<br>Export de ecran.<br>Afișarea conținutului ecranului.<br>Imprimare.<br><b>10. Setări.</b><br>Setări telefon.<br>Setări telefon.<br>Setări deneral.<br>Setări gentru modul de așteptare.<br>Setări apel.<br>Setări apel.<br>Setări apel.<br>Setări apel.<br>Setări apel.<br>Setări conexiune.<br>Puncte de acces.<br>Grupuri de puncte de acces.<br>Date sub formă de pachete.<br>Setări pentru transmisiuni de date sub formă de<br>pachete.<br>Setări pentru apeluri Internet.<br>Setări pentru așession initiation protocol" (SIP - protor<br>inițiere a sesiunii)<br>Editarea profilurilor SIP.<br>Editarea serverelor proxy SIP.<br>Editarea serverelor de înregistrare.<br>Setări pentru apelurile de date.                                                                                                    | 66<br>67<br>67<br>68<br>68<br>68<br>68<br>68<br>68<br>68<br>68<br>70<br>70<br>70<br>70<br>70<br>70<br>70<br>70<br>70<br>70<br>70<br>70<br>70 |
| Ecranul de conținut.<br>Ecranul notelor.<br>Ecranul cadrului șablon.<br>Editarea prezentării.<br>Editarea tabelelor<br>Căutarea de text în prezentare.<br>Export de ecran.<br>Afișarea conținutului ecranului.<br>Imprimare.<br><b>10. Setări.</b><br>Setări telefon.<br>Setări telefon.<br>Setări deneral.<br>Setări deneral.<br>Setări opentru modul de așteptare.<br>Setări apel.<br>Setări apel.<br>Setări apel.<br>Setări apel.<br>Setări conexiune.<br>Puncte de acces.<br>Grupuri de puncte de acces.<br>Date sub formă de pachete.<br>Setări pentru transmisiuni de date sub formă de<br>pachete.<br>Setări pentru apeluri Internet.<br>Setări pentru "session initiation protocol" (SIP - protor<br>inițiere a sesiunii)<br>Editarea profilurilor SIP.<br>Editarea serverelor proxy SIP.<br>Editarea serverelor de înregistrare.<br>Setări pentru apelurile de date.<br>VPN                                                                                                    | 66<br>67<br>67<br>68<br>68<br>68<br>68<br>68<br>68<br>68<br>68<br>70<br>70<br>70<br>70<br>70<br>70<br>70<br>70<br>70<br>70<br>70<br>70<br>70 |
| Ecranul de conținut.<br>Ecranul notelor.<br>Ecranul cadrului șablon.<br>Editarea prezentării.<br>Editarea tabelelor<br>Căutarea de text în prezentare.<br>Export de ecran.<br>Afișarea conținutului ecranului.<br>Imprimare.<br><b>10. Setări.</b><br>Setări telefon.<br>Setări telefon.<br>Setări deneral.<br>Setări deneral.<br>Setări opentru modul de așteptare.<br>Setări apel.<br>Setări apel.<br>Setări apel.<br>Setări apel.<br>Setări conexiune.<br>Puncte de acces.<br>Grupuri de puncte de acces.<br>Date sub formă de pachete.<br>Setări pentru transmisiuni de date sub formă de<br>pachete.<br>Setări pentru apeluri Internet.<br>Setări pentru așession initiation protocol" (SIP - protor<br>inițiere a sesiunii).<br>Editarea profilurilor SIP.<br>Editarea serverelor proxy SIP.<br>Editarea serverelor de înregistrare.<br>Setări pentru apelurile de date.<br>VPN.<br>Puncte de acces VPN.                                                                                                    | 66<br>67<br>67<br>68<br>68<br>68<br>68<br>68<br>68<br>68<br>68<br>70<br>70<br>70<br>70<br>70<br>70<br>70<br>70<br>70<br>70<br>70<br>70<br>70 |
| Ecranul de conținut.<br>Ecranul notelor.<br>Ecranul cadrului șablon.<br>Editarea prezentării.<br>Editarea tabelelor<br>Căutarea de text în prezentare.<br>Export de ecran.<br>Afișarea conținutului ecranului.<br>Imprimare.<br><b>10. Setări</b> .<br>Setări telefon.<br>Setări deneral.<br>Setări deneral.<br>Setări gentru modul de așteptare.<br>Setări apel.<br>Setări apel.<br>Setări apel.<br>Setări apel.<br>Setări conexiune.<br>Puncte de acces.<br>Grupuri de puncte de acces.<br>Date sub formă de pachete.<br>Setări pentru transmisiuni de date sub formă de<br>pachete<br>Setări pentru apeluri Internet.<br>Setări pentru apeluri Internet.<br>Setări pentru session initiation protocol" (SIP - protor<br>inițiere a sesiunii).<br>Editarea profilurilor SIP.<br>Editarea serverelor proxy SIP.<br>Editarea serverelor de înregistrare.<br>Setări pentru apelurile de date.<br>VPN.<br>Puncte de acces VPN.<br>Setări pentru un punct de acces VPN.<br>WI AM                                                                                                    | 66<br>67<br>67<br>68<br>68<br>68<br>68<br>68<br>68<br>68<br>68<br>70<br>70<br>70<br>70<br>70<br>70<br>70<br>70<br>70<br>70<br>70<br>70<br>70 |
| Ecranul de conținut.<br>Ecranul notelor.<br>Ecranul cadrului șablon.<br>Editarea prezentării.<br>Editarea tabelelor.<br>Căutarea de text în prezentare.<br>Export de ecran.<br>Afișarea conținutului ecranului.<br>Imprimare.<br><b>10. Setări.</b><br>Setări telefon.<br>Setări deneral.<br>Setări deneral.<br>Setări opentru modul de așteptare.<br>Setări apel.<br>Setări apel.<br>Setări apel.<br>Setări apel.<br>Setări conexiune.<br>Puncte de acces.<br>Grupuri de puncte de acces.<br>Date sub formă de pachete.<br>Setări pentru transmisiuni de date sub formă de<br>pachete<br>Setări pentru apeluri Internet.<br>Setări pentru apeluri Internet.<br>Setări pentru session initiation protocol" (SIP - protorinițiere a sesiunii).<br>Editarea serverelor proxy SIP.<br>Editarea serverelor proxy SIP.<br>Editarea serverelor de înregistrare.<br>Setări pentru apelurile de date.<br>VPN.<br>Puncte de acces VPN.<br>Setări avansate WIAN                                                                                                    | 66<br>67<br>67<br>68<br>68<br>68<br>68<br>68<br>68<br>68<br>68<br>700<br>700<br>700<br>700<br>700<br>700<br>700<br>700<br>700<br>70          |
| Ecranul de conținut.<br>Ecranul notelor.<br>Ecranul cadrului șablon.<br>Editarea prezentării.<br>Editarea tabelelor<br>Căutarea de text în prezentare.<br>Export de ecran.<br>Afișarea conținutului ecranului.<br>Imprimare.<br><b>10. Setări.</b><br>Setări ceneral.<br>Setări deneral.<br>Setări deneral.<br>Setări pentru modul de așteptare.<br>Setări apel.<br>Setări apel.<br>Setări apel.<br>Setări apel.<br>Setări conexiune.<br>Puncte de acces.<br>Grupuri de puncte de acces.<br>Date sub formă de pachete.<br>Setări pentru transmisiuni de date sub formă de<br>pachete.<br>Setări pentru apeluri Internet.<br>Setări pentru apeluri Internet.<br>Setări pentru session initiation protocol" (SIP - protor<br>ințiere a sesiunii).<br>Editarea profilurilor SIP.<br>Editarea serverelor proxy SIP.<br>Editarea serverelor proxy SIP.<br>Editarea serverelor de înregistrare.<br>Setări pentru apelurile de date.<br>VPN.<br>Puncte de acces VPN.<br>Setări pentru un punct de acces VPN.<br>Setări avansate WLAN.<br>Setări de sigurantă pentru punctele de acces pentru                   | 66<br>67<br>67<br>68<br>68<br>68<br>68<br>68<br>68<br>68<br>68<br>700<br>700<br>700<br>700<br>700<br>700<br>700<br>700<br>700<br>70          |
| Ecranul de conținut.<br>Ecranul notelor.<br>Ecranul cadrului șablon.<br>Editarea prezentării.<br>Editarea tabelelor<br>Căutarea de text în prezentare.<br>Export de ecran.<br>Afișarea conținutului ecranului.<br>Imprimare.<br><b>10. Setări.</b><br>Setări ceneral.<br>Setări deneral.<br>Setări general.<br>Setări pentru modul de așteptare.<br>Setări apel.<br>Setări apel.<br>Setări apel.<br>Setări apel.<br>Setări conexiune.<br>Puncte de acces.<br>Grupuri de puncte de acces.<br>Date sub formă de pachete.<br>Setări pentru transmisiuni de date sub formă de<br>pachete.<br>Setări pentru apeluri Internet.<br>Setări pentru apeluri Internet.<br>Setări pentru session initiation protocol" (SIP - protor<br>ințiere a sesiunii).<br>Editarea profilurilor SIP.<br>Editarea serverelor proxy SIP.<br>Editarea serverelor de înregistrare.<br>Setări pentru apelurile de date.<br>VPN.<br>Puncte de acces VPN.<br>Setări pentru un punct de acces VPN.<br>Setări avansate WLAN.<br>Setări de siguranță pentru punctele de acces pentru<br>radio LAN.                                       | 66<br>67<br>67<br>68<br>68<br>68<br>68<br>68<br>68<br>68<br>68<br>70<br>70<br>70<br>70<br>70<br>70<br>70<br>70<br>70<br>70<br>70<br>70<br>70 |
| Ecranul de conținut.<br>Ecranul notelor.<br>Ecranul cadrului șablon.<br>Editarea prezentării.<br>Editarea tabelelor<br>Căutarea de text în prezentare.<br>Export de ecran.<br>Afișarea conținutului ecranului.<br>Imprimare.<br><b>10. Setări.</b><br>Setări ceneral.<br>Setări ceneral.<br>Setări pentru modul de așteptare.<br>Setări apel.<br>Setări apel.<br>Setări apel.<br>Setări apel.<br>Setări apel.<br>Setări conexiune.<br>Puncte de acces.<br>Grupuri de puncte de acces.<br>Date sub formă de pachete.<br>Setări pentru transmisiuni de date sub formă de<br>pachete.<br>Setări pentru apeluri Internet.<br>Setări pentru apeluri Internet.<br>Setări pentru session initiation protocol" (SIP - protor<br>ințiere a sesiunii).<br>Editarea serverelor proxy SIP.<br>Editarea serverelor de înregistrare.<br>Setări pentru apelurile de date.<br>VPN<br>Puncte de acces VPN.<br>Setări pentru un punct de acces VPN.<br>Setări pentru un punct de acces VPN.<br>Setări avansate WLAN.<br>Setări de siguranță pentru punctele de acces pentru<br>radio LAN<br>Configurări.                  | 66<br>67<br>67<br>68<br>68<br>68<br>68<br>68<br>68<br>68<br>68<br>700<br>700<br>700<br>700<br>700<br>700<br>700<br>700<br>700<br>70          |
| Ecranul de conținut.<br>Ecranul notelor.<br>Ecranul cadrului șablon.<br>Editarea prezentării.<br>Editarea tabelelor<br>Căutarea de text în prezentare.<br>Export de ecran.<br>Afișarea conținutului ecranului.<br>Imprimare.<br><b>10. Setări.</b><br>Setări ceneral.<br>Setări deneral.<br>Setări general.<br>Setări pentru modul de așteptare.<br>Setări apel.<br>Setări apel.<br>Setări apel.<br>Setări apel.<br>Setări conexiune.<br>Puncte de acces.<br>Grupuri de puncte de acces.<br>Date sub formă de pachete.<br>Setări pentru transmisiuni de date sub formă de<br>pachete.<br>Setări pentru apeluri Internet.<br>Setări pentru apeluri Internet.<br>Setări pentru apeluri Internet.<br>Setări pentru apeluri Internet.<br>Setări pentru apeluri SIP.<br>Editarea profilurilor SIP.<br>Editarea serverelor de înregistrare.<br>Setări pentru apelurile de date.<br>VPN.<br>Puncte de acces VPN.<br>Setări pentru un punct de acces VPN.<br>Setări pentru un punct de acces VPN.<br>Setări avansate WLAN.<br>Setări de siguranță pentru punctele de acces pentru<br>radio LAN.<br>Configurări. | 66<br>67<br>67<br>68<br>68<br>68<br>68<br>68<br>68<br>68<br>68<br>700<br>700<br>700<br>700<br>700<br>700<br>700<br>700<br>700<br>70          |

## Cuprins

| Setări de rețea                                        | 75       | 1  |
|--------------------------------------------------------|----------|----|
| Setări accesorii                                       | 76       | Р  |
| Setări Telefon ptr. text                               | 76       |    |
| 11.0                                                   |          |    |
| 11. Organizat                                          |          | Т  |
| Agenda                                                 |          | т  |
| De rezelvet                                            | 11       | 11 |
| Setžrilo agondoj                                       | 78       |    |
| Feranele agendei                                       | 78<br>78 | IN |
| Etrancic agenden                                       | 70<br>78 |    |
| Adăugarea în agenda Dys, a unei înregistrări de agendă |          |    |
| receptionate                                           | 78       | Îı |
| Note                                                   | 78       |    |
| Calculator                                             | 78       | Б  |
| Conversie                                              | 79       | M  |
| Conversia unităților de măsură                         | 79       | E  |
| Setarea valutei de bază și a cursului de schimb        | 79       |    |
| Căsuță vocală                                          | 79       |    |
| Ceas                                                   | 79       | Α  |
| Setările ceasului                                      | 79       | Z  |
| Adăugarea și ștergerea orașelor                        | 80       | Α  |
|                                                        |          | II |
| 12. Instrumente                                        | 81       |    |
| Poziționare                                            | 81       | Ŀ  |
| Navigator                                              | 81       |    |
| Ecranul de navigare                                    | 81       |    |
| Ecranul de poziționare                                 | 81       |    |
| Ecranul Distanță totală                                | 81       |    |
| Gestionarea locațiilor                                 | 82       |    |
| Setări ale navigatorului                               | 82       |    |
| Repere                                                 | 82       |    |
| Categorii de repere                                    | 82       |    |
| Editarea categoriilor de repere                        | 82       |    |
| Editarea reperelor                                     | 83       |    |
| Primirea reperelor                                     | 83       |    |
| Comenzi vocale                                         | 83       |    |
| Utilizarea unei comenzi vocale pentru a efectua un     |          |    |
| apel                                                   | 83       |    |
| Utilizarea unei comenzi vocale pentru a lansa o        |          |    |
| aplicație                                              | 83       |    |
| Utilizarea comenzilor vocale pentru profiluri          | 84       |    |
| Setări pentru comenzi vocale                           | 84       |    |
| Semnal. audio                                          | 84       |    |
| Asist. setari                                          | 84       |    |
| E-mail                                                 | 84       |    |
| Apasa și Vorbește                                      | 84       |    |
| Partajare video                                        | 85       |    |
| Uperator                                               | 85       |    |
| Manager aplicații                                      | 85       |    |
| Instalarea aplicațiilor și programelor                 | 85       |    |
| Vizualizarea și ștergerea programelor                  | 85       |    |
| vizualizarea jurnalului de instalare                   | 80       |    |
| Seldi I                                                | ð0<br>96 |    |
| Specificatea setarilor pentru apricații Java           | 00       |    |
| Castioneree certificateler personale                   | 00       |    |
| Costionarea certificatelor de autoritate               |          |    |
| Vigualizarea detaliilor upui cortificat                | 67       |    |
| Sotărilo do socuritato alo unui cortificat             |          |    |
| Catalogge Nokia                                        | 07<br>87 |    |
| Deschiderea unui catalog                               | 07<br>87 |    |
| Deschiderea unui dosar                                 | 88       |    |
| Setări de cataloage                                    | 88       |    |
| seturi de cutalouge                                    |          |    |
| 13. Administrarea aparatului                           | 89       |    |
| Setările profilului serverului                         | 89       |    |
| Serviciul de rețea pentru configurare de la distanță   | 89       |    |
| Setări de configurare de la distantă                   | 89       |    |
| Crearea unui profil de configurare                     | 89       |    |
| Sincronizarea datelor                                  | 90       |    |
| Crearea unui profil de sincronizare                    | 90       |    |
| Profiluri de sincronizare                              | 90       |    |
| Setări de conectare pentru sincronizare                | 90       |    |
| Definirea setărilor de sincronizare pentru Contacte    | 90       |    |
| Definirea setărilor de sincronizare pentru Agendă      | 91       |    |
| Definirea setărilor de sincronizare pentru Note        | 91       |    |

| 14. Personalizare                                                                                                    | 92                                                       |
|----------------------------------------------------------------------------------------------------|----------------------------------------------------------|
| Profiluri                                                                                                    | 92                                                       |
| Selectarea sunetelor de apel                                                                                                    | 92                                                       |
| Modificarea setărilor pentru accesorii                                                                                                    | 92                                                       |
| Teme                                                                                                    | 93                                                       |
| Informații despre acumulator                                                                                                    | 94                                                       |
| Instructioni pentru verificarea autenticității acumulatorilor                                                                                                    |                                                          |
| Nokia                                                                                                    | 94                                                       |
| Verificarea autenticității hologramei                                                                                                    |                                                          |
| Ce se întâmplă dacă acumulatorul nu este autentic?                                                                                                    | 95                                                       |
| ee se maniput aaet acamatera na este aatemas                                                                                                    |                                                          |
|                                                                                                    | ~~                                                       |
| Ingrijire și întreținere                                                                                                    | 96                                                       |
| Ingrijire și întreținere<br>Informații suplimentare referitoare la siguranță                                                                                                    | 96                                                       |
| Ingrijire și întreținere<br>Informații suplimentare referitoare la siguranță<br>Mediul de utilizare                                                                                                    | 96<br>97                                                 |
| Ingrijire și întreținere<br>Informații suplimentare referitoare la siguranță<br>Mediul de utilizare<br>Echipamente medicale.                                                                                                    | 96<br>97<br>97<br>97                                     |
| Ingrijire și întreținere<br>Informații suplimentare referitoare la siguranță<br>Mediul de utilizare<br>Echipamente medicale<br>Stimulatoare cardiace.                                                                                                    | 96<br>97<br>97<br>97<br>97                               |
| Ingrijire și întreținere<br>Informații suplimentare referitoare la siguranță<br>Mediul de utilizare<br>Echipamente medicale<br>Stimulatoare cardiace<br>Proteze auditive.                                                                                                    | 96<br>97<br>97<br>97<br>97<br>97                         |
| Ingrijire și intreținere<br>Informații suplimentare referitoare la siguranță<br>Mediul de utilizare<br>Echipamente medicale<br>Stimulatoare cardiace<br>Proteze auditive<br>Autovehicule.                                                                                                    | 96<br>97<br>97<br>97<br>97<br>97<br>97<br>97             |
| Ingrijire și intreținere<br>Informații suplimentare referitoare la siguranță<br>Mediul de utilizare<br>Echipamente medicale<br>Stimulatoare cardiace<br>Proteze auditive<br>Autovehicule<br>Zone cu pericol de explozie.                                                                                        | 96<br>97<br>97<br>97<br>97<br>97<br>97<br>97             |
| Ingrijire și intreținere<br>Informații suplimentare referitoare la siguranță<br>Mediul de utilizare<br>Echipamente medicale<br>Stimulatoare cardiace<br>Proteze auditive<br>Autovehicule<br>Zone cu pericol de explozie<br>Apeluri telefonice în caz de urgență                                                 | 96<br>97<br>97<br>97<br>97<br>97<br>97<br>97<br>98       |
| Ingrijire și intreținere.<br>Informații suplimentare referitoare la siguranță<br>Mediul de utilizare.<br>Echipamente medicale.<br>Stimulatoare cardiace.<br>Proteze auditive.<br>Autovehicule.<br>Zone cu pericol de explozie.<br>Apeluri telefonice în caz de urgență<br>INFORMATII PRIVIND CERTIFICAREA (SAR) | 96<br>97<br>97<br>97<br>97<br>97<br>97<br>97<br>98<br>98 |
| Ingrijire și intreținere.<br>Informații suplimentare referitoare la siguranță<br>Mediul de utilizare.<br>Echipamente medicale.<br>Stimulatoare cardiace<br>Proteze auditive<br>Autovehicule.<br>Zone cu pericol de explozie.<br>Apeluri telefonice în caz de urgență<br>INFORMAȚII PRIVIND CERTIFICAREA (SAR).  | 96<br>97<br>97<br>97<br>97<br>97<br>97<br>98<br>98       |

# Pentru siguranța Dvs.

Citiți aceste instrucțiuni simple. Nerespectarea acestor instrucțiuni poate fi periculoasă sau ilegală. Pentru informații suplimentare, citiți în întregime ghidul utilizatorului.

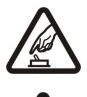

## PORNIREA TELEFONULUI ÎN CONDIȚII DE SIGURANȚĂ

Nu porniți aparatul dacă folosirea telefoanelor mobile este interzisă sau dacă aceasta poate provoca interferențe sau pericole.

## SIGURANȚA CIRCULAȚIEI - ÎNAINTE DE TOATE

Respectați toate legile locale. Păstrați-vă întotdeauna mâinile libere în timp ce conduceți un autovehicul. Prima grijă a Dvs. în timp ce conduceți un autovehicul trebuie să fie siguranța circulației.

## INTERFERENȚE

Toate aparatele mobile pot intra în interferență, ceea ce le-ar putea afecta performanțele.

## DECONECTAȚI ÎN SPITALE

Respectați toate restricțiile. Deconectați aparatul în apropierea echipamentelor medicale.

### DECONECTAȚI ÎN AVION

Respectați toate restricțiile. Aparatele mobile pot produce interferențe în avion.

### DECONECTAȚI LA ALIMENTAREA CU CARBURANȚI

Nu folosiți aparatul în stațiile de alimentare cu carburant. Nu-l folosiți în apropierea carburanților sau a substanțelor chimice.

#### DECONECTAȚI ÎN ZONE UNDE AU LOC EXPLOZII

Respectați toate restricțiile. Nu folosiți aparatul în zone unde au loc explozii.

### FOLOSIȚI CU GRUĂ

Folosiți aparatul numai în poziție normală, conform instrucțiunilor din documentația produsului. Evitați contactul inutil cu antenele.

#### SERVICE CALIFICAT

Instalarea și repararea acestui produs este permisă numai personalului calificat.

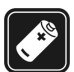

## ACCESORII ȘI ACUMULATORI

Folosiți numai accesorii omologate și acumulatori omologați. Nu conectați între ele produse incompatibile.

#### **REZISTENȚA LA APĂ**

**COPII DE SIGURANTĂ** 

Aparatul Dvs. nu rezistă la apă. Feriți aparatul de umiditate.

#### Nu uitați să faceți copii de siguranță sau să păstrați înregistrări scrise ale tuturor informațiilor importante.

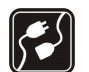

### CONECTAREA LA ALTE ECHIPAMENTE

Când conectați la orice alt echipament, citiți manualul de utilizare al acestuia pentru instrucțiunile detaliate de siguranță. Nu conectați între ele produse incompatibile.

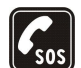

#### APELURI TELEFONICE ÎN CAZ DE URGENȚĂ

Asigurați-vă că funcția de telefon a aparatului este pornită și în stare de funcționare. Apăsați de câte ori este necesar tasta de încheiere pentru a șterge afișajul și a reveni la modul de așteptare. Tastați numărul de urgență și apăsați tasta de apelare. Comunicați locul în care vă aflați. Nu încheiați convorbirea până nu vi se permite acest lucru.

## **Despre aparatul Dvs.**

Aparatul mobil descris în acest ghid este omologat pentru a fi utilizat în rețele EGSM900/1800/1900, UMTS 2100 Pentru informații suplimentare despre rețele, contactați furnizorul Dvs. de servicii.

La utilizarea funcțiilor acestui aparat, respectați toate legile precum și dreptul la viață privată și alte drepturi legitime ale celorlalte persoane.

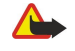

**Avertizare:** Pentru a utiliza orice funcție a acestui aparat, alta decât ceasul alarmă, aparatul trebuie să fie pornit. Nu porniți aparatul dacă folosirea aparatelor mobile poate provoca interferențe sau pericole.

## SERVICII DE REŢEA

Pentru a utiliza telefonul trebuie să beneficiați de serviciile unui furnizor de servicii de comunicații mobile. Utilizarea multor funcții ale acestui aparat depinde de funcțiile disponibile în rețeaua mobilă. S-ar putea ca serviciile de rețea să nu fie disponibile în toate rețelele sau ar putea fi necesar să încheiați acorduri specifice cu furnizorul Dvs. de servicii înainte de a putea utiliza serviciile de rețea. Ar putea fi necesar ca furnizorul

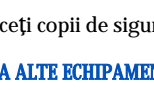

#### Pentru siguranța Dvs.

Dvs. de servicii să vă ofere instrucțiuni suplimentare în ceea ce privește utilizarea acestor servicii și să vă informeze asupra modului de taxare. Unele rețele ar putea avea limitări care influențează modul în care puteți utiliza serviciile de rețea. De exemplu, unele rețele ar putea să nu accepte toate caracterele și serviciile specifice unor limbi.

Este posibil ca furnizorul Dvs. de servicii să fi solicitat ca anumite funcții ale aparatului Dvs. să fie dezactivate sau să nu fie activate. Dacă acesta este cazul, funcțiile respective nu vor fi prezente în meniul aparatului Dvs. S-ar putea, de asemenea, ca aparatul Dvs. să fie configurat în mod special. Această configurare ar putea să includă modificări în numele meniurilor sau în ordinea de afișare a acestora, precum și pictograme modificate. Pentru informații suplimentare, contactați furnizorul Dvs. de servicii.

Acest aparat acceptă protocoalele WAP 2.0 (HTTP și SSL) care rulează prin protocoalele TCP/IP. Unele funcții ale acestui aparat, cum ar fi MMS, navigarea pe Internet, email și descărcarea de conținut prin intermediul browserului sau prin MMS, necesită suport din partea rețelei pentru aceste tehnologii.

## Accesorii, acumulatori şi încărcătoare

Verificați numărul de model al oricărui încărcător, înainte de a-l utiliza cu acest aparat. Acest aparat este destinat pentru a fi alimentat de la încărcătoarele LCH-12, ACP-12 și AC-1.

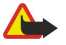

Avertizare: Folosiți numai acumulatori, încărcătoare și accesorii omologate de Nokia pentru a fi utilizate cu acest model. Utilizarea altor tipuri poate anula orice aprobare sau garanție și poate constitui un pericol.

Pentru procurarea de accesorii aprobate, adresați-vă distribuitorului Dvs. Când deconectați cablul de alimentare al oricărui accesoriu, trageți de ștecher și nu de cablu.

Aparatul Dvs. și accesoriile acestuia pot conține piese de mici dimensiuni. Nu lăsați aparatul și accesoriile la îndemâna copiilor mici.

**Observație:** Este posibil ca furnizorul Dvs. de servicii să fi solicitat ca anumite funcții ale aparatului Dvs. să fie dezactivate sau să nu fie activate. Dacă acesta este cazul, funcțiile respective nu vor fi prezente în meniul aparatului Dvs. De asemenea, s-ar putea ca aparatul Dvs. să fi fost configurat special pentru furnizorul dumneavoastră de servicii de rețea. Această configurare poate include schimbări în ceea ce privește numele meniurilor, ordinea meniurilor și pictogramele. Pentru informații suplimentare, contactați furnizorul Dvs. de servicii.

Număr de model: Nokia E60-1

Referit mai jos ca Nokia E60.

## Introducerea cartelei SIM şi a acumulatorului

Nu lăsați cartelele SIM la îndemâna copiilor mici. Pentru disponibilitate și informații referitoare la utilizarea serviciilor cartelei SIM, contactați distribuitorul cartelei SIM. Acesta ar putea fi furnizorul de servicii, operatorul de rețea sau alt distribuitor.

- 1. Înainte de a scoate acumulatorul, opriți întotdeauna aparatul și deconectați-l de la încărcător.
  - Cu partea din spate a aparatului orientată spre Dvs., apăsați și glisați capacul din spate în direcția săgeții.

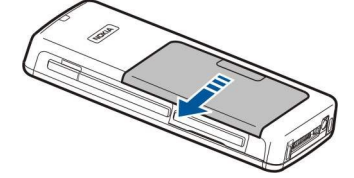

2. Dacă acumulatorul este instalat, ridicați acumulatorul în direcția săgeții pentru a-l scoate din compartimentul său.

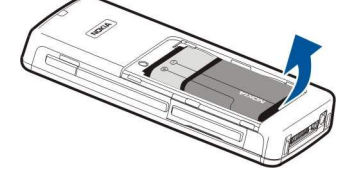

3. Pentru a debloca suportul cartelei SIM, glisați-l în direcția săgeții (1) și ridicați-l (2). Introduceți cartela SIM în fanta (3) destinată cartelei. Asigurați-vă că zona cu contacte a cartelei este orientată cu fața la aparat și colțul teșit al cartelei SIM este orientat în sus. Coborâți suportul (4) al cartelei SIM și glisați-l până când se blochează pe poziție (5).

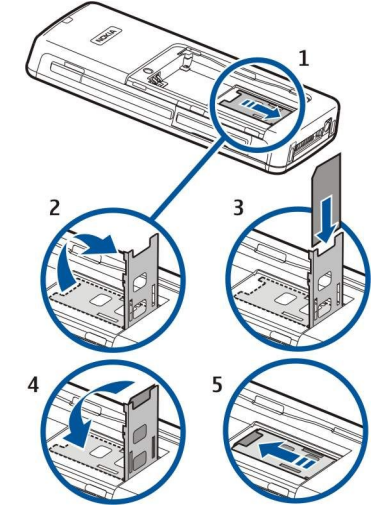

4. Pentru a introduce acumulatorul, aliniați contactele acumulatorului cu conectorii corespunzători din compartimentul acumulatorului, introduceți în direcția săgeții și împingeți ușor acumulatorul până când se fixează pe poziție.

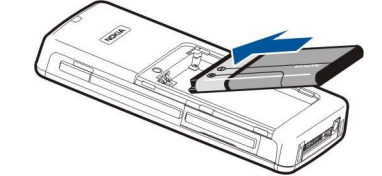

5. Introduceți clemele de blocare ale capacului din spate în fantele corespunzătoare, apoi glisați capacul în locașul său.

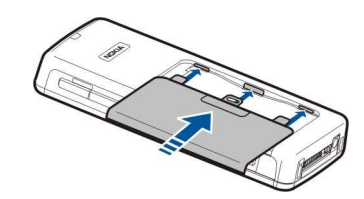

În loc de o cartelă SIM puteți să aveți și o cartelă USIM, care este o versiune îmbunătățită de cartelă SIM acceptată de telefoanele mobile UMTS (serviciu de rețea). Pentru informații și setări suplimentare, contactați furnizorul Dvs. de servicii.

## Introducerea unei cartele de memorie

Dacă aveți o cartelă de memorie, urmați instrucțiunile pentru a o insera.

A se vedea "Memorie", pag. 15.

- 1. Pentru a deschide compartimentul cartelei de memorie, trageți capacul în direcția săgeții (1).
- 2. Glisați cartela de memorie în fanta (2) destinată cartelei. Asigurați-vă că zona cu contacte a cartelei de memorie este orientată în sus și colțul teșit este orientat spre aparat.

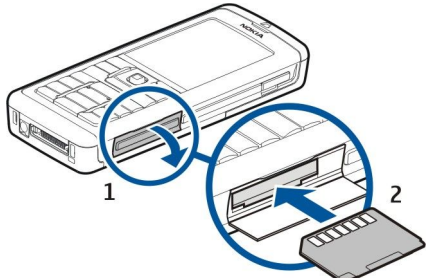

3. Închideți capacul compartimentului cartelei de memorie.

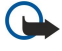

**Important:** Nu scoateți cartela MMC în timpul unei operații de accesare a acesteia. Scoaterea unei cartele în timpul unei operații de accesare a acesteia poate deteriora atât cartela de memorie și/sau aparatul, cât și datele stocate pe cartela respectivă.

## Încărcarea acumulatorului

- 1. Conectați încărcătorul la o priză de alimentare.
- 2. Conectați cablul de alimentare la partea inferioară a aparatului. Bara indicatorului de încărcare începe să evolueze pe afişaj. Dacă acumulatorul este complet descărcat, ar putea dura câteva minute până când va fi afişat indicatorul de încărcare. Aparatul poate fi utilizat în timpul încărcării.
- 3. Dacă acumulatorul este complet încărcat, indicatorul de încărcare este afișat integral. Deconectați încărcătorul de la aparat, apoi de la priză.

## Pornirea aparatului

- 1. Pentru a porni aparatul, apăsați butonul de pornire/oprire.
- 2. Dacă aparatul solicită un cod PIN (sau un cod UPIN dacă aveți o cartelă USIM), un cod de blocare sau un cod de securitate, introduceți codul și selectați OK.
- 3. Pentru a opri aparatul, apăsați butonul de pornire/oprire.
- Indicație: Când porniți aparatul, acesta poate recunoaște furnizorul cartelei SIM și poate configura automat setările corecte pentru mesaje text, mesaje multimedia și GPRS. În caz contrar, contactați furnizorul Dvs. de servicii pentru a obține setările corecte sau utilizați aplicația Asist. setări.

Aparatul poate fi utilizat fără funcțiile de telefon dependente de rețea dacă nu este introdusă o cartelă SIM sau dacă este selectat profilul **Deconectat**.

Imaginea indică poziția tastei de pornire/oprire.

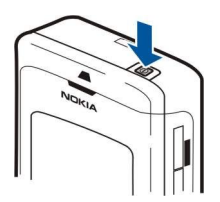

## Introducerea setărilor de bază

Când porniți aparatul pentru prima dată și când porniți aparatul după ce bateria a fost descărcată sau scoasă din aparat o perioadă mai mare de timp, aparatul solicită orașul în care vă aflați, ora și data. Puteți schimba aceste setări ulterior.

- 1. Selectați din listă orașul în care vă aflați și selectați OK. Pentru a căuta un oraș, începeți prin a tasta numele orașului sau selectați orașul. Este important să selectați orașul corect, deoarece înregistrările de agendă pe care le programați se pot schimba dacă noul oraș are un alt fus orar.
- 2. Setați ora și selectați OK.
- 3. Setați data și selectați OK.

## Taste și componente

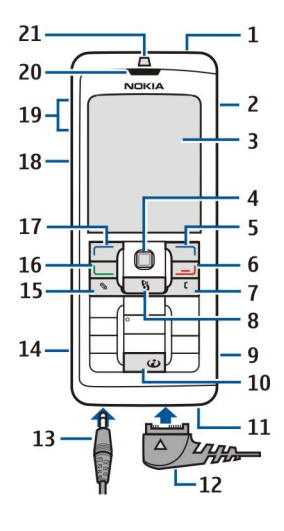

1 — Tasta de pornire/oprire

- 2 Difuzor integrat
- 3 Afişaj

4 — Joystick. Apăsați pe joystick pentru a introduce o selecție. Utilizați joystick-ul pentru deplasare la stânga, la dreapta, în sus, în jos sau pentru a vă deplasa oriunde pe ecran.

5 — Tastă selecție dreapta. Apăsați orice tastă de selecție pentru a efectua funcția afișată deasupra ei pe afișaj.

6 — Tasta Terminare. Apăsați tasta de terminare pentru a respinge un apel, pentru a termina apelurile active sau în așteptare, pentru a închide aplicații și, prin apăsare lungă, pentru terminarea conexiunilor pentru transmisii de date (GPRS, transmisie de date).

7 — Tasta de Ștergere

8 — Tasta Meniu. Apăsați tasta Meniu pentru a accesa aplicațiile instalate în aparat. Cu o apăsare lungă, va apărea o listă a aplicațiilor active, fiind posibilă comutarea între ele. În acest Ghid al utilizatorului, "selectați Meniu" se referă la apăsarea tastei respective.

9 — Slot pentru cartele de memorie

10 — Tasta Internet. Apăsați și mențineți apăsată tasta în modul de așteptare pentru a naviga pe Internet

- 11 Microfon. Nu acoperiți microfonul cu mâna în timpul apelurilor telefonice.
- 12 Pop-Port<sup>™</sup>. Conector pentru cablul de transmisie date USB, pentru setul cu cască și pentru dispozitivul inductiv.
- 13 Conector pentru încărcător
- 14 Port infraroşu
- 15 Tasta Editare
- 16 Tasta Apelare
- 17 Tastă selecție stânga. Apăsați orice tastă de selecție pentru a efectua funcția afișată deasupra ei pe afișaj.
- 18 Tasta Voce/Tasta Apasă și Vorbește (ASV)
- 19 Tastele Volum
- 20 Receptor
- 21 Senzor de lumină

## Blocarea tastaturii (protecția tastaturii)

Când este activată blocarea tastaturii, efectuarea de apeluri către numărul oficial de urgență programat în aparatul Dvs. poate fi posibilă.

Utilizați blocarea tastaturii pentru a preveni apăsarea accidentală a tastelor aparatului.

Pentru a bloca tastatura din modul de așteptare, apăsați tasta de selecție stânga și \*. Pentru deblocare, apăsați încă o dată tasta de selecție stânga și \*.

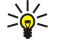

Indicație: Pentru a bloca tastatura din Meniu sau dintr-o aplicație deschisă, apăsați scurt tasta de pornire și selectați Blocare tastatură. Pentru deblocare, apăsați tasta de selecție stânga și \*.

De asemenea, puteți bloca aparatul din modul de așteptare utilizând codul de blocare. Apăsați tasta de pornire, selectați **Blocare telefon** și introduceți codul de blocare. În cazul în care codul de blocare conține numere, apăsați și țineți apăsat # pentru a comuta pe modul de scriere cu cifre. Codul de blocare implicit este 12345. Pentru deblocare, apăsați tasta de selectare din stânga, introduceți codul de blocare și apăsați pe joystick.

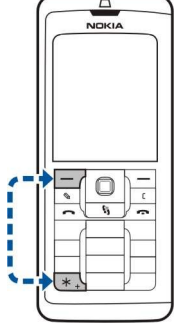

## Conectori

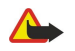

**Avertizare:** Când utilizați setul cu cască, abilitatea Dvs. de a auzi sunetele din exterior poate fi redusă. Nu utilizați setul cu cască dacă acest lucru vă poate periclita siguranța.

Conector Pop-Port pentru set cu cască și alte accesorii

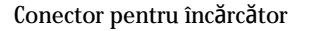

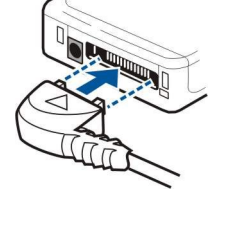

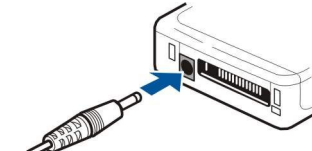

## Antene

Aparatul Dvs. dispune de două antene interne.

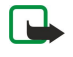

**Observație:** Ca și în cazul oricărui aparat de emisie radio, nu atingeți antenele în mod inutil când aparatul este pornit. Contactul cu antena afectează calitatea convorbirii și poate provoca funcționarea aparatului la un nivel de consum mai ridicat decât este necesar în mod normal. Neatingerea zonei în care se află antena în timpul unei convorbiri optimizează performanțele antenei și mărește durata disponibilă pentru convorbiri a aparatului Dvs.

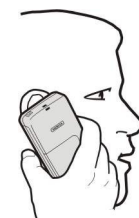

Imaginea arată poziția normală de utilizare a aparatului la ureche, pentru apelurile vocale.

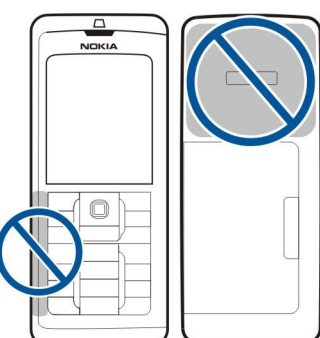

## Despre afişaj

Este posibil ca pe ecran să apară un număr redus de puncte lipsă, decolorate sau luminoase. Aceasta este o caracteristică a acestui tip de afișaj. Unele afișaje ar putea conține pixeli sau puncte care rămân active sau inactive. Acest lucru este normal și nu reprezintă un defect.

## Rotirea afişajului

Puteți să rotiți ecranul de afișare al aparatului din modul portret în modul vedere.

Selectați Meniu > Rotire. De asemenea, ecranul poate fi rotit apăsând și ținând apăsată tasta meniu, apoi selectând Rotire din fereastra de comutare a aplicațiilor.

Ecranul de afișare se rotește cu 90 de grade în sensul acelor de ceasornic, din modul portret în modul vedere, și înapoi în modul portret de fiecare dată când selectați **Rotire**.

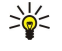

Indicație: În fereastra de comutare a aplicațiilor se afișează Rotire până când opriți telefonul sau până când utilizați tasta de ștergere pentru a dezactiva opțiunea și a închide aplicația.

## Moduri de așteptare

Aparatul are două moduri de așteptare: mod așteptare activă și mod așteptare.

## Modul de așteptare activă

După ce ați pornit aparatul și acesta este pregătit pentru utilizare, dar nu ați introdus nici un caracter și nu ați făcut alte selecții, aparatul este în modul de așteptare activă. În modul de așteptare activă puteți să vizualizați furnizorul de servicii și rețeaua, diferiți indicatori precum cei pentru alarme, și aplicațiile la care doriți acces rapid.

Pentru a selecta aplicațiile la care doriți acces din modul de așteptare activă, selectați Meniu > Instrum. > Setări > Telefon > Mod de așteptare > Aplicații mod aștept.. Alegeți diverse setări de comenzi rapide și apăsați pe joystick. Alegeți aplicația dorită și apăsați pe joystick.

Pentru a utiliza modul de așteptare de bază, selectați Meniu > Instrum. > Setări > Telefon > Mod de așteptare > Mod așteptare activ > Dezactivat.

În modul de așteptare activă puteți să vizualizați mesajele dintr-un dosar de mesaje precum căsuța de intrare sau căsuța poștală. Selectați **Meniu > Instrum. > Setări > Telefon > Mod de așteptare** și dosarele din **Căsuță poștală în așteptare activă**.

Indicație: De asemenea, în modul de așteptare activă, puteți să vizualizați notificări diferite, cum ar fi apeluri nepreluate, mesaje necitite sau mesaje vocale. Cu aceste notificări, puteți să vedeți starea comunicării dispozitivului dvs. dintr-o singură privire. Selectați aplicațiile suplimentare din Meniu > Instrum. > Setări > Telefon > Mod de așteptare > Programe auxiliare în așteptare activă. Aplicațiile suplimentare disponibile pot varia.

## Modul de așteptare

În modul de așteptare puteți vedea diverse informații, precum furnizorul de servicii, ora și diferiți indicatori, precum cei pentru alarme.

În imagine este prezentat un afișaj în modul de așteptare.

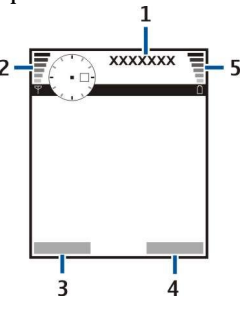

- 1 Furnizor de servicii
- 2 Indicator de putere a semnalului
- 3 Comandă pentru tasta de selecție stânga
- 4 Comandă pentru tasta de selecție dreapta
- 5 Indicator pentru puterea acumulatorului

## Comenzi rapide în modul de așteptare

În modul de așteptare puteți să utilizați următoarele comenzi rapide. Aceste comenzi rapide nu sunt disponibile de obicei în modul de așteptare activă, în care joystick-ul se utilizează pentru selectarea normală.

Pentru a vedea numerele formate cel mai recent, apăsați tasta de apelare. Selectați un număr sau un nume și apăsați din nou tasta de apelare pentru a apela numărul.

Pentru a apela căsuța poștală vocală (serviciu de rețea), apăsați și mențineți apăsată tasta 1.

Pentru a vizualiza informațiile din agendă, derulați la dreapta.

Pentru a scrie și a expedia mesaje text, derulați la stânga.

Pentru a deschide lista de contacte, apăsați pe joystick.

Pentru a schimba profilul, apăsați scurt tasta de pornire/oprire, selectați profilul dorit și apăsați joystick-ul pentru a activa profilul.

Pentru a deschide Servicii pentru a vă conecta la Internet, apăsați **0**.

Pentru a modifica aceste comenzi rapide, selectați Meniu > Instrum. > Setări > Telefon > Mod de așteptare.

## Indicatori pe afişaj

Y Aparatul este utilizat într-o rețea GSM. Bara de lângă pictogramă indică puterea semnalului de rețea în locul în care vă aflați. Cu cât bara este mai lungă, cu atât semnalul este mai puternic.

**3G** Aparatul este utilizat într-o rețea UMTS (serviciu de rețea). Bara de lângă pictogramă indică puterea semnalului de rețea în locul în care vă aflați. Cu cât bara este mai lungă, cu atât semnalul este mai puternic.

📋 Nivelul de încărcare a acumulatorului. Cu cât bara este mai lungă, cu atât acumulatorul este mai încărcat.

Aveți unul sau mai multe mesaje necitite în dosarul Căsuță intrare din Mesaje.

@ Aţi primit un mesaj nou de e-mail în căsuţa poştală de la distanţă.

🛃 Aveți unul sau mai multe apeluri nepreluate.

🛇 0 alarmă este activă.

🔉 Ați selectat profilul silențios și aparatul nu va suna la primirea unui apel sau a unui mesaj.

Conexiunea Bluetooth este activată.

**O conexiune în infraroșu este activă. Dacă indicatorul clipește, aparatul Dvs. încearcă să se conecteze la alt aparat sau conexiunea s-a întrerupt.** 

🧸 Este disponibilă o conexiune GPRS sau EGPRS pentru transmisii de date sub formă de pachete.

🖞 O conexiune GPRS sau EGPRS pentru transmisii de date sub formă de pachete este activă.

📱 O conexiune GPRS sau EGPRS pentru transmisii de date sub formă de pachete este în așteptare.

👯 Este disponibilă o conexiune UMTS pentru transmisii de date sub formă de pachete.

O conexiune UMTS pentru transmisii de date sub formă de pachete este activă.

- <sup>3G</sup> O conexiune UMTS pentru transmisii de date sub formă de pachete este în așteptare.
- 🎛 Aparatul este setat să scaneze după rețele WLAN și este disponibilă o rețea WLAN.
- 📕 O conexiune WLAN este activă într-o rețea fără codificare.
- **B** O conexiune WLAN este activă într-o rețea cu codificare.
- Aparatul Dvs. este conectat la un calculator printr-un cablu de date USB.

Este activă o transmisie de date.

P Este activ IP passthrough.

1 și 2 Indică linia telefonică pe care ați selectat-o, dacă sunteți abonat la două linii telefonice (serviciu de rețea).

💶 🗲 Toate apelurile sunt retransmise către un alt număr.

🞧 La aparat este conectat un set cu cască.

💫 Conexiunea cu un set cu cască cu conectivitate Bluetooth s-a întrerupt.

La aparat este conectat un set auto fără comenzi manuale.

La aparat este conectat un dispozitiv inductiv.

Ea aparat este conectat un Telefon ptr. text.

🤣 Aparatul Dvs. execută o sincronizare.

Aveți o conexiune Apasă și Vorbește în desfășurare.

## Reglarea volumului

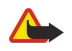

**Avertizare:** Nu țineți aparatul la ureche atunci când utilizați difuzorul, deoarece volumul sonor poate fi extrem de puternic.

Pentru a regla volumul în timpul unei convorbiri, apăsați tastele de volum.

Pentru a regla volumul în timp ce utilizați difuzorul, apăsați tastele de volum.

## Scrierea textului

## Metoda tradițională de introducere a textului

Când scrieți text utilizând metoda tradițională, în colțul din dreapta sus al ecranului se afișează Abc.

**ABC** și **abc** indică modul de scriere selectat. **Abc** înseamnă că prima literă a propoziției este scrisă cu literă mare, toate celelalte litere fiind scrise în mod automat cu litere mici. **123** indică scrierea cifrelor.

- Apăsați în mod repetat o tastă numerică 1–9 până când apare caracterul dorit. Pentru o tastă numerică sunt disponibile mai multe caractere decât cele înscrise pe ea.
- Pentru a introduce o cifră, apăsați și mențineți apăsată tasta numerică respectivă.
- Pentru a comuta între modurile de scriere cu litere și cu cifre, apăsați și mențineți apăsată tasta #.
- Dacă următoarea literă se află pe aceeași tastă ca litera prezentă, așteptați până când apare cursorul, apoi tastați litera.
- Pentru a șterge un caracter, apăsați tasta de ștergere. Apăsați și mențineți apăsată tasta de ștergere pentru a șterge mai multe caractere.
- Pentru acces la cele mai uzuale semne de punctuație, apăsați tasta 1. Apăsați 1 în mod repetat pentru a găsi semnul de punctuație dorit. Apăsați \* pentru a deschide o listă cu caractere speciale. Utilizați joystick-ul pentru a vă deplasa în listă și selectați un caracter.
- Pentru a introduce un spațiu, apăsați 0. Pentru a muta cursorul pe rândul următor, apăsați de trei ori 0.
- Pentru a comuta între diferitele moduri de reprezentare a caracterelor, apăsați #.

## Introducerea de text predictiv

- 2. Pentru a scrie cuvântul dorit, apăsați tastele 2-9. Pentru fiecare literă, apăsați tasta o singură dată.
- 3. După ce ați terminat de scris cuvântul și dacă acesta este corect, confirmați-l derulând spre dreapta sau adăugând un spațiu cu tasta **0**.

În cazul în care cuvântul nu este corect, apăsați \* în mod repetat pentru a vizualiza pe rând cuvinte asemănătoare din dicționar.

Dacă după cuvânt este afișat caracterul ?, rezultă că acel cuvânt pe care ați intenționat să-l scrieți nu se află în dicționar. Pentru a adăuga un cuvânt în dicționar, selectați Scriere, introduceți cuvântul (până la 32 de litere) folosind metoda tradițională de introducere a textului, apoi selectați OK. Cuvântul este adăugat în dicționar. Dacă memoria dicționarului este plină, cuvântul nou va înlocui cel mai vechi cuvânt adăugat în dicționar.

4. Începeți să scrieți cuvântul următor.

Sige Indicație: Pentru a activa sau dezactiva modul de introducere predictivă a textului, apăsați rapid de două ori tasta #.

Scrieți prima jumătate a unui cuvânt compus; pentru a o confirma, derulați spre dreapta. Scrieți ultima parte a cuvântului compus. Pentru a termina scrierea cuvântului compus, apăsați **0** pentru a adăuga un spațiu.

Pentru a dezactiva textul predictiv pentru toate aplicațiile de editare din aparat, apăsați tasta de editare și selectați **Text** predictiv > **Oprit**.

## Copierea textului în memoria temporară

- 1. Pentru a selecta litere și cuvinte, apăsați și mențineți apăsată tasta de editare. În același timp, derulați în direcția necesară pentru a evidenția cuvântul, fraza sau linia de text pe care doriți să le copiați. Textul este evidențiat pe măsură ce selecția avansează.
- 2. Pentru a copia text în memoria temporară, în timp ce mențineți încă apăsată tasta de editare selectați **Copiere**. Pentru a introduce textul într-un document, apăsați și mențineți apăsată tasta de editare și selectați **Inserare**.

## Schimbarea limbii de scriere

Când scrieți text, de exemplu o notă sau un mesaj, puteți să schimbați limba de scriere. Când scrieți și apăsați o tastă de mai multe ori pentru a ajunge la un anumit caracter, schimbarea limbii de scriere vă oferă acces și la alte caractere.

De exemplu, dacă scrieți text cu un alfabet non-latin și doriți să scrieți caractere latine pentru adrese Internet, selectați **Opțiuni** > Limba de scriere și limba de scriere pentru acces la o limbă care utilizează caractere latine.

## Memorie

Există două tipuri de memorie în care puteți să memorați date sau să instalați aplicații: memoria aparatului și memoria amovibilă.

## Memoria amovibilă

Memoria amovibilă constă din suporturile de stocare care nu fac parte din aparat, precum cartela SIM sau o cartelă de memorie. O cartelă SIM stochează diferite informații, precum informații despre operatorul de rețea și despre contacte. O cartelă de memorie servește ca suport de stocare extern pentru aplicații software, imagini, muzică, contacte, text sau orice altă formă de date electronice. Sunt disponibile cartele de memorie de mare capacitate.

## Memoria aparatului

Memoria încorporată în aparat este un modul de memorie dinamică partajat de mai multe aplicații. Volumul de memorie internă disponibilă diferă și nu poate fi mărit peste setarea maximă din fabrică. Datele memorate în aparat, precum aplicații software, imagini și muzică, ocupă memoria aparatului.

## Monitorizarea memoriei aparatului

## Selectați Meniu > Opțiuni > Detalii memorie.

Puteți vedea câtă memorie este utilizată în prezent, câtă memorie a rămas liberă și câtă memorie este ocupată cu fiecare tip de date. De exemplu, puteți vedea câtă memorie ocupă mesajele Dvs. e-mail, documentele text sau întâlnirile programate în agendă.

Pentru a comuta între statisticile referitoare la memoria aparatului și la cartela de memorie, selectați **Detalii memorie** > **Memorie** tel. sau **Detalii memorie** > **Cartelă memor**.

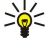

Indicație: Pentru a vă asigura că aveți suficient spațiu disponibil în memorie, trebuie să ștergeți sau să transferați datele, în mod regulat, pe o cartelă de memorie sau pe calculator.

## Cartelă de memorie

Aparatul Dvs. Nokia acceptă sistemele de fișiere FAT12, FAT16 și FAT32 pentru cartelele de memorie. Dacă formatați o cartelă de memorie cu aparatul Dvs. Nokia, toate datele de pe cartela de memorie se șterg permanent, iar sistemul de fișiere va deveni FAT16.

Se recomandă să faceți regulat copii de siguranță ale memoriei aparatului pe cartela de memorie. Informațiile pot fi restaurate ulterior pe aparat. Pentru a copia de siguranță informațiile din memoria aparatului pe o cartelă de memorie, selectați <u>Meniu</u> > Instrumente > Cartelă de memorie > Opțiuni > Copie sig. mem. tel. Pentru a restaura informațiile de pe cartela de memorie în memoria aparatului, selectați <u>Meniu</u> > Instrumente > Cartelă de memorie > Opțiuni > Copie sig. mem. tel. Pentru a restaura informațiile de pe cartela de memorie în memoria aparatului, selectați <u>Meniu</u> > Instrumente > Cartelă de memorie > Opțiuni > Restaur. de pe cart.

Nu scoateți o cartelă de memorie în timp ce este accesată. Scoaterea cartelei în cursul unei operații poate duce la deteriorarea cartelei de memorie și a aparatului, iar datele memorate pe cartelă pot fi afectate.

Dacă nu puteți să utilizați o cartelă de memorie în aparat, este posibil să aveți un tip greșit de cartelă de memorie, cartela poate să nu fie formatată pentru aparatul Dvs. sau sistemul de fișiere de pe cartelă să fie corupt.

Micație: Puteți să instalați și să scoateți o cartelă de memorie fără să scoateți bateria sau fără să opriți aparatul.

## **RS-MMC**

Acest aparat utilizează o cartelă MultiMediaCard (MMC) de dimensiuni reduse, cu tensiune duală (1,8/3,0V).

Pentru a asigura interoperabilitatea, utilizați numai cartele multimedia cu tensiune duală. Verificați compatibilitatea unei cartele multimedia la producătorul sau distribuitorul acesteia. Utilizați cu acest aparat numai cartele multimedia compatibile. Alte cartele de memorie, cum ar fi cartelele MMC de dimensiuni mari sau cartelele Secure Digital (SD), nu se potrivesc în slotul MMC și nu sunt compatibile cu acest aparat. Utilizarea unei cartele incompatibile de memorie poate deteriora atât cartela de memorie și/sau aparatul, cât și datele stocate pe cartela respectivă. Nu lăsați cartelele de memorie la îndemâna copiilor mici.

#### Utilizarea unei cartele de memorie

Selectați Meniu > Instrumente > Cartelă de memorie > Opțiuni și una din opțiunile următoare:

- Scoatere cart. mem. Scoateți cartela de memorie în siguranță.
- Copie sig. mem. tel. Copiați de siguranță informații importante precum înregistrări din agendă sau contacte pe cartela de memorie.
- Restaur. de pe cart. Restaurați copia de rezervă de pe cartela de memorie în aparat.
- Format. cart. mem. Formatați o cartelă de memorie pentru aparatul Dvs.
- Nume cartelă mem. Modificați numele cartelei de memorie.
- Setare parolă Creați o parolă pentru cartela de memorie.

• Detalii memorie — Monitorizați ocuparea memoriei de către aplicații și date.

#### Formatarea unei cartele de memorie

Când se formatează o cartelă de memorie, toate datele de pe cartelă se pierd definitiv. Consultați distribuitorul Dvs. pentru a afla dacă este necesar să formatați cartela de memorie înainte de utilizare. Pentru a formata o cartelă de memorie, selectați **Opțiuni** > **Format. cart. mem.**. După terminarea formatării, introduceți un nume pentru cartela de memorie.

#### Siguranța cartelei de memorie

Puteți proteja o cartelă de memorie cu o parolă pentru a preveni accesarea neautorizată a acesteia. Pentru a stabili o parolă, selectați **Opțiuni** > **Setare parolă**. Parola poate avea până la opt caractere lungime și face deosebirea între literele mari și mici. Parola este stocată în aparatul Dvs. Nu este necesar să o introduceți din nou când utilizați cartela de memorie în același aparat. Dacă utilizați cartela de memorie într-un alt aparat, vi se cere parola. Nu toate cartelele de memorie acceptă protecția cu parolă.

Pentru a Șterge parola cartelei de memorie, selectați **Opțiuni** > **Ștergere parolă**. Dacă Ștergeți parola, datele de pe cartela de memorie nu sunt protejate împotriva utilizării neautorizate.

### Deblocarea unei cartele de memorie

Pentru a deschide o cartelă de memorie blocată, selectați Opțiuni > Debloc. cart. mem.. Introduceți parola.

## CD-ROM

CD-ROM-ul din pachetul de vânzare este compatibil cu sistemele Windows 98SE, Windows ME, Windows 2000 și Windows XP. Puteți instala Nokia PC Suite de pe CD-ROM. Nokia PC Suite poate fi utilizat numai sub Windows 2000 și Windows XP.

## Informații despre asistență și despre contactarea Nokia

Vizitați www.nokia.com/support sau pagina locală de Internet Nokia pentru a accesa cea mai recentă versiune a acestui ghid, informații adiționale, fișiere de descărcat și servicii pentru produsul Dvs. Nokia.

Din pagina Internet obțineți informații despre utilizarea produselor și serviciilor Nokia. Dacă este necesar să contactați asistența pentru clienți, verificați lista centrelor de contact Nokia locale de la adresa www.nokia.com/customerservice.

Pentru servicii de întreținere, apelați la cel mai apropiat centru de servicii Nokia, de la adresa www.nokia.com/repair.

## Transferul de conținut între aparate

Puteți să transferați conținut, precum contacte, de la un aparat compatibil Nokia pe aparatul Dvs. Nokia E60, utilizând conectivitatea Bluetooth sau prin infraroșu. Tipul de conținut care poate fi transferat depinde de modelul telefonului. Dacă celălalt aparat acceptă sincronizarea, aveți și posibilitatea să sincronizați datele între celălalt aparat și aparatul Dvs. Nokia E60.

## Transferul datelor prin Bluetooth sau infraroşu

Pentru a porni transferul datelor de la un aparat compatibil, selectați Meniu > Instrum. > Transfer.

## **Conexiunea Bluetooth**

- 1. În ecranul cu informații, selectați Continuare.
- 2. Selectați Prin Bluetooth. Ambele aparate trebuie să accepte tipul de conexiune selectat.
- 3. Activați Bluetooth în celălalt aparat și selectați **Continuare** în Nokia E60 pentru a porni căutarea aparatelor cu conectivitate Bluetooth activă.
- 4. Selectați Stop din Nokia E60 după ce acesta a găsit celălalt aparat.
- 5. Selectați celălalt aparat din listă. Vi se solicită să introduceți o parolă (1-16 cifre) pe Nokia E60. Parola se utilizează o singură dată pentru a confirma această conexiune.
- Introduceți codul pe aparatul Dvs. Nokia E60 și selectați OK. Introduceți parola pe celălalt aparat și selectați OK. Aparatele sunt acum asociate. <u>A se vedea "Asocierea aparatelor", pag. 47.</u>
   Dentru enumite me dele de teleforme enlicație Transfer date ce sumediară eătre celălalt aparat șe merei. Pentru e instele

Pentru anumite modele de telefoane, aplicația **Transfer date** se expediază către celălalt aparat ca mesaj. Pentru a instala aplicația **Transfer date** pe celălalt aparat, deschideți mesajul și urmați instrucțiunile de pe afișaj.

7. De pe aparatul Dvs. Nokia E60, selectați conținutul pe care dori să-l transferați din celălalt aparat și OK.

## Conectivitate prin infraroșu

- 1. În ecranul cu informații, selectați Continuare.
- 2. Selectați Prin infraroșu. Ambele aparate trebuie să accepte tipul de conexiune selectat.
- 3. Conectarea celor două aparate. A se vedea "Infraroșu", pag. 48.
- 4. De pe aparatul Dvs. Nokia E60, selectați conținutul pe care dori să-l transferați din celălalt aparat și OK.

Conținutul se copiază din memoria celuilalt aparat în locația corespunzătoare de pe aparatul Dvs. Durata copierii depinde de cantitatea de date ce trebuie transferată. Puteți anula copierea și o puteți relua ulterior.

Pașii necesari pentru transferul datelor pot fi diferiți în funcție de aparatul Dvs. și de faptul dacă ați întrerupt anterior transferul datelor. Articolele care se pot transfera diferă în funcție de celălalt aparat.

## Sincronizarea datelor cu un alt aparat

Dacă ați mai transferat date pe aparatul Dvs. Nokia E60 și celălalt aparat acceptă sincronizarea, puteți să utilizați Transfer pentru a menține datele din cele două aparate la zi.

- 1. Selectați Telefoane, apoi apăsați pe joystick.
- 2. Derulați până la aparatul de la care ați transferat date și apăsați pe joystick.
- 3. Selectați Sincronizare, apoi apăsați pe joystick. Aparatele încep sincronizarea utilizând același tip de conexiune pe care l-ați selectat când ați transferat date prima dată. Se sincronizează numai datele selectate la început pentru transfer de date.

Pentru a modifica setările de transfer al datelor și de sincronizare, selectați Sincronizare, derulați până la un aparat, apăsați pe joystick și selectați Editare.

## 2. Aparatul Dvs.

Când porniți aparatul, acesta poate recunoaște furnizorul cartelei SIM și poate configura automat setările corecte pentru mesaje text, mesaje multimedia și GPRS. De asemenea, puteți primi setările sub forma unui mesaj text special de la furnizorul Dvs. de servicii.

## Meniu

Meniu este un punct de pornire din care puteți deschide toate aplicațiile din aparat sau de pe o cartelă de memorie. Meniu conține aplicații și dosare care sunt grupuri de aplicații similare. Utilizați joystick-ul pentru a vă deplasa în sus sau în jos pe ecran.

Aplicațiile pe care le instalați sunt memorate implicit in dosarul Instalări.

Pentru a deschide o aplicație, derulați până la ea și apăsați pe joystick.

Pentru a vizualiza aplicațiile dintr-o listă, selectați **Opțiuni** > **Schimbare ecran** > **Listă**. Pentru a reveni la afișarea pe coloane, selectați **Opțiuni** > **Schimbare ecran** > **Grilă**.

Pentru a vizualiza spațiul ocupat în memorie de diferite aplicații și date memorate în aparat sau pe cartela de memorie și pentru a afla cât spațiu liber se află în memorie, selectați **Opțiuni** > **Detalii memorie**.

Pentru a rearanja dosarul, alegeți aplicația pe care doriți să o mutați și selectați **Opțiuni** > **Mutare**. Lângă aplicație va fi plasat un marcaj de selectare. Derulați până la o locație nouă și selectați **OK**.

Pentru a muta o aplicație într-un alt dosar, derulați până la aplicația pe care doriți să o mutați într-un alt dosar și selectați Opțiuni > Mutare în dosar, noul dosar și OK.

Pentru a descărca aplicații de pe Internet, selectați Opțiuni > Preluări aplicații.

Pentru a crea un dosar nou, selectați Opțiuni > Dosar nou. Nu puteți să creați dosare în interiorul dosarelor.

Pentru a redenumi un dosar nou, selectați Opțiuni > Redenumire.

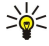

Indicație: Pentru a comuta între mai multe aplicații deschise, țineți apăsată tasta meniu. Se deschide fereastra pentru comutare între aplicații care afișează aplicațiile deschise. Alegeți o aplicație și apăsați joystick-ul pentru a comuta la ea.

## Ajutor și Tutorial

Puteți găsi răspunsuri la întrebări în timp ce utilizați aparatul chiar dacă nu aveți la îndemână ghidul de utilizare, deoarece aparatul Dvs. include atât mesaje de ajutor specifice activităților, cât și o aplicație Tutorial.

Indicație: Specifice activităților înseamnă că instrucțiunile pot fi accesate din liste Opțiuni.

## Sistemul de ajutor al aparatului

Puteți să accesați sistemul de ajutor al aparatului dintr-o aplicație deschisă sau din Meniu. Când aveți o aplicație deschisă, selectați **Opțiuni** > Ajutor pentru a citi instrucțiunile referitoare la vizualizarea curentă.

Pentru a deschide ajutorul din **Meniu**, selectați **Ajutor** > **Ajutor**. În **Ajutor**, puteți să selectați categoriile pentru care doriți să vedeți instrucțiunile. Selectați o categorie, cum ar fi Mesaje, și apăsați pe joystick pentru a vedea ce instrucțiuni (subiecte de ajutor) sunt disponibile. În timp ce citiți subiectul, derulați la stânga sau la dreapta pentru a vedea celelalte subiecte din acea categorie.

În timp ce citiți instrucțiunile, apăsați și mențineți apăsată tasta meniu pentru a comuta între funcția de ajutor și aplicația deschisă în fundal.

## Tutorial

Tutorialul furnizează informații despre aparat și vă arată cum să îl utilizați.

Pentru a accesa tutorialul din meniu, selectați Meniu > Ajutor, deschideți Tutorial, apoi secțiunea pe care doriți să o vizualizați.

## Parcurgerea și realizarea selecțiilor

Utilizați joystick-ul pentru a vă deplasa și a face selecții. Cu joystick-ul puteți să vă deplasați în sus, în jos, la stânga și la dreapta în Meniu sau în diverse aplicații sau liste. De asemenea, apăsați pe joystick pentru a deschide aplicații și fișiere sau pentru a edita setări.

Pentru a selecta text, țineți apăsată tasta de editare și defilați către dreapta sau către stânga până când ați selectat textul.

#### Aparatul Dvs.

Pentru a selecta diferite articole, cum ar fi mesaje, fișiere sau contacte, apăsați tastele săgeată sus, jos, stânga sau dreapta pentru a ajunge la articolul dorit. Selectați **Opțiuni** > **Marcare/Anul. marc.** > **Marcare** pentru a selecta un articol sau **Opțiuni** > **Marcare/Anul. marc.** > **Marcare în totalitate** pentru a selecta toate articolele.

Indicație: Pentru a selecta aproape toate articolele, mai întâi selectați Opțiuni > Marcare/Anul. marc. > Marcare în totalitate, apoi selectați articolele pe care nu le doriți și selectați Opțiuni > Marcare/Anul. marc. > Anulare marcaj.

Pentru a selecta un obiect (de exemplu un fișier atașat la un document), derulați până la obiect, astfel încât marcajele sub formă de pătrățele să apară pe fiecare parte a obiectului.

## Acțiuni comune pentru mai multe aplicații

Puteți găsi următoarele acțiuni în mai multe aplicații:

Pentru a comuta între aplicațiile deschise, apăsați și mențineți apăsată tasta meniu pentru a vedea o listă a aplicațiilor deschise. Selectați o aplicație.

Pentru a schimba profilul sau pentru a opri sau a bloca aparatul, apăsați scurt tasta de pornire/oprire.

Pentru a memora un fișier, selectați **Opțiuni** > **Memorare**. Sunt disponibile diferite opțiuni de memorare, în funcție de aplicația utilizată.

Pentru a expedia un fișier, selectați **Opțiuni** > **Expediere**. Puteți să trimiteți un fișier printr-un mesaj e-mail sau multimedia, sau prin infraroșu sau Bluetooth.

Pentru a tipări la o imprimantă compatibilă, selectați **Opțiuni** > **Imprimare**. Puteți previzualiza articolele pe care doriți să le tipăriți sau puteți edita aspectul paginilor ce urmează a fi tipărite. Înainte ca tipărirea să fie posibilă, trebuie să definiți o imprimantă compatibilă cu aparatul. <u>A se vedea "Imprimare", pag. 68.</u>

Pentru copiere, apăsați tasta de editare și selectați textul cu joystick-ul. Apăsați și mențineți apăsată tasta de editare, apoi selectați **Copiere**. Pentru inserare, derulați până la locul în care doriți să inserați textul, apăsați și mențineți apăsată tasta de editare, apoi selectați **Inserare**. Este posibil ca această metodă să nu funcționeze în aplicații precum **Documents**, care au propriile lor comenzi de copiere și inserare.

Pentru a șterge un fișier, apăsați tasta de ștergere sau selectați Opțiuni > Ștergere.

Pentru a insera în text caractere precum un semn de întrebare sau paranteze, apăsați \*.

## 3. Efectuarea apelurilor

Dacă aparatul este blocat, efectuarea de apeluri către numărul oficial de urgență programat în aparatul Dvs. poate fi posibilă.

Când aparatul are activat profilul deconectat, ar putea fi necesar să introduceți codul de deblocare și să activați un profil de apelare înainte de a putea efectua apeluri, inclusiv apeluri către un număr de urgență.

Pentru a efectua și recepționa apeluri, aparatul trebuie să fie pornit, în aparat trebuie să fie introdusă o cartelă SIM valabilă și trebuie să vă aflați într-o zonă acoperită de serviciile rețelei celulare. Conexiunea GPRS este pusă în așteptare în timpul apelurilor vocale, cu excepția cazurilor în care rețeaua acceptă modul de transfer dual sau când aveți o cartelă USIM și vă aflați într-o zonă acoperită de o rețea UMTS.

Introduceți numărul de telefon, inclusiv prefixul, și apăsați tasta de apel. Dacă introduceți un caracter incorect, apăsați tasta de ștergere.

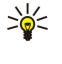

**Indicație:** Pentru apeluri internaționale, apăsați de două ori tasta \* pentru a adăuga caracterul + care înlocuiește codul de acces internațional, apoi introduceți codul țării, prefixul zonal (omiteți primul 0, dacă este cazul) și numărul de telefon.

Pentru a termina apelul sau a anula încercarea de apelare, apăsați tasta de terminare.

Pentru a efectua un apel utilizând contactele memorate, apăsați **Contacte** din modul de așteptare. Introduceți primele litere ale numelui, derulați până la nume și apăsați tasta de apel. <u>A se vedea "Contacte", pag. 27.</u>

Apăsați tasta de apel pentru a vizualiza până la 20 de numere pe care le-ați apelat sau ați încercat să le apelați recent. Derulați până la numărul sau numele dorit și apăsați tasta de apelare pentru a forma numărul. <u>A se vedea "Jurnal", pag. 22.</u>

Utilizați tastele de volum pentru a regla volumul unui apel activ.

Pentru a apela căsuța poștală vocală (serviciu de rețea) din modul de așteptare, apăsați și țineți apăsată tasta 1 sau apăsați tasta 1 urmată de tasta de apelare.

## Apelare rapidă

Apelarea rapidă permite efectuarea unui apel apăsând și ținând apăsată o tastă numerică.

Înainte de a utiliza apelarea rapidă, selectați Meniu > Instrum. > Setări > Apel > Apelare rapidă > Activată.

Pentru a aloca o tastă numerică unui număr de telefon, selectați <u>Meniu > Instrum. > Apelare rapidă</u>. Derulați până la tasta numerică (2 - 9) de pe ecran, apoi selectați <u>Opțiuni > Atribuire</u>. Selectați numărul dorit din lista <u>Contacte</u>.

Pentru a elimina numărul de telefon alocat unei taste numerice, alegeți tasta de apelare rapidă și selectați **Opțiuni** > **Ștergere**.

Pentru a schimba un număr de telefon alocat unei taste numerice, alegeți tasta de apelare rapidă și selectați Opțiuni > Modificare.

## Răspunsul la un apel

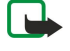

**Observație:** Facturarea din partea furnizorului de servicii pentru convorbiri și servicii poate diferi în funcție de caracteristicile rețelei, rotunjiri, taxe ș.a.m.d.

Pentru a răspunde la un apel, apăsați tasta de apel.

Pentru a respinge apelul, apăsați tasta de terminare.

Pentru a dezactiva sunetul de apel în loc de a răspunde la apel, selectați Silențios.

Pentru a răspunde la un apel nou în timpul unei convorbiri dacă este activată funcția **Apel în așteptare**, apăsați tasta de apel. Prima convorbire trece în așteptare. Pentru a termina convorbirea activă, apăsați tasta de terminare.

## Opțiuni în timpul unei convorbiri

Selectați Opțiuni în timpul unui apel pentru următoarele opțiuni:

- Dezactiv. microfon Ascultați convorbirea activă, dar vocea Dvs. nu este auzită de ceilalți participanți la apel.
- Activare microfon Vocea dvs. va putea fi auzită din nou de către ceilalți participanți la apel.
- Deconec. Deconectarea unui participant la apelul activ.
- Term. conv. activă Terminați convorbirea activă curentă.
- Meniu Vizualizați meniul cu aplicații pentru aparat.
- Menținere Plasați apelul activ în așteptare.
- Activ. conv. mențin. Scoateți apelul activ din așteptare.
- Apel nou Efectuați un nou apel în timpul unui alt apel, dacă este disponibilă funcția de conferință (serviciu de rețea).
- Răspuns Răspundeți la un apel intrat în timpul unui alt apel, dacă este activată opțiunea Apel în așteptare.
- Respingere Respingeți un apel intrat în timpul unui alt apel, dacă este activată opțiunea Apel în așteptare.

#### Efectuarea apelurilor

- Blocare tastatură Blocati tastatura aparatului în timpul unui apel.
- **Conferintă** Interconectați un apel activ și un apel în asteptare într-un apel tip conferintă (serviciu de retea).
- Privat Conversați separat cu un participant selectat, în timpul unui apel în conferință (serviciu de rețea).
- Comutare Alternați între un apel activ și unul în așteptare (serviciu de rețea).
- Expediere DTMF Expediați serii de tonuri DTMF (dual tone multi-frequency tonuri duale multi-frecvență), de exemplu parole. Introduceți seria DTMF sau căutați-o în Contacte, apoi selectați DTMF.
- Transfer Conectați apelul în așteptare cu apelul activ și vă deconectați din circuitul acestora (serviciu de rețea).

Opțiunile disponibile pot varia.

## Redirecționarea apelurilor

Selectați Meniu > Instrum. > Setări > Deviere apel.

Redirecționați apelurile primite către căsuța vocală sau către alt număr de telefon. Pentru detalii, luați legătura cu furnizorul Dvs. de servicii.

1. Selectați un tip de apel dintre următoarele:

- Apeluri vocale Apeluri vocale primite.
- Apeluri de date și video Date și apeluri video primite.
- Apeluri fax Apeluri de fax primite.

2. Selectați una din următoarele opțiuni de redirecționare a apelurilor:

- Toate apelurile vocale, Toate apelurile de date și video sau Toate apelurile fax. Redirecționați toate apelurile vocale, de date și video sau de fax primite.
- Dacă este ocupat Redirecționați apelurile primite în timpul unei convorbiri active.
- Dacă nu răspunde Redirecționați apelurile primite după ce aparatul sună o perioadă de timp specificată. În câmpul Durată temporizare:, definiți perioada de timp cât lăsați aparatul să sune înainte de a redirecționa apelul.
- Dacă nu este în arie Redirecționați apelurile atunci când aparatul este oprit sau nu se află în aria de acoperire a rețelei.
- Dacă nu e disponibil Activați ultimele trei setări simultan. Această opțiune redirecționează apelurile dacă aparatul este ocupat, nu răspunde sau este în afara ariei de acoperire.
- 3. Selectați Activare.

Pentru a verifica starea curentă a redirecționărilor, derulați până la opțiunea de redirecționare și selectați Opțiuni > Verificare stare.

Pentru a opri redirecționarea apelurilor vocale, derulați până la opțiunea de redirecționare și selectați Opțiuni > Anulare.

## Restrictionarea apelurilor

Opțiunile de restricționare și redirecționare a apelurilor nu pot fi active simultan.

Când apelurile sunt restricționate, pot fi încă posibile apeluri către anumite numere de urgență oficiale.

#### Selectati Meniu > Instrum. > Setări > Restricții apel.

Puteți să restricționați apelurile care se pot efectua sau primi cu aparatul (serviciu de rețea). Pentru a modifica această setare, aveți nevoie de parola de restricționare de la furnizorul Dvs. de servicii. Restricționarea apelurilor afectează toate apelurile, inclusiv transmisiile de date.

Pentru a restricționa apeluri, selectați Restricționare apeluri celulare și selectați una din următoarele opțiuni:

- Efectuare apeluri Împiedicați efectuarea apelurilor vocale de pe aparatul Dvs.
- Apeluri intrate Restricționați apelurile primite.
- Apeluri internaționale Împiedicați efectuarea apelurilor către țări sau zone străine.
- Apeluri intrate dacă sunteți în străinăt. Restricționați apelurile primite când vă aflați în străinătate. Apeluri inter. except. țara de origine Împiedicați efectuarea apelurilor către țări sau zone străine, cu excepția celor către tara de origine.

Pentru a verifica starea serviciului de restricționare a apelurilor vocale, derulați până la opțiunea de restricționare și selectați **Optiuni** > **Verificare stare**.

Pentru a opri toate restricționările de apeluri vocale, derulați până la o opțiune de restricționare și selectați Opțiuni > Anulare restrictii.

## **Restrictionarea apelurilor Internet**

Pentru a restricționa apelurile pe Internet, selectați Meniu > Instrum. > Setări > Restricții apel > Restricționare apeluri Internet.

Pentru a respinge apelurile pe Internet de la apelanți anonimi, selectați Apeluri anonime > Activată.

## **Expedierea tonurilor DTMF**

Puteți expedia tonuri DTMF (dual tone multi-frequency - tonuri duale multi-frecvență) în timpul unei convorbiri active pentru a comanda căsuța Dvs. poștală vocală sau alte servicii telefonice automate.

Pentru a expedia o serie de tonuri DTMF, efectuați un apel, și așteptați să vi se răspundă. Selectați Meniu > Opțiuni > Expediere DTMF. Tastați seria de tonuri DTMF sau selectați o serie predefinită.

Pentru a atașa serii de tonuri DTMF la cartele de contact, selectați **Meniu** > **Contacte**. Deschideți un contact și selectați **Opțiuni** > **Editare** > **Opțiuni** > **Adăugare detaliu** > **DTMF**. Introduceți seria de tonuri. Apăsați \* de trei ori pentru a insera **p**, o pauză de aproximativ 2 secunde, înaintea sau între tonurile DTMF. Selectați **Realizat**. Pentru a seta aparatul să expedieze tonuri DTMF numai după ce selectați **Expediere DTMF** în timpul unui apel, apăsați \* de patru ori pentru a insera **w**.

## Apeluri video

Pentru a putea realiza un apel video, trebuie să fiți în aria de acoperire a unei rețele UMTS. Pentru informații privind disponibilitatea serviciilor de apel video și modalitatea de abonare la acestea, vă rugăm să contactați operatorul Dvs. de rețea sau furnizorul Dvs. de servicii. În timp ce vorbiți, puteți să expediați o imagine statică spre telefonul mobil compatibil al destinatarului și puteți să vizualizați o transmisie video în timp real expediată de destinatar, dacă destinatarul deține un telefon mobil compatibil, cu o cameră video. Un apel video poate fi realizat numai între doi interlocutori.

Avertizare: Nu țineți aparatul la ureche atunci când utilizați difuzorul, deoarece volumul sonor poate fi extrem de puternic.

Selectați imaginea statică de expediat în Instrum. > Setări > Setări apel > Imagine în apel video.

Pentru a efectua un apel video, introduceți numărul de telefon sau selectați destinatarul apelului din **Contacte** și selectați **Opțiuni** > **Apelare** > **Apel video**. Nu puteți să faceți conversia apelului video într-un apel vocal normal.

În timpul apelului, selectați **Opțiuni** și selectați una din următoarele opțiuni:

- Audio Vorbiți cu destinatarul apelului.
- Util. video Vizualizați transmisia video fără sonor.
- Difuzor Optați pentru utilizarea difuzorului pentru recepționarea sonorului.
- Microrec. Anulați difuzorul și utilizați setul cu cască.

## Jurnal

Selectați Meniu > Jurnal.

În Jurnal puteți să vizualizați informații despre istoricul comunicațiilor cu aparatul.

Pentru a vizualiza jurnalele pentru apeluri vocale recente, durata lor aproximativă și conexiunile pentru transmisii de date sub formă de pachete, selectați Apeluri recente, Durată conv. sau Date ca pachet.; apăsați apoi pe joystick.

Pentru a sorta evenimentele după tip sau direcție, derulați spre dreapta pentru a deschide jurnalul general și selectați **Opțiuni** > **Filtru**. Derulați până la un tip de filtru și apăsați pe joystick. Selectați tipul sau direcția și apăsați pe joystick.

Pentru a seta perioada de timp în care sunt păstrate evenimentele de comunicație în jurnal, selectați **Opțiuni** > **Setări** > **Durată** jurnal, o opțiune și **OK**.

Pentru a Șterge apelurile pierdute, apelurile primite și numerele formate, selectați **Apeluri recente** > **Opțiuni** > **Șterge ap. recente**.

Pentru a-i răspunde unui apelant cu un mesaj, selectați **Apeluri recente** > **Apeluri nepreluate** > **Opțiuni** > **Creare mesaj**. Puteți să expediați mesaje text și mesaje multimedia.

Pentru a adăuga apelantul sau expeditorul unui mesaj la **Contacte**, selectați apelantul sau expeditorul unui mesaj, apoi selectați **Apeluri recente** > **Apeluri nepreluate** > **Opțiuni** > **Adăug. la Contacte**.

Pentru a vizualiza volumul de date expediate sau primite prin GPRS, selectați Date ca pachet.

Pentru a reseta contoarele GPRS, selectați Opțiuni > Resetare contoare. Introduceți codul de blocare și selectați OK.

#### Setări ale jurnalelor

Pentru a seta perioada de timp în care sunt păstrate toate evenimentele de comunicație în Jurnal, selectați Opțiuni > Setări > Durată jurnal, o opțiune din listă și OK.

Pentru a vedea durata apelului în timpul convorbirii, selectați Opțiuni > Setări > Afișare durată conv. > Da.

## Apasă şi Vorbeşte

Selectați Meniu > Conectare > ASV.

#### Efectuarea apelurilor

Apasă și Vorbește (ASV) (serviciu de rețea) oferă comunicații directe de voce care se conectează prin simpla apăsare a unui buton. Cu serviciul Apasă și Vorbește, puteți utiliza aparatul Dvs. așa cum ați utiliza un aparat de emisie-recepție.

Puteți utiliza serviciul Apasă și Vorbește pentru a purta o conversație cu o persoană sau un grup de persoane sau pentru a vă alătura unui canal. Un canal este ca o cameră de chat (conversație): puteți apela canalul pentru a vedea dacă este conectat cineva. Apelul către canal nu îi avertizează pe ceilalți participanți; participanții doar se alătură unui canal și încep să vorbească între ei.

În comunicarea de tip Apasă și Vorbește, o persoană vorbește în timp ce ceilalți participanți ascultă prin difuzorul încorporat. Participanții vorbesc pe rând pentru a-și răspunde unul altuia. Deoarece poate vorbi un singur participant odată, durata maximă de vorbire într-un tur este limitată. Pentru detalii referitoare la durata turului de vorbire, contactați operatorul Dvs. de rețea sau furnizorul de servicii.

Rețineți că trebuie să țineți aparatul în fața Dvs. în timpul unui apel apasă și vorbește, astfel încât să puteți vedea afișajul. Vorbiți spre microfon și nu acoperiți difuzorul cu mâinile.

Apelurile telefonice au întotdeauna prioritate față de serviciul Apasă și Vorbește.

Înainte de a putea utiliza serviciul Apasă și Vorbește, trebuie să definiți punctul de acces și setările pentru Apasă și Vorbește. Puteți primi setările într-un mesaj text special de la furnizorul de servicii care oferă serviciul Apasă și Vorbește.

### Setări utilizator

### Selectați Opțiuni > Setări > Setări utilizator.

Definiți următorii parametri:

- Apeluri ASV intrate Selectați Notificare dacă doriți să vedeți o notificare a apelurilor primite. Selectați Autoacceptare dacă doriți să se răspundă automat la apelurile Apasă și Vorbește. Selectați Nepermise dacă doriți să se respingă automat la apelurile Apasă și Vorbește.
- Sunet alertă apel ASV Selectați Setat de profil dacă doriți ca setarea pentru avertizare de apel primit, pentru Apasă și Vorbește, să urmeze setările profilului. Dacă profilul este Silențios, nu sunteți disponibil pentru alte persoane prin intermediul serviciului Apasă și Vorbește, cu excepția cererilor de apel invers.
- Ton cerere apel invers Definiți sunetul de apel pentru cererile de apel invers.
- Pornire aplicație Selectați dacă doriți să vă conectați la serviciul Apasă ș Vorbește atunci când porniți aparatul.
- Pseudonim predefinit Introduceți pseudonimul implicit (cel mult 20 caractere) care este afișat celorlalți utilizatori.
- Afişare adresa mea ASV Definiți dacă doriți ca apelanții să vadă adresa Dvs. Apasă şi Vorbeşte. Puteți permite apelanților să vadă adresa, puteți arăta adresa doar apelanților în sistem unu-la-unu sau doar participanților dintr-un canal, sau puteți ascunde adresa față de toți apelanții.
- Afiș.stare proprie conec. Definiți dacă starea Dvs. de conectare la serverul Apasă și Vorbește este afișată sau ascunsă celorlalți utilizatori.

#### Setări conexiune

#### Selectați Opțiuni > Setări > Setări de conexiune.

Definiți următorii parametri:

- Domeniu Introduceți numele de domeniu obținut de la furnizorul Dvs. de servicii.
- Nume punct de acces Selectați punctul de acces Apasă și Vorbește.
- Adresă server Introduceți adresa IP sau numele de domeniu al serverului Apasă și Vorbește, obținut de la furnizorul de servicii.
- Nume utilizator Introduceți numele Dvs. de utilizator obținut de la furnizorul de servicii.
- Parolă Introduceți o parolă, dacă este cerută, pentru a vă conecta la serviciul Apasă și Vorbește. Parola este furnizată de furnizorul de servicii.

## Conectarea la serviciul Apasă și Vorbește

Dacă ați activat opțiunea **Pornire aplicație** în **Setări utilizator**, Apasă și Vorbește se conectează automat la serviciu când pornește. Dacă nu ați activat-o, trebuie să vă conectați manual.

Pentru a vă conecta la un serviciu Apasă și Vorbește, selectați **Opțiuni** > **Setări** > **Setări de conexiune**, și introduceți **Nume** utilizator, Parolă, Domeniu, Adresă server și Nume punct de acces. Selectați **Opțiuni** > **Pornire ASV**.

Când setarea **Tip sunet de apel** a aparatului Dvs. este setată pe **Un bip** sau pe **Silențios** sau dacă există un apel telefonic în desfășurare, nu puteți efectua și primi apeluri Apasă și Vorbește.

## Apeluri Apasă și Vorbește

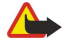

**Avertizare:** Nu țineți aparatul la ureche atunci când utilizați difuzorul, deoarece volumul sonor poate fi extrem de puternic.

#### Selectați **Opțiuni** > **Contacte ASV**.

Pentru a efectua un apel Apasă și Vorbește, selectați unul sau mai multe contacte din listă, apoi apăsați tasta Voce. Rețineți că trebuie să țineți aparatul în fața Dvs. în timpul unui apel apasă și vorbește, astfel încât să puteți vedea afișajul. Afișajul vă

#### Efectuarea apelurilor

informează când este rândul Dvs. să vorbiți. Vorbiți spre microfon și nu acoperiți difuzorul cu mâinile. Apăsați și mențineți apăsată tasta Voce atâta timp cât vorbiți. Când ați terminat de vorbit, eliberați tasta.

Pentru a termina convorbirea Apasă și Vorbește, apăsați tasta de terminare.

Când primiți un apel Apasă și Vorbește, apăsați tasta de apel pentru a prelua apelul sau tasta de terminare pentru a respinge apelul.

## Cereri de apel invers

Pentru a expedia o cerere de apel invers, selectați **Opțiuni** > **Contacte ASV**, selectați contactul dorit, apoi selectați **Opțiuni** > **Exp. cerere apel invers**.

Pentru a răspunde la o cerere de apel invers, selectați **Afișare** pentru a deschide cererea de apel invers. Pentru a efectua un apel Apasă și Vorbește cu expeditorul, apăsați tasta Voce.

### Vizualizarea Contacte

Pentru a vizualiza, a adăuga, a modifica, a șterge sau a apela contacte, selectați **Opțiuni** > **Contacte ASV**. Se afișează o listă de nume din aplicația **Contacte** a aparatului, cuprinzând informații despre starea lor de conectare.

Pentru a apela un contact selectați **Opțiuni** > **Apel 1 la 1**. Pentru a efectua un apel de grup, selectați **Opțiuni** > **Apel de** grup ASV.

Pentru a-i trimite contactului o solicitare să vă apeleze, selectați Opțiuni > Exp. cerere apel invers.

### Crearea unui canal

Un canal este ca o cameră de chat (conversație): puteți apela canalul pentru a vedea dacă este conectat cineva. Apelul către canal nu îi avertizează pe ceilalți participanți; participanții doar se alătură unui canal și încep să vorbească între ei.

Pentru a crea un canal, selectați Opțiuni > Canal nou > Creare canal nou.

Selectați Opțiuni și definiți următoarele:

- Nume canal Scrieți numele canalului.
- Confidențialitate canal Selectați Privat sau Public.
- Pseudonim pentru canal Introduceți pseudonimul Dvs. (cel mult 20 caractere) care este afișat celorlalți utilizatori.
- Imagine miniatură pentru canal Inserați o imagine care descrie canalul.

Pentru a șterge un canal, apăsați tasta de ștergere.

Când vă conectați la serviciul Apasă și Vorbește, aplicația Apasă și Vorbește se conectează automat la canalele care erau active când a fost închisă aplicația ultima dată.

## Înregistrarea canalelor ASV

Pentru a înregistra un canal la serviciul Apasă și Vorbește, selectați Opțiuni > Înregistrare.

Pentru a edita detaliile canalului, selectați Opțiuni > Editare.

## Conectarea la un canal

Pentru a vă conecta la un canal, selectați **Opțiuni** > **Canale ASV**. Selectați canalul cu care doriți să vorbiți și apăsați tasta Voce. Rețineți că trebuie să țineți aparatul în fața Dvs. în timpul unui apel apasă și vorbește, astfel încât să puteți vedea afișajul. Afișajul vă informează când este rândul Dvs. să vorbiți. Vorbiți spre microfon și nu acoperiți difuzorul cu mâinile. Apăsați și mențineți apăsată tasta Voce atâta timp cât vorbiți. Când ați terminat de vorbit, eliberați tasta.

Pentru a comuta între canale în timp ce purtați mai multe convorbiri, selectați Comutare. Canalul activ este evidențiat.

Pentru a vizualiza participanții la un canal care sunt activi în momentul respectiv, selectați Opțiuni > Membri activi.

Pentru a invita un participant la un canal, selectați Opțiuni > Trimitere invitație.

## Jurnalul Apasă și Vorbește

Pentru a deschide jurnalul Apasă și Vorbește, selectați **Opțiuni** > **Jurnal ASV**. Jurnalul prezintă data, ora, durata și alte detalii pentru apelurile Apasă și Vorbește.

Sight and the second second se

## Ieșirea din Apasă și Vorbește

Selectați **Opțiuni** > **Ieșire**. Selectați **Da** pentru a vă deconecta și a închide serviciul. Apăsați **Nu** dacă doriți să mențineți aplicația activă în fundal.

## Apeluri Internet

Aparatul Dvs. acceptă apeluri vocale prin Internet (apeluri Internet). Aparatul Dvs. încearcă să efectueze apeluri de urgență în primul rând prin rețele celulare. Dacă un apel de urgență prin rețele celulare nu reușește, aparatul Dvs. încearcă să efectueze un apel de urgență prin intermediul furnizorului Dvs. de apeluri Internet. Având în vedere faptul că telefonia celulară este bine dezvoltată, ar trebui să utilizați rețele celulare pentru apelurile de urgență, dacă este posibil. Dacă aveți acces la semnalul unei rețele celulare, asigurați-vă că telefonul celular este pornit și este pregătit să efectueze apeluri, înainte de a încerca să efectuați un apel de urgență. Capacitatea de a efectua apeluri de urgență cu ajutorul telefoniei prin Internet depinde de disponibilitatea unei rețele WLAN și de implementarea capacităților pentru apeluri de urgență de către furnizorul Dvs. de apeluri Internet. Contactați furnizorul Dvs. de apeluri Internet pentru a verifica dacă telefonia prin Internet are capacități pentru apeluri de urgență.

Tehnologia VoIP (Voice over Internet Protocol - voce prin protocol Internet) este un set de protocoale care facilitează apeluri telefonice printr-o rețea IP, precum Internet. Apelurile telefonice VoIP se pot stabili între calculatoare, între telefoane mobile și între un aparat VoIP și un telefon tradițional. Pentru a efectua sau pentru a primi un apel VoIP, aparatul Dvs. trebuie să fie, de exemplu, în aria de acoperire a unei rețele WLAN.

Înainte de a putea să efectuați un apel Internet, trebuie să creați un profil de telefonie Internet. Când profilul este gata, puteți efectua un apel Internet din orice aplicație din care este posibilă crearea unui apel vocal obișnuit. Pentru a efectua un apel Internet către o adresă care nu începe cu o cifră, apăsați orice tastă numerică atunci când aparatul este în modul de așteptare, apoi apăsați câteva secunde pe # pentru a goli afișajul și a comuta aparatul din modul de scriere cu cifre în modul de scriere cu litere. Scrieți adresa și apăsați tasta de apel.

Trebuie să definiți setările SIP (session initiation protocol - protocol de inițiere a sesiunii) în Meniu > Instrum. > Setări > Conexiune > Setări SIP și setările VoIP în Meniu > Instrum. > Setări > Conexiune > Setări telefon Internet. Pentru informații suplimentare și pentru setările corecte, contactați furnizorul Dvs. de servicii.

## **Profil preferat**

Pentru a modifica setările, selectați Meniu > Conectare > Tel. Internet.

Înainte să aveți posibilitatea să selectați profilul implicit, trebuie să creați profiluri în Meniu > Instrum. > Setări > Conexiune > Setări telefon Internet.

Pentru a selecta profilul utilizat în mod implicit când efectuați apeluri Internet, selectați **Profil preferat** și apăsați pe joystick. Derulați până la profilul dorit și apăsați pe joystick.

## Înregistrarea profilurilor

În listă se vor afișa numai acele profiluri pentru care ați selectat setarea Înregistrare > Când este necesar în Meniu > Instrum. > Setări > Conexiune > Setări SIP.

Pentru a modifica înregistrarea profilurilor Dvs. de telefonie Internet, derulați până la profilul pe care doriți să îl înregistrați sau să îi anulați înregistrarea și apăsați pe joystick. Apăsați încă o dată pe joystick pentru a selecta **Înregistrat** sau **Neînregistrat**.

Pentru a memora setările Dvs., selectați Înapoi.

## Siguranța aparatului

## Selectați Meniu > Instrumente > Setări > Siguranță > Telefon și SIM.

Puteți modifica setările de siguranță pentru codul PIN, pentru blocarea automată a aparatului și pentru schimbarea cartelei SIM, și puteți modifica parole și coduri.

Evitați să utilizați coduri similare cu numerele de urgență, pentru a evita apelarea accidentală a numărului de urgență. Codurile sunt afișate ca asteriscuri. Când schimbați un cod, introduceți codul curent, apoi de două ori noul cod.

## Definirea setărilor de siguranță

Pentru a defini setările pentru aparat și pentru cartela SIM, selectați o setare și Opțiuni > Modificare.

Când apelurile sunt limitate la un grup închis de utilizatori, pot fi, totuși, posibile apeluri către numărul oficial de urgență programat în aparatul Dvs.

Definiți următoarele setări:

- Solicitare cod PIN Selectați Activată pentru a se solicita introducerea codului PIN la fiecare pornire a aparatului. Această setare nu se poate modifica dacă aparatul este oprit. Unele cartele SIM nu permit dezactivarea solicitării codului PIN.
- Cod PIN Schimbați codul PIN. Codul PIN trebuie să aibă între 4 și 8 cifre. Codul PIN protejează cartela SIM împotriva utilizării neautorizate și este furnizat de cartela SIM. După trei introduceri consecutive ale unui cod PIN eronat, codul PIN este blocat și trebuie să utilizați codul PUK pentru a-l debloca înainte de a putea utiliza din nou cartela SIM.

#### Efectuarea apelurilor

- Cod PIN2 Schimbați codul PIN2. Codul PIN2 trebuie să aibă între 4 și 8 cifre. Codul PIN2 este necesar pentru accesul la anumite funcții ale aparatului și este furnizat de cartela SIM. După trei introduceri consecutive ale unui cod PIN2 eronat, codul PIN2 este blocat și trebuie să utilizați codul PUK2 pentru a-l debloca înainte de a putea utiliza din nou cartela SIM.
- Durată până la bloc. Setați un interval de timp după care aparatul este blocat automat și poate fi utilizat numai dacă este introdus codul de blocare corect. Introduceți un număr pentru durata de temporizare în minute sau selectați Nu există pentru a dezactiva funcția de autoblocare. În timp ce aparatul este blocat, puteți să răspundeți la apelurile primite și puteți efectua apeluri către numărul oficial de urgență programat în aparatul Dvs.
- Cod de blocare Noul cod poate fi compus din 4-255 caractere. Se pot utiliza atât litere cât și cifre, atât litere mari cât și litere mici. Aparatul vă informează în cazul în care codul de deblocare nu are formatul corect.
- Blocare la schim.SIM Setați aparatul să solicite codul de blocare atunci când este introdusă în aparat o cartelă SIM nouă necunoscută. Aparatul păstrează o listă cu cartelele SIM recunoscute ca aparținând posesorului.
- Perm. bloc. de la dist. Dacă activați această opțiune, puteți bloca aparatul expediind un mesaj text predefinit de pe alt telefon. Când activați această opțiune, trebuie să introduceți mesajul de blocare de la distanță și să îl confirmați. Mesajul trebuie să aibă o lungime de cel puțin 5 caractere.
- Grup închis de utiliz. (serviciu de rețea) Specificați un grup de persoane pe care le puteți apela și de la care puteți primi apeluri.
- Confirm. servicii SIM (serviciu de rețea) Setați aparatul să afișeze mesaje de confirmare când utilizați un serviciu de cartelă SIM.

### Schimbarea parolei de restricționare

Pentru a schimba parola utilizată pentru restricționarea apelurilor vocale, de fax și de date, selectați Meniu > Instrum. > Setări > Restricții apel > Restricționare apeluri celulare > Opțiuni > Schimb.parolă restr.. Introduceți codul actual, apoi introduceți de două ori noul cod. Parola de restricționare trebuie să aibă patru cifre. Pentru detalii, contactați furnizorul de servicii.

#### Apelare numere fixe

Când este activată apelarea numerelor fixe, pot fi încă posibile apeluri către numărul oficial de urgență programat în aparatul Dvs.

Selectați Meniu > Contacte > Opțiuni > Contacte SIM > Contacte apel. nr. fixe.

Prin serviciul de apelare numere fixe, puteți să restricționați apelurile de la aparatul Dvs. la numai câteva numere de telefon. Nu toate cartelele SIM acceptă serviciul de apelare numere fixe. Pentru informații suplimentare, contactați furnizorul Dvs. de servicii.

Selectați **Opțiuni**, apoi selectați dintre următoarele opțiuni:

- Activ. apel. nr. fixe Restricționați apeluri de la aparat. Pentru a anula serviciul, selectați Dezact. apel. nr.fixe. Este necesar codul PIN2 pentru a activa și a dezactiva apelarea numerelor fixe sau pentru editarea contactelor pentru apelare numere fixe. Contactați furnizorul de servicii dacă nu aveți acest cod.
- Contact SIM nou Adăugați un număr de telefon la lista numerelor către care sunt permise apeluri. Introduceți numele contactului și numărul de telefon. Pentru a restricționa apelurile după un prefix de țară, introduceți prefixul țării în Contact SIM nou. Toate numerele de telefon către care sunt permise apeluri trebuie să înceapă cu acest prefix de țară.
- Adăug. din Contacte Copiați un contact din Contacte în lista de apelare numere fixe.
- **Indicație:** Pentru a expedia mesaje text către contacte din SIM în timp ce serviciul de apelare numere fixe este activ, trebuie să adăugați numărul centrului de mesaje text la lista de apelare numere fixe.

Pentru a vizualiza sau pentru a edita un număr de telefon către care sunt permise apeluri de la aparatul Dvs., selectați **Opțiuni** > **Contacte SIM** > **Contacte apel. nr. fixe**.

Pentru a apela contactul, apăsați tasta de apel.

Pentru a edita numărul de telefon, selectați **Opțiuni** > **Editare**. Este posibil să fie necesar codul PIN2 pentru a edita numerele pentru apelarea de numere fixe.

Pentru a șterge contactul, apăsați tasta de ștergere.

## 4. Contacte

#### Selectați Meniu > Contacte.

Gestionați toate informațiile de contact, precum numerele de telefon și adresele. Adăugați la contact un sunet de apel personal, un indicativ vocal sau o imagine miniaturală. Expediați informații de contact către aparate compatibile sau recepționați informații de contact de la aparate compatibile, sub formă de cărți de vizită, și le adăugați la propria listă de contacte.

Pentru a adăuga un contact, selectați Opțiuni > Contact nou. Introduceți informațiile despre contact și selectați Realizat.

Pentru a edita informațiile de pe o cartelă de contact, derulați până la contact și selectați **Opțiuni** > **Editare**. Selectați una din următoarele opțiuni:

- Adăugare foto mini. Adăugați o imagine miniaturală care va fi afișată când vă apelează un anumit contact. Imaginea trebuie să fi fost memorată în aparat sau pe cartela de memorie.
- **Stergere foto mini.** Eliminați imaginea de pe cartela de contact.
- Adăugare detaliu Adăugați la o cartelă de contact câmpuri de informații, precum Funcție.
- Ştergere detaliu Ştergeți detalii pe care le-ați adăugat la cartela de contact.
- Editare etichetă Editați numele câmpurilor de pe cartela de contact.

## Gestionarea grupurilor de contacte

Creați un grup de contacte astfel încât să puteți expedia mesaje text sau e-mail către mai mulți destinatari simultan.

- 1. Derulați la dreapta și selectați Opțiuni > Grup nou.
- 2. Introduceți un nume pentru grup sau utilizați numele implicit și selectați OK.
- 3. Deschideți grupul și selectați Opțiuni > Adăugare membri.
- 4. Derulați la fiecare contact pe care doriți să îl adăugați la grup și apăsați pe joystick pentru a-l marca.
- 5. Selectați OK pentru a adăuga la grup toate contactele marcate.
  - Următoarele opțiuni sunt disponibile când selectați **Opțiuni** în vizualizarea grupuri de contacte:
  - Opțiuni ASV Efectuați un apel Apasă și Vorbește fie către o persoană, fie către un grup, sau expediați o cerere de apel invers.
  - Deschidere Deschideți grupul de contacte și vizualizați membrii grupului.
  - Creare mesaj Expediați un mesaj.
  - **Grup nou** Creați un grup de contacte.
  - **Ştergere Ş**terge**ț**i un grup de contacte.
  - Redenumire Redenumiți grupul de contacte.
  - Sunet de apel Asociați un sunet de apel la un grup de contacte.
  - Informații contacte Vizualizați informațiile despre un grup de contacte.
  - Setări Stabiliți setările pentru afișarea numelui pentru membrii grupului de contacte.

Pentru a elimina un contact dintr-un grup de contacte, deschideți grupul de contacte. Derulați până la contactul pe care doriți să-l eliminați și selectați **Opțiuni** > **Ștergere din grup** > **Da**.

Indicație: Pentru a verifica din ce grup face parte un anumit contact, selectați Meniu > Contacte. Derulați până la contact și selectați Opțiuni > Aparține grupurilor.

Pentru a vizualiza sau a edita un contact dintr-un grup de contacte, deschideți grupul de contacte. Derulați până la contactul pe care doriți să-l vizualizați sau să-l editați și selectați **Opțiuni**. Selectați una din următoarele opțiuni:

- Deschidere Deschide contactul și afișează informațiile despre contact.
- Apelare Selectați Apel vocal sau Apel video și apelați contactul.
- Creare mesaj Creați și expediați către respectivul contact un mesaj text sau un mesaj multimedia.
- **Stergere din grup** Eliminați contactul din grupul de contacte.
- Aparține grupurilor Vizualizați toate grupurile de contacte din care face parte un anumit contact.

## Gestionarea informațiilor implicite

Asociați unui contact un număr sau o adresă implicită, astfel încât să puteți cu ușurință apela sau expedia un mesaj către numărul sau adresa implicită, chiar dacă pentru acel contact sunt memorate mai multe numere sau adrese.

Pentru a modifica informațiile implicite ale unui contact, deschideți contactul și selectați **Opțiuni** > **Presetate**. Selectați numărul sau adresa pe care doriți să o setați ca implicită și selectați **OK**.

Numărul sau adresa implicită este subliniată pe cartela de contact.

## Copierea contactelor între SIM și memoria aparatului

Pentru disponibilitate și informații referitoare la utilizarea serviciilor cartelei SIM, contactați distribuitorul cartelei SIM. Acesta ar putea fi furnizorul de servicii, operatorul de rețea sau alt distribuitor.

Pentru a copia contacte de pe o cartelă SIM în memoria aparatului, selectați **Opțiuni** > **Contacte SIM** > **Director SIM** pentru a deschide directorul SIM. Marcați contactele pe care doriți să le copiați sau selectați **Marcare în totalitate** pentru a copia toate contactele. Selectați **Opțiuni** > **Copiere în Contacte**.

Pentru a copia contacte din memoria aparatului pe o cartelă SIM, selectați **Opțiuni** > **Copiere în dir. SIM**. Marcați contactele pe care doriți să le copiați sau selectați **Marcare în totalitate** pentru a copia toate contactele. Selectați **Opțiuni** > **Copiere în dir. SIM**.

Selectați **Opțiuni** > **Contacte SIM** > **Director SIM** pentru a vedea numele și numerele stocate pe cartela SIM. În directorul SIM puteți adăuga, edita sau copia numere în **Contacte** și puteți efectua apeluri.

## Selectarea sunetelor de apel pentru contacte

Selectați un sunet de apel pentru un contact sau pentru un grup de contacte. Dacă numărul de telefon al apelantului este expediat împreună cu apelul și dacă aparatul Dvs. recunoaște numărul, atunci când vă apelează acel contact, se redă sunetul de apel.

Pentru a selecta un sunet de apel pentru un contact sau pentru un grup de contacte, deschideți contactul sau grupul de contacte și selectați **Opțiuni** > **Sunet de apel**. Se deschide o listă de sunete de apel. Selectați sunetul de apel pe care doriți să îl utilizați și selectați **OK**.

Pentru a elimina sunetul de apel, selectați Sunet predefinit din lista de sunete de apel.

## 🔳 Cărți de vizită

Selectați Meniu > Contacte.

Expediați, primiți, vizualizați și memorați cartele de contact sub formă de cărți de vizită în format vCard sau Nokia Compact Business Card.

Expediați cărți de vizită către aparate compatibile prin SMS, MMS sau e-mail, sau printr-o conexiune prin infraroșu sau Bluetooth.

Pentru a expedia o carte de vizită, selectați cartela de contact din lista de contacte, apoi selectați **Opțiuni** > **Expediere**. Selectați **Prin mesaj text, Prin multimedia, Prin e-mail, Prin Bluetooth** sau **Prin infraroșu**. Introduceți numărul de telefon sau adresa, sau adăugați un destinatar din lista de contacte. Selectați **Opțiuni** > **Expediere**. Dacă selectați SMS ca metodă de expediere, cartelele de contact se expediază fără imagini.

Pentru a vizualiza o carte de vizită primită, selectați **Deschidere** din notificarea afișată sau deschideți mesajul din dosarul Căsuță intrare din **Mesaje**.

Pentru a memora o carte de vizită, selectați Opțiuni > Memor. carte vizită când mesajul intrat apare pe aparat.

Pentru a memora o carte de vizită primită, selectați Opțiuni > Memor. carte vizită.

Pentru a șterge o carte de vizită primită, selectați Opțiuni > Ștergere.

## 5. Mesaje

### Selectați Meniu > Mesaje.

Înainte de a expedia sau a primi mesaje, trebuie să efectuați următoarele:

- Introduceți în aparat o cartelă SIM valabilă și trebuie să vă aflați într-o zonă acoperită de serviciile rețelei celulare.
- Verificați dacă rețeaua acceptă funcțiile pentru mesaje pe care doriți să le utilizați și că sunt activate pe cartela Dvs. SIM.
- Definiți setările punctului de acces Internet (IAP) din aparat. A se vedea "Puncte de acces", pag. 71.
- Definiți setările pentru conturile de e-mail din aparat. <u>A se vedea "Setările contului de e-mail", pag. 37.</u>
- Definiți setările SMS din aparat. A se vedea "Setări pentru mesaje text", pag. 32.
- Definiți setările MMS din aparat. <u>A se vedea "Setări pentru mesaje multimedia", pag. 34.</u>

Aparatul poate să recunoască furnizorul cartelei SIM și poate să configureze automat unele dintre setările pentru mesaje. În caz contrar, trebuie să definiți setările manual sau să vă contactați furnizorul de servicii, operatorul de rețea sau furnizorul de servicii Internet pentru a configura setările.

Aplicația Mesaje afișează fiecare tip de dosar de mesaje într-un format listă, cu cel mai nou mesaj afișat primul în fiecare dosar. Selectați una din următoarele:

- Mesaj nou Crearea și expedierea unui mesaj nou de tip text, multimedia sau e-mail.
- Căsuță intrare Vizualizarea mesajelor primite, cu excepția mesajelor e-mail și a celor provenite din transmisie celulară.
- Dosarele mele Crearea propriilor dosare pentru a stoca mesaje și șabloane.
- Căsuță poștală Vizualizarea mesajelor e-mail și răspunsul la acestea.
- Ciorne Stocarea mesajelor care nu au fost expediate.
- Expediate Stocarea mesajelor care au fost expediate.
- Căsuță ieșire Vizualizarea mesajelor care așteaptă să fie expediate.
- Rapoarte Vizualizarea de informații despre remiterea mesajelor expediate.

## Organizarea mesajelor

Pentru a crea un dosar pentru organizarea mesajelor, selectați **Dosarele mele** > **Opțiuni** > **Dosar nou**. Introduceți numele dosarului și selectați **OK**.

Pentru a redenumi un dosar, selectați dosarul și **Opțiuni** > **Redenumire dosar**. Introduceți numele dosarului nou și selectați **OK**. Aveți posibilitatea să redenumiți numai dosarele create de Dvs.

Pentru a muta un mesaj în alt dosar, deschideți mesajul și selectați Opțiuni > Mutare în dosar, dosarul și OK.

Pentru a sorta mesajele într-o anumită ordine, selectați **Opțiuni** > **Sortare după**. Aveți posibilitatea să sortați mesajele după **Dată, Expeditor, Subiect** sau **Tip de mesaj**.

Pentru a vizualiza proprietățile unui mesaj, selectați mesajul și Opțiuni > Detalii mesaj.

#### Căutarea mesajelor

Pentru a căuta un mesaj, deschideți dosarul în care doriți să căutați, selectați **Opțiuni** > **Găsire**. Introduceți termenul de căutare și selectați **OK**.

## Căsuță intrare

Selectați Meniu > Mesaje > Căsuță intrare.

Pentru a vizualiza un mesaj, alegeți mesajul și apăsați pe joystick.

Pentru a remite către altcineva un mesaj trimis sau primit, deschideți mesajul și selectați **Opțiuni** > **Expediere la altul**. Unele mesaje nu se pot remite.

Pentru a trimite un răspuns la un mesaj primit, deschideți mesajul și selectați Opțiuni > Răspuns.

## Dosarele mele

Pentru a vizualiza mesaje salvate în dosarele proprii sau pentru a utiliza șabloane pentru mesaje, selectați Dosarele mele.

Pentru a vizualiza un mesaj, derulați până la el și apăsați pe joystick.

Pentru a vizualiza, edita, crea sau expedia sabloane de mesaje, selectați sabloane, apoi apăsați pe joystick.

Selectați Opțiuni și una din următoarele opțiuni:

- Mesaj nou Scrieți și expediați un mesaj.
- Sortare după Aranjați mesajele în funcție de expeditor, de tip și de alte informații.

Copyright © 2006 Nokia. All Rights Reserved.

- Mutare în dosar Memorați un mesaj în alt dosar. Alegeți dosarul dorit și selectați OK.
- **Dosar nou** Creați dosare noi.
- Opțiunile disponibile pot varia.

Pentru a șterge un mesaj sau un dosar, derulați până la el și apăsați tasta de ștergere.

## Mesaje ciornă

Mesajele pe care le-ați creat, dar nu le-ați trimis încă, sunt stocate în dosarul Ciorne.

Pentru a vizualiza sau edita un mesaj, derulați până la el și apăsați pe joystick.

Pentru a expedia un mesaj, selectați Opțiuni > Expediere.

Pentru a Șterge un mesaj, derulați până la el și apăsați tasta de Ștergere.

>₩<

Indicație: Pentru a șterge mai multe mesaje, alegeți fiecare mesaj și apăsați simultan tasta de editare și pe joystick. Lângă aceste mesaje va apărea un marcaj de selectare. După ce ați marcat mesajele, apăsați tasta de ștergere.

## Mesaje trimise

Ultimele 20 de mesaje trimise sunt salvate automat în dosarul **Expediate**. Pentru a schimba numărul de mesaje salvate, selectați **Mesaje**, apoi selectați **Opțiuni** > **Setări** > **Altele**.

Selectați **Opțiuni**, apoi selectați din următoarele opțiuni:

- Mesaj nou Scrieți și expediați un mesaj.
- Detalii mesaj. Vizualizați informații despre mesaj.
- Sortare după Aranjați mesajele în funcție de expeditor, de tip și de alte informații.
- Mutare în dosar Memorați un mesaj în alt dosar. Alegeți dosarul dorit și selectați OK.
- Dosar nou Creați dosare noi.

**Indicație:** Pentru a muta mai multe mesaje, alegeți fiecare mesaj și apăsați simultan tasta de editare și pe joystick pentru a-l marca. După ce ați marcat mesajele dorite, selectați **Opțiuni > Mutare în dosar**.

Opțiunile disponibile pot varia.

Pentru a șterge un mesaj, derulați până la el și apăsați tasta de ștergere.

## Căsuță ieșire

201

Selectați Meniu > Mesaje > Căsuță ieșire.

Pentru a expedia un mesaj din Căsuță ieșire, selectați mesajul și Opțiuni > Expediere.

Pentru a anula expedierea unui mesaj din Căsuță ieșire, selectați mesajul și Opțiuni > Amânare expediere.

## Rapoarte de remitere

După expediere, pentru a ține evidența mesajelor text și multimedia, selectați Rapoarte.

Aveți posibilitatea să primiți sau să respingeți rapoarte de remitere din setările pentru mesaje text și mesaje multimedia. Selectați **Opțiuni** > **Setări** > **Mesaj text** sau **Mesaj multimedia** > **Primire raport**.

Minimizație: Pentru a apela destinatarul unui mesaj, alegeți raportul de remitere și apăsați tasta de apelare.

## Setări mesaje

Selectați **Opțiuni** > **Setări**.

Pentru a defini sau edita setările pentru diferite tipuri de mesaje, selectați Mesaj text, Mesaj multimedia, E-mail, Mesaj serviciu, Transmisie celulară sau Altele.

<u>A se vedea "Setări pentru mesaje text", pag. 32.</u> <u>A se vedea "Setări pentru mesaje multimedia", pag. 34.</u> <u>A se vedea "Setările contului de e-mail", pag. 37.</u>

## Alte setări

Selectați Meniu > Mesaje > Opțiuni > Setări > Altele.

Selectați una din următoarele opțiuni:

- Memorare mes. exp. Selectați dacă stocați sau nu mesajele trimise în dosarul Expediate.
- Nr. mesaje memorate Introduceți numărul de mesaje trimise care doriți să fie memorate. Când se atinge limita, cel mai vechi mesaj este șters.

- Vizualizare dosare Definiți modul în care doriți să fie afișate mesajele din căsuța de intrare.
- Memorie în uz Selectați locul în care se memorează mesajele primite. Mesajele se pot memora pe cartela de memorie, dacă este introdusă o cartelă de memorie.

Setările disponibile pentru editare pot varia.

## Setări pentru centrul de mesaje text

Selectați Opțiuni > Setări > Mesaj text > Centre de mesaje.

Pentru a edita centrele de mesaje, selectați centrul de mesaje și Opțiuni > Editare.

Pentru a adăuga noi centre de mesaje, selectați Opțiuni > Centru mesaje nou.

Pentru a șterge centre de mesaje, selectați centrul de mesaje și apăsați tasta de ștergere.

## Mesaje text

Aparatul Dvs. acceptă expedierea mesajelor text având un număr de caractere mai mare decât limita prevăzută pentru un singur mesaj. Mesajele mai lungi vor fi expediate sub forma unei serii de două sau mai multe mesaje. S-ar putea ca furnizorul Dvs. de servicii să vă taxeze în mod corespunzător. Caracterele ce folosesc accente sau alte semne, precum și caracterele din unele limbi, cum ar fi limba chineză, ocupă mai mult spațiu, limitând astfel numărul de caractere ce pot fi expediate printr-un singur mesaj.

#### Scrierea și expedierea mesajelor text

#### Selectați Meniu > Mesaje > Mesaj nou > Mesaj text.

- 1. În câmpul **Către**, apăsați pe joystick pentru a selecta destinatarii din **Contacte** sau introduceți manual numerele telefoanelor mobile ale destinatarilor. Dacă introduceți mai multe numere, separați numerele prin punct și virgulă. Pentru a introduce un punct și virgulă, apăsați \*.
- 2. Introduceți textul mesajului. Pentru a utiliza un șablon, selectați Opțiuni > Inserare > Șablon.
- 3. Selectați Opțiuni > Expediere pentru a expedia mesajul.

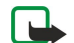

**Observație:** Când expediați mesaje, aparatul Dvs. poate afișa textul Mesaj expediat. Aceasta este o indicație că mesajul a fost expediat de aparat la numărul centrului de mesaje programat în aparatul Dvs. Aceasta nu este o indicație că mesajul a fost recepționat de destinatar. Pentru mai multe detalii privind serviciile de mesaje, consultați furnizorul Dvs. de servicii.

#### Opțiuni de expediere pentru mesajele text

Pentru a seta opțiunile de expediere pentru mesajul text, selectați Opțiuni > Opțiuni expediere.

Definiți următorii parametri:

- Centru mesaje în uz Selectați un centru de mesaje pentru a expedia mesajul.
- Codificare caractere Selectați Accept parțial pentru a utiliza conversia automată a caracterelor în alt sistem de codificare, atunci când este disponibil.
- Primire raport Selectați Da dacă doriți ca rețeaua să vă expedieze rapoarte de remitere a mesajelor Dvs. (serviciu de rețea).
- Valabilitate mesaj Selectați cât timp centrul de mesaje reexpediază mesajul dacă nu reușește prima încercare (serviciu de rețea). Dacă destinatarul nu poate fi găsit în perioada de valabilitate, mesajul este șters din centrul de mesaje.
- Mesaj expediat ca Efectuați conversia mesajului în alt format, cum ar fi Text, Fax, Paging sau E-mail. Modificați această opțiune numai dacă sunteți sigur că centrul Dvs. de mesaje poate face conversia mesajelor text în aceste formate. Contactați operatorul Dvs. de rețea.
- Răsp. același centru Selectați dacă doriți ca mesajul de răspuns să fie expediat utilizând același număr al centrului de mesaje text (serviciu de rețea).

#### Răspuns la mesaje text primite

Pentru a răspunde la un mesaj text, deschideți mesajul din **Căsuță intrare**. Selectați **Opțiuni** > **Răspuns**. Introduceți textul mesajului, apoi selectați **Opțiuni** > **Expediere**.

Pentru a apela expeditorul unui mesaj text, deschideți mesajul din Căsuță intrare și selectați Opțiuni > Apelare.

#### Mesaje text de pe cartela SIM

Mesajele text pot fi stocate pe cartela Dvs. SIM. Înainte să fie posibilă vizualizarea mesajelor SIM, trebuie să copiați mesajele într-un dosar din aparat. După copierea mesajelor într-un dosar, aveți posibilitatea să le vizualizați în dosar sau să le Ștergeți de pe cartela SIM.

#### Selectați Opțiuni > Mesaje SIM.

- 1. Selectați Opțiuni > Marcare/Anul. marc. > Marcare sau Marcare în totalitate pentru a marca fiecare mesaj.
- 2. Selectați **Opțiuni** > **Copiere**.

Copyright © 2006 Nokia. All Rights Reserved.

3. Selectați un dosar și **OK** pentru a începe copierea.

Pentru a vizualiza mesajele de pe cartela SIM, deschideți dosarul în care ați copiat mesajele și deschideți un mesaj.

Pentru a șterge un mesaj text de pe cartela SIM, selectați mesajul și apăsați tasta de ștergere.

## Setări pentru mesaje text

## Selectați Opțiuni > Setări > Mesaj text.

Definiți următorii parametri:

- Centre de mesaje Vizualizați centrele de mesaje disponibile pentru aparatul Dvs.
- Centru mesaje în uz Selectați un centru de mesaje pentru a expedia mesajul.
- Codificare caractere Selectați Accept parțial pentru a utiliza conversia automată a caracterelor în alt sistem de codificare, atunci când este disponibil.
- Primire raport Selectați Da dacă doriți ca rețeaua să vă expedieze rapoarte de remitere a mesajelor Dvs. (serviciu de rețea).
- Valabilitate mesaj Selectați cât timp centrul de mesaje reexpediază mesajul dacă nu reușește prima încercare (serviciu de rețea). Dacă destinatarul nu poate fi găsit în perioada de valabilitate, mesajul este șters din centrul de mesaje.
- Mesaj expediat ca Efectuați conversia mesajului în alt format, cum ar fi Text, Fax, Paging sau E-mail. Modificați această opțiune numai dacă sunteți sigur că centrul Dvs. de mesaje poate face conversia mesajelor text în aceste formate. Contactați operatorul Dvs. de rețea.
- Conexiune preferată Selectați metoda preferată pentru conexiune atunci când expediați un mesaj de pe aparatul Dvs.
- Răsp. același centru Selectați dacă doriți ca mesajul de răspuns să fie expediat utilizând același număr al centrului de mesaje text (serviciu de rețea).

## Mesaje imagine

**Observație:** Mesajele imagine pot fi utilizate numai dacă sunt acceptate de către operatorul Dvs. de rețea sau furnizorul Dvs. de servicii. Numai aparatele care dispun de facilitatea pentru mesaje imagine pot primi și afișa astfel de mesaje.

### Selectați Meniu > Mesaje.

Pentru a vizualiza un mesaj imagine, deschideți mesajul din dosarul Căsuță intrare.

Selectați Opțiuni, apoi selectați din următoarele opțiuni:

- **Detalii mesaj** Vizualizați informații despre mesaj.
- Mutare în dosar Memorați mesajul într-un alt dosar.
- Adăug. la Contacte Adăugați expeditorul mesajului la contacte.
- Căutare Căutați numere de telefon și adrese pe care le poate conține mesajul.

## Remiterea mesajelor imagine

Protecția dreptului de autor ar putea împiedica copierea, modificarea, transferul sau retransmiterea unor imagini, sunete de apel sau a altui tip de conținut.

- 1. În Căsuță intrare, deschideți un mesaj imagine și selectați Opțiuni > Expediere la altul.
- În câmpul Către, introduceți numărul unui destinatar sau apăsați pe joystick pentru a adăuga un destinatar din Contacte.
   Dacă introduceți mai multe numere, separați numerele prin punct și virgulă. Pentru a introduce un punct și virgulă, apăsați
  \*.
- 3. Introduceți textul mesajului. Textul poate să aibă 120 de caractere. Pentru a utiliza un șablon, selectați **Opțiuni** > **Inserare** > **Şablon**.
- 4. Pentru a expedia mesajul, apăsați tasta de apelare.
- Indicație: Pentru a șterge imaginea din mesaj, selectați Opțiuni > Ștergere grafică.

## Mesaje multimedia

Un mesaj multimedia (MMS) poate să conțină text și obiecte precum imagini, clipuri audio sau videoclipuri.

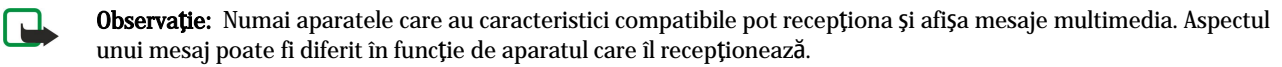

Înainte de a putea expedia sau recepționa mesaje multimedia pe aparatul Dvs., trebuie să definiți setările pentru mesaje multimedia. Aparatul poate să fi recunoscut furnizorul cartelei SIM și poate să configureze automat setările pentru mesaje multimedia. Dacă nu, luați legătura cu furnizorul Dvs. de servicii. <u>A se vedea "Setări pentru mesaje multimedia", pag. 34.</u>

## Crearea și expedierea mesajelor multimedia

Setarea implicită pentru serviciul de mesaje multimedia este, în general, activată. Selectați **Mesaj nou** > **Mesaj multimedia**.

Protecția dreptului de autor ar putea împiedica copierea, modificarea, transferul sau retransmiterea unor imagini, sunete de apel sau a altui tip de conținut.

- 1. În câmpul **Către**, apăsați pe joystick pentru a selecta destinatarii din **Contacte** sau introduceți manual numerele telefoanelor mobile ale destinatarilor sau adresele de e-mail.
- În câmpul Subiect, introduceți un subiect pentru mesaj. Pentru a schimba câmpurile care sunt vizibile, selectați Opțiuni > Câmpuri de adresă.
- Introduceţi textul mesajului şi selectaţi Opţiuni > Inserare obiect pentru a adăuga obiecte media. Aveţi posibilitatea să adăugaţi obiecte precum Imagine, Clip audio sau Video clip.

Rețeaua mobilă poate limita mărimea mesajelor MMS. Dacă imaginea inserată depășește această limită, s-ar putea ca aparatul să o micșoreze pentru a o putea expedia prin MMS.

- 4. Fiecare cadru al mesajului Dvs. poate să conțină un video clip sau clip audio. Pentru a adăuga mai multe cadre la mesaj, selectați Opțiuni > Inserare obiect nou > Cadru. Pentru a schimba ordinea cadrelor din mesaj, selectați Opțiuni > Mutare.
- 5. Pentru a previzualiza un mesaj multimedia înainte de expediere, selectați Opțiuni > Previzualizare.
- 6. Apăsați pe joystick pentru a expedia mesajul multimedia.

Micație: De asemenea, puteți crea mesaje multimedia direct din mai multe aplicații, cum ar fi Contacte și Galerie.

Pentru a șterge un obiect dintr-un mesaj multimedia, selectați Opțiuni > Eliminare.

### Opțiuni de expediere pentru mesajele multimedia

Selectați **Opțiuni > Opțiuni expediere** și una dintre următoarele opțiuni:

- **Primire raport** Selectați **Da** dacă doriți să primiți o notificare atunci când mesajul a fost remis destinatarului. Ar putea să nu fie posibilă primirea unui raport de remitere a unui mesaj multimedia care a fost expediat la o adresă de e-mail.
- Valabilitate mesaj Selectați perioada de timp în care centrul de mesaje va încerca să expedieze mesajul. Dacă destinatarul unui mesaj nu poate fi găsit în intervalul de valabilitate a mesajului, mesajul va fi șters din centrul de mesaje multimedia. Rețeaua trebuie să accepte această funcție. Opțiunea Durata maximă reprezintă perioada maximă de timp permisă de rețea.

### Crearea prezentărilor

3

### Selectați Mesaj nou > Mesaj multimedia.

- 1. În câmpul **Către**, apăsați pe joystick pentru a selecta destinatarii din **Contacte** sau introduceți manual numerele telefoanelor mobile ale destinatarilor sau adresele de e-mail.
- 2. Selectați **Opțiuni** > **Creare prezentare** și un șablon de prezentare.

Indicație: Un șablon poate să definească obiectele media pe care aveți posibilitatea să le includeți în prezentare, unde apar ele și care efecte se afișează între imagini și cadre.

- 3. Alegeți o zonă de text și introduceți textul.
- 4. Pentru a insera în prezentare imagini, sunete, videoclipuri sau note, alegeți zona corespunzătoare a obiectului și selectați Opțiuni > Inserare.
  - Micație: Pentru a vă deplasa între zonele obiectelor, derulați în sus și în jos.
- 5. Pentru a adăuga cadre, selectați Inserare > Cadru nou.
- 6. Selectați Opțiuni și una din următoarele opțiuni:
- **Previzualizare** Vedeți cum arată prezentarea Dvs. multimedia când este deschisă. Prezentările multimedia se pot vizualiza numai în aparate compatibile care acceptă prezentări. Ele pot să apară diferit în aparate diferite.
- Setări fundal Selectați culoarea de fundal pentru prezentare și imaginile de fundal pentru diferite cadre.
- Setări efecte Selectați efectele dintre imagini sau cadre.

Crearea prezentărilor multimedia nu este posibilă dacă Mod creare MMS este Restricționat. Pentru a schimba Mod creare MMS, selectați Mesaje > Opțiuni > Setări > Mesaj multimedia.

Opțiunile disponibile pot varia.

Pentru a expedia prezentarea multimedia, apăsați tasta de apelare.

Sigen Andrea State - State - S

## Primirea mesajelor multimedia și răspunsul la acestea

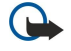

**Important:** Obiectele din mesajele multimedia pot conține viruși sau pot fi dăunătoare în alt mod aparatului sau calculatorului Dvs. Nu deschideți nici un fișier atașat dacă nu sunteți siguri de proveniența acestuia.

Înainte de a putea expedia sau recepționa mesaje multimedia pe aparatul Dvs., trebuie să definiți setările pentru mesaje multimedia. Aparatul poate să fi recunoscut furnizorul cartelei SIM și poate să configureze automat setările pentru mesaje multimedia. Dacă nu, luați legătura cu furnizorul Dvs. de servicii. A se vedea "Setări pentru mesaje multimedia", pag. 34.

Dacă recepționați mesaje multimedia conținând obiecte care nu sunt acceptate de aparatul Dvs., nu aveți posibilitatea să le deschideti.

- 1. Pentru a răspunde la un mesaj multimedia, deschideți mesajul din Căsuță intrare și selectați Opțiuni > Răspuns.
- 2. Selectați Opțiuni > Către expeditor pentru a-i răspunde expeditorului cu un mesaj multimedia sau Opțiuni > Prin mesaj text pentru a-i răspunde expeditorului cu un mesaj text.

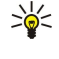

- Indicație: Pentru a adăuga destinatari la răspuns, selectați Opțiuni > Adăug, destinatar pentru a selecta destinatarii mesajului din lista de contacte sau, în câmpul Către, introduceți manual numerele de telefon sau adresele de e-mail ale destinatarilor.
- 3. Introduceți textul mesajului și apăsați pe joystick pentru a-l expedia.

## Vizualizarea prezentărilor

Deschideți Căsuță intrare, alegeți un mesaj multimedia care conține o prezentare și apăsați pe joystick. Alegeți prezentarea și apăsați pe joystick.

Pentru a face o pauză în prezentare, apăsați una dintre tastele de selecție de sub ecran.

După ce faceți pauză în prezentare sau redarea se termină, selectați Opțiuni și una din următoarele opțiuni:

- Accesare legătură Deschideți o legătură Internet și navigați prin pagina Internet.
- Activare derulare Parcurgeți textul sau imaginile prea mari pentru a se încadra pe ecran.
- Continuare Reluati redarea prezentării.
- Redare Redați din nou prezentarea de la început.
- Căutare Căutați numere de telefon și adrese de e-mail sau din Internet pe care le poate conține prezentarea. Aveți posibilitatea să utilizați aceste numere și adrese, de exemplu, pentru a efectua apeluri, a expedia mesaje sau a crea marcaje.

Opțiunile disponibile pot varia.

## Vizualizarea obiectelor media

Deschideți Căsuță intrare, alegeți un mesaj multimedia primit și apăsați pe joystick. Selectați Opțiuni > Obiecte.

Pentru a vizualiza sau reda un obiect media, alegeți-l și apăsați pe joystick.

Obiectele media și fișierele atașate la mesaje pot să conțină viruși sau alt software dăunător. Nu deschideți nici un obiect sau fișier atașat decât dacă sunteți siguri că expeditorul este de încredere.

Pentru a memora un obiect media în aplicația sa corespunzătoare, alegeți obiectul, selectați Opțiuni > Memorare.

Pentru a expedia un obiect media către aparate compatibile, alegeți-l și selectați Opțiuni > Expediere.

Indicație: Dacă primiți mesaje multimedia care conțin obiecte media pe care aparatul nu poate să le deschidă, aveți 3 posibilitatea să expediați aceste obiecte către alt aparat, cum ar fi un calculator.

## Vizualizarea și memorarea fișierelor multimedia atașate

Pentru a vizualiza mesaje multimedia ca prezentări complete, deschideți mesajul și selectați Opțiuni > Redare prezentare.

Indicație: Dacă ați selectat un obiect multimedia dintr-un mesaj multimedia, pentru a-l vizualiza sau a-l reda selectați Vizualizare imagine, Redare clip audio sau Redare video clip.

Pentru a vizualiza numele și mărimea unui fișier atașat, deschideți mesajul și selectați Opțiuni > Obiecte.

Pentru a memora un obiect multimedia, selectați Opțiuni > Obiecte, obiectul și Opțiuni > Memorare.

## Setări pentru mesaje multimedia

Selectați Opțiuni > Setări > Mesaj multimedia.

Definiți următoarele setări:

- Mărime imagine Selectați Mică sau Mare pentru a scala imagini din mesaje multimedia. Selectați Originală pentru a menține mărimea originală a imaginii pentru mesajele multimedia.
- Mod creare MMS Selectați Restricționat pentru ca aparatul să vă împiedice să includeți în mesaje multimedia conținut care este posibil să nu fie acceptat de rețea sau de aparatul care îl recepționează. Pentru a primi avertismente despre includerea de astfel de conținut, selectați Asistat. Pentru a crea un mesaj multimedia fără nici o restricție despre tipul fișierului atașat, selectați Liber. Dacă selectați Restricționat, nu este posibilă crearea prezentărilor multimedia.
- Punct de acces în uz Selectați punctul de acces implicit pentru conectare la centrul de mesaje multimedia. Nu aveți posibilitatea să schimbați punctul de acces implicit dacă acesta este presetat în aparat de furnizorul de servicii.

- Preluare multimedia Selectați Întotdea. autom. pentru a primi întotdeauna automat mesajele multimedia, Aut. în rețeaua orig. pentru a primi notificări despre un mesaj multimedia nou pe care aveți posibilitatea să-l preluați de la centrul de mesaje (de exemplu, când călătoriți în străinătate și sunteți în afara rețelei originale), Manuală pentru a prelua manual mesajele multimedia de la centrul de mesaje sau Dezactivată pentru a împiedica primirea tuturor mesajelor multimedia.
- Prel. mesaje anonime Selectați dacă doriți să primiți mesaje de la expeditori necunoscuți.
- Primire reclame Selectați dacă doriți să primiți mesaje definite ca reclame.
- **Primire raport** Selectați **Da** pentru a se afișa în jurnal starea mesajului expediat (serviciu de rețea). Ar putea să nu fie posibilă primirea unui raport de remitere a unui mesaj multimedia care a fost expediat la o adresă de e-mail.
- Fără trimitere raport Selectați Da pentru a nu expedia de la aparatul Dvs. rapoarte de remitere pentru mesajele multimedia primite.
- Valabilitate mesaj Selectați perioada de timp în care centrul de mesaje va încerca să expedieze mesajul (serviciu de rețea). Dacă destinatarul unui mesaj nu poate fi găsit în intervalul de valabilitate a mesajului, mesajul va fi șters din centrul de mesaje multimedia. Durata maximă este perioada maximă de timp permisă de rețea.

## Mesaje e-mail

Pentru a primi și a expedia mesaje e-mail, trebuie să aveți un serviciu de căsuță poștală de la distanță. Acest serviciu poate fi oferit de un furnizor de servicii Internet, un furnizor de servicii de rețea sau de firma Dvs. Aparatul Dvs. este compatibil cu standardele Internet SMTP, IMAP4 (versiunea 1) și POP3 și cu diferite soluții de mesaje push de e-mail. Alți furnizori de servicii de e-mail pot oferi servicii cu alte setări sau caracteristici decât cele descrise în acest ghid al utilizatorului. Pentru detalii suplimentare, contactați furnizorul de servicii sau furnizorul de servicii de e-mail.

Înainte de a putea expedia, primi, prelua, răspunde la și remite mesaje e-mail cu aparatul Dvs., trebuie de asemenea să efectuați următoarele operații:

- Configurați un punct de acces la Internet (IAP Internet Access Point). <u>A se vedea "Puncte de acces", pag. 71.</u>
- Configurați unui cont de e-mail și definiți corect setările de e-mail. A se vedea "Setările contului de e-mail", pag. 37.

Urmați instrucțiunile primite de la furnizorii serviciului de căsuță poștală de la distanță și Internet. Contactați furnizorii Dvs. de servicii de rețea și de Internet sau operatorul de rețea pentru a obține setările corecte.

### Configurarea pentru e-mail

Dacă selectați Căsuță poștală și nu ați configurat contul Dvs. de e-mail, vi se cere să faceți acest lucru. Pentru a începe configurarea contului de e-mail cu ghidul căsuței poștale, selectați Da.

- 1. Pentru a începe introducerea setărilor de e-mail, selectați Start.
- 2. În Tip căsuță poștală, selectați IMAP4 sau POP3 și selectați Următorul.
  - Indicație: POP3 este o variantă a protocolului Post Office Protocol (Protocol de oficiu poștal), care este utilizat pentru a stoca și prelua mesaje e-mail sau Internet. IMAP4 este o variantă a protocolului Internet Message Access Protocol (Protocol de accesare a mesajelor prin Internet), care vă permite să accesați și să gestionați mesaje e-mail în timp ce mesajele sunt încă pe serverul de e-mail. Aveți apoi posibilitatea să alegeți mesajele pe care le descărcați în aparat.
- 3. În Adresa mea e-mail, introduceți-vă adresa e-mail. Pentru a insera @ sau alte caractere speciale, apăsați \*. Pentru a introduce un punct, apăsați 1. Selectați Următorul.
- 4. În Server rec. mesaje, introduceți numele serverului de la distanță care primește mesajul Dvs. e-mail și selectați Următorul.
- 5. În Server exp. mesaje, introduceți numele serverului de la distanță care expediază mesajul Dvs. e-mail și selectați Următorul. În funcție de operatorul rețelei de comunicații mobile, este posibil să fie necesar să utilizați serverul de expediere mesaje al operatorului rețelei, în loc de cel al furnizorului Dvs. de servicii de e-mail.
- 6. În Punct de acces, selectați punctul de acces Internet pe care aparatul Dvs. trebuie să-l utilizeze când primește mesajele e-mail. Dacă selectați Întreabă întotdeauna, de fiecare dată când aparatul începe să preia mesajele e-mail, întreabă care punct de acces Internet trebuie utilizat, dar dacă ați selectat un punct de acces, aparatul va face conexiunea automat. Selectați Următorul.
  - Indicație: Dacă selectați Selectare grup, aparatul realizează conexiunea automat utilizând cel mai bun punct de acces Internet din cele disponibile în grupul de puncte de acces. Selectați grupul de puncte de acces, apoi Înapoi pentru a memora selecția.
- 7. Introduceți un nume pentru noua căsuță de e-mail, apoi selectați Terminare.

Când creați o nouă căsuță poștală, numele pe care i-l dați înlocuiește Căsuță poștală din ecranul principal Mesaje. Puteți avea maxim șase căsuțe poștale.

#### Selectarea căsuței poștale implicite

Dacă ați definit mai multe căsuțe poștale, puteți selecta una dintre ele drept căsuță poștală implicită. Pentru a defini căsuța poștală implicită, selectați **Opțiuni - Setări - E-mail - Căsuță poștală în uz** și selectați căsuța poștală.

Dacă ați definit mai multe căsuțe poștale, trebuie să selectați căsuța poștală pe care doriți să o utilizați de fiecare dată când începeți să scrieți un nou mesaj e-mail.

## Conectarea la căsuța poștală

Mesajele e-mail care vă sunt adresate nu sunt recepționate automat de aparatul Dvs., ci de căsuța Dvs. poștală de la distanță. Pentru a vă citi mesajele e-mail, trebuie să vă conectați mai întâi la căsuța poștală de la distanță, apoi să selectați mesajele email pe care doriți să le preluați în aparatul Dvs. Pentru a primi și a expedia mesaje e-mail, trebuie să vă înregistrați pentru un serviciu de e-mail. Pentru a configura în aparat o căsuță poștală, selectați <u>Mesaje > Opțiuni > Setări > E-mail > Opțiuni > Căsuță</u> poșt. nouă. Contactați furnizorul Dvs. de servicii pentru a obține setările corecte.

Pentru a prelua în aparat mesajele e-mail primite și a le vizualiza în mod deconectat, selectați căsuța Dvs. poștală din ecranul principal Mesaje. Când aparatul întreabă Vă conectați la căsuța poștală?, selectați Da.

Pentru a vizualiza mesajele e-mail dintr-un dosar, alegeți dosarul și apăsați pe joystick. Derulați până la un mesaj și apăsați pe joystick.

Pentru a prelua în aparatul Dvs. mesaje e-mail, selectați **Opțiuni** > **Preluare e-mail** > **Noi** pentru a prelua mesajele noi pe care nici nu le-ați citit, nici nu le-ați preluat, **Selectate** pentru a prelua numai mesajele pe care le-ați selectat din căsuța poștală de la distanță sau **Toate** pentru a prelua toate mesajele care nu au fost preluate anterior.

Pentru a vă deconecta de la o căsuță poștală de la distanță, selectați Opțiuni > Deconectare.

## Vizualizarea mesajelor e-mail în mod deconectat

A lucra în mod deconectat înseamnă că aparatul Dvs. nu este conectat la o căsuță poștală de la distanță. Organizarea mesajelor Dvs. în mod deconectat vă permite să economisiți costurile de conectare și să lucrați în condiții care nu permit o conexiune pentru transmisii de date. Orice modificare aduceți dosarelor din căsuța poștală de la distanță când lucrați în mod deconectat, va avea efect în căsuța poștală respectivă la următoarea conectare și sincronizare. De exemplu, dacă ștergeți un mesaj e-mail din aparatul Dvs. când sunteți deconectat, mesajul e-mail va fi șters din căsuța poștală de la distanță la următoarea conectare la căsuța poștală.

- 1. Selectați Mesaje > Opțiuni > Setări > E-mail. Selectați contul de e-mail și apăsați pe joystick. Selectați Setări de preluare > Mes. e-mail de prel. > Mes. și fiș. ataș. pentru a prelua în aparatul Dvs. mesaje întregi, împreună cu fișierele lor atașate.
- 2. Deschideți căsuța Dvs. poştală şi selectați Opțiuni > Preluare e-mail. Selectați Noi pentru a prelua mesajele noi pe care nici nu le-ați citit, nici nu le-ați preluat, Selectate pentru a prelua numai mesajele pe care le-ați selectat din căsuța poştală de la distanță sau Toate pentru a prelua toate mesajele care nu au fost preluate anterior. Aparatul se conectează la căsuța poștală pentru a prelua mesejele e-mail.
- 3. După preluarea mesajelor e-mail, selectați Opțiuni > Deconectare pentru a reveni la modul deconectat.
- 4. Pentru a vizualiza un mesaj e-mail, alegeți-l și apăsați pe joystick.

Unele opțiuni necesită să vă conectați la căsuța poștală de la distanță.

Indicație: Pentru a vă abona la alte dosare din căsuța poștală de la distanță, selectați Setări e-mail > Setări de preluare > Abonamente la dosare. Mesajele e-mail din toate dosarele la care sunteți abonat sunt actualizate când preluați mesaje e-mail din căsuța poștală de la distanță.

## Citirea unui mesaj e-mail și răspunsul la acesta

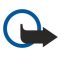

**Important:** Mesajele e-mail pot conține viruși sau pot fi dăunătoare în alt mod aparatului sau calculatorului Dvs. Nu deschideți nici un fișier atașat dacă nu sunteți siguri de proveniența acestuia.

Pentru a citi un mesaj e-mail primit, alegeți mesajul e-mail și apăsați pe joystick.

Pentru a căuta un mesaj e-mail în căsuța poștală, selectați Opțiuni > Găsire. Introduceți termenul de căutare și selectați OK.

Pentru a deschide un fișier atașat, selectați Opțiuni > Fișiere atașate. Alegeți fișierul atașat și apăsați pe joystick.

Pentru a răspunde numai expeditorului unui mesaj e-mail, deschideți mesajul e-mail și selectați **Opțiuni** > **Răspuns** > **Către** expeditor.

Pentru a răspunde tuturor destinatarilor unui mesaj e-mail, deschideți mesajul e-mail și selectați **Opțiuni** > **Răspuns** > **Către** toți.

Pentru a şterge un fişier ataşat dintr-un mesaj e-mail pe care îl expediați, selectați fișierul atașat și **Opțiuni** > **Fișiere atașate** > **Ştergere**.

Indicație: Dacă răspundeți la un mesaj e-mail care conține fișiere atașate, acestea din urmă nu vor fi incluse în mesajul de răspuns. Dacă remiteți mesajul e-mail primit, fișierele atașate vor fi incluse în mesaj.

Pentru a seta prioritatea unui mesaj, selectați **Opțiuni** > **Opțiuni** expediere > **Prioritate** și dintre opțiunile disponibile.

Pentru a apela expeditorul mesajului e-mail, deschideți mesajul e-mail și selectați Opțiuni > Apelare.
Pentru a răspunde expeditorului mesajului e-mail cu un mesaj text sau cu un mesaj multimedia, deschideți mesajul e-mail și selectați **Opțiuni** > **Creare mesaj**.

Pentru a remite un mesaj e-mail, deschideți mesajul e-mail și selectați Opțiuni > Expediere la altul.

# **Ştergerea mesajelor**

Pentru a elibera spațiu de memorie la aparat, Ștergeți regulat mesajele din dosarele **Căsuță intrare** și **Expediate** și Ștergeți mesajele e-mail preluate.

Pentru a șterge un mesaj, derulați până la el și apăsați tasta de ștergere.

Puteți opta pentru ștergerea mesajelor e-mail locale din aparat și păstrarea celor originale pe server, sau pentru ștergerea atât a mesajelor e-mail locale din aparat, cât și a celor originale de pe server.

Pentru a sterge numai mesajele e-mail din aparat, selectați Opțiuni > Stergere > Numai telefon.

Pentru a șterge mesajele e-mail atât din aparat cât și de pe serverul de la distanță, deschideți un mesaj e-mail și selectați Opțiuni > Ștergere > Telefon și server.

# Expedierea dosarelor prin e-mail

În cazul în care creați subdosare în căsuțele poștale IMAP4 de pe un server de la distanță, aveți posibilitatea să vizualizați și să gestionați aceste dosare cu aparatul Dvs. Aveți posibilitatea să vă abonați numai la dosarele din căsuțele Dvs. poștale IMAP4. Prin abonarea la dosare dintr-o căsuță poștală de la distanță vi se permite să vizualizați acele dosare pe aparatul Dvs.

Pentru a vizualiza dosare din căsuța poștală IMAP4, stabiliți o conexiune și selectați **Opțiuni** > **Setări e-mail** > **Setări de** preluare > Abonamente la dosare.

Pentru a vizualiza un dosar de la distanță, selectați un dosar și **Opțiuni** > **Abonare**. De fiecare dată când vă conectați, dosarele la care sunteți abonat sunt actualizate. Acest lucru poate să dureze un timp dacă dosarele sunt mari.

Pentru a actualiza lista de dosare, selectați un dosar și Opțiuni > Actualiz.listă dosare.

## Scrierea și expedierea mesajelor e-mail

Pentru a scrie un mesaj e-mail, selectați **Opțiuni** > **Adăug. destinatar** pentru a selecta adresele e-mail ale destinatarilor din lista de contacte sau introduceți adresele e-mail în câmpul **Către**. Pentru a separa intrările, utilizați un caracter punct și virgulă. Derulați în jos și utilizați câmpul **Cc** pentru a copia către alți destinatari sau câmpul **Bcc** pentru a copia invizibil către alți destinatari. În câmpul **Subiect**, introduceți subiectul mesajului e-mail. În zona de text, introduceți mesajul e-mail, apoi selectați **Opțiuni** > **Expediere**.

Pentru a atașa un fișier la un mesaj e-mail, selectați **Opțiuni** > **Inserare**, apoi selectați fișierul atașat pe care doriți să îl adăugați. De exemplu, puteți să inserați imagini, clipuri audio, note și alte fișiere precum fișierele de birou.

Pentru a seta ora de expediere pentru un mesaj e-mail, selectați **Opțiuni** > **Opțiuni** expediere > Expediere mesaj. Selectați Imediat sau La urm. conectare dacă lucrați în mod deconectat.

Înainte de expediere, mesajele e-mail sunt stocate în **Căsuță ieșire**. Dacă mesajul Dvs. e-mail nu este expediat imediat, aveți posibilitatea să deschideți **Căsuță ieșire** și să suspendați sau să reluați expedierea, sau aveți posibilitatea să deschideți mesajul e-mail.

## Setările contului de e-mail

## Selectați Meniu > Mesaje > Căsuță poștală.

Setările disponibile pentru editare pot varia. Este posibil ca unele setări să fie prestabilite de furnizorul de servicii.

Dacă încercați să editați setările căsuței poștale fără să aveți configurat un cont de e-mail, se deschide ghidul căsuței poștale care vă ajută să vă configurați contul de e-mail.

## Setări pentru mesajele de e-mail primite

Selectați Mesaje e-mail intrate și una din următoarele setări:

- Nume utilizator Introduceți numele de utilizator pentru serviciul de e-mail.
- Parolă Introduceți parola pentru serviciul de e-mail.
- Server rec. mesaje Întroduceți adresa IP sau numele de gazdă al serverului care primește mesajele Dvs. de e-mail.
- Punct de acces în uz Selectați punctul de acces Internet utilizat de aparat pentru a prelua mesajele de e-mail pe care le primiți.
- Cutie poștală implicită Introduceți un nume pentru căsuța poștală.
- Tip căsuță poștală Selectați protocolul căsuței poștale recomandat de furnizorul Dvs. de servicii de căsuță poștală de la distanță. Opțiunile sunt POP3 și IMAP4. Această setare poate fi selectată o singură dată și nu poate fi modificată dacă ați memorat setările pentru căsuța poștală sau dacă ați ieșit din acestea. Dacă utilizați protocolul POP3, mesajele de e-mail nu

se actualizează automat când sunteți conectat. Pentru a vedea ultimele mesaje e-mail, trebuie să vă deconectați și apoi să vă reconectați la căsuța Dvs. poștală.

- Siguranță (porturi) Selectați opțiunea de securitate utilizată pentru a crește securitatea conexiunii.
- Port Definiți un port pentru conexiune.
- **Conectare prin APOP** (numai pentru POP3) Utilizați-l cu protocolul POP3 pentru a codifica trimiterea parolelor la serverul e-mail de la distanță atunci când vă conectați la căsuța poștală.

#### Setări pentru mesajele de e-mail expediate

Selectați Mesaje e-mail de expediat și una din următoarele setări:

- Adresa mea e-mail Introduceți adresa de e-mail obținută de la furnizorul Dvs. de servicii. Răspunsurile la mesajele Dvs. sunt trimise la această adresă.
- Nume utilizator Introduceți numele de utilizator pentru serviciul de e-mail.
- Parolă Introduceți parola pentru serviciul de e-mail.
- Server exp. mesaje Întroduceți adresa IP sau numele de gazdă al serverului de e-mail care expediază mesajele Dvs. e-mail. Veți putea utiliza numai serverul de ieșire pentru mesaje e-mail al operatorului Dvs. de rețea. Pentru informații suplimentare, contactați furnizorul Dvs. de servicii.
- Punct de acces în uz Selectați punctul de acces Internet utilizat de aparat pentru a trimite mesajele de e-mail pe care le expediați.
- Siguranță (porturi) Selectați opțiunea de securitate utilizată pentru a asigura securitatea conexiunii la căsuța poștală de la distanță.
- **Port** Definiți un port pentru conexiune.

#### Setări utilizator

Selectați Setări utilizator și una din următoarele setări:

- Numele meu Introduceți un nume care să apară înaintea adresei Dvs. de e-mail când expediați mesaje de e-mail.
- Răspuns la Selectați dacă doriți ca răspunsurile să fie redirecționate către o altă adresă. Selectați Activat și introduceți adresa de e-mail către care doriți să direcționați răspunsurile. Puteți să introduceți o singură adresă la care să fie direcționate răspunsurile.
- **Ştergere e-mail de pe** Selectați dacă doriți să Ștergeți mesajele de e-mail numai din aparat sau atât din aparat cât și de pe sever. Selectați Întreabă întotdeauna dacă doriți să confirmați de unde vor fi Șterse mesajele de e-mail de fiecare dată când ștergeți un mesaj de e-mail.
- Expediere mesaj Optați pentru a expedia mesajul e-mail cât mai curând posibil, pentru a-l expedia la următoarea preluare de mesaje e-mail sau pentru a stoca mesajul e-mail în dosarul Outbox, de unde îl puteți expedia ulterior.
- Exp. copie către sine Selectați dacă doriți să memorați o copie a mesajelor de e-mail în căsuța poștală de la distanță și la adresa definită în Adresa mea e-mail, din setările pentru Mesaje e-mail de expediat.
- Introd. semnătură Selectați dacă doriți să atașați o semnătură la mesajele Dvs. de e-mail.
- Alerte e-mailuri noi Selectați dacă doriți să primiți notificări pentru noile mesaje e-mail, un sunet sau o notă, atunci când sunt recepționate mesaje noi în căsuța poștală.
- Codificare presetată Selectați metoda preferată pentru codificarea caracterelor.

#### Setări pentru preluare

Selectați Setări de preluare și una din următoarele setări:

- Mes. e-mail de prel. (numai pentru căsuțe poștale POP3) Selectați dacă doriți să preluați numai informațiile din antetul mesajelor e-mail, cum ar fi expeditorul, subiectul și data, sau doriți să preluați mesajele e-mail fără sau cu fișiere atașate.
- Cantitate de preluat Selectați numărul de mesaje e-mail pe care doriți să le preluați din serverul de la distanță în căsuța Dvs. poștală.
- Cale dosar IMAP4 (numai pentru căsuțe poștale IMAP4) Definiți calea de dosar pentru dosarele la care vă abonați.
- Abonamente la dosare (numai pentru căsuțe poștale IMAP4) Abonați-vă la alte dosare din căsuța poștală de la distanță și preluați conținut din dosarele respective.

#### Setări de preluare automată

Selectați Preluare automată și una din următoarele setări:

- Notificări e-mail Selectați dacă doriți să primiți notificări când se primesc mesaje de e-mail noi în căsuța poștală de la distanță. Selectați Totdeauna activată pentru a prelua întotdeauna automat noile mesaje de e-mail din căsuța poștală de la distanță, sau În rețea proprie pentru a prelua automat noile mesaje de e-mail din căsuța poștală de la distanță numai dacă vă aflați în rețeaua de acasă și nu călătoriți (de exemplu).
- Zile de preluare Selectați zilele în care să fie preluate mesajele de e-mail în aparat.
- Ore de preluare Definiți orele între care să fie preluate mesajele de e-mail.
- Interval de preluare Selectați intervalul de timp dintre preluările noilor mesaje de e-mail.

# Mesaje chat

## Selectați Meniu > Conectare > Chat.

Serviciul de mesaje chat (mesaje instantanee, serviciu de rețea) vă permite să conversați cu alte persoane utilizând mesaje chat și să vă alăturați forumurilor de discuții (grupuri chat) cu subiecte specifice. Diferiți furnizori de servicii mențin servere de chat la care vă puteți conecta după ce vă înregistrați la un serviciu chat. Furnizorii de servicii pot să difere prin modul în care acceptă funcțiile.

Dacă mesajele instantanee nu sunt disponibile de la furnizorul de servicii de comunicații mobile, pot să nu apară în meniul aparatului Dvs. Contactați furnizorul de servicii pentru mai multe informații despre abonarea la serviciile de mesaje instantanee și despre costurile pentru servicii. Pentru mai multe informații despre disponibilitatea setărilor de chat, contactați operatorul de rețea, furnizorul de servicii sau distribuitorul.

Puteți primi setările într-un mesaj text special de la operatorul de rețea sau de la furnizorul de servicii care oferă serviciul chat. Trebuie să memorați setările de accesare a serviciului pe care doriți să-l utilizați. De asemenea, puteți introduce setările manual.

#### Conectarea la un server chat

Pentru a conversa cu utilizatori de chat și pentru a vizualiza și edita contactele de chat, trebuie să vă conectați la serverul de mesaje chat. Deschideți **Chat** și selectați **Opțiuni** > **Conectare**. Introduceți identitatea Dvs. de utilizator și parola, apoi apăsați pe joystick pentru conectare. Aveți posibilitatea să obțineți de la furnizorul de servicii numele de utilizator, parola și alte setări pentru conectare când vă înregistrați pentru serviciu.

Indicație: Pentru a avea conectare automată a serviciului de mesaje chat la server când deschideți aplicația, selectați Opțiuni > Setări > Setări server > Tip conectare Chat > La lansare aplic..

## Căutarea utilizatorilor chat sau a grupurilor chat

Pentru a căuta utilizatori chat și identități ale utilizatorilor, selectați Contacte Chat > Opțiuni > Contact Chat nou > Căutare. Aveți posibilitatea să căutați după Nume utilizator, Identitate utilizator, Număr telefon și Adresă e-mail.

Pentru a căuta grupuri chat și identități ale grupurilor, selectați Grupuri Chat > Opțiuni > Căutare. Aveți posibilitatea să căutați după Nume grup, Subiect și Membri (identitate utilizator).

Alegeți un utilizator sau grup chat găsit, apoi selectați Opțiuni și una din următoarele opțiuni:

- Căutare nouă Realizați o altă căutare.
- Mai multe rezultate Vizualizați utilizatorii sau grupurile chat găsite care au mai rămas, dacă mai există.
- Rezult. anterioare Vizualizați utilizatorii sau grupurile chat care s-au găsit în căutarea anterioară.
- Deschid.conversație Începeți o conversație cu utilizatorul, dacă utilizatorul este conectat.
- Adăug. la cont. Chat Memorați utilizatorul într-una dintre listele Dvs. de contacte chat.
- Expediere invitație Invitați utilizatorul chat la un grup chat.
- Opțiuni de blocare Împiedicați sau permiteți recepția de mesaje de la utilizatorul chat.
- Conectare la grup Vă conectați la grupul chat.
- Memorare Memorați grupul.

#### Conversații cu un singur utilizator chat

Vizualizarea **Conversații** afișează o listă cu fiecare participant la conversație cu care aveți o conversație în desfășurare. Conversațiile aflate în desfășurare sunt terminate automat atunci când părăsiți aplicația Chat.

Pentru a vizualiza o conversație, alegeți un participant și apăsați pe joystick.

Pentru a continua conversația, introduceți mesajul Dvs. și apăsați pe joystick.

Pentru a reveni la lista conversațiilor fără a închide conversația, selectați Înapoi. Pentru a închide conversația, selectați Opțiuni > Terminare conversa.

Pentru a iniția o conversație nouă, selectați **Opțiuni** > **Conversație nouă**. Aveți posibilitatea să începeți o conversație nouă cu alt contact când sunteți într-o altă conversație activă. Totuși, nu este posibil să aveți două conversații active cu același contact.

Pentru a insera o imagine într-un mesaj chat, selectați **Opțiuni** > **Expediere imagine**, apoi selectați imaginea pe care doriți să o expediați.

Pentru a salva un participant la conversație în contactele Dvs. chat, selectați Opțiuni > Adăug, la cont. Chat.

Pentru a salva o conversație, când sunteți în vizualizarea conversației, selectați **Opțiuni** > **Înregistrare chat**. Conversația este salvată ca fișier text care poate să fie deschis și vizualizat în aplicația **Note**.

Pentru a expedia răspunsuri automate la mesajele primite, selectați **Opțiuni** > **Activare răsp. auto.**. Puteți primi în continuare mesaje.

#### Grupuri chat

Ecranul Grupuri Chat afișează o listă a grupurilor chat pe care le-ați salvat sau la care sunteți conectat.

Opțiunea Grupuri Chat este disponibilă numai dacă v-ați conectat la un server chat când ați deschis aplicația de chat și dacă serverul acceptă grupurile chat.

Pentru a crea un grup chat, selectați **Opțiuni** > **Creare grup nou**.

Pentru a vă conecta la un grup chat sau pentru a continua o conversație de grup, alegeți grupul și apăsați pe joystick. Introduceți un mesaj și apăsați tasta de apelare pentru a-l expedia.

Pentru a vă conecta la un grup chat care nu se află în listă dar a cărui identitate o cunoașteți, selectați Opțiuni > Intrare în grup nou.

Pentru a părăsi grupul chat, selectați Opțiuni > Părăsire grup Chat.

De asemenea, aveți posibilitatea să selectați Opțiuni și una din următoarele opțiuni:

- Grup Selectați Memorare pentru a salva grupul în grupurile chat proprii, Vizualiz. participanți pentru a vizualiza membrii actuali ai grupului sau Setări pentru a edita setările grupului. Aveți posibilitatea să selectați această opțiune numai dacă aveți drepturi de editare asupra grupului.
- Conectare Vă conectați la un server de mesaje chat, dacă nu v-ați conectat când ați deschis aplicația.
- Deconectare Vă deconectați de la serverul de chat.
- Setări Editați setările aplicației de mesaje chat sau ale serverului.

Pentru a sterge un grup chat, apăsați tasta de stergere.

## Conversații în grup

Pentru a vă conecta la conversație, selectați un grup.

Selectați Opțiuni și una din următoarele opțiuni:

- Inserare simbol Adăugați un simbol în mesaj.
- Exped. mesaj privat Expediați un mesaj privat către unul sau către mai mulți, dar nu toți, membri ai grupului chat.
- Răspuns Expediați un mesaj numai către expeditorul mesajului deschis.
- Expediere la altul Remiteți mesajul deschis către alt grup sau contact chat.
- Expediere invitație Invitați un utilizatorul chat să se conecteze la grup.
- Părăsire grup Chat Terminați mesajele chat din grup.
- Grup Selectați Memorare pentru a salva grupul în grupurile chat proprii, Vizualiz. participanți pentru a vizualiza membrii actuali ai grupului sau Setări pentru a edita setările grupului. Aveți posibilitatea să selectați această opțiune numai dacă aveți drepturi de editare asupra grupului.
- Înregistrare chat Memorați o copie a conversației de grup.

Pentru a expedia un mesaj, introduceți mesajul și apăsați tasta de apelare.

## Setări pentru grupul chat

## Selectați Grupuri Chat > Opțiuni > Grup > Setări.

Aveți posibilitatea să editați setări ale grupului chat numai dacă aveți drepturi de editare pentru acel grup.

Selectați una din următoarele setări:

- Nume grup: Introduceți un nume pentru grupul chat.
- Identitate grup Identitatea grupului este creată automat și nu poate fi adăugată sau modificată.
- Subject grup Introduceți un subject pentru conversația de grup.
- Mesaj de întâmpinare Introduceți o notă care să întâmpine utilizatorii chat când se conectează la grup.
- Mărime grup Introduceți numărul maxim de utilizatori chat care pot să se conecteze la grup.
- Căutare permisă Selectați dacă doriți să permiteți utilizatorilor chat să găsească grupul când caută.
- Drepturi de editare Pentru a acorda altor membri ai grupului drepturi de editare asupra grupului, selectați Selectat > Opțiuni > Adg.utiliz.drept edit.. Utilizatorii chat cu drepturi de editare pot să editeze setările grupului și pot să invite alți utilizatori să se conecteze la grup sau pot să le interzică acest lucru.
- Membrii grupului Pentru a închide grupul și a permite numai anumitor utilizatori chat să se conecteze la el, selectați Doar cei selectați > Opțiuni > Adăugare membru.
- Listă de interdicții Pentru a împiedica anumiți utilizatori chat să se conecteze la grup, selectați Opțiuni > Adg.în listă interdic..
- Mes. private permise Pentru a împiedica expedierea de mesaje private între membrii grupului, selectați Nu.

#### Drepturi de editare asupra grupului

Pentru a adăuga drepturi de editare sau pentru a le elimina de la membrii grupului chat, derulați până la grupul chat și selectați Opțiuni > Grup > Setări > Drepturi de editare > Selectat.

Indicație: Utilizatorii chat cu drepturi de editare pot să editeze setările grupului și pot să invite alți utilizatori să se conecteze la grup sau pot să le interzică intrarea în grup.

Pentru a oferi membrilor drepturi de editare asupra grupului, selectați **Opțiuni** > **Adg.utiliz.drept edit.** și una din următoarele opțiuni:

- Din Contacte Chat Adăugați unul sau mai multe dintre contactele chat ale Dvs.
- Introd.ident.utilizator Introduceți identitatea utilizatorului chat.

Pentru a elimina drepturile de editare ale unui membru al grupului, selectați **Opțiuni** > **Ștergere**.

#### Interdicția accesului la grupuri

Alegeți grupul chat și selectați Opțiuni > Grup > Setări > Listă de interdicții.

Pentru a împiedica utilizatorii chat să se conecteze la grup, selectați Opțiuni > Adg. în listă interdic. Și una din următoarele opțiuni:

- Din Contacte Chat Interziceți accesul unuia sau mai multor contacte chat ale Dvs.
- Introd.ident.utilizator Introduceți identitatea utilizatorului chat.

Pentru a permite conectarea la un grup a unui utilizator cu interdicție de acces, selectați Opțiuni > Ștergere.

#### Contacte chat

Când se finalizează conectarea la un serviciu chat, este preluată automat lista de contacte pentru furnizorul de servicii. Dacă lista Dvs. de contacte nu este disponibilă, așteptați câteva minute și încercați să preluați manual lista de contacte.

Minimizație: Starea conectată a contactelor Dvs. chat este indicată de un simbol afișat în dreptul numelui contactului.

Pentru a crea o cartelă de contact chat, selectați **Opțiuni** > **Contact Chat nou**. Introduceți identitatea utilizatorului și un pseudonim, apoi selectați **Realizat**. Identitatea utilizatorului poate să aibă până la 50 de caractere și furnizorul de servicii chat poate să solicite ca identitatea utilizatorului să fie în formatul nume\_utilizator@domeniu.com. Pseudonimul este opțional.

Pentru a vizualiza o altă listă a contactelor Dvs. chat, selectați Opțiuni > Schimb. listă cont..

Alegeți un contact chat, selectați Opțiuni și una din următoarele opțiuni:

- Deschid.conversație Începeți sau continuați mesajele chat cu contactul.
- Detalii contact Vizualizați cartela de contact.
- Editare opțiuni în curs Editați sau ștergeți cartela de contact, o mutați în altă listă de contacte sau primiți o notă la schimbarea stării conectate a contactului.
- Aparține grupurilor Vizualizați grupurile chat la care s-a conectat contactul.
- Nouă listă cu contacte Creați o listă de contacte pentru un anumit grup sau pentru anumite contacte chat.
- Reînc. dispon. utilizatori Actualizați starea conectată a contactelor Dvs. chat.
- Opțiuni de blocare Împiedicați sau permiteți recepția de mesaje de la contact.
- Conectare Vă conectați la un server de mesaje chat, dacă nu v-ați conectat când ați deschis aplicația.
- Deconectare Vă deconectați de la serverul de chat.
- Setări Editați setările aplicației de mesaje chat sau ale serverului.

Opțiunile disponibile pot varia.

Pentru a șterge un contact chat, apăsați tasta de ștergere.

## Contacte blocate

Selectați Contacte Chat > Opțiuni > Opțiuni de blocare > Afișare listă blocate.

Pentru a găsi un utilizator chat blocat, introduceți primele litere ale numelui utilizatorului. Numele corespunzătoare apar întro listă.

Pentru a permite primirea de mesaje de la un utilizator de chat care este blocat, selectați Opțiuni > Deblocare.

Pentru a împiedica primirea de mesaje de la alți utilizatori de chat, selectați **Opțiuni** > **Blocare contacte noi**. Selectați utilizatorul chat din contactele Dvs. chat sau introduceți identificatorul utilizatorului.

#### Vizualizarea invitațiilor

Selectați Conversații. Alegeți o invitație și apăsați pe joystick.

Selectați Opțiuni și una din următoarele opțiuni:

- **Participare** Vă conectați la grupul de mesaje chat.
- Respingere Respingeți invitația și trimiteți un mesaj către expeditorul acesteia.
- Ştergere Ştergeţi invitaţia.
- **Opțiuni de blocare** Împiedicați recepția invitațiilor de la acest expeditor.

#### Mesaje înregistrate

Pentru a vizualiza o conversație înregistrată, selectați Chaturi înreg., alegeți o conversație și apăsați pe joystick.

De asemenea, aveți posibilitatea să alegeți o conversație înregistrată și să selectați **Opțiuni**, apoi să selectați una din următoarele opțiuni:

• Expediere — Expediați sesiunea chat către un aparat compatibil.

Copyright © 2006 Nokia. All Rights Reserved.

- Conectare Vă conectați la un server de mesaje chat, dacă nu v-ați conectat când ați deschis aplicația. Pentru deconectare, selectați Deconectare.
- Setări Editați setările aplicației de mesaje chat sau ale serverului.

Pentru a șterge o conversație chat, apăsați tasta de ștergere.

# Setări

Selectați Opțiuni > Setări > Setări Chat.

Selectați una din următoarele setări:

- Utilizați pseudonim Pentru a schimba numele care vă identifică în grupurile chat, selectați Da.
- Acceptare mesaje de la Selectați să primiți mesaje chat de la toți utilizatorii chat, numai de la contactele Dvs. chat sau să nu primiți de loc mesaje.
- Acceptare invitație de la Selectați să primiți invitații la grupuri chat de la toți utilizatorii chat, numai de la contactele Dvs. chat sau să nu primiți de loc invitații.
- Vit. parcurg. mesaje Pentru a mări sau micșora viteza cu care sunt afișate mesajele noi, derulați către stânga sau către dreapta.
- Sort. contacte Chat Selectați pentru a lista alfabetic contactele Dvs. chat sau după starea conectată.
- Reînc. dispon. în curs Pentru a actualiza automat starea conectată a contactelor Dvs. chat, selectați Automată.
- Contacte deconectate Selectați dacă în lista de contacte chat se afișează contactele chat cu stare deconectată.

Setările disponibile pentru editare pot varia. Pentru informații suplimentare, contactați furnizorul Dvs. de servicii.

#### Setări ale serverului de chat

#### Selectați Opțiuni > Setări > Setări server.

Alegeți opțiunile următoare și apăsați pe joystick pentru a configura serverul chat.

- Servere Adăugați, editați sau Ștergeți servere.
- Server predefinit Schimbați serverul la care se conectează automat aparatul Dvs., alegeți serverul dorit și apăsați pe joystick.
- Tip conectare Chat Pentru a stabili automat o conexiune între aparatul Dvs. și serverul predefinit, selectați Automat. Selectați Aut. în reț. domic. pentru a automatiza conexiunea când sunteți în rețeaua proprie. Selectați La lansare aplic. pentru a vă conecta la server când deschideți aplicația de chat. Selectați Manual pentru a vă conecta manual la server în orice moment.

# ■ Mesaje speciale

Aparatul Dvs. poate să primească multe tipuri de mesaje care conțin date:

- Emblemă operator Pentru a salva emblema, selectați Opțiuni > Memorare.
- Sunet de apel Pentru a memora un sunet de apel, apăsați Opțiuni > Memorare.
- Mesaj de configurare Aveți posibilitatea ca într-un mesaj de configurare să primiți setări de la operatorul de rețea, de la furnizorul de servicii sau de la departamentul companiei pentru administrarea informațiilor. Pentru a accepta setările, deschideți mesajul și selectați Opțiuni > Memorare toate.
- Notificare e-mail Nota vă informează câte mesaje e-mail noi aveți în căsuța poștală de la distanță. O notificare extinsă poate afișa informații mai detaliate.

## Expedierea comenzilor de servicii

Expediați către furnizorul de servicii un mesaj de cerere a unor servicii și solicitați activarea anumitor servicii de rețea.

Pentru a expedia o cerere de serviciu către furnizorul Dvs. de servicii, selectați **Opțiuni** > **Comandă servicii**. Introduceți cererea de serviciu ca și mesaj text și selectați **Opțiuni** > **Expediere**.

Protecția dreptului de autor ar putea împiedica copierea, modificarea, transferul sau retransmiterea unor imagini, piese muzicale (inclusiv sunete de apel) sau a altui tip de conținut.

Aparatul Dvs. oferă mai multe opțiuni de conectare la Internet, la o rețea intranet de întreprindere sau la un alt aparat sau calculator. Metodele radio includ WLAN, Bluetooth și infraroșu. Aparatul Dvs. acceptă o soluție cablată, printr-o conexiune prin cablu USB (Universal Serial Bus) pentru Nokia PC Suite sau prin IP passthrough. De asemenea, aparatul Dvs. permite comunicarea prin conexiuni de apeluri Internet (Voce peste IP), Apasă și Vorbește, mesagerie instantanee (chat) și pe bază de modem.

# Puncte de acces Internet

Un punct de acces este locul prin care aparatul Dvs. se conectează la o rețea. Pentru a utiliza servicii de e-mail sau multimedia sau pentru a vă conecta la Internet și a parcurge pagini de Internet, trebuie să definiți puncte de acces Internet pentru aceste servicii. Ar putea fi necesar să configurați mai multe puncte de acces Internet, în funcție de site-urile pe care doriți să le accesați. De exemplu, navigarea pe Internet poate necesita un punct de acces, iar accesare rețelei interne a firmei Dvs. poate necesita un altul. Pentru vă conecta la Internet prin GPRS, aparatul Dvs. poate dispune de setări predefinite ale punctului de acces Internet.

Când porniți aparatul pentru prima dată, punctul de acces poate să fie configurat automat pe baza informațiilor din cartela SIM privind furnizorul de servicii. De asemenea, puteți primi setările pentru punctul de acces într-un mesaj de la furnizorul Dvs. de servicii. Acest lucru poate reduce numărul de setări pe care trebuie să le introduceți personal.

Opțiunile disponibile pot varia. Câteva sau toate punctele de acces pot fi presetate pentru aparatul Dvs. de către furnizorul de servicii. Este posibil să nu puteți adăuga, edita sau Șterge puncte de acces.

Pentru informații suplimentare privind punctele de succes și setările acestora, contactați furnizorul de servicii și furnizorul de servicii de e-mail.

## <u>A se vedea "Setări conexiune", pag. 71.</u>

## Configurarea unui punct de acces Internet pentru apeluri de date

- 1. Selectați Meniu > Instrum. > Setări > Conexiune > Puncte de acces.
- 2. Selectați **Opțiuni** > **Punct nou de acces**. Pentru a utiliza un punct de acces existent ca bază pentru noul punct de acces, selectați **Utiliz. setări existente**. Pentru a porni cu un punct de acces gol, selectați **Utiliz. setări implicite**.
- 3. Definiți următoarele setări.
  - Nume conexiune Introduceți un nume descriptiv pentru conexiune.
  - Purtător de date Selectați Apel de date sau Transmisie de date de mare viteză (numai GSM).
  - Număr acces Introduceți numărul de telefon al modemului pentru punctul de acces. Utilizați + înaintea numerelor internaționale.
  - Nume utilizator Introduceți un nume de utilizator, dacă este solicitat de furnizorul de servicii. Adesea, pentru numele de utilizatori se face deosebirea între litere mari și mici și sunt furnizate de furnizorul de servicii.
  - Solicitare parolă Selectați Da pentru a introduce parola Dvs. de fiecare dată când vă conectați la un server sau selectați Nu pentru a memora parola în memoria aparatului și a realiza conectarea în mod automat.
  - **Parolă** Introduceți parola, dacă este solicitată de furnizorul de servicii. Adesea, pentru parolă se face deosebirea între litere mari și mici și este furnizată de furnizorul de servicii.
  - Autentificare Selectați Sigură pentru a expedia întotdeauna parola codificată sau selectați Normală pentru a expedia parola codificată când este posibil.
  - Pagină inițială Introduceți adresa de Internet a paginii pe care doriți să o afișați ca pagină de pornire când utilizați acest punct de acces.
  - Tip transmisie date Selectați Analogic sau ISDN.
  - Viteză max. transm. Selectați limita care să se aplice pentru viteza de transfer. Dacă selectați Automată, rata de transfer a datelor este determinată de rețea și poate să fie afectată de traficul în rețea. Unii furnizori de servicii pot să taxeze mai mult pentru rate de transfer mai ridicate.
- După definirea setărilor de bază, selectați Opțiuni > Setări avansate pentru a defini setările avansate sau Înapoi pentru a salva setările și a ieși.

## Setări avansate pentru punctul de acces la Internet pentru apeluri de date

După configurarea unui punct de acces Internet de bază pentru Apel de date sau Transmisie de date de mare viteză (numai GSM), selectați Opțiuni > Setări avansate și definiți setările avansate următoare.

- Setări IPv4 Introduceți adresa IP și adresa serverului de nume pentru protocolul Internet IPv4.
- Setări IPv6 Introduceți adresa IP și adresa serverului de nume pentru protocolul Internet IPv6.
- Adresă server proxy Introduceți adresa serverului proxy.

- Număr port proxy Introduceți numărul portului pentru serverul proxy. Serverele proxy sunt servere intermediare amplasate între un serviciu de browser și utilizatorii săi, servere care sunt utilizate de unii furnizori de servicii. Aceste servere pot oferi protecție suplimentară și pot accelera accesul la serviciu.
- Folosire ap. inversă Selectați Da dacă dispuneți de un serviciu care face un apel invers către aparatul Dvs. atunci când stabiliți o conexiune la Internet.
- Tip apel invers Selectați Utiliz. nr. server sau Utilizare alt nr., în conformitate cu instrucțiunile de la furnizorul de servicii.
- Nr. apelare inversă Introduceți numărul de telefon pentru transmisii de date al aparatului Dvs., care va fi utilizat de serverul de apelare inversă.
- Utiliz. compresie PPP Selectați Da pentru a accelera transferul de date, dacă opțiunea este acceptată de serverul PPP de la distanță.
- Utilizare script înreg. Selectați Da, dacă furnizorul de servicii Internet solicită un script de înregistrare sau dacă doriți să vă automatizați înregistrarea. Un script de înregistrare este o secvență de instrucțiuni pe care le urmează sistemul în timpul procesului de înregistrare.
- Script înregistrare Introduceți scriptul de înregistrare. Această setare este disponibilă numai dacă ați selectat Utilizare script înreg. > Da.
- Inițializare modem Introduceți un șir de comandă pentru configurarea conexiunii, dacă este solicitată de furnizorul de servicii.

#### Configurarea unui punct de acces la Internet pentru transmisiuni de date sub formă de pachete (GPRS)

- 1. Selectați Meniu > Instrum. > Setări > Conexiune > Puncte de acces.
- 2. Selectați **Opțiuni** > **Punct nou de acces**. Pentru a utiliza un punct de acces existent ca bază pentru noul punct de acces, selectați **Utiliz. setări existente**. Pentru a porni cu un punct de acces gol, selectați **Utiliz. setări implicite**.
- 3. Definiți următoarele setări.
  - Nume conexiune Introduceți un nume descriptiv pentru conexiune.
  - Purtător de date Selectați Date ca pachete.
  - Nume punct de acces Introduceți numele pentru punctul de acces. Numele este furnizat de obicei de furnizorul Dvs. de servicii sau de operatorul de rețea.
  - Nume utilizator Introduceți un nume de utilizator, dacă este solicitat de furnizorul de servicii. Adesea, pentru numele de utilizatori se face deosebirea între litere mari și mici și sunt furnizate de furnizorul de servicii.
  - Solicitare parolă Selectați Da pentru a introduce parola Dvs. de fiecare dată când vă conectați la un server sau selectați Nu pentru a memora parola în memoria aparatului și a realiza conectarea în mod automat.
  - **Parolă** Introduceți parola, dacă este solicitată de furnizorul de servicii. Adesea, pentru parolă se face deosebirea între litere mari și mici și este furnizată de furnizorul de servicii.
  - Autentificare Selectați Sigură pentru a expedia întotdeauna parola codificată sau selectați Normală pentru a expedia parola codificată când este posibil.
  - Pagină inițială Introduceți adresa de Internet a paginii pe care doriți să o afișați ca pagină de pornire când utilizați acest punct de acces.
- 4. După definirea setărilor, selectați **Opțiuni** > **Setări avansate** pentru a defini setările avansate sau **Înapoi** pentru a salva setările și a ieși.

## Setările pentru punctul de acces Internet pentru transmiterea datelor sub formă de pachete (GPRS)

După configurarea unui punct de acces Internet de bază pentru transmisiuni de date sub formă de pachete (GPRS), selectați Opțiuni > Setări avansate și definiți setările avansate următoare.

- Tipul rețelei Selectați IPv4 sau IPv6 ca tip de protocol Internet. Protocolul Internet definește modul în care sunt transferate date către aparatul Dvs. și de la aparatul Dvs.
- Adresă IP telefon Introduceți adresa IP a aparatului Dvs. Selectați Automată pentru ca rețeaua să furnizeze adresa IP a aparatului. Această setare este afișată numai dacă selectați Tipul rețelei > IPv4.
- Adresă DNS Introduceți adresele IP pentru Adresă DNS primar și Adresă DNS secundar, dacă ele sunt solicitate de furnizorul Dvs. de servicii sau de operatorul de rețea. În caz contrar, adresele server nume sunt furnizate în mod automat.
- Adresă server proxy Introduceți adresa serverului proxy. Serverele proxy sunt servere intermediare amplasate între un serviciu de browser și utilizatorii săi, servere care sunt utilizate de unii furnizori de servicii. Aceste servere pot oferi protecție suplimentară și pot accelera accesul la serviciu.

#### Configurarea unui punct de acces Internet pentru o rețea radio LAN

- 1. Selectați Meniu > Instrum. > Setări > Conexiune > Puncte de acces.
- 2. Selectați **Opțiuni** > **Punct nou de acces**. Pentru a utiliza un punct de acces existent ca bază pentru noul punct de acces, selectați **Utiliz. setări existente**. Pentru a porni cu un punct de acces gol, selectați **Utiliz. setări implicite**.
- 3. Definiți următoarele setări.
  - Nume conexiune Introduceți un nume descriptiv pentru conexiune.

- Purtător de date Selectați WLAN.
- Nume rețea WLAN Pentru a introduce identificatorul set serviciu (SSID service set identifier), adică numele care identifică respectiva rețea radio LAN, selectați Introducere manuală. Pentru a selecta rețeaua din rețelele radio LAN care sunt disponibile în zonă, selectați Căutare nume rețele.
- Stare rețea Selectați Neafișată dacă rețeaua la care vă conectați este ascunsă, sau selectați Publică dacă nu este ascunsă.
- Mod rețea WLAN Dacă selectați Infrastructură, aparatele pot comunica între ele și cu aparate din rețele cablate LAN folosind un punct de acces radio LAN. Dacă selectați Ad-hoc, aparatele pot să trimită și să primească date direct între ele și nu este necesar nici un punct de acces pentru rețea radio LAN.
- Mod siguranță WLAN Trebuie să selectați același mod de siguranță care este utilizat și la punctul de acces radio LAN. Dacă selectați WEP (wired equivalent privacy - protecție echivalentă rețelelor prin cabluri), 802.1x sau WPA2 (acces protejat Wi-Fi), trebuie să configurați și setările suplimentare relevante.
- Setări siguranță WLAN Editați setările de siguranță pentru Mod siguranță WLAN selectat.
- **Pagină inițială** Introduceți adresa de Internet a paginii pe care doriți să o afișați ca pagină de pornire când utilizați acest punct de acces.

Setările disponibile pentru editare pot varia.

## Setări avansate pentru punctul de acces la Internet pentru rețele radio LAN

#### Selectați Meniu > Instrum. > Setări > Conexiune > Puncte de acces.

După configurarea unui punct de acces Internet de bază pentru rețea radio LAN, selectați **Opțiuni** > **Setări avansate** și definiți setările avansate următoare.

- Setări IPv4 Introduceți adresele IP și de server de nume ale aparatului pentru protocolul Internet IPv4.
- Setări IPv6 Selectați sau introduceți adresele de server de nume pentru protocolul Internet IPv6.
- Canal ad-hoc Dacă modul de rețea selectat este ad-hoc, selectați Definit de utilizator pentru a introduce manual un număr de canal (de la 1 la 11).
- Adresă server proxy Introduceți adresa serverului proxy.
- Număr port proxy Introduceți numărul portului pentru serverul proxy.

Setările disponibile pentru editare pot varia. Pentru informații suplimentare, contactați furnizorul Dvs. de servicii.

# Conexiune prin cablu

Înainte să utilizați o conexiune prin cablu, instalați driverul pentru cablul de transmisie date USB pe calculator. Puteți să utilizați Transfer date fără să instalați driverele cablului de transmisie date USB.

Selectați Meniu > Conectare > Cablu date.

Cu un cablu de transmisie date USB puteți să conectați aparatul la un calculator compatibil. Conectați cablul de transmisie date USB la partea inferioară a aparatului. Pentru a modifica tipul de aparat pe care îl conectați în mod normal cu cablul de transmisie a datelor, apăsați pe joystick.

Selectați una din următoarele opțiuni:

- Solicitare la conectare Selectați dacă doriți să fiți întrebat despre tipul aparatului de fiecare dată când conectați cablul de transmisie a datelor la aparat.
- PC Suite Conectați PC Suite la aparat cu cablul de transmisie a datelor și utilizați aparatul ca modem.
- Transfer date Accesați și transferați date precum fișiere muzicale sau de imagini de la calculator, prin conexiunea cu cablu de transmisie a datelor. Pentru a utiliza modul Transfer date, asigurați-vă că nu ați selectat USB ca tip de conexiune în setările Manage connections din Nokia PC Suite. Introduceți o cartelă de memorie în aparat, conectați aparatul la un calculator compatibil cu cablul de transmisie a datelor USB, apoi selectați Transfer date atunci când aparatul vă întreabă ce mod să utilizeze. În acest mod, aparatul se comportă ca un dispozitiv de stocare de masă și poate fi văzut ca o unitate de disc amovibilă din calculator. Dacă selectați această opțiune, aparatul se va comuta în profilul Deconectat. Pentru a evita deteriorarea cartelei de memorie, încheiați conexiunea de la calculator (de exemplu dintr-un expert Unplug or Eject Hardware din Windows). După încheierea conexiunii, aparatul revine la profilul în care era înainte de utilizarea modului de transfer al datelor.
- IP passthrough Selectați un punct de acces prin care să transferați date utilizând protocolul Internet.

Pentru a memora selecția, selectați Înapoi.

# ■ IP passthrough

Selectați Meniu > Conectare > Cablu de date > Opțiuni > Modificare > IP passthrough.

Aplicația **IP passthrough** vă permite să obțineți o conexiune în rețea cu aparatul Dvs. de la un calculator compatibil, printr-un cablu de date.

# Configurarea unui cablu de date pentru a utiliza IP passthrough

IP passthrough se utilizează la fel cum utilizați orice punct de acces Internet pentru parcurgere sau sincronizare de la distanță. Dacă nu este disponibilă o conexiune radio de rețea, utilizați IP passthrough pentru acces la Internet sau la o rețea LAN. Nu

puteți utiliza aplicația IP passthrough simultan cu aplicația Nokia PC Suite. Modemul nu poate fi activat dacă ați selectat IP passthrough în setările conexiunii prin cablu.

Pentru a vă pregăti pentru o sesiune IP passthrough, conectați un cablu de date la aparat și selectați IP passthrough ca metodă de conectare. Conectați celălalt capăt al cablului de date la un calculator compatibil și așteptați până când calculatorul recunoaște aparatul Dvs.

## Punct de acces pentru IP passthrough

## Meniu > Instrum. > Setări > Conexiune > Puncte de acces.

Pentru a configura setările de bază pentru IP passthrough, selectați **Opțiuni** > **Punct nou de acces** > **Utiliz. setări implicite**. Introduceți un nume pentru conexiunea Dvs. IP passthrough în câmpul **Nume conexiune**, selectați **IP passthrough** din câmpul **Purtător de date** și introduceți o adresă în câmpul **Pagină inițială**.

## Setări avansate pentru punctul de acces IP passthrough

#### Meniu > Instrum. > Setări > Conexiune > Puncte de acces.

Pentru a utiliza setările avansate, deschideți un punct de acces IP passthrough și selectați **Opțiuni** > **Setări avansate**, apoi selectați una din următoarele opțiuni:

- Setări IPv4 Introduceți Adresă IP telefon și Adresă DNS pentru protocolul Internet IPv4.
- Setări IPv6 Introduceți Adresă DNS pentru protocolul Internet IPv6.
- Adresă server proxy Introduceți adresa serverului proxy.
- Număr port proxy Introduceți numărul portului pentru serverul proxy.

# Bluetooth

În unele zone este posibil să existe restricții cu privire la utilizarea sistemului Bluetooth. Verificați acest lucru la autoritățile locale sau la furnizorul de servicii.

Funcțiile care utilizează sistemul Bluetooth sau folosirea acestor funcții în fundal în timpul utilizării altor funcții solicită suplimentar acumulatorul și reduce durata de viață a acestuia.

Acest aparat se conformează specificației Bluetooth 1.2 și acceptă următoarele profiluri: Generic Access Profile, Serial Port Profile, Dial-up Networking Profile, Headset Profile, Handsfree Profile, Generic Object Exchange Profile, Object Push Profile, File Transfer Profile și Basic Imaging Profile. Pentru a asigura interoperabilitatea cu alte aparate cu tehnologie Bluetooth, utilizați accesorii omologate de Nokia pentru acest model. Consultați producătorii celorlalte aparate pentru a determina gradul de compatibilitate al acestora cu aparatul Dvs.

Tehnologia Bluetooth permite conexiuni fără fir între aparate electronice, pe o rază de 10 metri (33 de picioare). O conexiune Bluetooth poate fi utilizată pentru a expedia imagini, clipuri video, text, cărți de vizită, note de agendă, sau pentru realizarea de conexiuni radio cu aparate care utilizează tehnologia Bluetooth, cum ar fi calculatoarele.

Deoarece aparatele care utilizează tehnologia Bluetooth comunică utilizând undele radio, aparatul Dvs. și celelalte aparate nu trebuie să se afle unul în raza vizuală directă a celuilalt. Cele două aparate trebuie doar să se afle la o distanță maximă de 10 metri unul de celălalt, cu toate că această conexiune poate fi afectată de interferențe produse de anumite obstacole, cum sunt pereții sau alte aparate electronice.

#### Începerea utilizării Bluetooth

#### Selectați Meniu > Conectare > Bluetooth.

- 1. Când activați funcția Bluetooth pentru prima dată, vi se cere să dați un nume aparatului Dvs. Dați-i aparatului un nume unic, pentru a fi ușor de recunoscut dacă sunt mai multe aparate Bluetooth în vecinătate.
- 2. Selectați Bluetooth > Pornit.

#### 3. Selectați Vizib. telefon propriu > Văzut de toți.

Aparatul și numele introdus pot fi văzute de ceilalți utilizatori de aparate care utilizează tehnologia Bluetooth.

# Setări

Definiți următoarele setări:

- Bluetooth Selectați Pornit pentru a putea să conectați un alt aparat utilizând conectivitatea Bluetooth.
- Vizib. telefon propriu Selectați Văzut de toți pentru a le permite altor aparate care utilizează tehnologia Bluetooth să găsească aparatul Dvs. după ce ați setat Bluetooth > Pornit. Pentru a împiedica găsirea aparatului de către alte aparate, selectați Ascuns. Chiar dacă selectați Ascuns, aparatele asociate pot să detecteze aparatul Dvs.
- Numele telefon. meu Introduceți un nume pentru aparatul Dvs. Numele este vizibil pentru alte aparate care caută dispozitive care utilizează tehnologia Bluetooth. Lungimea maximă a numelui este 30 de caractere.
- Mod SIM la distanță Selectați Pornit pentru a-i permite unui alt aparat, precum unui accesoriu compatibil tip set auto, să utilizeze cartela SIM din aparatul Dvs. pentru conectarea la rețea. <u>A se vedea "Profil de acces SIM", pag. 48.</u>

Dacă funcția Bluetooth a fost dezactivată datorită activării profilului **Deconectat**, va trebui să reactivați manual conexiunea Bluetooth.

# Indicații privind siguranța

Când nu utilizați conectivitatea Bluetooth, selectați **Bluetooth** > **Oprit** sau **Vizib. telefon propriu** > **Ascuns**. Nu asociați aparatul cu un aparat necunoscut.

## **Expedierea datelor**

Pot exista mai multe conexiuni Bluetooth active simultan. De exemplu, dacă sunteți conectat la un set cu cască, puteți transfera simultan fișiere la alt aparat compatibil.

- 1. Deschideți aplicația în care este stocat articolul pe care doriți să-l expediați.
- 2. Selectați articolul și selectați **Opțiuni** > **Expediere** > **Prin Bluetooth**. Aparatul caută alte dispozitive care utilizează tehnologia Bluetooth în raza de acțiune și le listează.

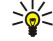

**Indicație:** Dacă ați mai expediat date prin Bluetooth, se afișează o listă cu rezultatele căutării anterioare. Pentru a căuta și alte aparate Bluetooth, selectați **Căutare alte apar**..

- 3. Selectați aparatul la care doriți să vă conectați, apoi apăsați pe joystick pentru a configura conexiunea. Dacă celălalt aparat necesită asociere înainte de a putea fi transmise date, vi se va cere să introduceți o parolă numerică.
- 4. După ce s-a stabilit conexiunea, se afișează mesajul Expediere date în curs.

Dosarul Expediate din Mesaje nu memorează mesajele expediate prin conectivitate Bluetooth.

Dacă ați mai expediat articole prin Bluetooth, se afișează o listă cu rezultatele căutării anterioare. Pentru a căuta și alte aparate Bluetooth, selectați **Căutare alte apar**..

Pentru a utiliza un accesoriu audio Bluetooth precum o unitate fără comenzi manuale sau un set de căști Bluetooth, trebuie să asociați aparatul cu accesoriul. Consultați ghidul utilizatorului accesoriului pentru parola numerică și pentru instrucțiuni suplimentare. Pentru a conecta accesoriul audio, apăsați tasta de pornire pentru a porni accesoriul. Unele accesorii audio se conectează automat la aparat. În caz contrar, deschideți **Aparate asociate**, derulați până la accesoriu, apoi selectați **Opțiuni** > **Conectare**.

# Indicatori de conectivitate Bluetooth

Bluetooth este activ.

(\$) Dacă pictograma clipește, aparatul Dvs. încearcă să se conecteze cu alt aparat. Dacă pictograma este afișată continuu, conexiunea Bluetooth este activă.

## Asocierea aparatelor

Selectați Meniu > Conectare > Bluetooth și derulați la dreapta pentru a deschide pagina Aparate asociate.

Înainte de asociere, creați propria parolă numerică (1-16 cifre) și conveniți cu utilizatorul celuilalt aparat să folosească aceeași parolă numerică. Aparatele care nu dispun de o interfață utilizator au o parolă numerică fixă. Parola numerică este necesară numai când conectați aparatele pentru prima dată. După asociere, conexiunea poate fi autorizată. <u>A se vedea "Autorizarea unui aparat", pag. 48.</u> Prin asociere și autorizare, conexiunea se realizează mai rapid și mai simplu, deoarece nu este necesar să acceptați o conexiune între aparate asociate de fiecare dată când stabiliți conexiunea.

Parola numerică pentru acces SIM de la distanță trebuie să aibă 16 cifre.

- 1. Selectați Opțiuni > Aparat nou asociat. Aparatul începe să caute aparatele Bluetooth din raza de acțiune.
  - Sincă căuta și alte aparate Bluetooth, selectați Căutare alte apar..
- 2. Selectați aparatul cu care doriți asocierea și introduceți parola numerică. Aceeași parolă numerică trebuie introdusă și la celălalt aparat.
- 3. Selectați **Da** pentru a realiza automat conexiunea dintre aparatul Dvs. și celălalt aparat sau **Nu** pentru a confirma manual conexiunea de fiecare dată când se încearcă o conectare. După asociere, aparatul este memorat în pagina aparatelor asociate.

Pentru a da un pseudonim unui aparat asociat, care este afișat numai în aparatul Dvs., derulați până la aparatul asociat și selectați Opțiuni > Atrib. nume scurt.

Pentru a șterge o asociere, selectați aparatul a cărui asociere doriți să o ștergeți, apoi **Opțiuni** > **Ștergere**. Pentru a șterge toate asocierile, selectați **Opțiuni** > **Ștergere toate**.

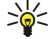

**Indicație:** Dacă sunteți conectat la un aparat în momentul respectiv și dacă anulați asocierea cu acel aparat, asocierea este anulată imediat și conexiunea este închisă.

#### Autorizarea unui aparat

Dacă aveți încredere într-un aparat asociat, puteți să îi permiteți să se conecteze automat la aparatul Dvs. Puteți să selectați una din următoarele opțiuni:

- Setat ca autorizat Conexiunile dintre aparatul Dvs. și celălalt aparat pot fi realizate fără cunoștința Dvs. Nu sunt necesare o confirmare sau o autorizare separate. Utilizați această stare pentru aparatele proprii, precum set de căști sau PC compatibile, sau pentru aparate deținute de persoane în care aveți încredere.
- Setat ca neautoriz. Solicitările de conectare de la celelalte aparate trebuie acceptate separat de fiecare dată.

## Primirea datelor

Dacă doriți să primiți date prin Bluetooth, selectați Bluetooth > Pornit și Vizib. telefon propriu > Văzut de toți. Când primiți date printr-o conexiune Bluetooth, se aude un ton și sunteți întrebat dacă doriți să acceptați mesajul. Dacă acceptați, mesajul este plasat în dosarul Căsuță intrare din Mesaje

Indicație: Puteți să accesați fișierele din aparat sau de pe cartela de memorie cu un accesoriu compatibil care acceptă serviciul File Transfer Profile Client (de exemplu un computer portabil).

## Terminarea unei conexiuni Bluetooth

O conexiune Bluetooth este întreruptă automat după expedierea sau primirea datelor. Numai Nokia PC Suite și unele accesorii precum seturi de căști pot să mențină o conexiune chiar dacă nu este utilizată în mod activ.

# Profil de acces SIM

Când aparatul mobil este în modul SIM la distanță, puteți utiliza doar un accesoriu compatibil conectat, cum ar fi un set auto, pentru a efectua sau a primi apeluri. Când se află în acest mod, aparatul Dvs. mobil nu va efectua apeluri, cu excepția celor către numerele de urgență programate în aparatul Dvs. Pentru a efectua apeluri de la aparatul Dvs., trebuie mai întâi să ieșiți din modul SIM la distanță. Dacă aparatul a fost blocat, mai întâi introduceți codul pentru a-l debloca.

Cu profilul de acces SIM, puteți accesa cartela SIM a aparatului Dvs. inteligent de la un set auto compatibil. În felul acesta, nu este necesară o cartelă SIM separată pentru accesarea datelor de pe cartela SIM și pentru conectarea la rețeaua GSM.

Pentru a utiliza profilul de acces SIM, aveți nevoie de:

- · Aparat set auto compatibil care acceptă tehnologia radio Bluetooth
- Cartelă SIM valabilă în aparatul Dvs.

Pentru informații suplimentare despre aparate set auto și despre compatibilitatea cu aparatul Dvs., consultați www.nokia.com și ghidul utilizatorului setului auto.

#### Gestionarea profilului de acces SIM

- 1. Selectați Meniu > Conectare > Bluetooth pentru a activa conectivitatea Bluetooth din aparat.
- 2. Pentru a activa accesul SIM de la distanță, derulați până la Mod SIM la distanță și apăsați pe joystick.
- 3. Activați conexiunea Bluetooth în telefonul setului auto.
- 4. Utilizați aparatul set auto pentru a începe o căutare a aparatelor compatibile. Pentru instrucțiuni, consultați ghidul de utilizare al aparatului Dvs. set auto.
- 5. Selectați aparatul Dvs. din lista cu aparate compatibile.
- 6. Pentru a asocia aparatele, introduceți în aparatul Dvs. parola Bluetooth afișată pe ecranul aparatului set auto.
- 7. Autorizaţi aparatul set auto. Selectaţi Meniu > Conectare > Bluetooth, apoi derulaţi până la pagina Aparate asociate. Derulaţi până la aparatul set auto şi introduceţi parola Bluetooth. Când aparatul vă solicită să realizaţi conexiunea automat, selectaţi Da. Conexiunile dintre aparatul Dvs. şi aparatul set auto pot fi realizate fără o aprobare sau autorizare separată. Dacă selectaţi Nu, solicitările de conectare primite de la aparatul respectiv vor trebui confirmate separat de fiecare dată.

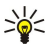

**Indicație:** Dacă ați accesat deja cartela SIM a setului auto cu profilul de utilizator activ, setul auto caută automat un aparat cu cartela SIM. Dacă găsește aparatul Dvs., iar autorizarea automată este activată, setul auto se conectează automat la rețeaua GSM când porniți autovehiculul.

Dacă ați activat profilul de acces SIM de la distanță, puteți să utilizați aplicațiile din aparat pentru care nu sunt necesare rețeaua sau serviciile SIM.

Pentru a termina conexiunea de acces SIM de la distanță de la aparatul Dvs., selectați Meniu > Conectare > Bluetooth > Mod SIM la distanță > Oprit.

## Infraroşu

Nu îndreptați fasciculul IR (infraroșu) spre ochii cuiva și nu lăsați acest fascicul să interfereze cu fasciculele altor aparate cu IR. Acest aparat este un produs laser din clasa 1.

Utilizați conexiunea prin infraroșu pentru a conecta două aparate și a transfera date între ele. Prin conexiunea în infraroșu puteți să transferați date precum cărți de vizită, note din agendă și fișiere media, cu un aparat compatibil.

## Expedierea și primirea datelor

- 1. Asigurați-vă că porturile de infraroșu ale aparatelor sunt orientate unul către celălalt. Poziționarea aparatelor este mai importantă decât unghiul sau distanța.
- 2. Selectați Meniu > Conectare > Infraroșu și apăsați pe joystick pentru a activa conexiunea în infraroșu pe aparatul Dvs. Porniți conexiunea în infraroșu de pe celălalt aparat.
- 3. Aşteptaţi câteva secunde până când se stabileşte o conexiune prin infraroşu.
- 4. Pentru expediere, găsiți fișierul dorit cu o aplicație sau cu managerul de fișiere și selectați Opțiuni > Expediere > Prin infraroșu.

Dacă transferul datelor nu pornește într-un minut după activarea port-ului infraroșu, conexiunea se anulează și trebuie pornită din nou.

Toate articolele primite prin infraroșu sunt plasate în dosarul Căsuță intrare din Mesaje.

Amplasarea aparatelor departe unul de altul întrerupe conexiunea, dar unda de lumină în infraroșu rămâne activă la aparatul Dvs. până când o dezactivați.

# Conexiuni pentru transmisii de date

## Date sub formă de pachete

Conexiunea GPRS (serviciu de transmisie de date prin radio sub formă de pachete) permite accesul telefoanelor mobile la rețelele de date prin radio (serviciu de rețea). Conexiunea GPRS utilizează tehnologia transmisiilor de date sub formă de pachete, în care informațiile sunt expediate în blocuri de date prin rețeaua mobilă. Avantajul expedierii datelor sub formă de pachete constă în faptul că rețeaua este ocupată numai când se expediază sau când se recepționează date. Datorită faptului că tehnologia GPRS utilizează rețeaua în mod eficient, aceasta permite stabilirea rapidă a conexiunilor pentru transmisii de date precum și viteze mari de transfer.

Trebuie să vă abonați la serviciul GPRS. Pentru informații despre disponibilitate și abonare la serviciul GPRS, contactați operatorul Dvs. de rețea sau furnizorul Dvs. de servicii.

Serviciul Enhanced GPRS (EGPRS) este similar cu GPRS, dar permite conexiuni mai rapide. Pentru informații suplimentare referitoare la disponibilitatea serviciului EGPRS și vitezele de transfer, contactați operatorul Dvs. de rețea sau furnizorul Dvs. de servicii. Rețineți că, dacă ați selectat GPRS ca purtător de date, aparatul va utiliza serviciul EGPRS în loc de GPRS dacă EGPRS este disponibil în rețea.

În timpul unui apel vocal, nu puteți stabili o conexiune GPRS și orice conexiune GPRS existentă este trecută în așteptare în afara cazului în care rețeaua acceptă modul dual de transfer.

## UMTS

UMTS (universal mobile telecommunications system - sistem universal de telecomunicații mobile) este un sistem de comunicații mobile 3G. În afară de voce și date, UMTS permite transmisia audio și video între aparate mobile.

Aparatul Dvs. poate comuta automat între rețelele GSM și UMTS.

Pentru a selecta rețeaua care se utilizează, selectați Meniu > Instrum. > Setări > Rețea și rețeaua din Mod rețea. Dacă doriți ca aparatul să comute automat între rețele, selectați Mod dual.

Rețeaua GSM este indicată cu 🏆, iar rețeaua UMTS cu 3G.

Când utilizați aparatul Dvs. în rețelele GSM și UMTS, pot fi active simultan mai multe conexiuni pentru transfer de date și punctele de acces pot partaja o conexiune pentru transfer de date. În rețeaua UMTS, conexiunile pentru transfer de date rămân active în timpul apelurilor vocale. De exemplu, puteți să navigați pe Internet mai repede decât a fost vreodată posibil, în timp ce vorbiți simultan la telefon.

## Rețea locală radio (WLAN)

În unele locuri, ca de exemplu în Franța, există restricții privind folosirea rețelelor locale radio (wireless LAN). Interesați-vă la autoritățile Dvs.locale, pentru a afla informații suplimentare în acest sens.

Funcțiile care utilizează rețeaua radio LAN sau permiterea rulării acestor funcții în fundal în timpul utilizării altor funcții solicită suplimentar acumulatorul și reduc durata de viață a acestuia.

Acest aparat poate să detecteze și să se conecteze la o rețea radio locală WLAN.

Dacă deplasați aparatul într-o altă locație în interiorul rețelei WLAN și în afara ariei de acoperire a unui punct de acces WLAN, funcția de roaming poate conecta automat aparatul Dvs. la un alt punct de acces care aparține aceleiași rețele. Atât timp cât rămâneți în aria de acoperire a punctelor de acces care aparțin aceleiași rețele, aparatul Dvs. poate rămâne conectat la rețea.

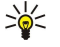

**Indicație:** O conexiune WLAN se stabilește când creați o conexiune de transmitere a datelor folosind un punct de acces WLAN Internet. Conexiunea WLAN activă se termină odată cu închiderea conexiunii de transmisie a datelor.

Aparatul Dvs. permite diferite tipuri de comunicații într-o rețea WLAN. Cele două moduri de operare sunt Infrastructură și Adhoc.

- Modul de funcţionare Infrastructură permite două tipuri de comunicații: aparatele radio comunică între ele printr-un punct de acces WLAN sau aparatele radio comunică cu un aparat dintr-o reţea LAN cablată prin intermediul unui punct de acces WLAN. Avantajul modului de funcţionare Infrastructură este că puteţi avea un control mai bun asupra conexiunilor din reţea, deoarece acestea trec printr-un punct de acces. Un aparat radio poate accesa serviciile disponibile într-o reţea LAN cablată obişnuită: de exemplu, baze de date ale firmelor, e-mail, Internet şi alte resurse de reţea.
- În modul de operare ad-hoc puteți să expediați și să recepționați date de la alte aparate dotate cu tehnologie WLAN compatibilă, de exemplu pentru a fi imprimate. Este posibil să fie necesară o aplicație suplimentară de la un alt furnizor pentru ca aceste funcții să poată fi operaționale. Nu este necesar nici un punct de acces WLAN. Trebuie doar să configurați setările necesare și să începeți comunicarea. Rețelele ad-hoc sunt ușor de configurat, însă comunicațiile sunt limitate la aparatele care se află în raza de acțiune și care acceptă o tehnologie WLAN compatibilă.

Dacă este necesar să configurați adresa MAC a aparatului Dvs. pentru un ruter WLAN, introduceți \*#62209526# de la tastatura aparatului. Adresa MAC apare pe afișajul aparatului.

# Manager de conexiuni

#### Selectați Meniu > Conectare > Mgr. con..

Pentru a vizualiza starea conexiunilor de date sau pentru a termina conexiuni, selectați Conexiuni de date active.

Pentru a căuta rețele radio LAN disponibile în aria de acoperire, selectați Rețele WLAN disponibile.

#### Vizualizarea și terminarea conexiunilor active

**Observație:** Facturarea din partea furnizorului de servicii pentru durata efectivă a convorbirilor poate diferi în funcție de caracteristicile rețelei, rotunjiri ș.a.m.d.

În vizualizarea conexiunilor active, puteți vedea conexiunile de date deschise: transmisii de date, conexiuni de date sub formă de pachete și conexiuni prin rețea radio LAN.

Pentru a vedea informații detaliate despre conexiunile de rețea, selectați conexiunea din listă și **Opțiuni** > **Detalii**. Tipul informațiilor afișate depinde de tipul conexiunii.

Pentru a termina o conexiune de rețea, selectați conexiunea din listă și **Opțiuni** > **Deconectare**.

Pentru a termina simultan toate conexiunile de rețea active, selectați Opțiuni > Deconectare totală.

Pentru a vizualiza detalii despre o rețea, apăsați pe joystick.

## Căutarea unei rețele WLAN

Pentru a căuta rețele radio LAN disponibile în aria de acoperire, selectați Meniu > Conectare > Mgr. con. > Rețele WLAN disponibile. Se afișează o listă a rețelelor găsite.

Vizualizarea rețelelor radio LAN disponibile prezintă o listă a rețelelor radio LAN din aria de acoperire, modul lor de rețea (Infrastructură sau Ad-hoc), indicatorul de nivel al semnalului și indicatorii de codificare în rețea, și dacă aparatul are o conexiune activă cu rețeaua respectivă.

Pentru a vizualiza detalii despre o rețea, apăsați pe joystick.

Pentru a crea un punct de acces Internet într-o rețea, selectați Opțiuni > Definire pct. acces.

# Modem

#### Selectați Meniu > Conectare > Modem.

Împreună cu un calculator compatibil, puteți să utilizați aparatul ca modem pentru conectarea la Internet.

#### Înainte de a putea utiliza aparatul Dvs. ca modem

- Aveți nevoie de un program adecvat pentru comunicații de date, instalat pe calculatorul Dvs.
- Trebuie să vă abonați la serviciile de rețea adecvate, oferite de furnizorul Dvs. de servicii sau de furnizorul Dvs. de servicii Internet.
- Trebuie să aveți driverele adecvate instalate pe calculatorul Dvs. Trebuie să instalați driverele pentru conexiunea prin cablu și ar putea fi necesar să instalați sau să actualizați driverele pentru Bluetooth sau pentru conexiunea în infraroșu.

Pentru a conecta aparatul la un calculator compatibil utilizând o conexiune în infraroșu, apăsați pe joystick. Asigurați-vă că porturile de infraroșu al aparatului și al calculatorului sunt îndreptate unul spre celălalt, fără obstacole între ele.

Pentru a conecta aparatul la un calculator prin tehnologia fără fir Bluetooth, inițiați conexiunea de la calculator. Pentru a activa Bluetooth din aparat, selectați Meniu > Conectare > Bluetooth, apoi selectați Bluetooth > Pornit.

Dacă utilizați un cablu pentru a conecta aparatul la calculator, inițiați conexiunea de la calculator.

Rețineți că s-ar putea să nu puteți utiliza unele din celelalte funcții de comunicație atunci când aparatul este folosit ca modem.

## VPN mobilă

#### Selectați Meniu > Instrum. > Setări > Conexiune > RVP.

Aplicația client VPN (virtual private network - rețea virtuală privată) pentru aparate mobile de la Nokia creează o conexiune sigură cu o rețea comună și cu servicii precum e-mail. Aparatul se conectează de la o rețea mobilă, prin Internet, la o poartă VPN comună care se comportă ca o ușă de intrare pentru rețeaua comună compatibilă. Aplicația client VPN utilizează tehnologia IPSec (IP Security - Securitate IP). IPSec este o structură de standarde deschise pentru asigurarea transferului în siguranță al datelor în rețele IP.

Politicile VPN definesc metoda utilizată de aplicația client VPN și de o poartă VPN pentru autentificarea reciprocă și algoritmii de codificare pe care acestea îi utilizează pentru a proteja confidențialitatea datelor. Pentru o politică VPN, contactați firma Dvs.

Pentru a utiliza VPN cu o aplicație, aplicația trebuie asociată cu un punct de acces VPN. Un punct de acces VPN este format dintrun punct de acces la Internet și o politică VPN.

## Administrare VPN

Vă puteți administra politicile VPN, serverele de politică, jurnalele VPN și parola pentru lista de coduri în Administrare VPN. Politicile VPN definesc modul în care sunt codificate datele pentru transferul printr-o rețea nesigură. Parola pentru lista de coduri ajută la protejarea codurilor private.

Un punct de acces este locul prin care se conectează aparatul Dvs. la rețea printru-un apel de date sau o transmisiune de date sub formă de pachete. Pentru a utiliza servicii de e-mail și multimedia sau pentru a parcurge pagini Internet, trebuie să definiți puncte de acces Internet pentru aceste servicii. Punctele de acces VPN asociază politici VPN cu puncte de acces Internet pentru a crea conexiuni codificate.

Pentru administrarea VPN, selectați Management RVP > Opțiuni > Deschidere și una din următoarele opțiuni:

- Reguli RVP Instalați, vizualizați sau actualizați politici VPN.
- Servere reguli RVP Editați setări pentru conectarea la servere de politică VPN de la care puteți instala sau actualiza politici VPN.
- Jurnal RVP Vizualizați jurnalul despre instalări ale politicii VPN, actualizări și sincronizări și despre alte conexiuni VPN.

## Administrarea politicilor VPN

Pentru administrarea politicilor VPN, selectați Management RVP > Reguli RVP > Opțiuni și una din următoarele opțiuni:

- Instalare reguli Instalați o politică. Introduceți numele Dvs. de utilizator și parola pentru serverul de politică VPN. Contactați administratorul Dvs. de sistem pentru numele de utilizator și parola.
- Definire pct.acc.RVP Creați un punct de acces VPN care se asociază cu o politică VPN printr-un punct de acces Internet.
- Actualizare reguli Actualizați politica VPN selectată.
- **Stergere reguli** Stergeți politica VPN selectată. Dacă Ștergeți o politică VPN, aceasta este reinstalată următoarea dată când vă sincronizați aparatul cu serverul de politică VPN, în afara cazului în care a fost Ștearsă și de pe server. Similar, dacă o politică VPN a fost Ștearsă de pe server, va fi Ștearsă și din aparatul Dvs. după sincronizare.

Pentru administrarea serverelor de politică VPN, selectați Servere reguli RVP > Opțiuni > Deschidere și una din următoarele opțiuni:

- Server nou Adăugați un server de politică VPN.
- Sincronizare server Instalați un server nou sau actualizați politica VPN selectată.
- Ştergere server Ştergeți serverul de politică VPN selectat.

Pentru administrarea setărilor pentru serverele de politică VPN, selectați **Opțiuni** > **Deschidere** > **Server nou** sau **Editare server** și una din următoarele opțiuni:

- Nume server reguli Introduceți nu nume nou pentru server, de până la 30 de caractere.
- Adresă server reguli Introduceți adresa serverului. Adresa serverului de politică nu poate fi editată după ce va-ți conectați la server pentru a instala sau actualiza politici VPN.
- Punct acces Internet Selectați punctul de acces Internet pentru a vă conecta la serverul de politică VPN.
- Parolă protec. taste Schimbați parola pentru lista de coduri private. Parola se creează automat când este necesară pentru prima dată.

## Vizualizarea jurnalului VPN

Selectați Management RVP > Jurnal RVP > Deschidere.

Un jurnal VPN înregistrează vizitele Dvs. pe serverele VPN făcute pentru a instala, actualiza și sincroniza politicile VPN și conexiunile Dvs. VPN. Înregistrările de eroare, avertizare și de informare sunt indicate de o pictogramă din partea stângă a înregistrării. Pentru a vizualiza detaliat o înregistrare din jurnal, selectați-o. Raportați administratorului de sistem codurile argumentelor vizibile în ecranul cu detalii, deoarece codurile vă ajută să căutați cauzele unor probleme cu VPN pe care este posibil să le aveți. Când dimensiunea jurnalului atinge 20 KO, cele mai vechi înregistrări din jurnal sunt șterse pentru a face loc înregistrărilor noi.

Selectați **Opțiuni** și una dintre următoarele opțiuni:

- Actualizare jurnal Actualizați jurnalul.
- **Ştergere jurnal** Ştergeți înregistrările din jurnal.

## Comutarea căii de date pentru e-mail

#### Selectați Meniu > Instrumente > Setări > Conexiune > Grupuri puncte acces.

Aparatul Dvs. permite comutarea între tehnologiile de acces fără fir, cum ar fi WLAN și GPRS, pentru e-mail. De exemplu, puteți să porniți o sesiune de mesaje e-mail acasă și să o continuați pe drumul spre serviciu. În timp ce sesiunea continuă neîntreruptă, aparatul Dvs. trece de pe WLAN pe GPRS și înapoi pe WLAN când ajungeți la locul de muncă.

#### Grupuri de puncte de acces

- 1. Pentru a crea un grup de puncte de acces, selectați Grupuri puncte acces > Opțiuni > Grup nou.
- 2. În câmpul Nume grup, introduceți un nume pentru grup.
- 3. Definiți în câmpul Comutare conexiune dacă procesul de comutare a conexiunii se afișează pe ecranul aparatului.
- 4. Alegeți și editați punctele de acces care aparțin acestui grup, din secțiunea Puncte de acces.

Pentru a adăuga un punct de acces la grupul de puncte de acces selectat, selectați **Puncte de acces > Opțiuni > Adăugare punct** acces, apoi selectați punctul de acces de adăugat.

Pentru a edita un punct de acces dintr-un grup de puncte de acces, selectați punctul de acces și Opțiuni > Editare.

Pentru a sterge un punct de acces dintr-un grup de puncte de acces, selectați punctul de acces și Opțiuni > Stergere.

Pentru a seta ordinea în care sunt utilizate punctele de acces pentru comutarea căii de date pentru e-mail, selectați un grup de puncte de acces și Modificare. Alegeți un punct de acces și selectați Opțiuni > Prioritate mai mare sau Prioritate mai mică.

Pentru a modifica setările STMP ale unui punct de acces, selectați punctul de acces dorit din lista grupurilor de puncte de acces, selectați **Opțiuni**, apoi selectați din următoarele opțiuni:

- Ocolire server SMTP Ocoliți setările curente ale serverului STMP.
- Server SMTP Editați numele serverului sau adresa IP a serverului.
- Conexiune securizată Selectați dacă se utilizează o conexiune sigură.
- Utilizare autentificare Selectați dacă se utilizează autentificarea.
- Nume utilizator Editați numele Dvs. de utilizator pentru serverul STMP.
- Parolă Editați parola Dvs. pentru serverul SMTP.

## Configurarea grupurilor de puncte de acces pentru postă și sincronizare

Pentru a seta un grup de puncte de acces pentru poștă, selectați Meniu > Mesaje > Căsuță poștală > Setări e-mail > Setări conexiune > Mesaje e-mail intrate > Punct de acces în uz > Opțiuni > Modificare, apoi selectați grupul de puncte de acces dorit.

Pentru a seta un grup de puncte de acces pentru sincronizare, selectați Meniu > Conectare > Sincronizare > Profil > Opțiuni > Editare > Setări conexiune > Punct de acces > Modificare, apoi selectați grupul de puncte de acces dorit.

# 7. Web

Selectați Meniu > Web (serviciu de rețea).

Web este unul dintre cele două browsere din aparat. Cu Web puteți să navigați prin site-uri Internet obișnuite. Aceste pagini utilizează limbajul Extensible Hypertext Markup Language (XHTML) sau Hypertext Markup Language (HTML). Dacă doriți să navigați prin pagini WAP, utilizați Meniu > Media > Servicii. Ambele browsere utilizează aceleași marcaje. Legăturile din mesajele Dvs. primite se deschid în browserul Servicii.

Verificați la operatorul Dvs. de rețea sau la furnizorul Dvs. de servicii disponibilitatea serviciilor, prețurile și tarifele acestora. Furnizorii de servicii vă vor prezenta, de asemenea, instrucțiuni pentru utilizarea respectivelor servicii.

# Puncte de acces

Pentru a naviga pe internet, trebuie să configurați setările pentru punctul de acces Internet. Dacă utilizați o conexiune pentru transmisii de date sau GPRS, rețeaua Dvs. mobilă trebuie să accepte transmisii de date sau conexiuni GPRS iar serviciul de date trebuie să fie activat pe cartela Dvs. SIM. Este posibil ca aparatul să aibă configurate automat din cartela SIM setările pentru punctul de acces Internet. În caz contrar, contactați furnizorul Dvs. de servicii pentru a obține setările corecte.

**Indicație:** Aveți posibilitatea să primiți setările pentru punctul de acces Internet, ca mesaj text special, de la furnizorul Dvs. de servicii sau din paginile de Internet ale operatorului de rețea sau ale furnizorului de servicii.

De asemenea, aveți posibilitatea să introduceți manual setările pentru punctul de acces Internet. <u>A se vedea "Puncte de acces Internet", pag. 43.</u>

# Navigarea pe Internet

Utilizați joystick-ul pentru a naviga. Joystick-ul este afișat ca un indicator pe o pagină de Internet și cu el puteți derula paginile în sus, în jos, la stânga și la dreapta. Când deplasați cursorul pe o legătură, acesta se transformă într-o mână. Apăsați joystickul pentru a deschide legătura.

Pentru a naviga pe Internet, selectați un marcaj și apăsați pe joystick. De asemenea, aveți posibilitatea să introduceți adresa Internet și să apăsați pe joystick. Folosiți numai servicii în care aveți încredere și care vă asigură o siguranță și o protecție adecvată împotriva programelor dăunătoare.

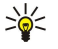

Indicație: Când începeți să introduceți adresa, se afișează adrese ale paginilor vizitate anterior, care corespund cu ceea ce introduceți. Pentru a deschide o pagină, derulați până la adresă și apăsați pe joystick.

Pentru a deschide o legătură Internet, derulați până la ea și apăsați pe joystick. Pe o pagină de Internet, legăturile noi apar subliniate în albastru, iar legăturile vizitate anterior în purpuriu. Imaginile care acționează ca legături au un contur albastru în jurul lor.

Adresele paginilor vizitate sunt memorate în dosarul Marcaje autom..

Comenzi rapide de la tastatură:

- Apăsați 1 pentru a deschide Marcaje.
- apăsați 2 pentru a căuta text.
- Apăsați 3 pentru a reveni la pagina anterioară.
- Apăsați 5 pentru a comuta între ferestrele deschise ale browserului.
- Apăsați 8 pentru a deschide prezentarea generală a paginii.
- Apăsați 9 pentru a vizita o altă pagină de Internet.

# Marcaje

Este posibil ca aparatul Dvs. să conțină marcaje ale unor site-uri neafiliate la Nokia. Nokia nu garantează și nu aprobă aceste site-uri. Când accesați aceste site-uri, trebuie să aveți în vedere aceleași precauții privind siguranța și conținutul ca și pentru orice alt site.

Pentru a vizualiza o pagină Internet marcată, derulați până la marcaj și apăsați pe joystick.

Pentru a naviga la alte pagini Internet, selectați **Opțiuni** > **Opțiuni de navigare** > **Salt la adr. Internet**, introduceți adresa paginii și selectați **Salt la**.

Pentru a șterge un marcaj, derulați până la el și apăsați tasta de ștergere.

Pentru a adăuga un marcaj, selectați **Meniu > Web > Opțiuni > Manager marcaje > Adăugare marcaj**. Derulați până la **Nume** pentru a introduce un nume descriptiv pentru marcaj, până la **Adresă** pentru a introduce adresa paginii Internet, până la **Punct acces** pentru a modifica punctul de acces pentru conectarea la pagina Internet și până la **Nume utilizator** sau până la **Parolă** pentru a introduce numele de utilizator și parola, dacă sunt cerute de furnizorul de servicii. Pentru a memora marcajul, selectați Înapoi.

# Descărcarea de articole

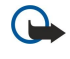

**Important:** Instalați și utilizați numai aplicații și alte programe care provin din surse ce asigură siguranță și protecție adecvată împotriva programelor dăunătoare.

Aveți posibilitatea să descărcați diferite articole cum ar fi sunete de apel, imagini, embleme operator, teme și videoclipuri. Pentru a descărca un articol, derulați până la el și apăsați pe joystick. Aceste articole pot fi oferite gratuit sau le puteți achiziționa. Articolele descărcate sunt manevrate de aplicațiile corespunzătoare din aparat.

Atunci când începeți descărcarea, este afișată lista fișierelor în curs de transfer, a fișierelor trecute pe pauză și a fișierelor al căror transfer s-a finalizat. Pentru a vizualiza lista, aveți de asemenea posibilitatea să selectați **Opțiuni** > **Instrumente** > **Preluări**. În listă, derulați la un articol, apoi selectați **Opțiuni** pentru a întrerupe, relua sau anula descărcările în curs sau pentru a deschide, memora sau șterge descărcările finalizate.

#### Pentru a achiziționa articole:

- 1. Pentru a descărca articolul, derulați la legătură și apăsați pe joystick.
- 2. Selectați opțiunea corespunzătoare pentru a achiziționa articolul.
- 3. Citiți cu atenție toate informațiile furnizate. Pentru a continua descărcarea, selectați Accept.. Pentru a anula descărcarea, selectați Anulare.

# Închiderea unei conexiuni

Pentru a încheia conexiunea și a vizualiza pagina browserului în mod deconectat, selectați **Opțiuni** > **Opțiuni** avansate > **Deconectare** sau pentru a încheia conexiunea și a închide browserul, selectați **Opțiuni** > **Ieșire**.

## Ștergerea memoriei cache

Arhiva este o locație de memorie utilizată pentru stocarea temporară a datelor. Dacă ați încercat să accesați sau ați accesat informații confidențiale ce necesită introducerea unor parole, goliți arhiva după fiecare utilizare. Informațiile sau serviciile pe care le-ați accesat sunt stocate în arhivă.

Pentru a șterge memoria cache, selectați Opțiuni > Opțiuni avansate > Ștergere arhivă.

# Fluxuri de ştiri şi blog-uri

## Selectați Meniu > Web > Preluări web.

Fluxurile conțin de obicei titluri și articole despre știri recente sau despre alte subiecte.

Indicație: Blog este o prescurtare de la Weblog (Jurnal Internet), care înseamnă un jurnal Internet actualizat continuu. De multe ori, personalitatea autorului este un factor important în blog.

Pentru a descărca o preluare sau un blog, derulați până la el și apăsați pe joystick.

Pentru a adăuga o preluare sau un blog, selectați Opțiuni > Administrare prel. > Preluare nouă, apoi introduceți informații.

Pentru a edita o preluare sau un blog, derulați până la o preluare, selectați **Opțiuni** > **Administrare prel.** > **Editare**, apoi modificați informațiile.

# Setări Web

Selectați Meniu > Web > Opțiuni > Setări.

Definiți următoarele setări:

- Punct de acces Derulați până la punctul de acces pentru conectarea la pagini de Internet și apăsați pe joystick.
- Afiş. imag. şi obiecte Selectați Nu pentru a încărca paginile mai repede în timpul navigării, fără să preluați imaginile de pe acestea.
- Mărime font Selectați mărimea fontului pe care doriți să îl utilizați când vizualizați pagini de Internet.
- Codificare implicită Selectați codificarea corectă a caracterelor pentru limba Dvs.
- Marcaje automate Selectați Activate pentru a memora automat adresele paginilor de Internet vizitate, în dosarul Marcaje autom.. Pentru a ascunde dosarul, selectați Dosar neafișat.
- Mărime ecran Selectați Ecran complet pentru a utiliza toată zona de afișare pentru vizualizarea paginilor de Internet. Puteți să apăsați tasta de selectare din stânga pentru a deschide **Opțiuni** și să utilizați opțiunile disponibile în timpul navigării în modul ecran complet.
- Pagină inițială Selectați pagina care doriți să apară ca pagina Dvs. inițială. Selectați Implicită pentru a utiliza pagina inițială a punctului de acces, Def. de utilizator pentru a introduce adresa paginii inițiale sau Utilizare pag. curentă pentru a utiliza pagina de Internet deschisă în acel moment.
- Vedere generală pagină Selectați dacă doriți să vedeți o prezentare generală a paginii ca miniatură în partea de sus a paginii pe care o vizualizați.
- Listă istoric Selectați dacă doriți să vedeți miniaturi ale paginilor vizitate când doriți să vă deplasați înapoi în istoricul Dvs. de navigare.

#### Web

- Fișiere Cookie Selectați dacă permiteți sau interziceți expedierea și recepționarea fișierelor "cookie". Fișierele "Cookie" sunt informații pe care le colectează serverul de rețea despre vizitele efectuate pe diferite pagini de Internet. Acestea sunt necesare dacă faceți cumpărături pe Internet (de exemplu, pentru a reține articolele pe care le cumpărați până ajungeți la pagina casierie). Totuși, informația poate fi utilizată greșit (de exemplu, puteți recepționa reclame nedorite pe aparatul Dvs).
- Script Java/ECMA Unele pagini de Internet pot să includă comenzi de program care afectează aspectul paginii sau interacțiunea dintre pagină și vizitatorii ei. Pentru a interzice utilizarea unor astfel de scripturi, selectați Dezactivat(ă) (de exemplu, dacă aveți probleme la descărcare).
- Avertizări siguranță Selectați Se afișează sau Nu se afișează pentru a vedea sau ascunde avertizările de siguranță pe care le-ați putea primi în timpul navigării.
- Bloc.ferest.derulante Selectați dacă doriți să permiteți afișarea ferestrelor pop-up. Unele ferestre pop-up pot fi necesare (de exemplu, ferestrele mai mici în care scrieți mesaje de e-mail din sistemele de poștă bazate pe Internet), dar se poate ca și acestea să conțină reclame nedorite.

# Servicii

Selectați Meniu > Media > Servicii (serviciu de rețea).

Servicii este unul dintre cele două browsere din aparat. Cu Servicii, aveți posibilitatea să navigați prin pagini WAP care au fost proiectate special pentru aparate mobile. De exemplu, anumiți operatori pot avea pagini WAP pentru aparate mobile. Pentru a naviga prin pagini de Internet obișnuite, utilizați celălalt browser din Meniu > Web.

Verificați la operatorul Dvs. de rețea sau la furnizorul Dvs. de servicii disponibilitatea serviciilor, prețurile și tarifele acestora. Furnizorii de servicii vă vor prezenta, de asemenea, instrucțiuni pentru utilizarea respectivelor servicii.

Sige Indicație: Pentru a iniția o conexiune, apăsați și mențineți apăsată tasta **0** în modul de așteptare.

Protecția dreptului de autor ar putea împiedica copierea, modificarea, transferul sau retransmiterea unor imagini, piese muzicale (inclusiv sunete de apel) sau a altui tip de conținut.

#### Selectați Meniu > Media.

Media conține diferite aplicații media care vă permit să memorați și să vizualizați imagini, să înregistrați sunete și să redați clipuri audio.

# Galerie

#### Selectați Meniu > Media > Galerie.

Utilizați **Galerie** pentru a accesa și a folosi diferite tipuri de suporturi care conțin imagini, video clipuri, muzică și sunete. Toate imaginile și video clipurile vizionate și toate fișierele muzicale și sunetele primite sunt memorate automat în **Galerie**. Puteți parcurge, deschide și crea dosare; de asemenea, puteți marca, copia și muta elemente în dosare. Clipurile audio sunt deschise în Music Player, iar video clipurile și legăturile de streaming în aplicația RealPlayer.

Pentru a deschide un fișier sau un dosar, apăsați pe joystick. Imaginile se deschid în ecranul de vizualizare a imaginilor.

Pentru a crea un dosar nou, selectați Opțiuni > Organizare > Dosar nou.

Pentru a copia sau muta fișiere, selectați un fișier și **Opțiuni** > **Organizare** > **Mutare în dosar**, **Dosar nou**, **Mutare pe cart. mem.**, **Copiere pe cart. mem.**, **Copiere în mem. telef.** 

Pentru a transfera fișiere din Galerie într-unul dintre dosarele principale cu ajutorul browserului, selectați Prel. grafice, Preluări video, Prel. melodii sau Preluări sunete. Browserul se deschide și puteți să alegeți un marcaj sau să introduceți o adresă a siteului de la care transferați.

Pentru a căuta un fișier, selectați **Opțiuni** > **Căutare**. Începeți să introduceți un șir de căutare (de exemplu, numele sau data fișierului căutat). Se afișează fișierele care corespund criteriului de căutare.

## Imagini

Selectați Meniu > Media > Galerie > Imagini.

Aplicația Imagini este compusă din două ecrane:

- În ecranul browserului de imagini puteți să trimiteți, să organizați, să ștergeți sau să redenumiți imagini memorate în telefonul Dvs. sau pe cartela de memorie. Puteți seta fotografii ca imagini de fundal pentru afișaj.
- În ecranul de vizualizare a imaginilor, care se deschide atunci când selectați o imagine în ecranul de parcurgere a imaginilor, puteți vizualiza și expedia imagini individuale.

Sunt acceptate următoarele formate de fișier: JPEG, BMP, PNG și GIF 87a/89a. Aparatul nu acceptă în mod obligatoriu toate variantele formatelor de fișiere.

Pentru a deschide o imagine în vederea vizualizării, selectați o imagine în ecranul de parcurgere a imaginilor, apoi selectați **Opțiuni** > **Deschid.** Imaginea se deschide în ecranul de vizualizare a imaginilor.

Pentru a deschide imaginea următoare sau precedentă pentru vizualizare, derulați la stânga sau la dreapta în ecranul de vizualizare a imaginilor.

Pentru a mări imaginea vizualizată pe afișaj, selectați **Opțiuni** > **Mărire** sau apăsați **5** sau **7**. Pentru a micșora imaginea vizualizată pe afișaj, selectați **Micșorare** sau apăsați **0**.

Pentru a vedea imaginea în ecran complet, selectați **Opțiuni** > **Ecran complet** sau apăsați **7** de două ori. Pentru a reveni la vizualizarea normală, selectați **Opțiuni** > **Ecran normal**.

Pentru a roti o imagine, selectați imaginea respectivă și **Opțiuni** > **Rotire**. Selectați **Dreapta** pentru a roti imaginea în sensul acelor de ceasornic cu 90 de grade sau selectați **Stânga** pentru a roti imaginea în sensul invers al acelor de ceasornic cu 90 de grade.

#### Organizarea fișierelor imagine

Protecția dreptului de autor ar putea împiedica copierea, modificarea, transferul sau retransmiterea unor imagini, sunete de apel sau a altui tip de conținut.

Pentru a vedea informații detaliate despre o imagine, selectați imaginea respectivă și **Opțiuni** > **Afișare detalii**. Se afișează mărimea și formatul fișierului, ora și data ultimei modificări a fișierului și rezoluția imaginii în pixeli.

Pentru a expedia o imagine, selectați imaginea, **Opțiuni** > **Expediere** și metoda de expediere.

Pentru a redenumi o imagine, selectați imaginea respectivă și **Opțiuni** > **Redenumire**. Introduceți un nume nou, apoi selectați **OK**.

Pentru a seta o imagine ca imagine de fundal, selectați imaginea respectivă și Opțiuni > Set. ca imag. fundal.

Pentru a adăuga o imagine la o cartelă de contact, selectați imaginea respectivă și Opțiuni > Alocare la contact. Se deschide ecranul de vizualizare a contactelor, din care puteți selecta contactul pentru imagine.

#### Organizarea imaginilor

Pentru a crea dosare pentru organizarea imaginilor, selectați **Opțiuni** > **Organizare** > **Dosar nou**. Introduceți un nume pentru dosar și selectați **OK**.

Pentru a muta o imagine într-un alt dosar, selectați imaginea și **Opțiuni** > **Organizare** > **Mutare în dosar**. Alegeți dosarul în care doriți să mutați imaginea și selectați **Mutare**.

# RealPlayer

Protecția dreptului de autor ar putea împiedica copierea, modificarea, transferul sau retransmiterea unor imagini, sunete de apel sau a altui tip de conținut.

#### Selectați Meniu > Media > RealPlayer.

**RealPlayer** poate să redea video clipuri și fișiere audio care sunt stocate în memoria aparatului sau pe o cartelă de memorie, transferate în aparatul Dvs. din contul de e-mail sau de pe un calculator compatibil, sau preluate în sistem streaming de pe Internet cu aparatul Dvs.

Formatele acceptate de **RealPlayer** includ MPEG-4, MP4 (fără streaming), 3GP, RV, RA, AAC, AMR și Midi. **RealPlayer** nu acceptă în mod obligatoriu toate variantele unui format de fișier media.

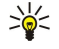

**Indicație:** Sistemul de streaming al fișierelor audio și video înseamnă redarea acestora direct de pe Internet, fără a le descărca mai întâi în aparatul Dvs.

# Redarea video clipurilor și deschiderea legăturilor

Pentru a selecta fișiere audio și video care să fi redate cu **RealPlayer**, selectați **Opțiuni** > **Deschidere** și derulați până la un clip media din aparatul Dvs. sau de pe o cartelă de memorie.

Pentru a reda în direct un fișier media, selectați o legătură Internet care indică spre un clip media și selectați **Redare**; sau conectați-vă la Internet, navigați până la un video clip sau un fișier audio și selectați **Redare**. **RealPlayer** recunoaște două tipuri de legături: o legătură rtsp:// URL sau o legătura http:// URL care indică spre un fișier RAM. Înainte de redarea în direct a conținutului, aparatul Dvs. trebuie să se conecteze la un site Internet și să memoreze temporar conținutul. Dacă o problemă de conexiune cu rețeaua produce o eroare de redare, **RealPlayer** va încerca automat să se reconecteze la punctul de acces Internet.

Pentru a reda fișiere audio sau video memorate în aparatul Dvs. sau pe o cartelă de memorie, selectați fișierul și Redare.

Pentru a opri redarea sau preluarea prin streaming, selectați Stop. Încărcarea sau conexiunea la un site de streaming este întreruptă, redarea clipului este oprită și clipul este derulat la început.

Pentru a viziona un video clip pe întregul ecran, selectați **Opțiuni** > **Redare pe tot ecr.**. Mărimea zonei video se modifică de la valoarea normală la afișare pe întreg ecranul. Afișarea pe întregul ecran mărește dimensiunea imaginii video pentru a acoperi zona video maximă în timp ce proporțiile se mențin.

Pentru a memora un clip media, selectați **Opțiuni** > **Memorare**, derulați până la un dosar din memoria aparatului sau de pe cartela de memorie și selectați **Memorare**. Pentru a memora o legătură către un fișier media de pe Internet, selectați **Memorare legătură**.

Pentru a derula rapid înainte sau înapoi un clip în timpul redării, derulați în sus sau în jos.

**Indicație:** Pentru a derula rapid înainte în timpul redării, derulați în sus apăsând pe joystick. Pentru a derula rapid înapoi în timpul redării, derulați în jos apăsând pe joystick.

Pentru a mări sau a reduce volumul în timpul redării, apăsați tastele de volum.

## Expedierea fișierelor audio și a video clipurilor

Puteți să transferați un clip media pe un alt aparat sau să atașați un clip media la un mesaj multimedia, un document sau la o prezentare de cadre.

Pentru a transfera un clip media prin infraroșu sau conexiune Bluetooth, selectați un clip și **Opțiuni** > **Expediere**. Alegeți o metodă prin care să expediați clipul către un alt aparat.

Pentru a expedia un clip media inserat într-un mesaj, creați un mesaj multimedia, selectați clipul de atașat și **Inserare obiect** > **Video clip** sau **Clip audio**.

Pentru a șterge un clip media pe care l-ați inserat, selectați Opțiuni > Eliminare > Da.

# Recepționarea fișierelor video

Selectați Meniu > Mesaje. Deschideți un mesaj care conține un video clip. Defilați până la clip și apăsați pe joystick.

Selectați Pauză sau Stop, selectați Opțiuni și:

- Redare Redați clipul de la început.
- Redare pe tot ecr. Redați clipul în modul ecran complet. Clipurile redate în stilul peisaj vor fi rotite cu 90 de grade. Pentru a comuta cu ecranul normal, apăsați orice tastă.
- Continuare Reluați redarea clipului.
- Contin. pe tot ecr. Continuați redarea clipului în modul ecran complet.
- Dezactivare sonor Dezactivați sunetul video clipului. Pentru a reactiva sunetul, derulați către dreapta.
- Memorare legătură Memorați legătura Internet către un clip.
- Detalii clip Vizualizați informații cum ar fi durata și mărimea unui clip.
- Setări Modificați setări video sau de conexiune.

Opțiunile disponibile pot varia.

#### Vizualizarea informațiilor despre un clip media

Pentru a vizualiza proprietățile unui video clip, fișier audio sau ale unei legături Internet, selectați clipul și selectați **Opțiuni** > **Detalii clip**. Informațiile pot include numărul de biți redați pe secundă sau legătura Internet a unui fișier redat în direct.

Pentru a activa protecția fișierului, selectați un clip media și **Opțiuni** > **Detalii clip** > **Stare** > **Opțiuni** > **Modificare**. Protecția fișierelor împiedică modificarea fișierelor de către alte persoane.

## Setări

Selectați Meniu > Media > RealPlayer > Opțiuni > Setări.

## Setări video

Selectați Video > Repetare > Activată, dacă doriți să redați automat din nou video clipurile după ce s-a terminat redarea lor.

## Setări conexiune

Selectați Conexiune, defilați până la următoarele setări și apăsați pe joystick pentru a edita:

- Proxy Selectați dacă doriți să utilizați un server proxy și să tastați adresa IP a serverului proxy și numărul portului proxy.
- Rețea Modificați punctul de acces pentru a vă conecta la Internet și pentru a seta domeniul de porturi utilizat la conectare.

#### Setări proxy

Serverele proxy sunt servere intermediare între serverele media și utilizatorii acestora. Unii furnizori de servicii le utilizează pentru a spori siguranța sau pentru a mări viteza de acces la pagini Web ce conțin fișiere media.

Contactați furnizorul Dvs. de servicii pentru a obține setările corecte.

Selectați Conexiune > Proxy, defilați până la următoarele setări și apăsați pe joystick pentru a edita:

- Utilizare proxy Selectați Da pentru a utiliza un server proxy.
- Adresă server proxy Introduceți adresa IP pentru serverul proxy. Această setare este disponibilă numai dacă ați ales să utilizați un server proxy.
- Număr port proxy Introduceți numărul portului pentru serverul proxy. Această setare este disponibilă numai dacă ați ales să utilizați un server proxy.

## Setări de rețea

Contactați furnizorul Dvs. de servicii pentru a obține setările corecte.

Selectați Conexiune > Rețea, defilați până la următoarele setări și apăsați pe joystick pentru a edita:

- Pct. de acces implicit Derulați la punctul de acces pentru conectare la Internet și apăsați pe joystick.
- Durată conectare Setați perioada după care RealPlayer se deconectează de la rețea când întrerupeți un clip media care se redă utilizând o legătură de rețea. Selectați Def. de utilizator, apoi apăsați pe joystick. Introduceți durata și selectați OK.
- Nr. min. de port UDP Introduceți cel mai mic număr al portului pentru domeniul de porturi al serverului. Valoarea minimă este 1024.
- Nr. max. de port UDP Introduceți cel mai mare număr al portului pentru domeniul de porturi al serverului. Valoarea maximă este 65535.

#### Setări avansate de rețea

Pentru a edita valorile lățimii de bandă utilizate pentru diferite rețele, selectați Conexiune > Rețea > Opțiuni > Setări avansate.

Pentru a selecta lățimea de bandă pentru oricare dintre rețelele din listă, derulați până la setările rețelei și apăsați pe joystick. Defilați până la valoarea dorită și selectați OK.

Pentru a introduce personal lățimea de bandă, selectați Def. de utilizator. Contactați furnizorul Dvs. de servicii pentru a obține setările corecte.

Pentru a memora setările, selectați Înapoi.

## Music player

**Avertizare:** Nu țineți aparatul la ureche atunci când utilizați difuzorul, deoarece volumul sonor poate fi extrem de puternic.

#### Selectați Meniu > Media > Music player.

Cu music player puteți să redați fișiere muzicale, să creați și să ascultați liste de piese și să descărcați muzică. Aplicația Music player acceptă fișiere cu extensii cum ar fi MP3 și AAC.

#### Ascultarea muzicii

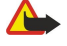

Avertizare: Ascultați muzica la un volum sonor moderat. Expunerea continuă la un volum sonor ridicat vă poate afecta auzul.

Pentru a selecta o piesă muzicală, selectați **Opțiuni** > **Bibliotecă muzicală**. **Toate melodiile** listează toată muzica din aparat. Pentru a vizualiza melodiile sortate, selectați **Albume, Interpreți, Genuri** sau **Compozitori**. Pentru a reda o piesă, derulați până la piesă și selectați **Opțiuni** > **Redare**. În timpul redării unei piese, pentru a trece de pe redare pe pauză apăsați ► și **II**. Pentru a opri o piesă, apăsați **E**.

După ce adăugați sau ștergeți fișiere muzicale în/din aparat, actualizați **Bibliotecă muzicală**. Selectați **Opțiuni** > **Actual. bibl. muzicală**. Player-ul caută fișierele muzicale din memoria aparatului și le actualizează în **Bibliotecă muzicală**.

Pentru a selecta piesa precedentă sau următoare, derulați joystick-ul în sus sau în jos.

Pentru a reda piesele muzicale în mod repetat, selectați **Opțiuni** > **Repetare**. Selectați **Toate** pentru a repeta toate piesele din dosarul curent, **Una singură** pentru a repeta piesa selectată sau **Dezactivată** pentru a dezactiva repetarea.

Pentru a reda piesele muzicale în ordine aleatorie, selectați un dosar și Opțiuni > Redare aleatorie.

Pentru a vizualiza informații despre o piesă muzicală, derulați până la piesa dorită și selectați Opțiuni > Vizualizare detalii.

#### Reglarea volumului muzicii

Pentru a controla volumul muzicii, apăsați tastele de volum. Pentru a anula volumul, apăsați tasta inferioară de volum până când volumul se anulează.

## Liste de piese

Puteți să creați o listă de piese și să adăugați piese la aceasta, sau să selectați o listă de piese memorată.

Pentru a crea o listă de piese, selectați Opțiuni > Bibliotecă muzicală > Liste de melodii > Opțiuni > Listă nouă melodii. Scrieți numele noii liste de piese și selectați OK.

Pentru a adăuga o piesă la o listă de piese, deschideți lista de piese și selectați Opțiuni > Adăugare melodii.

#### Egalizator

#### Selectați Meniu > Media > Music player > Opțiuni > Egalizator.

Puteți să personalizați sunetul fișierelor muzicale cu **Egalizator**. Puteți să utilizați setări de frecvențe prestabilite pe baza stilurilor muzicale, precum clasic sau rock. De asemenea, puteți să creați setări personalizate pe baza propriilor preferințe de ascultare. Nu se pot utiliza alte funcții ale **Music player** în timp ce **Egalizator** este deschis.

Cu Egalizator aveți posibilitatea să îmbogățiți sau să diminuați frecvențele în timpul redării muzicii și să modificați sunetul

tu **Egalizator** aveți posibilitatea să îmbogățiți sau să diminuați frecvențele în timpul redării muzicii și să modificați sunetul muzicii. În aparat există setări de frecvențe prestabilite, de exemplu **Rock**.

Pentru a utiliza o setare de frecvențe prestabilite când redați muzică, derulați până la setarea de frecvențe dorită și selectați **Opțiuni** > **Activare**.

## Crearea unei setări de frecvențe proprii

- 1. Pentru a crea o setare proprie a frecvențelor, selectați Opțiuni > Presetare nouă.
- 2. Introduceți un nume pentru setarea de frecvențe prestabilită și selectați OK.
- 3. Derulați în sus sau în jos pentru a vă deplasa de la o bandă de frecvență la alta și setați frecvența pentru fiecare bandă. Pentru a vă deplasa de la o bandă la alta, derulați la stânga sau la dreapta.
- Selectați Înapoi pentru a memora noua setare de frecvențe sau selectați Opțiuni > Reset.la val.implicită pentru a seta benzile pe frecvența neutră și a o lua de la început.

Pentru a edita o setare de frecvențe prestabilită, selectați Opțiuni > Presetare nouă sau Opțiuni > Editare.

Pentru a modifica frecvența unei setări prestabilite, derulați până la benzile de frecvență, apoi derulați în sus sau în jos pentru a crește sau a descrește valorile lor. Ajustarea frecvenței se aude imediat la redare.

Pentru a reseta benzile de frecvență la valorile lor originale, selectați Opțiuni > Reset.la val.implicită.

Pentru a memora setările noi sau editate, selectați Înapoi.

# Recorder

Selectați Meniu > Media > Recorder.

Cu **Recorder**, puteți să înregistrați până la 60 de secunde pentru o notă vocală pro memoria, să memorați înregistrarea vocală ca pe un clip audio și să redați clipul audio. **Recorder** acceptă formatul AMR.

Apăsați tasta Voce pentru a activa **Recorder**. Dacă v-ați conectat prin ASV, tasta Voce funcționează ca tastă ASV și nu activează **Recorder**.

Pentru a înregistra o notă vocală pro memoria, selectați **Opțiuni** > **Înregistr. clip audio**. Selectați **Pauză** pentru a întrerupe înregistrarea și **Înregistr.** pentru a relua înregistrarea. După ce ați terminat înregistrarea, selectați **Stop**. Clipul audio este memorat automat.

Lungimea maximă a unei înregistrări vocale este de 60 de secunde, dar depinde și de spațiul de stocare disponibil în memoria aparatului sau pe cartela de memorie.

#### Redarea unei înregistrări vocale

Pentru a asculta o înregistrare vocală proaspăt înregistrată, selectați pictograma pentru redare (**>**). Selectați **Stop** pentru a anula redarea. Bara de evoluție afișează durata de redare, poziția și lungimea unei înregistrări vocale.

Pentru a întrerupe o înregistrare vocală, selectați Pauză. Redarea este reluată când selectați Redare.

Înregistrările vocale pe care le primiți sau le realizați sunt fișiere temporare. Trebuie să memorați fișierele pe care doriți să le păstrați.

# Flash player

Selectați Meniu > Media > Flash player.

Cu Flash player puteți să vizualizați, să redați și să interacționați cu fișiere Flash concepute pentru aparate mobile.

Pentru a deschide un dosar sau pentru a reda un fișier Flash, derulați până la dosar sau până la fișier și apăsați pe joystick.

Pentru a expedia un fișier Flash către aparate compatibile, derulați până la el și apăsați tasta de apel. Este posibil ca protecția dreptului de autor să împiedice expedierea anumitor fișiere Flash.

Pentru a comuta între fișierele Flash memorate în memoria aparatului sau pe cartela de memorie, derulați la stânga sau la dreapta.

Opțiunile disponibile pot varia.

#### Selectați Meniu > Birou.

Unele aplicații pentru birou nu sunt disponibile în toate limbile.

S-ar putea ca deschiderea unui fișier de mari dimensiuni să nu fie posibilă sau să dureze ceva mai mult.

# ■ Manager fișiere

Cu Mng.fișiere puteți administra conținutul și proprietățile fișierelor și dosarelor. Puteți deschide, crea, muta, copia, redenumi și căuta fișiere și dosare. Este posibil ca protecția dreptului de autor să împiedice expedierea anumitor fișiere.

## Gestionarea fișierelor

Pentru a gestiona fișiere, derulați până la un dosar sau fișier și selectați Opțiuni.

Selectați una dintre următoarele opțiuni:

- Deschidere Deschideți un fișier. Derulați până la fișierul dorit și selectați OK.
- Expediere Expediați fișierele selectate. Derulați până la fișierele dorite și selectați OK.
- Ştergere Ştergeți fișierele selectate. Derulați până la fișierele dorite și selectați Ștergere.
- Mutare în dosar Pentru a muta dosarul sau fișierul într-un alt dosar, derulați până la fișierul sau dosarul dorit, apoi selectați OK. Dosarele implicite precum Clipuri audio din Galerie nu pot fi mutate sau șterse.
- Copiere în dosar Memorați o copie a dosarului sau a fișierului într-un alt dosar. Derulați până la fișierul sau dosarul dorit și selectați OK.
- **Dosar nou** Creați un dosar.
- Marcare/Anul. marc. Deschideți submeniu.
- Redenumire Redenumiți un fișier sau un dosar. Derulați până la fișierul sau dosarul dorit, introduceți noul nume și selectați OK.
- Căutare Căutați anumite dosare sau fișiere. Selectați tipul de memorie în care căutați și introduceți textul care doriți să fie găsit.
- Recepție prin IR Primiți un fișier printr-o conexiune cu infraroșu.
- Afișare detalii Vizualizați informații despre fișiere.
- Detalii memorie Verificați spațiul disponibil în memoria aparatului sau pe cartela de memorie.

## Căutarea fișierelor

- 1. Pentru a căuta fișiere, selectați Opțiuni > Căutare.
- 2. Selectați memoria în care doriți să căutați.
- 3. Introduceți textul de căutat și apăsați pe joystick. Se afișează dosarele și fișierele ale căror nume conțin textul căutat.
- 4. Selectați Căutare pentru a efectua o altă căutare.

# Documente

Puteți deschide, edita și memora documente create cu Microsoft Word pentru Windows 97 sau versiunile ulterioare. Rețineți că nu sunt acceptate toate funcțiile și formatările fișierelor originale.

Selectați Meniu > Birou > Docum.

Pentru a deschide un document existent, navigați până la dosar și document și apăsați pe joystick. Pentru a citi documentul, selectați ecranul din mijloc.

Sign Andrea Statis apăsați pe joystick.

Pentru a crea un document nou, selectați **Opțiuni** > **New file**. Selectați **Blank** pentru a crea un document nou fără să utilizați un șablon sau **Use template** pentru a crea un document pe baza unui șablon existent.

Pentru a citi un document, selectați ecranul din mijloc și **Opțiuni**. Puteți căuta diferite tipuri de obiecte în document, puteți apropia sau depărta, puteți comuta între vizualizările de ecran întreg și ecran normal sau puteți vizualiza obiecte, precum imaginile. De asemenea, puteți căuta text și puteți edita setările aplicației, precum apropierea și depărtarea, parcurgerea și gestionarea caracterelor invizibile.

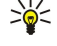

**Indicație:** Dacă citiți un document de mari dimensiuni și doriți să continuați să îl citiți ulterior, selectați **Înapoi** pentru a închide documentul. Nu treceți la modul de editare.

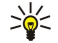

**Indicație:** Pentru a comuta între vizualizările de ecran întreg și ecran normal într-un document deschis, apăsați **\***. Pentru apropiere, apăsați **5** iar pentru depărtare, apăsați **0**.

#### Vizualizarea obiectelor dintr-un document

Pentru a vizualiza toate obiectele, precum tabele, comentarii, registre de lucru și video clipuri în amplasarea lor din document, selectați ecranul din mijloc și **Opțiuni** > **Browse** > **Pages and objects**.

Pentru a deschide un tabel sau un comentariu, derulați până la obiect sau până la pictograma lui și apăsați de două ori pe joystick.

Pentru a deschide o imagine sau a accesa o hiper-legătură sau o referință, alegeți obiectul și apăsați de trei ori pe joystick.

Selectați Opțiuni > Back to reference pentru a reveni la legătura articolului la care se face referința.

#### Formatarea documentelor

Pentru a putea edita un document, trebuie să activați modul de editare: selectați ecranul din mijloc și **Opțiuni** > **Edit document**.

Pentru a edita fontul, selectați textul și **Opțiuni** > **Format** > **Font**. Puteți modifica tipul, mărimea, culoarea și fundalul fontului. Selectați **Opțiuni** > **Preview** pentru a vizualiza formatarea curentă.

Pentru a formata stilul fontului, selectați textul și **Opțiuni** > **Format** > **Font formatting**. Selectați opțiunea de formatare corespunzătoare. Puteți să adăugați formatări pentru caractere aldine, cursive și subliniate sau să poziționați textul în formatul de exponent sau indice.

Pentru a formata un paragraf, selectați paragraful și **Opțiuni** > **Format** > **Paragraph**. Puteți modifica alinierea textului, spațierea rândurilor și marginile din stânga și din dreapta.

Pentru a insera marcaje de listă, inserați cursorul în cadrul textului sau paragrafului și selectați **Opțiuni** > **Format** > **Bullets**. În pagina pentru marcaje de listă din setările de formatare, puteți să setați marcajele de listă să fie vizibile.

Pentru a formata setările de chenar, selectați **Opțiuni** > **Format** > **Borders**. Se afișează chenarul curent. Selectați chenarul pe care doriți să îl modificați și apăsați pe joystick. Selectați stilul și culoarea de chenar dorite. Selectați **Înapoi** > **Opțiuni** > **Apply to** și locația. De exemplu, dacă selectați **Top**, setările de chenar sunt atribuite chenarului superior.

Pentru a insera un obiect într-un document, selectați **Opțiuni** > **Insert object**. Alegeți tipul de obiect pe care doriți să îl inserați și selectați **Opțiuni** > **Insert new** pentru a deschide editorul corespunzător și a crea un fișier nou sau selectați **Insert existing** pentru a deschide o listă cu fișiere existente.

Pentru a formata setările de stil ale unui paragraf, selectați **Opțiuni** > **Format** > **Style**. Selectați stilul pe care doriți să-l formatați și **Opțiuni** > **Edit**. Selectați **New style** pentru a adăuga un stil nou. În ecranul de editare stil, selectați **Opțiuni** > **Format** și stilul dorit. Puteți modifica stilurile de font, de formatare, de paragraf, de marcaje de listă și de chenar.

## Vizualizarea structurii documentului

Pentru a vizualiza structura documentului, selectați ecranul din stânga. Selectați **Opțiuni** > **Expand** sau **Collapse** pentru a afișa numai capitolele principale sau toate subcapitolele. Dacă există obiecte în document, selectați **Opțiuni** > **Display objects** sau **Display headings** pentru a comuta între ecranele listă de obiecte și titlu de capitol.

Micație: Pentru a deschide un capitol selectat în vizualizarea normală, alegeți capitolul și apăsați pe joystick.

## Previzualizarea aspectului paginii

Pentru a previzualiza aspectul paginii, selectați ecranul din dreapta și Opțiuni.

Definiți următoarele opțiuni:

- Normal view Afişarea paginii deschise în prezent în vizualizarea normală.
- Pan and zoom Apropierea-depărtarea vizualizării cu aspectul paginii.
- View Selectați Full screen sau Normal screen pentru a comuta între vizualizările de ecran întreg și ecran normal.

Pentru a apropia sau depărta aspectul paginii, selectați ecranul din dreapta, alegeți pagina dorită și selectați **Opțiuni** > **Pan and** zoom. Deasupra aspectului paginii apare un cadru de selecție negru, care indică zona care se apropie sau se depărtează. Selectați zona și **Opțiuni** > **Zoom**.

Selectați una din următoarele opțiuni:

- In sau Out Selectați In pentru a apropia cu un pas zona selectată sau Out pentru a depărta cu un pas zona selectată.
- Fit to screen Ajustaţi nivelul de apropiere/depărtare pentru a încadra pagina în lăţimea ecranului.
- Ratio Editați nivelul de apropiere/depărtare, introduceți raportul de apropiere/depărtare cuprins între 10 și 999 și selectați OK.

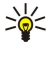

**Indicație:** În timp ce cadrul de selecție este afișat, derulați către stânga, dreapta, în sus sau jos cu joystick-ul, pentru a parcurge pagina. Apăsați **5** pentru a reduce cadrul de selecție și **0** pentru a-l mări. Apăsați butonul de navigare pentru apropia/depărta zona selectată.

#### Găsirea textului

Pentru a găsi o porțiune de text din document, selectați Opțiuni > Find, introduceți textul în câmpul Find: și apăsați pe joystick.

Pentru a schimba opțiuni de căutare precum distincția între litere mari și litere mici și direcția de căutare, selectați **Opțiuni** > **Search options**.

Pentru a găsi și a înlocui o porțiune de text din document, în modul editare, selectați **Opțiuni** > **Find and replace**. Introduceți textul în câmpul **Find:**, iar în câmpul **Replace with:** introduceți noul text. Selectați **Opțiuni** > **Replace**. Când textul a fost găsit, selectați **Replace** pentru a înlocui textul și pentru a trece la următoarea identificare sau selectați **Ignore** pentru a sări peste identificarea curentă și **Next** pentru a trece la următoarea identificare.

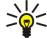

**Indicație:** Pentru a sări peste identificarea curentă și pentru a trece la cea anterioară și la următoarele, derulați în sus și în jos cu joystick-ul.

## Editor de tabele

Puteți să vizualizați tabele create cu aplicații precum Documente sau MS Word.

Pentru a vizualiza un tabel dintr-un fișier, derulați până la fișier până când apare o linie punctată în jurul lui, apoi apăsați pe joystick.

Pentru a schimba celula selectată, derulați în sus, în jos, la stânga sau la dreapta. Dacă celula selectată nu încape în zona vizibilă, apăsarea pe joystick va extinde tot conținutul celulei înainte de schimbarea celulei.

Pentru a edita textul dintr-o celulă, selectați celula și apăsați pe joystick. Pentru a termina editarea, apăsați din nou pe joystick. Selectați **Opțiuni** și una dintre următoarele opțiuni:

- Zoom Apropiați și depărtați vizualizarea tabelului și editați raportul de apropiere/depărtare.
- Format Modificați stilul și formatarea fontului, paragrafele, marcajele de listă și chenarele.
- Cell size Modificați dimensiunea celulelor, a rândurilor și a coloanelor.
- Cells Selectați o opțiune de inserare, ștergere, alipire sau separare a celulelor.
- Copy table Copiați textul întregului tabel în memoria temporară.

# Foi de calcul

Selectați Meniu > Birou > Sheet.

Puteți stoca date într-un fișier numit spațiu de lucru. Fiecare spațiu de lucru conține cel puțin o foaie de lucru. Un spațiu de lucru poate conține totodată diagrame, care au la bază datele dintr-o foaie de lucru.

Pentru a deschide un spațiu de lucru existent, răsfoiți pentru a găsi dosarul în care este memorat fișierul și apăsați pe butonul de navigare.

Pentru a crea un spațiu de lucru, selectați **Opțiuni** > **New file**. Selectați **Blank** pentru a crea un fișier fără a utiliza nici un șablon sau **Use template** pentru a crea un fișier bazat pe un șablon existent. Selectați foaia de lucru în ecranul de conținut și apăsați pe butonul de navigare pentru a deschide fișierul.

Most recent files.

## Ecranul de conținut

Ecranul de conținut vă permite să deschideți și să navigați prin foi de lucru, diagrame și celule denumite.

În ecranul de conținut, fiecare foaie de lucru are propria pictogramă pentru nivelul principal. Sub nivelul principal sunt subarticole pentru diagrame și celule denumite.

Pentru a deschide ecranul de conținut, derulați până la dosar și la fișier, apoi apăsați pe joystick. Se deschide ecranul de conținut. Foaia de lucru utilizată recent deschide ultimul ecran și ultimele setări.

Pentru a afișa și a ascunde diagrame și celule, derulați la foaia de lucru, apăsați pe joystick și selectați **Opțiuni** > **Collapse** sau **Expand**.

Pentru a șterge sau a redenumi foi de lucru, diagrame sau celule denumite, derulați până la element și selectați **Opțiuni** > **Worksheet**, **Chart** sau **Named cell**, apoi selectați opțiunea potrivită.

Pentru a crea o foaie de lucru, o diagramă sau o celulă denumită, derulați la poziția la care doriți să adăugați articolul nou și selectați **Opțiuni** > **Insert** > **Worksheet**, **Chart** sau **Named cell**.

#### Operarea cu foi de lucru

Pentru a introduce date în celule, deschideți ecranul foii de lucru. Utilizați joystick-ul pentru deplasare la celulă și selectați Opțiuni > Show cell field > Edit cell field. Se deschide un câmp de editare în partea superioară. Introduceți datele și selectați Realizat pentru a termina editarea.

Pentru a selecta un domeniu de celule, mențineți apăsată tasta pentru editare în timp ce derulați la dreapta.

Pentru a selecta rânduri, deplasați cursorul la prima celulă dintr-un rând și mențineți apăsată tasta pentru editare în timp ce derulați spre stânga. Pentru a selecta coloane, deplasați cursorul la prima celulă dintr-o coloană și mențineți apăsată tasta pentru editare în timp ce derulați în sus.

Pentru a selecta întreaga foaie de lucru, deplasați cursorul la celula A1 și mențineți apăsată tasta pentru editare, în timp ce derulați în sus și spre stânga.

Pentru a modifica ecranul foii de lucru, selectați Opțiuni > View.

Selectați una din următoarele opțiuni:

- Pan worksheet Definirea dimensiunii pentru zona vizibilă a întregii foi de lucru.
- Full screen Comutarea la ecran întreg.
- Hide headers Ascunderea câmpului antet și eliberarea spațiului pentru grila foii de lucru.
- Hide gridlines Ascundere linii de grilă.

Japa Sați 8: Pentru a comuta între ecranul întreg și ecran normal, apăsați \*. Pentru apropiere, apăsați 5; pentru depărtare, apăsați 0.

Pentru a adăuga un comentariu celulei selectate, selectați **Opțiuni** > **Advanced options** > **Insert comment**. Scrieți un comentariu și selectați **OK**. În colțul din dreapta sus al celulei este marcat un triunghi mic.

Pentru a păstra rândurile vizibile în timpul derulării, selectați o celulă sub zona care doriți să rămână vizibilă și Opțiuni > Advanced options > Freeze panes. Pentru a păstra coloanele vizibile, selectați o celulă la dreapta zonei care doriți să rămână vizibilă și Opțiuni > Advanced options > Freeze panes.

Pentru a schimba dimensiunea rândurilor și coloanelor, selectați Opțiuni > Cell size > Row height sau Column width.

Pentru a sorta rândurile de la stânga la dreapta, selectați celulele pe care doriți să le sortați și **Opțiuni** > **Advanced options** > **Sort rows**. Puteți selecta numărul rândului pentru a-l utiliza ca un prim criteriu de sortare. Puteți schimba direcția ordinii de sortare și puteți ignora sau potrivi scrierea cu litere mari sau mici.

Pentru a sorta coloanele de sus în jos, selectați celulele pe care doriți să le sortați și **Opțiuni** > **Advanced options** > **Sort columns**. Puteți selecta coloana dorită pentru a o utiliza ca prim criteriu de sortare. Puteți schimba direcția ordinii de sortare și puteți ignora sau potrivi scrierea cu litere mari sau mici.

Pentru a formata un stil de font, selectați celulele pentru care doriți modificarea stilului de font și **Opțiuni** > **Format** > **Font**. Puteți schimba tipul fontului, dimensiunea, culoarea textului și culoarea de fundal a celulei.

Pentru a schimba formatarea fontului, selectați celulele dorite pentru formatare și **Opțiuni** > **Format** > **Font formatting**. Puteți îngroșa, înclina, sublinia, tăia sau poziționa textul în format ridicat sau coborât în cadrul unei celule.

Pentru a alinia conținutul din celule, selectați celulele al căror conținut doriți să-l modificați și **Opțiuni** > **Format** > **Alignment**. Puteți schimba atât alinierea pe orizontală cât și pe verticală și puteți încadra textul pentru a ajusta înălțimea rândului pentru celulele selectate, pentru a afișa întregul conținut al celulei.

Pentru a formata chenarele celulelor, selectați celulele ale căror chenare doriți să modificați și **Opțiuni** > **Format** > **Borders**. Puteți modifica toate chenarele sau doar cele verticale, orizontale, superioare, inferioare, din stânga sau din dreapta. Selectați **Opțiuni** > **Modificare** pentru a edita stilul și culoarea chenarelor.

Pentru a schimba formatul numărului, selectați celulele pentru care doriți modificarea formatului numărului și **Opțiuni** > **Format** > **Numbers**. Selectați formatul numărului din listă. Dacă formatul selectat include valori zecimale, introduceți un număr de la 0 la 12 pentru a indica punctul zecimal.

Exemplu: Dacă doriți să comparați și să calculați rate de împrumut diferite, puteți seta formatul numărului la Percentage.

#### Operarea cu celule

Pentru a edita o celulă, selectați celula și **Opțiuni** > **Show cell field** > **Edit cell field**. Se deschide un câmp de editare în partea superioară. Începeți introducerea datelor și selectați **Realizat** când ați încheiat editarea.

Pentru a insera celule, selectați zona în care doriți să inserați celule noi și **Opțiuni** > **Cells** > **Insert**. Puteți insera celule în partea de sus (**Shift cells down**) sau în partea stângă (**Shift cells right**) a zonei selectate. Dacă selectați doar o celulă, se va insera doar o singură celulă nouă. Dacă selectați un domeniu de celule, se va insera un domeniu corespunzător de celule necompletate. Puteți insera de asemenea un rând nou sau o coloană nouă.

Pentru a șterge conținutul sau formatul din celule, selectați celulele și **Opțiuni** > **Cells** > **Clear**. Dacă selectați **Formats**, formatarea celulelor selectate este eliminată, dar conținutul rămâne. Se utilizează stilul implicit. Dacă selectați **Content**, conținutul celulelor selectate este șters, dar formatarea rămâne aceeași. Puteți elimina totodată atât formatarea cât și conținutul celulelor selectate.

Pentru a Șterge celule, rânduri sau coloane, selectați elementele dorite pentru Ștergere Și **Opțiuni** > **Cells** > **Delete**. Puteți Șterge în întregime un rând sau o coloană. Dacă selectați **Shift cells left**, celulele selectate sunt Șterse, iar celulele din dreapta celulelor selectate sunt mutate la stânga. Dacă selectați **Shift cells up**, celulele aflate sub celulele Șterse sunt mutate în sus.

Minimație: Când ștergeți informația pe care se bazează o diagramă, aceasta este eliminată și din diagramă.

## Inserarea funcțiilor

Funcțiile sunt utilizate pentru a efectua calcule automat.

Pentru a insera o funcție într-o celulă, selectați o celulă. Selectați **Opțiuni** > **Insert** > **Function** și o funcție din listă. De exemplu, #MIN găsește valoarea cea mai scăzută în conținutul numeric al unui domeniu de celule selectate, #AVERAGE calculează media valorilor și #SUM însumează valorile. După ce ați selectat o funcție, apăsați pe joystick. Funcția este inserată în celula selectată. În foaia de lucru, introduceți celulele pe care doriți să le includeți în funcție, între paranteze și apăsați pe joystick.

Indicație: Înainte de a insera o funcție, verificați dacă Opțiuni > Show cell field > Edit grid este activ și dacă celula selectată este necompletată sau începe cu =.

**Exemplu:** Doriți să însumați numerele din celulele C2 până la C6 și să primiți rezultatul în celula C7. Selectați celula C7 și **Opțiuni** > **Insert** > **Function**. Selectați **#SUM**, apoi apăsați pe joystick. Introduceți **C2:C6** între paranteze și apăsați pe joystick. Suma va apare în celula C7.

Pentru a obține mai multe informații despre o funcție, selectați o celulă și **Opțiuni** > **Insert** > **Function**. Selectați o funcție din listă și **Opțiuni** > **Description**.

# Legături Web

ρ

Pentru a deschide o legătură internet, selectați celula cu legătura internet. Selectați Opțiuni > Link > Go to.

Pentru a edita o legătură internet, selectați celula cu legătura internet. Selectați **Opțiuni** > **Link** > **Edit**. Puteți edita adresa de internet și numele legăturii.

#### Crearea și modificarea diagramelor

Când schimbați informația într-o foaie de lucru, diagrama este actualizată simultan.

Pentru a deschide o diagramă, deschideți ecranul de conținut, selectați foaia de lucru și diagrama și apăsați pe joystick. Dacă diagramele nu sunt vizibile, selectați **Opțiuni** > **Expand**.

Pentru a crea o diagramă, selectați celulele fișei de lucru care conțin informațiile pe care doriți să le includeți în diagramă și Opțiuni > Insert > Chart. Pentru a schimba aspectul general a unei diagrame existente, deschideți ecranul unei diagrame. Selectați Opțiuni > View > Chart. Puteți schimba numele diagramei și defini zona celulei. Puteți să modificați tipul diagramei, să faceți diagrama bi- sau tri-dimensională sau să modificați culoarea fundalului și a axelor. Derulați la dreapta pentru a adăuga un titlu diagramei sau axelor.

Pentru a formata o diagramă în detaliu, deschideți ecranul unei diagrame. Selectați **Opțiuni** > **View** și obiectul dorit pentru editare. Puteți schimba setările seriilor, axei X și axei Y (cum ar fi marcaje pentru ambele axe).

#### Găsirea textului

Pentru a găsi un text, deschideți ecranul unei foi de lucru și selectați **Opțiuni** > **Căutare**. Introduceți textul în câmpul **Find:** și apăsați pe joystick. După găsirea celulei, apăsați din nou pe joystick pentru a găsi potrivirea următoare.

Pentru a schimba direcția și conținutul căutării, selectați Opțiuni > Search options.

Pentru a găsi și înlocui o celulă care conține text, deschideți ecranul unei foi de lucru și selectați **Opțiuni** > **Căutare**. Introduceți textul de înlocuit în câmpul **Find**;, introduceți noul text în câmpul **Replace with**: și apăsați pe joystick. După găsirea celulei, selectați **Replace** pentru a înlocui textul și mergeți la următoarea potrivire. Selectați **Ignore** pentru a ignora potrivirea curentă și **Next** pentru a trece la potrivirea următoare.

Minimizație: Pentru a ignora potrivirea curentă și a trece la potrivirile anterioară și următoare, derulați în sus și în jos.

## Prezentare

Puteți deschide, vizualiza, edita și memora prezentări create cu Microsoft PowerPoint 97 sau o versiune mai nouă. De asemenea, puteți crea prezentări noi. Rețineți că nu sunt acceptate toate funcțiile și formatările fișierelor originale.

#### Selectați Meniu > Birou > Presentat..

Pentru a deschide o prezentare existentă, navigați până la dosar și fișier și apăsați pe joystick.

Most recent files.

Pentru a crea o prezentare nouă, selectați **Opțiuni** > **New file**. Selectați **Blank** pentru a crea o prezentare nouă fără să utilizați un șablon sau **Use template** pentru a crea o prezentare pe baza unui șablon existent.

Pentru a utiliza un șablon existent, derulați până la dosarul șablonului și până la fișier și apăsați pe joystick. Selectați Open template pentru a modifica șablonul sau Use template pentru a crea un document nou pe baza șablonului curent.

#### Vizualizarea succesiunilor de cadre

Pentru a porni o succesiune de cadre, selectați Opțiuni > Presentation.

Selectați una din următoarele opțiuni:

- Manual Treceți manual de la un cadru la altul.
- Slide show Treceți manual de la un cadru la altul sau utilizați comutarea automată a cadrelor. Trebuie să specificați durata pentru un cadru.
- Manual looped Succesiunea de cadre continuă de la început până când se afișează ultimul cadru din prezentare.
- Looped slide show Succesiunea de cadre continuă automat de la început până când se afişează ultimul cadru din prezentare.

Pentru a vă deplasa de la un cadru la altul într-o succesiune de cadre, derulați în sus pentru a afișa cadrul anterior și în jos pentru a afișa cadrul următor.

Pentru a termina o succesiune de cadre, apăsați tasta de selecție dreapta.

#### Afișarea succesiunilor de cadre cu un proiector de date

Puteți afișa succesiuni de cadre cu un proiector de date compatibil, sau cu un alt sistem de proiecție compatibil.

Pentru a putea afișa succesiuni de cadre cu un proiector de date compatibil, trebuie să instalați driverele proiectorului de date. Dacă driverele nu sunt instalate și aparatele nu sunt conectate, opțiunile de meniu nu sunt vizibile. Pentru informații suplimentare, luați legătura cu producătorul proiectorului de date sau cu reprezentantul acestuia.

Pentru a afişa succesiuni de cadre cu un proiector de date, selectați prezentarea și **Opțiuni** > **View** > **Data projector**. Din lista de aparate, selectați aparatul pe care doriți să îl utilizați. Selectați **Opțiuni** > **Activare** pentru a afișa conținutul ecranului. Pentru a porni succesiunea de cadre, selectați **Opțiuni** > **Presentation** > **Slide show**.

Pentru a opri afișarea unei succesiuni de cadre cu un proiector de date, selectați Opțiuni > View > Disable data projector.

#### Lucrul cu ecrane diferite

Aplicația de prezentare conține mai multe ecrane care vă ajută la reproducerea și crearea prezentărilor.

Pentru a comuta între diferite ecrane, derulați către dreapta și stânga cu joystick-ul.

#### Ecran aspect

Pentru a deschide ecranul aspect, selectați ecranul din mijloc. Pentru a activa sau dezactiva vizibilitatea diagramelor, comentariilor, tabelelor, imaginilor și formelor selectați **Opțiuni** > **Settings**, derulați până la articolul de setări și apăsați pe joystick.

Pentru a lucra în ecranul aspect, selectați **Opțiuni**. Puteți edita sau insera cadre noi, comuta între diferite ecrane, Șterge sau ascunde anumite cadre, anula sau reface cele mai noi modificări și vizualiza o succesiune de cadre. Puteți de asemenea să memorați prezentarea și să o expediați către un alt aparat. Opțiunile disponibile pot varia.

#### Ecranul de conținut

Ecranul de conținut este utilizat pentru a naviga prin documente lungi de prezentare. Ecranul activează derularea verticală, rearanjarea cadrelor și editarea obiectelor.

Pentru a deschide ecranul de conținut, derulați până la ecranul din stânga. În ecranul de conținut, fiecare cadru are propriul nivel superior de intrare. Sub nivelul superior există un subnivel pentru fiecare câmp de text și obiect.

Pentru a vizualiza conținutul cadrului, selectați **Opțiuni** > **Expand**. Pentru a ascunde conținutul, selectați **Opțiuni** > **Collapse**. Pentru a extinde sau restrânge toate intrările, selectați **Opțiuni** > **View** > **Collapse** all sau **Expand** all.

Pentru a schimba ordinea cadrelor, derulați până la cadrul pe care doriți să-l mutați și selectați Opțiuni > Slide > Move. Derulați în sus și în jos pentru a selecta o locație nouă și selectați OK.

Pentru a insera cadre noi în prezentare, selectați **Opțiuni** > **Insert new slide**. Selectați un Șablon pentru cadrul nou. Cadrul nou este inserat după cadrul selectat la momentul respectiv.

Pentru a copia, insera sau muta cadre selectați un cadru și Opțiuni > Slide > Copiere, Inserare, sau Delete.

Pentru a afişa sau ascunde cadre în ecranul de conținut, selectați un cadru și Opțiuni > Slide > Show sau Hide.

#### Ecranul notelor

În ecranul notelor, puteți citi notele care sunt atașate cadrelor dintr-o prezentare. De asemenea, puteți adăuga propriile note.

Pentru a deschide ecranul notelor, derulați până la ecranul din dreapta. Fiecare cadru are propriul nivel superior de intrare. Sub fiecare nivel superior există un subnivel pentru note. Dacă notele nu sunt vizibile, selectați **Opțiuni** > **View** > **Expand all**. Pentru a edita o notă, derulați până la notă și apăsați pe joystick.

Pentru a adăuga o notă, derulați până la un cadru fără note și selectați Opțiuni > Create note.

Pentru a șterge o notă, selectați nota și **Opțiuni** > **Delete note**.

#### Ecranul cadrului Şablon

Ecranul cadrului şablon vă permite să vizualizați detaliile despre aspect. Dacă editați cadrul şablon, modificările sunt actualizate pentru toate cadrele din prezentare.

Pentru a deschide ecranul cadrului Şablon, deschideți ecranul aspect și selectați **Opțiuni** > **View** > **Master slide**. Pentru a edita cadrul şablon, apăsați pe joystick.

#### Editarea prezentării

Pentru a edita o prezentare, deschideți ecranul aspect și selectați **Opțiuni** > **Edit slide**. Defilați către dreapta sau în jos cu joystickul pentru a înainta și către stânga sau în sus pentru a merge înapoi. Selectați **Opțiuni**.

Definiți următoarele opțiuni:

- Add title, Add subtitle, Add text, Insert table, Insert image Adăugați un text sau un obiect nou în interiorul zonei selectate.
- Edit text, Edit table, Edit document, Edit workbook Editarea obiectului selectat.
- Edit object Selectați Move pentru a muta obiectul, derulați până la articol și apăsați pe joystick. Selectați Resize pentru a modifica dimensiunile obiectului. Defilați către stânga și dreapta pentru a modifica dimensiunea pe orizontală a obiectului și în sus și în jos pentru a modifica dimensiunea pe verticală. Pentru a accepta modificările, apăsați pe joystick. Selectați Rotate pentru a roti obiectul. Defilați către dreapta pentru a roti obiectul spre dreapta și către stânga pentru a roti spre stânga. Pentru a accepta modificările, apăsați pe joystick. Selectați Rotate pentru a accepta modificările, apăsați pe joystick. Selectați Rotate pentru a accepta modificările, apăsați pe joystick. Selectați Properties pentru a edita proprietățile de text, linie, margine sau fundal ale obiectului.
- Object Ştergerea, copierea, inserarea sau adăugarea unei legături obiectului selectat.
- Object position Modificarea în prezentare a poziției pe niveluri a obiectului selectat: sus, jos, în față sau în spate.
- Insert Adăugați o casetă de text, o imagine, o formă, un tabel sau un comentariu la prezentare.
- Undo, Redo Anularea ultimelor modificări.

Pentru a muta unul sau mai multe obiecte în interiorul unui cadru, derulați până la obiecte și apăsați cu joystick-ul pe fiecare obiect pe care doriți să-l editați. Selectați **Opțiuni** > **Marked objects** > **Move**. Pentru a muta poziția obiectelor marcate, derulați către dreapta, stânga, în sus sau în jos. Pentru a accepta modificările, apăsați pe joystick. De asemenea puteți să ștergeți sau să aliniați obiectele marcate și să creați un grup cu obiectele marcate. Grupul formează un obiect nou ce poate fi modificat. Pentru a anula marcarea obiectelor marcate anterior, selectați **Opțiuni** > **Unmark all**.

Pentru a defini setările de font, deschideți ecranul aspect și selectați **Opțiuni** > **Edit slide**. Defilați până la câmpul de text și selectați **Opțiuni** > **Edit text** > **Opțiuni** > **Format** > **Font**. Puteți modifica tipul, mărimea și culoarea fontului.

Pentru a formata stilul de font, deschideți ecranul aspect și selectați **Opțiuni** > **Edit slide**. Defilați până la câmpul de text și selectați **Opțiuni** > **Edit text** > **Opțiuni** > **Format** > **Font formatting**. Selectați opțiunea de formatare corespunzătoare. Puteți să adăugați formatări pentru caractere aldine, cursive și subliniate sau să poziționați textul în formatul de exponent sau indice.

Pentru a formata un paragraf, deschideți ecranul aspect și selectați **Opțiuni** > **Edit slide**. Defilați până la câmpul de text și selectați **Opțiuni** > **Edit text** > **Opțiuni** > **Format** > **Paragraph**. Puteți modifica alinierea textului, spațierea rândurilor și lățimea marginii din stânga.

Pentru a modifica stilul de marcaje de listă, deschideți ecranul aspect și selectați **Opțiuni** > **Edit slide**. Defilați până la câmpul de text și selectați **Opțiuni** > **Edit text** > **Opțiuni** > **Format** > **Bullets**. Puteți să setați marcajele de listă să fie vizibile, să modificați tipul marcajului de listă și să definiți dimensiunea și culoarea.

Pentru a edita setările casetei de text, selectați ecranul aspect și **Opțiuni** > **Edit slide**. Derulați până la caseta de text și selectați **Opțiuni** > **Edit object** > **Properties**. Puteți să modificați poziția textului în interiorul casetei de text și să activați sau să dezactivați ambalarea textului.

Pentru a modifica marginile, selectați ecranul aspect și **Opțiuni** > **Edit slide**. Defilați până la obiectul care are margini și selectați **Opțiuni** > **Edit object** > **Properties**. Puteți modifica toate marginile sau doar cele verticale, orizontale, de sus, de jos, din stânga sau din dreapta.

Pentru a formata setările de linie, selectați ecranul aspect și **Opțiuni** > **Edit slide**. Defilați până la obiectul care are linii și selectați **Opțiuni** > **Edit object** > **Properties**. Puteți să modificați culoarea liniilor și stilul elementelor cum ar fi puncte, liniuțe sau linii groase.

Pentru a formata setările fundalului, selectați ecranul aspect și **Opțiuni** > **Edit slide**. Defilați până la un obiect și selectați **Opțiuni** > **Edit object** > **Properties**. Puteți să modificați culoarea fundalului și să activați sau să dezactivați vizibilitatea unui stil de fundal.

## **Editarea tabelelor**

Pentru a edita un tabel, selectați ecranul aspect și **Opțiuni** > **Edit slide**. Defilați până la tabel și selectați **Opțiuni** > **Edit table**. Un marcaj indică celula activă. Pentru a schimba celula selectată, derulați în sus, în jos, la stânga și la dreapta. Selectați **Opțiuni**.

Selectați una din următoarele opțiuni:

- Edit text Modificarea textului celulei curente.
- Insert Adăugarea rândurilor sau coloanelor la tabel. O coloană nouă este inserată în stânga celulei selectate iar un rând nou este inserat deasupra celulei selectate.
- Delete Eliminarea rândurilor sau coloanelor întregi dintr-un tabel
- View Pentru a vă apropia sau depărta de tabel, ajustați nivelul de apropiere/depărtare pentru a încadra pagina în lățimea ecranului, sau modificați nivelul de apropiere/depărtare.
- Undo și Redo Anularea ultimelor modificări.

# Căutarea de text în prezentare

Pentru a căuta o bucată de text în prezentare, selectați oricare dintre ecrane. Selectați **Opțiuni** > **Căutare**, introduceți textul în câmpul **Find:** și apăsați pe joystick.

Pentru a modifica opțiunile de căutare pentru litere mari și cuvinte întregi, selectați Opțiuni > Search options.

Pentru a căuta și a înlocui o bucată de text în prezentare, selectați oricare dintre ecrane. Selectați **Opțiuni** > **Căutare**. Introduceți textul de înlocuit în câmpul **Find**:, introduceți noul text în câmpul **Replace** și apăsați pe joystick. Când textul a fost găsit, selectați **Replace** pentru a înlocui textul și pentru a trece la următoarea identificare sau selectați **Ignore** pentru a sări peste identificarea curentă și **Next** pentru a trece la următoarea identificare.

Si a trece la potrivirile anterioară și următoare, derulați în sus și în jos.

# Export de ecran

Puteți afișa ecranul aparatului unui auditoriu mai larg cu ajutorul unui proiector de date compatibil, sau al altui sistem de proiecție compatibil. Conținutul ecranului este transferat la proiectorul de date utilizând, de exemplu, o conexiune Bluetooth.

# Selectați Meniu > Birou > Export ecran.

Pentru a putea afișa conținutul ecranului cu un proiector de date compatibil, trebuie să instalați driverele proiectorului de date. Pentru informații suplimentare, luați legătura cu producătorul proiectorului de date sau cu reprezentantul acestuia.

Nu toate aplicațiile acceptă această caracteristică. Puteți porni dispozitivul extern în două moduri: din dosarul **Birou** sau din interiorul aplicației care îl acceptă.

## Afișarea conținutului ecranului

Pentru a afișa conținutul ecranului cu un proiector de date, deschideți aplicația de export al ecranului și selectați **Opțiuni** > **Selectare dispozitiv**. În lista aparatelor disponibile, derulați până la aparatul pe care doriți să îl utilizați și selectați **OK**. Selectați **Opțiuni** > **Activare** pentru a afișa conținutul ecranului.

Pentru a ascunde conținutul ecranului, selectați **Opțiuni** > **Neafișare**. Aplicația de export al ecranului se mută în fundal.

Pentru a opri afișarea conținutului ecranului, selectați Opțiuni > Dezactivare.

# ■ Imprimare

Imprimați un mesaj sau un fișier de la aparat. Previzualizați o lucrare de imprimare, definiți opțiunile de configurare a paginii, selectați o imprimantă sau imprimați către un fișier.

Înainte să imprimați, asigurați-vă că aparatul Dvs. este conectat corect la imprimantă.

Pentru a imprima un mesaj sau un fișier, deschideți mesajul sau fișierul și selectați **Opțiuni** > **Opțiuni de imprimare**. Definiți următoarele opțiuni:

- Imprimantă Selectați o imprimantă disponibilă din listă.
- Imprimare Selectați Toate paginile, Paginile pare sau Paginile impare ca interval de imprimare.
- Interval de imprimare Selectați Toate pag. din interv., Pagina actuală sau Paginile definite ca interval de pagini.
- Număr exemplare Selectați numărul de exemplare de imprimat.
- Imprimare în fișier Selectați imprimarea către un fișier și determinați amplasarea fișierului.

Este posibil să nu reușiți să imprimați unele mesaje precum mesaje multimedia sau alte tipuri speciale de mesaje.

Pentru a previzualiza un fișier sau un mesaj înainte de imprimare, selectați Opțiuni > Opțiuni de imprimare > Previzualizare.

# Modificarea aspectului paginii înaintea imprimării

Pentru a modifica aspectul paginii înaintea imprimării, selectați **Opțiuni > Opțiuni de imprimare > Configurare pagină** și opțiuni din următoarele file:

- Dim. hârtie Modificați mărimea sau orientarea hârtiei și personalizați înălțimea și lățimea.
- Margini Modificați mărimea marginilor din stânga, din dreapta, de sus și de jos.
- Antet Lungimea maximă a antetului este de 128 caractere. Puteți să setați distanța dintre antet și text și să optați pentru includerea antetului în prima pagină a documentului.
- Subsol Lungimea maximă a subsolului este de 128 caractere. Puteți să setați distanța dintre subsol și text.

Pentru a adăuga sau a șterge o imprimantă, selectați Meniu > Birou > Imprim. > Opțiuni > Adăugare sau Ștergere.

# 10. Setări

#### Selectați Meniu > Instrum. > Setări.

Puteți defini și modifica diverse setări ale aparatului Dvs. Modificarea acestor setări afectează modul de funcționare a aparatului Dvs. în cadrul mai multor aplicații.

Este posibil ca unele setări să fie presetate pentru aparat sau să fie trimise printr-un mesaj de configurare de către operatorul de rețea sau furnizorul de servicii. Este posibil să nu puteți modifica astfel de setări.

Derulați până la setarea pe care doriți să o editați și apăsați pe joystick pentru a efectua următoarele acțiuni:

- Comutați între două valori, precum activat sau dezactivat.
- Selectați o valoare dintr-o listă.
- Deschideți un editor de text pentru a introduce o valoare.
- · Deschideți un cursor pentru a mări sau a reduce valoarea deplasând cursorul spre stânga sau spre dreapta.

# Setări telefon

Selectați Telefon pentru a schimba setările de limbă, setările pentru modul de așteptare și setările de afișare ale aparatului.

## Setări General

Selectați General și una din următoarele opțiuni:

- Limbă de afișare Selectați o limbă din listă. Schimbarea limbii aparatului afectează toate aplicațiile din aparat. Când schimbați limba, aparatul repornește.
- Limbă de scriere Selectați o limbă din listă. Schimbarea limbii de scriere afectează, de asemenea, caracterele care sunt disponibile atunci când scrieți text, precum și dicționarul utilizat pentru scrierea textului cu funcția de predicție.
- Text predictiv Selectați Activat pentru a utiliza introducerea textului cu funcția de predicție. Dicționarul pentru scrierea cu funcția de predicție nu este disponibil pentru toate limbile.
- Mesaj/embl. de start Selectați Presetat pentru a utiliza imaginea presetată, selectați Text pentru a introduce o notă proprie de întâmpinare sau selectați Imagine pentru a selecta o imagine din Galerie. Nota sau imaginea de întâmpinare sunt afișate pentru scurt timp la fiecare pornire a aparatului.
- Setări orig. telefon Restabiliți setările inițiale ale aparatului. Pentru aceasta aveți nevoie de codul de blocare al aparatului.
   S-ar putea ca, după resetare, aparatul să necesite mai mult timp pentru a porni. Documentele, informațiile de contact, înregistrările din agendă și fișierele nu sunt afectate.

## Setări pentru modul de așteptare

Selectați Mod de așteptare și una din următoarele opțiuni:

- Mod așteptare activ Selectați Activat pentru a avea disponibile comenzi rapide către diverse aplicații în modul de așteptare activ.
- Tastă selecție stânga, Tastă selec. dreapta Schimbați comenzile rapide care sunt activate cu tastele de selecție stânga și dreapta în ecranul de așteptare. Apăsați pe joystick, selectați o funcție din listă și selectați OK.
- Tastă navigare dreapta, Tastă navigare stânga, Tastă navigare în jos, Tastă navigare în sus, Tastă de selecție Schimbați comenzile rapide care sunt activate prin defilarea în diferite direcții. Aceste setări nu sunt disponibile dacă selectați Mod așteptare activ > Activat.
- Aplicații mod aștept. Selectați aplicațiile pe care doriți să le accesați din modul de așteptare activă.
- Căsuță poștală în așteptare activă Selectați căsuța de intrare sau poștală care doriți să apară în modul de așteptare activă.
  Programe auxiliare în așteptare activă Selectați aplicațiile suplimentare care apar în modul de așteptare activă. De exemplu,
- Programe auxiliare în așteptare activă Selectăți aplicățiile suplimentare care apar în modul de așteptare activă. De exemplu, puteți să vedeți câte mesaje vocale aveți. Chiar dacă dezactivați notificările pentru apeluri și mesaje pierdute în modul de așteptare activă, notificarea implicită va continua să le afișeze. Aplicațiile suplimentare disponibile pot varia.

# Setări afişaj

Selectați Afișaj și una din următoarele opțiuni:

- Senzor de lumină Reglați intensitatea luminii necesară pentru iluminarea afișajului aparatului.
- Durată econ. energ. Selectați intervalul de timp după care este activat protectorul de ecran. Activarea protectorului de ecran lungește perioada necesară pentru utilizarea aparatului.
- Durată iluminare Setați cât de repede se stinge afișajul după ultima apăsare de tastă.

# Setări apel

Selectați Apel și una din următoarele opțiuni:

#### Setări

- Expediere nr. propriu Selectați Da pentru a afișa numărul Dvs. de telefon persoanei pe care o apelați sau selectați Setată de rețea pentru a lăsa rețeaua să determine dacă numărul Dvs. este expediat.
- Exp. ident. apelant Net Activați această caracteristică dacă doriți să se afișeze identitatea Dvs. de apelant Internet la persoana pe care o apelați.
- Apel în așteptare Selectați Activare pentru a fi notificat despre un nou apel primit în timpul unei convorbiri active, sau Verificare stare pentru a verifica dacă funcția este activă în rețea.
- Apel Internet în aștept. Activați această caracteristică pentru a fi notificat despre un nou apel primit în timpul unui apel Internet activ.
- Alertă apel Internet Activați această caracteristică dacă doriți ca aparatul să indice apelantului că este ocupat. Dacă setați această opțiune ca dezactivată, aparatul emite pentru apelant un ton de linie ocupată iar Dvs. primiți o notificare privind apelul nepreluat.
- Tip apel implicit Selectați Celular pentru a efectua apeluri normale către un număr de telefon sau selectați Internet pentru a utiliza sistemul VoIP pentru a efectua apeluri către un număr sau o adresă.
- Respingere apel cu SMS Selectați Da pentru a expedia în mod automat un mesaj text către persoana care vă apelează, mesaj prin care aceasta este informată de ce nu puteți răspunde la apelul său.
- Text mesaj Introduceți textul care va fi expediat când nu puteți răspunde la un apel și doriți să expediați automat un mesaj text ca răspuns.
- Imagine în apel video Selectați Utiliz. cea select. pentru a selecta o imagine statică ce va fi afișată în locul unei imagini video în timpul unui apel video sau selectați Nu există pentru a nu trimite nici o imagine în timpul unui apel video.
- **Reapelare automată** Selectați Activată pentru a reapela numărul dacă a fost ocupat la prima încercare de apelare. Aparatul Dvs. efectuează maximum 10 tentative de apelare a unui număr.
- Sumar după convorb. Selectați Activat pentru a afișa pentru scurt timp durata aproximativă a ultimei convorbiri.
- Apelare rapidă Selectați Activată pentru a activa apelarea rapidă la aparatul Dvs. Pentru a apela un număr de telefon alocat tastelor de apelare rapidă (de la 2 la 9), apăsați și mențineți apăsată tasta respectivă.

#### A se vedea "Apelare rapidă", pag. 20.

- Răspuns orice tastă Selectați Activat pentru a răspunde la un apel primit apăsând scurt orice tastă, cu excepția tastei de terminare.
- Linie în uz Selectați Linia 1 sau Linia 2 pentru a schimba linia telefonică pentru efectuarea apelurilor și expedierea mesajelor text (serviciu de rețea). Setarea este afișată numai în cazul în care cartela SIM acceptă serviciul de linie alternativă și un abonament la două linii telefonice.
- Schimbare linie Selectați Dezactivare pentru a împiedica selectarea liniei (serviciu de rețea). Pentru a schimba această setare, aveți nevoie de codul PIN2.
- Alertă apel Internet Selectați Dezactivată pentru a informa apelurile Internet primite că aparatul Dvs. este ocupat sau selectați Activată pentru a accepta apelurile Internet.

# Setări conexiune

Selectați Meniu > Instrum. > Setări > Conexiune și una din opțiunile următoare:

- Puncte de acces Configurați puncte de acces noi sau editați puncte de acces existente. Este posibil ca unele puncte de acces sau toate punctele de acces să fie predefinite pentru aparatul Dvs. de către furnizorul de servicii și este posibil să nu puteți crea, edita sau elimina puncte de acces.
- Grupuri puncte acces Configurați grupuri noi puncte de acces sau editați grupuri existente, care sunt utilizate la stabilirea automată a conexiunii și la roaming pentru e-mail.
- Date ca pachete Determinați când se utilizează conexiuni pentru transmisii de date sub formă de pachete și introduceți punctul de acces dacă utilizați aparatul ca modem pentru calculator.
- Setări telefon Internet Definiți setările pentru apelurile Internet.
- Setări SIP Vizualizați sau creați profiluri "session initiation protocol" (SIP protocol de inițiere a sesiunii).
- Transmisie date Setați durata de expirare după care conexiunile pentru apelurile de date se încheie automat.
- **RVP** Instalați și administrați politici VPN, administrați servere de politică VPN, vizualizați jurnalul VPN și creați și administrați puncte de acces VPN.
- WLAN Determinați dacă aparatul afișează un indicator atunci când este disponibilă o rețea radio LAN și cât de frecvent aparatul caută rețele.
- Configurări Vizualizați și ștergeți servere de încredere de la care aparatul Dvs. poate primi setări de configurare.

Pentru a obține informații despre rețele radio LAN sau despre abonarea la un serviciu de transmisii de date sub formă de pachete și pentru a obține setările corespunzătoare de conectare și configurare, contactați operatorul Dvs. de rețea sau furnizorul Dvs. de servicii.

Setările disponibile pentru editare pot varia.

## Puncte de acces

Selectați Meniu > Instrum. > Setări > Conexiune > Puncte de acces.

#### Setări

Un punct de acces este locul prin care aparatul Dvs. se conectează la rețea prin intermediul unei conexiuni de date. Pentru a utiliza servicii de e-mail și multimedia sau pentru a naviga prin pagini de Internet, trebuie mai întâi să definiți puncte de acces pentru aceste servicii.

Un grup de puncte de acces se utilizează pentru gruparea și stabilirea priorității punctelor de acces. O aplicație poate să utilizeze un grup ca metodă de conectare, în loc de un singur punct de acces. În acest caz, pentru realizarea conexiunii, în caz de e-mail și pentru roaming, se va utiliza punctul de acces cu disponibilitatea cea mai mare dintr-un grup.

Este posibil ca unele puncte de acces sau toate punctele de acces să fie predefinite pentru aparatul Dvs. de către furnizorul de servicii și este posibil să nu puteți crea, edita sau elimina puncte de acces.

<u>A se vedea "Puncte de acces Internet", pag. 43.</u>

#### Grupuri de puncte de acces

#### Selectați Meniu > Instrum. > Setări > Conexiune > Grupuri puncte acces.

Un grup de puncte de acces se utilizează pentru gruparea și stabilirea priorității punctelor de acces. O aplicație poate să utilizeze un grup ca metodă de conectare, în loc de un singur punct de acces. În acest caz, pentru realizarea conexiunii, în caz de e-mail și pentru roaming, se va utiliza punctul de acces cu disponibilitatea cea mai mare dintr-un grup. <u>A se vedea "Grupuri de puncte de acces", pag. 52</u>.

#### Date sub formă de pachete

#### Selectați Meniu > Instrum. > Setări > Conexiune > Date ca pachete.

Aparatul Dvs. acceptă conexiuni pentru transmisii de date sub formă de pachete, cum ar fi GPRS în rețeaua GSM. Când utilizați aparatul Dvs. în rețelele GSM și UMTS, pot fi active simultan mai multe conexiuni pentru transfer de date; punctele de acces pot partaja o conexiune pentru transfer de date și conexiunile pentru transfer de date rămân active (de exemplu în timpul apelurilor vocale). <u>A se vedea "Manager de conexiuni", pag. 50.</u>

#### Setări pentru transmisiuni de date sub formă de pachete

Setările transmisiilor de date sub formă de pachete afectează toate punctele de acces care utilizează transmisia datelor sub formă de pachete.

Selectați una din următoarele opțiuni:

- Conexiune date pach. Selectați Dacă e disponibil pentru a înregistra aparatul în rețeaua cu transmisiune de date sub formă de pachete atunci când porniți aparatul într-o rețea acceptată. Selectați Dacă e necesar pentru a stabili o conexiune pentru transmisiune de date sub formă de pachete numai atunci când o aplicatie sau o actiune necesită acest lucru.
- Punct de acces Introduceți numele punctului de acces furnizat de furnizorul Dvs. de servicii pentru a utiliza aparatul ca modem pentru transmisiuni de date sub formă de pachete la calculatorul Dvs.

Aceste setări afectează toate punctele de acces pentru transmisiuni de date sub formă de pachete.

#### Setări pentru apeluri Internet

Selectați Meniu > Instrum. > Setări > Conexiune > Setări telefon Internet. Selectați Opțiuni > Profil nou sau Opțiuni > Editare. Selectați Nume, apăsați pe joystick, introduceți un nume pentru profil și selectați OK.

Derulați până la **Profiluri SIP**, apăsați pe joystick, selectați un profil și **OK**. Protocoalele SIP sunt utilizate pentru crearea, modificarea și încheierea sesiunilor de comunicare precum apelurile Internet cu unul sau mai mulți participanți. Profilurile SIP includ setări pentru aceste sesiuni.

Pentru a memora setările, apăsați Înapoi.

#### Setări pentru "session initiation protocol" (SIP - protocol de inițiere a sesiunii)

Selectați Meniu > Instrum. > Setări > Conexiune > Setări SIP.

Protocoalele de inițiere a sesiunii (SIP) sunt utilizate pentru crearea, modificarea și încheierea anumitor tipuri de sesiuni de comunicare cu unul sau mai mulți participanți (serviciu de rețea). Profilurile SIP includ setări pentru aceste sesiuni. Profilul SIP utilizat în mod implicit pentru o sesiune de comunicare este subliniat.

Pentru a crea un profil SIP, selectați Opțiuni > Adăugare profil > Utilizare profil predefinit sau Utilizare profil existent.

Pentru a edita un profil SIP, alegeți-l și apăsați pe joystick.

Pentru a selecta profilul SIP pe care doriți să îl utilizați în mod implicit pentru sesiunile de comunicare, alegeți profilul și selectați **Opțiuni** > **Profil predefinit**.

Pentru a șterge un profil SIP, alegeți-l și apăsați tasta de ștergere.

#### Editarea profilurilor SIP

Selectați Meniu > Instrum. > Setări > Conexiune > Setări SIP > Opțiuni > Adăugare profil sau Editare.

Selectați una din următoarele opțiuni:
- Nume profil Introduceți un nume pentru profilul SIP.
- Profil serviciu Selectați IETF sau Nokia 3GPP.
- Pct. de acces predefinit Selectați punctul de acces care va fi utilizat pentru conexiunea la Internet.
- Nume utilizator public Introduceți numele Dvs. de utilizator primit de la furnizorul de servicii.
- Utilizare compresie Selectați dacă se utilizează compresia.
- Înregistrare Selectați modul de înregistrare.
- Utilizare siguranță Selectați dacă se utilizează negocierea de siguranță.
- Server proxy Introduceți setările serverului proxy pentru acest profil SIP.
- Server de înregistrare Introduceți setările serverului de înregistrare pentru acest profil SIP.

Setările disponibile pentru editare pot varia.

### Editarea serverelor proxy SIP

#### Selectați Meniu > Instrum. > Setări > Conexiune > Setări SIP > Opțiuni > Adăugare profil sau Editare > Server proxy.

Serverele proxy sunt servere intermediare amplasate între un serviciu de browser și utilizatorii săi, servere utilizate de unii furnizori de servicii. Aceste servere pot oferi protecție suplimentară și pot accelera accesul la serviciu.

Selectați una din următoarele opțiuni:

- Adresă server proxy Introduceți numele de gazdă sau adresa IP a serverului proxy utilizat.
- Domeniu Introduceți domeniul serverului proxy.
- Nume utilizator și Parolă Introduceți numele de utilizator și parola Dvs. pentru serverul proxy.
- Rutare liberă permisă Selectați dacă se permite rutarea liberă.
- Tip transport Selectați UDP sau TCP.
- Port Introduceți numărul portului pentru serverul proxy.

#### Editarea serverelor de înregistrare

Selectați Meniu > Instrum. > Setări > Conexiune > Setări SIP > Opțiuni > Adăugare profil sau Editare > Server de înregistrare.

Selectați una din următoarele opțiuni:

- Adresă server înregistr. Introduceți numele de gazdă sau adresa IP a serverului de înregistrare utilizat.
- **Domeniu** Introduceți domeniul serverului de înregistrare.
- Nume utilizator și Parolă Introduceți numele de utilizator și parola Dvs. pentru serverul de înregistrare.
- Tip transport Selectați UDP sau TCP.
- Port Introduceți numărul portului pentru serverul de înregistrare.

#### Setări pentru apelurile de date

#### Selectați Meniu > Instrum. > Setări > Conexiune > Transmisie date.

Pentru a seta perioada de temporizare după care apelurile de date se termină automat dacă nu se mai transferă date, selectați **Durată conectare** și apăsați pe joystick. Selectați **Def. de utilizator** pentru a introduce personal durata sau **Nelimitat(ă)** pentru a menține conexiunea activă până când selectați **Opțiuni** > **Deconectare**.

#### VPN

#### Puncte de acces VPN

Pentru administrarea punctelor de acces VPN, selectați RVP > Puncte de acces RVP > Opțiuni și una din următoarele opțiuni:

- Editare Editați punctul de acces selectat. Dacă punctul de acces este în uz sau dacă setările sale sunt protejate, nu puteți să îl editați.
- Punct nou de acces Creați un nou punct de acces VPN.
- **Stergere** Stergeți punctul de acces selectat.

#### Setări pentru un punct de acces VPN

Contactați furnizorul Dvs. de servicii pentru a obține setările corecte pentru punctul de acces.

Pentru a edita setările pentru un punct de acces VPN, selectați punctul de acces și Opțiuni.

Selectați una din următoarele opțiuni:

- Nume conexiune Introduceți un nume pentru conexiunea VPN. Lungimea maximă a numelui este 30 de caractere.
- Reguli RVP Selectați o politică VPN care să fie utilizată cu acest punct de acces.
- Pct. acces Internet Selectați punctul de acces Internet care va fi utilizat cu acest punct de acces VPN.
- Adresă server proxy Introduceți adresa serverului proxy pentru acest punct de acces VPN.
- Număr port proxy Introduceți numărul portului proxy.

# WLAN

Selectați Meniu > Instrum. > Setări > Conexiune > WLAN.

Pentru a seta să se afișeze un indicator atunci când în locul în care vă aflați este disponibilă o rețea radio LAN, selectați **Afișare disponibilit**. > **Da**.

Pentru a selecta intervalul de timp la care aparatul Dvs. scanează pentru a găsi rețele radio LAN disponibile și actualizează indicatorul, selectați **Scanare rețele**.

#### Setări avansate WLAN

Selectați Meniu > Instrum. > Setări > Conexiune > WLAN > Opțiuni > Setări avansate. În mod normal, setările avansate pentru rețea radio LAN sunt definite automat și nu este recomandat să le modificați.

Pentru a edita manual setările, selectați **Config. automată** > **Dezactivată** și definiți următoarele:

- Lim. reîncerc. lungă Introduceți numărul maxim de încercări de transmisiune dacă aparatul nu primește de la rețea un semnal de recunoaștere a recepției.
- Lim. reîncerc. scurtă Introduceți numărul maxim de încercări de transmisiune dacă aparatul nu primește de la rețea un semnal de "gata de expediere".
- **Prag RTS** Selectați mărimea pachetului de date pentru care aparatul punct de acces radio LAN emite o solicitare de expediere înainte de a expedia pachetul.
- Nivel putere TX Selectați nivelul de putere al aparatului Dvs. când expediază date.
- Măsurători radio Activați sau dezactivați măsurătorile radio.
- Economie de energie Selectați dacă se va economisi sau nu energia din bateria aparatului.

Pentru a restaura toate setările la valorile lor inițiale, selectați Opțiuni > Restaur.setări pred.

#### Setări de siguranță pentru punctele de acces pentru rețea radio LAN

#### Setări de siguranță WEP

Selectați Meniu > Instrum. > Setări > Conexiune > Puncte de acces. Selectați Opțiuni > Punct nou de acces sau selectați un punct de acces și apoi selectați Opțiuni > Editare.

În setările punctului de acces, selectați Mod siguranță WLAN > WEP.

Metoda de codificare "protecția echivalentă rețelelor prin cabluri" (wired equivalent privacy - WEP) codifică datele înainte de a le transmite. Nu este permis accesul la rețea utilizatorilor care nu au codurile WEP necesare. Când se utilizează modul de siguranță WEP, dacă aparatul Dvs. primește un pachet de date care nu este codificat cu codurile WEP, datele sunt eliminate.

Într-o rețea Ad-hoc, toate aparatele trebuie să utilizeze același cod WEP.

Selectați una din următoarele opțiuni:

- Cod WEP în uz Selectați codul WEP dorit.
- Tip de autentificare Selectați Deschis sau Acces multiplu.
- Setări cod WEP Editați setările pentru codul WEP.

### Setări pentru codul WEP

Selectați Meniu > Instrum. > Setări > Conexiune > Puncte de acces. Selectați Opțiuni > Punct nou de acces sau selectați un punct de acces și apoi selectați Opțiuni > Editare.

În setările punctului de acces, selectați Mod siguranță WLAN > WEP.

Într-o rețea Ad-hoc, toate aparatele trebuie să utilizeze același cod WEP.

Selectați Setări siguranță WLAN > Setări cod WEP și una din opțiunile următoare:

- Codificare WEP Selectați lungimea dorită a codului WEP.
- Format cod WEP Selectați dacă doriți să introduceți datele codului WEP în format ASCII sau Hexazecimal.
- Cod WEP Introduceți datele codului WEP.

#### Setări de siguranță 802.1x

Selectați Meniu > Instrum. > Setări > Conexiune > Puncte de acces. Selectați Opțiuni > Punct nou de acces sau selectați un punct de acces și apoi selectați Opțiuni > Editare.

În setările punctului de acces, selectați Mod siguranță WLAN > 802.1x.

802.1x autentifică și autorizează aparatele să acceseze o rețea mobilă și împiedică accesul dacă procesul de autorizare eșuează.

Selectați Setări siguranță WLAN și una din opțiunile următoare:

- Mod WPA Selectați EAP (Extensible Authentication Protocol protocol extensibil de autentificare) sau Cheie prepartajată (un cod secret utilizat pentru identificarea aparatului).
- Setări plug-in EAP Dacă ați selectat Mod WPA > EAP, selectați ce aplicații suplimentare EAP definite în aparatul Dvs. vor fi utilizate cu punctul de acces.
- Cheie prepartajată Dacă ați selectat Mod WPA > Cheie prepartajată, introduceți codul privat distribuit care identifică aparatul Dvs. în rețeaua radio LAN la care vă conectați.

Setările disponibile pentru editare pot varia.

# Setări de siguranță WPA

Selectați Meniu > Instrum. > Setări > Conexiune > Puncte de acces. Selectați Opțiuni > Punct nou de acces sau selectați un punct de acces și apoi selectați Opțiuni > Editare.

#### În setările punctului de acces, selectați Mod siguranță WLAN > WPA/WPA2.

Selectați Setări siguranță WLAN și una din opțiunile următoare:

- Mod WPA Selectați EAP (Extensible Authentication Protocol protocol extensibil de autentificare) sau Cheie prepartajată (un cod secret utilizat pentru identificarea aparatului).
- Setări plug-in EAP Dacă selectați Mod WPA > EAP, selectați care aplicații suplimentare EAP definite în aparatul Dvs. vor fi utilizate cu punctul de acces.
- Cheie prepartajată Dacă selectați Mod WPA > Cheie prepartajată, introduceți codul privat distribuit care identifică aparatul Dvs. în rețeaua radio LAN la care vă conectați.

Setările disponibile pentru editare pot varia.

#### EAP

Pentru a vizualiza plugin-urile EAP (extensible authentication protocol - protocol extensibil de autentificare) instalate în aparatul Dvs. (serviciu de rețea), selectați Meniu > Instrum. > Setări > Conexiune > Puncte de acces. Selectați Opțiuni > Punct nou de acces și definiți un punct de acces care utilizează o rețea LAN mobilă ca purtător de date și selectați 802.1x sau WPA/WPA2 ca mod de siguranță. Selectați Setări siguranță WLAN > Mod WPA > EAP, selectați Setări plug-in EAP și apoi apăsați pe joystick. Setări EAP

Selectați Meniu > Instrum. > Setări > Conexiune > Puncte de acces. Selectați Opțiuni > Punct nou de acces sau selectați un punct de acces și apoi selectați Opțiuni > Editare.

Selectați Mod siguranță WLAN > 802.1x sau WPA/WPA2.

Selectați Setări siguranță WLAN > Mod WPA > EAP, selectați Setări plug-in EAP și apoi apăsați pe joystick.

Plugin-urile pentru protocol extensibil de autentificare (extensible authentication protocol - EAP) sunt utilizate în rețelele mobile pentru a autentifica aparatele mobile și serverele de autentificare iar diferitele plugin-uri EAP oferă posibilitatea utilizării diverselor metode EAP (serviciu de rețea).

Pentru a utiliza un plugin EAP când vă conectați la o rețea WLAN utilizând acest punct de acces, selectați plugin-ul dorit și selectați **Opțiuni** > **Activare**. Plugin-urile EAP activate pentru utilizare cu acest punct de acces au în dreptul lor un marcaj de selectare. Pentru a nu utiliza un plugin, selectați **Opțiuni** > **Dezactivare**.

Pentru a edita setările plugin-ului EAP, selectați Opțiuni > Configurare.

Pentru a schimba prioritatea setărilor pentru plugin-uri EAP, selectați **Opțiuni** > **Prioritate mai mare** pentru a încerca utilizarea plugin-ului înaintea altor plugin-uri atunci când vă conectați la rețea cu ajutorul acestui punct de acces sau selectați **Opțiuni** > **Prioritate mai mică** pentru a utiliza acest plugin pentru autentificare în rețea după ce se încearcă utilizarea altor plugin-uri.

Opțiunile disponibile pot varia.

# Configurări

Pentru a vizualiza și a șterge configurări aferente serverelor de încredere, selectați Meniu > Instrum. > Setări > Conexiune > Configurări.

Puteți primi de la operatorul Dvs. de rețea, de la furnizorul de servicii sau de la departamentul de administrarea informațiilor al companiei mesaje care conțin setări de configurare pentru servere de încredere. Aceste setări sunt memorate automat în **Configurări**. Puteți primi de la serverele de încredere setări de configurare pentru puncte de acces, servicii multimedia sau de e-mail și setări pentru chat sau sincronizare.

Pentru a șterge configurările aferente unui server de încredere, selectați severul și apăsați tasta de ștergere. Setările de configurare pentru alte aplicații furnizate de acest server sunt și ele șterse.

# Setări pentru dată și oră

A se vedea "Setările ceasului", pag. 79.

# Setări de siguranță

A se vedea "Definirea setărilor de siguranță", pag. 25.

# Setări de reţea

#### Selectați Meniu > Instrum. > Setări > Rețea.

Definiți următorii parametri:

• Mod rețea (se afișează numai dacă este acceptat de către operatorul de rețea) — Selectați tipul rețelei. Puteți selecta GSM sau UMTS, pentru a utiliza respectiva rețea, sau puteți selecta Mod dual, pentru a seta aparatul să comute automat între cele

două. Este posibil ca această setare să fie presetată pentru aparatul Dvs. și să nu fie disponibilă pentru editare. Dacă setați aparatul să utilizeze numai rețeaua GSM sau numai rețeaua UMTS, nu veți putea efectua apeluri, inclusiv apeluri de urgență, și nu veți putea utiliza alte funcții care necesită o conexiune la rețea, dacă rețeaua selectată nu este disponibilă.

- Selectare operator Selectați Manuală, pentru a alege dintre rețelele disponibile, sau selectați Automată, pentru a seta aparatul să selecteze rețeaua în mod automat.
- Afișare info celulă Selectați Activată pentru a seta aparatul să indice când este utilizat într-o rețea Micro Cellular Network (Rețea cu microcelule - MCN).

# Setări accesorii

#### Selectați Meniu > Instrum. > Setări > Accesorii.

Avertizare: Când utilizați setul cu cască, abilitatea Dvs. de a auzi sunetele din exterior poate fi redusă. Nu utilizați setul cu cască dacă acest lucru vă poate periclita siguranța.

În cazul celor mai multe accesorii, puteți selecta din următoarele setări:

- Profil implicit Selectați profilul care va fi activat atunci când conectați un accesoriu la aparat.
- Răspuns automat Lăsați aparatul să răspundă automat la apeluri atunci când este conectat un accesoriu. Selectați
   Activat pentru a seta aparatul să răspundă automat, după 5 secunde, la un apel primit. Dacă tipul de sunet este setat pe Un
   bip sau Silențios în meniul Profiluri, răspunsul automat este dezactivat.
- Lumini Selectați Aprinse pentru ca luminile aparatului să se aprindă când este conectat la un accesoriu.

#### Setări Telefon ptr. text

Dacă utilizați un telefon pentru text (TTY), trebuie să îl conectați la aparatul Dvs. înainte de a putea să modificați setările și să utilizați telefonul pentru text. Selectați una din următoarele setări:

- Profil implicit Selectați profilul care va fi activat atunci când conectați un telefon pentru text (TTY, teleimprimator) la aparat.
- Utilizare telefon text Selectați Da dacă doriți să începeți să utilizați telefonul pentru text.

# 11. Organizat.

### Selectați Meniu > Organizat..

Organizat. include instrumente care vă ajută să organizați și să gestionați detalii despre diferite evenimente din viața Dvs. personală sau de serviciu.

# Agendă

#### Selectați Meniu > Organizat. > Agendă.

În aplicația <mark>Agendă</mark>, puteți stabili și vizualiza evenimente și întâlniri programate. De asemenea, puteți seta alarme pentru înregistrările din agendă.

Vă puteți sincroniza datele din agendă cu un calculator compatibil utilizând Nokia PC Suite. Pentru informații despre sincronizare, consultați ghidul PC Suite.

#### Crearea înregistrărilor de agendă

Puteți crea patru tipuri de înregistrări în agendă:

- Înregistrările Întâlnire au o dată și o oră specificate.
- Înregistrările **Promemoria** se referă la o zi întreagă, dar nu la o oră specificată din zi. Înregistrările de tip Memo nu apar în ecranul programului săptămânal.
- Înregistrările Aniversare vă reamintesc datele de naștere și alte date speciale. Se referă la o anumită zi, dar nu la o oră specificată din zi. Înregistrările de aniversare sunt repetate în fiecare an.
- Înregistrările Notă de rezolvat vă reamintesc de o sarcină care are o dată scadentă dar nu o oră specificată din zi.

Pentru a crea o înregistrare de agendă, derulați până la dată și selectați **Opțiuni** > **Notă nouă**. Selectați un tip de înregistrare. Setările disponibile pentru ședință, memo, aniversare și notă de rezolvat variază.

Selectați una din următoarele opțiuni:

- Subject sau Ocazie Introduceți o descriere pentru înregistrare.
- Locul Introducerea informațiilor necesare privind locația.
- **Ora de începere** Introducerea orei de începere.
- Ora de terminare Introducerea orei de terminare.
- Dată începere sau Data Introducerea datei de începere sau datei la care are loc evenimentul.
- Dată terminare Introducerea datei de terminare.
- Alarmă Setați o alarmă pentru înregistrări de tip întâlnire și aniversare. Alarma este afișată în Ecran zilnic.
- **Repetare** Specificarea opțiunii de repetare a înregistrării și intervalului de repetare. Definiți tipul de repetare, frecvența și eventual data limită.
- Sincronizare Dacă selectați Privată, înregistrarea din agendă poate fi văzută numai de Dvs. și nu poate fi văzută și de alte persoane cu acces online pentru a vedea agenda. Dacă selectați Publică, înregistrarea din agendă poate fi văzută de cei care au acces online pentru a vedea agenda Dvs. Dacă selectați Nesincronizată, înregistrarea din agendă nu va fi copiată pe PC-ul Dvs. atunci când sincronizați.

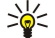

Indicație: Asigurați-vă că ați selectat orașul corect în aplicația Ceas, deoarece înregistrările de agendă planificate se pot modifica atunci când schimbați orașul curent și dacă acesta se află într-o regiune cu alt fus orar.

Pentru a deschide și edita o înregistrare existentă, derulați până la înregistrare și selectați **Opțiuni** > **Deschidere**. Editați detaliile în diferitele câmpuri.

>₩<

Indicație: Când editați sau ștergeți o înregistrare care se repetă, alegeți modul în care doriți să se aplice modificarea. Dacă selectați Toate notele din agendă au fost șterse, sunt șterse toate înregistrările care se repetă. Dacă selectați Ștergere notă, se șterge numai înregistrarea curentă.

# De rezolvat

Puteți să creați și să întrețineți o activitate sau o listă de activități care trebuie efectuate până la o anumită dată. Fiecărei activități i se pot asocia o dată scadentă și o alarmă.

Pentru a deschide lista notelor de rezolvat, selectați Opțiuni > Probleme de rezolvat.

Pentru a adăuga o notă de rezolvat, selectați **Opțiuni** > **Notă nouă** > **De rezolvat**. Începeți să scrieți activitatea în câmpul **Subiect**. Puteți să stabiliți un termen pentru activitate, să creați o alarmă pentru ea și să specificați o prioritate. Pictogramele de prioritate sunt (!) **Maximă** și (-) **Redusă**. Pentru **Normală** nu există nici o pictogramă.

Pentru marcarea unei activități ca încheiată, derulați până la activitate în lista problemelor de rezolvat și selectați **Opțiuni** > **Marcare ca rezolvat**.

#### Organizat.

Pentru a restaura o activitate, derulați până la ea în lista problemelor de rezolvat și selectați Opțiuni > Marcare ca nerez.

# Setările agendei

Selectați Opțiuni > Setări pentru a modifica Sunet alarmă agendă, Ecran predefinit, Săptămâna începe cu și Titlu ecran săptăm..

# Ecranele agendei

Pentru a comuta între diferitele ecrane ale agendei, selectați Opțiuni în orice ecran al agendei. Selectați din listă un tip de ecran.

Indicație: Când vizualizați Agendă în orice ecran, apăsați \* pentru a comuta rapid cu un alt ecran.
 Pentru a vedea data în ecranul lunar, apăsați #.

Pentru a seta ecranul implicit al agendei, selectați **Opțiuni** > **Setări** > **Ecran predefinit** > **Ecran lunar**, **Ecran săptămân., Ecran zilnic** sau **Ecran note de rezolvat**.

Pentru a vizualiza o dată specificată în ecranul agendei, selectați Opțiuni > Salt la data. Introduceți data și selectați OK.

Minimizație: Pentru a trece rapid la cea mai apropiată dată care are programată un eveniment, apăsați #.

În **Ecran lunar**, puteți vizualiza toată luna în același timp. Fiecare rând afișează datele unei săptămâni. Luna în activitate este afișată și ziua în activitate este ziua curentă sau ultima zi care a fost vizualizată. Ziua în activitate este marcată cu un pătrat colorat. Zilele care au programate evenimente sunt marcate cu un triunghi mic în colțul din dreapta jos. Derulați pentru a comuta între zilele lunii și între înregistrările zilei.

Sige Agendă în orice ecran, apăsați \* pentru a comuta rapid cu un alt ecran.

În **Ecran săptămân.** se afișează evenimentele corespunzătoare săptămânii selectate în șapte casete zilnice. Data curentă este marcată cu un pătrat colorat. Înregistrările de tip memo și aniversare sunt programate înainte de 8:00 dimineața.

Pentru a schimba prima zi a săptămânii, selectați Opțiuni > Setări > Săptămâna începe cu.

Ecranul **Ecran zilnic** afișează evenimentele din ziua selectată. Înregistrările sunt grupate pe intervale orare, în funcție de ora de începere. Pentru a vedea ziua precedentă sau următoare, derulați la stânga sau la dreapta.

Ecranul Ecran note de rezolvat afișează notele de rezolvat din ziua selectată.

# Expedierea înregistrărilor din agendă

Pentru a expedia o înregistrare din agendă către un aparat compatibil, derulați până la înregistrare și selectați **Opțiuni** > **Expediere** > **Prin mesaj text, Prin multimedia, Prin e-mail, Prin Bluetooth** sau **Prin infraroșu**.

# Adăugarea în agenda Dvs. a unei înregistrări de agendă recepționate

Puteți recepționa o înregistrare de calendar sub formă de fișier atașat la un mesaj multimedia sau e-mail.

Pentru a adăuga în agenda Dvs. o înregistrare de agendă recepționată, deschideți înregistrarea de agendă atașată mesajului și selectați **Opțiuni** > **Memor. în agendă**. Înregistrarea este adăugată la agenda implicită.

# Note

# Selectați Meniu > Organizator > Note.

Puteți să creați și să expediați note la alte aparate compatibile și să memorați în Note fișierele de text simplu (format .txt) pe care le primiți.

Pentru a scrie o notă nouă, selectați Opțiuni > Notă nouă, scrieți textul și apăsați Realizat.

În ecranul principal Note sunt disponibile următoarele opțiuni:

- Deschidere Deschideți nota selectată.
- Expediere Pentru a expedia nota selectată, selectați una dintre metodele de expediere.
- Notă nouă Creați o notă nouă.
- **Ştergere** Ştergeți nota selectată.
- Marcare/Anul. marc. Selectați o notă sau mai multe note și aplicați aceeași regulă tuturor.
- Sincronizare Selectați Start pentru a inițializa sincronizarea sau Setări pentru a defini setările de sincronizare pentru notă.

Când vizualizați o notă, selectați Opțiuni > Căutare pentru a căuta nota pentru un număr de telefon, pentru o adresă de telefon Internet, pentru un mesaj de e-mail sau pentru o adresă Internet.

# Calculator

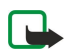

**Observație:** Acest calculator are o precizie limitată și este destinat calculelor simple.

#### Organizat.

# Selectați Meniu > Organizat. > Calculator.

Pentru a efectua o operație, introduceți primul număr al operației. Derulați și selectați o funcție precum adunare sau scădere din harta de funcții. Introduceți al doilea număr al operației și selectați =. Pentru a adăuga un separator zecimal, apăsați #.

Calculatorul efectuează operațiile în ordinea în care sunt introduse. Rezultatul operației rămâne în câmpul editorului și poate fi utilizat ca primul număr al unei operații noi.

Pentru a memora rezultatele unei operații, selectați **Opțiuni** > **Memorie** > **Memorare**. Rezultatul memorat înlocuiește numărul stocat anterior în memorie.

Pentru a prelua rezultatele unei operații din memorie și a le utiliza într-o altă operație, selectați **Opțiuni** > **Memorie** > **Extragere**.

Pentru a vizualiza ultimul rezultat memorat, selectați Opțiuni > Ultimul rezultat.

Ieșirea din aplicația calculator sau oprirea aparatului nu șterg memoria. Puteți să preluați ultimul rezultat memorat data viitoare când deschideți aplicația calculator.

# Conversie

### Selectați Meniu > Organizat. > Conversie.

Aplicația Conversie are o precizie limitată și pot apărea erori de rotunjire.

# Conversia unităților de măsură

- 1. Derulați până la câmpul Tîp și selectați Opțiuni > Tîp conversie pentru a deschide o listă a unităților de măsură. Derulați până la unitatea de măsură pe care doriți să o utilizați și selectați OK.
- Derulaţi până la primul câmp Unitate şi selectaţi Opțiuni > Selectare unitate. Selectaţi unitatea de măsură din care doriţi să faceţi conversia, apoi selectaţi OK. Derulaţi până la următorul câmp Unitate şi selectaţi unitatea de măsură în care doriţi să faceţi conversia.
- 3. Derulați până la primul câmp Cantit. și introduceți valoarea pentru care doriți conversia. Celălalt câmp Cantit. se modifică automat și afișează valoarea transformată.

Apăsați # pentru a introduce o virgulă zecimală și \* pentru simbolurile + și - (pentru temperatură) și E (pentru exponent).

#### Setarea valutei de bază și a cursului de schimb

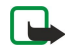

**Observație:** La modificarea cursului valutar, trebuie să introduceți noile valori deoarece toate cursurile valutare vechi au fost șterse.

Înainte de a putea efectua conversii valutare, trebuie să alegeți o valută de bază și să introduceți cursurile de schimb. Cursul valutei de bază este întotdeauna 1. Valuta de bază determină cursurile celorlalte valute.

- 1. Pentru a seta cursul de schimb pentru o unitate valutară, derulați până la câmpul **Tip** și selectați **Opțiuni** > **Cursuri de** schimb.
- 2. Se deschide o listă cu valute și puteți vedea în capul listei valuta de bază în momentul respectiv. Derulați până la tipul de valută și introduceți cursul de schimb pe care doriți să îl setați per o unitate de valută.
- 3. Pentru a schimba valuta de bază, derulați până la ea și selectați Opțiuni > Setare ca valută pr..
- 4. Selectați Realizat > Da pentru a memora modificările.

După ce ați introdus toate cursurile de schimb necesare, puteți efectua conversii valutare.

# Căsuță vocală

# Selectați Meniu > Organizat. > Căs. voc..

Când deschideți pentru prima dată aplicația căsuță poștală vocală, vi se solicită să introduceți numărul căsuței poștale vocale. Pentru a modifica numărul, selectați **Opțiuni** > **Modificare număr**. Pentru a apela numărul, selectați **Opțiuni** > **Apelare căsuță voc.**.

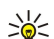

Indicație: Pentru a apela căsuța poștală vocală (serviciu de rețea) din modul de așteptare, apăsați și țineți apăsată tasta 1 sau apăsați tasta 1 urmată de tasta de apelare.

# Ceas

Selectați Meniu > Ceas.

# Setările ceasului

Dacă se ajunge la ora de alarmă prestabilită în timp ce aparatul este oprit, acesta pornește automat și începe să emită semnalul de alarmă. Dacă selectați Stop, aparatul vă întreabă dacă doriți să-l activați pentru a efectua un apel. Selectați Nu pentru a opri

#### Organizat.

aparatul, sau selectați **Da** pentru a efectua și a primi apeluri. Nu selectați **Da** dacă folosirea telefonului mobil poate provoca interferențe sau pericole.

Indicație: Pentru actualizarea automată a datei și a orei (serviciu de rețea), selectați Instrum. > Setări > Oră operator rețea > Activat.

Pentru a schimba tipul de ceas, selectați Opțiuni > Setări > Tip ceas > Analogic sau Digital.

Pentru a seta o alarmă, selectați Opțiuni > Setare alarmă. Introduceți ora pentru alarmă și selectați OK.

Pentru a vizualiza și a modifica alarmele, selectați Resetare alarmă.

Pentru a șterge o alarmă, selectați Anulare alarmă.

# Setări pentru dată și oră

Pentru a modifica data și ora, formatul lor de afișare, sunetul de alarmă și pentru a defini dacă doriți să se utilizeze actualizarea automată a orei, selectați **Opțiuni** > **Setări**, apoi una dintre următoarele opțiuni:

- Ora Introduceți durata și selectați OK.
- Fus orar Introduceți fusul orar și selectați OK.
- Data Introduceți data și selectați OK.
- Format dată Modificați modul în care se afișează data. Derulați până la formatul dorit și selectați OK.
- Separator dată Modificați simbolul care separă ziua, luna și anul. Alegeți simbolul dorit și selectați OK.
- Format oră Selectați 24 ore sau 12 ore.
- Separator oră Selectați simbolul care separă orele și minutele.
- Tip ceas Selectați Analogic sau Digital.
- Sunet alarmă ceas Selectați sunetul care doriți să fie utilizat pentru ceasul de alarmă.
- Oră operator rețea Actualizare automată a orei, a datei și a informațiilor despre fusul orar (serviciu de rețea). Selectați
   Actualizare automată pentru activare. Este posibil ca acest serviciu să nu fie disponibil în toate rețelele.

#### Adăugarea și ștergerea orașelor

Pentru a adăuga un oraș, derulați la dreapta și selectați **Opțiuni** > **Adăugare oraș**. Derulați până la un oraș și selectați **Opțiuni** > **Selectare**.

>@<

Indicație: Pentru a căuta un oraș în lista Orașe, selectați Opțiuni > Adăugare oraș > Opțiuni > Căutare. Introduceți numele orașului în câmpul de căutare.

Pentru a Șterge un oraș, derulați la dreapta, derulați până la oraș și selectați **Opțiuni** > **Eliminare**. Schimbarea orașului de origine ar putea modifica ora generală de sistem din aparatul Dvs.

#### Selectați Meniu > Instrumente.

Dosarul Instrum. conține aplicații utilizate pentru a configura aparatul Dvs. și pentru a configura alte aplicații.

Cartelă de memorie—<u>A se vedea "Cartelă de memorie", pag. 15.</u>

Transfer—<u>A se vedea</u> "Transferul de conținut între aparate", pag. 16.

**Profiluri**—<u>A se vedea "Profiluri", pag. 92.</u>

Setări—<u>A se vedea "Setări", pag. 70.</u>

# Poziționare

Cu serviciul de poziționare puteți să primiți informații de la furnizorii de servicii despre subiecte locale, precum starea vremii sau condițiile de trafic, pe baza locației în care se află aparatul (serviciu de rețea).

# Selectați Meniu > Instrum. > Poziționare.

Pentru a selecta o metodă de poziționare, derulați până la metoda de poziționare și selectați **Opțiuni** > **Activare**. Pentru a opri utilizarea ei, selectați **Opțiuni** > **Dezactivare**. Metoda de poziționare **Bluetooth** vă permite să utilizați accesorii GPS Bluetooth pentru poziționare. Metoda de poziționare **Pe bază de rețea** este furnizată de operatorul de rețea sau de furnizorul de servicii. Ambele metode de poziționare pot fi utilizate simultan.

# ■ Navigator

Această funcție nu este destinată pentru a accepta cererile de identificare a poziției aferente apelurilor respective. Consultați furnizorul Dvs. de servicii pentru mai multe informații privind modul în care telefonul Dvs. corespunde reglementărilor guvernamentale privind serviciile pentru apeluri de urgență bazate pe localizare.

GPS nu trebuie utilizat pentru măsurători de amplasamente și nu trebuie să vă bazați nici o dată numai pe datele de localizare primite de la un receptor GPS.

### Selectați Meniu > Instrum. > Navigator.

Navigator este o aplicație GPS care vă permite să vizualizați locația curentă, să aflați calea către o locație dorită și să urmăriți distanța. Pentru a funcționa, aplicația are nevoie de un accesoriu GPS Bluetooth. De asemenea, trebuie să aveți o metodă de poziționare GPS Bluetooth activată în Meniu > Instrum. > Poziționare.

Aplicația trebuie să recepționeze informații despre poziționare de la cel puțin trei sateliți pentru a fi utilă în călătorii.

Pentru a funcționa, aplicația are nevoie de un accesoriu GPS Bluetooth.

Selectați una din următoarele opțiuni: Navigator Vizualizați informații despre navigarea către destinația călătoriei. Poziție Vizualizați informații despre poziționarea locației în care vă aflați. Dist. tot. Vizualizați informații despre călătoria Dvs., precum distanța și durata călătoriei sau viteza medie/maximă.

# Ecranul de navigare

Ecranul de navigare vă îndrumă către destinația călătoriei. Punctele cardinale sunt indicate prin litere plasate pe cerc, iar direcția generală este indicată prin culori mai pronunțate.

Selectați una din următoarele opțiuni: Setare destinație Selectați un reper sau o locație ca destinație a călătoriei, sau introduceți coordonatele de latitudine și longitudine ale destinației. Oprire navigare Ștergeți destinația stabilită a călătoriei. Memorare poziție Memorați poziția curentă ca locație sau ca reper. Stare satelit Vizualizați puterea semnalului de la sateliții care furnizează informațiile de poziționare necesare pentru navigare. Locații memorate Vizualizați locațiile pe care le-ați memorat temporar în aparat pentru a vă ajuta la navigare.

# Ecranul de poziționare

Vizualizați informații despre poziționare, precum coordonatele de latitudine, longitudine și altitudinea locației curente. De asemenea, puteți să verificați corectitudinea acestor informații.

Selectați una din următoarele opțiuni: **Memorare poziție** Memorați poziția curentă ca locație sau ca reper. **Stare satelit** Vizualizați puterea semnalului de la sateliții care furnizează informațiile de poziționare necesare pentru navigare. **Locații memorate** Vizualizați locațiile pe care le-ați memorat temporar în aparat pentru a vă ajuta la navigare.

# Ecranul Distanță totală

Kilometrajul calculează distanța parcursă și durata călătoriei, precum și vitezele medie și maximă pe parcursul călătoriei.

Selectați una din următoarele opțiuni: **Start** Activați kilometrajul. **Stop** Terminați utilizarea kilometrajului. Valorile calculate de kilometraj rămân pe afișaj. **Reluare** Continuați să utilizați kilometrajul. **Readucere la zero** Setați valorile calculate de kilometraj la zero și porniți recalcularea lor de la început. **Readucere la zero** Goliți valorile kilometrajului după ce ați renunțat să îl utilizați.

**Memorare poziție** Memorați poziția curentă ca locație sau ca reper. **Stare satelit** Vizualizați puterea semnalului de la sateliții care furnizează informațiile de poziționare necesare pentru navigare. **Locații memorate** Vizualizați locațiile pe care le-ați memorat temporar în aparat pentru a vă ajuta la navigare.

#### Gestionarea locațiilor

Selectați Poziție > Opțiuni > Locații memorate.

Puteți să memorați temporar locații în aparat pentru a vă ajuta la navigare.

Pentru a memora o locație din ecranele Navigator, Poziție sau Dist. tot., selectați Opțiuni > Memorare poziție.

Pentru a memora o locație temporară ca un reper mai important, selectați Opțiuni > Memorare ca reper.

Pentru a șterge o locație, alegeți-o și apăsați Opțiuni > Ștergere.

#### Setări ale navigatorului

#### Selectați Opțiuni > Setări.

Pentru a schimba sistemul de unități de măsură utilizat, selectați Sistem de măsură > Unități metrice sau Unități britanice.

Pentru a introduce calibrarea de altitudine în scopul corectării altitudinii recepționate de la sateliții de poziționare, selectați Calibr. în altitudine.

# Repere

#### Selectați Meniu > Instrum. > Repere.

Reperele sunt coordonate geografice ale unor locații, care pot fi memorate în aparat pentru a fi utilizate ulterior cu diferite servicii orientate pe locație. Reperele se pot crea utilizând un accesoriu sau o rețea Bluetooth GPS (serviciu de rețea). <u>A se vedea</u> "<u>Navigator", pag. 81.</u>

Pentru a crea un reper, selectați **Opțiuni** > **Reper nou**. Selectați **Poziție curentă** pentru a efectua o solicitare în rețea pentru coordonatele de latitudine și longitudine ale locației în care vă aflați sau **Introducere manuală** pentru a completa informațiile necesare pentru locație precum numele, categoria, adresa, latitudinea, longitudinea și altitudinea.

Pentru vizualizarea sau editarea unui reper, derulați până la el și apăsați pe joystick.

Pentru a șterge un reper, derulați până la el și apăsați tasta de ștergere.

Pentru fiecare reper, selectați **Opțiuni** și selectați una din următoarele opțiuni:

- Adăug. la categorie Organizați reperul într-un grup de repere similare. Derulați până la categorie și apăsați pe joystick. Pentru a vizualiza categoriile de repere, derulați la dreapta sau la stânga.
- Expediere Expediați reperul către aparate compatibile.
- Editare categorii Adăugați, editați sau Ștergeți categoriile Dvs. de repere.
- Pictogramă reper Modificați pictograma reperului. Derulați până la pictograma dorită și apăsați pe joystick.

#### Categorii de repere

Categoriile de repere se pot vizualiza în două vizualizări: una listează categoriile care conțin deja repere, iar cealaltă listează toate categoriile din aparat.

Pentru a vizualiza categoriile care conțin deja repere, selectați Meniu > Instrum. > Repere și derulați la dreapta.

Pentru a vizualiza reperele pe care le conține o categorie, selectați categoria și apăsați pe joystick.

Pentru a muta un reper dintr-o categorie în alta, derulați la stânga. Alegeți un reper și apăsați **Opțiuni** > **Adăug. la categorie.** Derulați până la categoria veche și apăsați pe joystick pentru a șterge marcajul de lângă ea. Derulați până la categoria sau categoriile la care doriți să adăugați reperul și apăsați pe joystick. Selectați **Accept.**.

Pentru fiecare reper, selectați **Opțiuni** și selectați una din următoarele opțiuni:

- Editare Modificați informații despre reper precum numele, categoria, adresa, latitudinea, longitudinea și altitudinea.
- Reper nou Creați un reper direct în categorie. Selectați Poziție curentă pentru a efectua o solicitare în rețea pentru coordonatele de latitudine și longitudine ale locației în care vă aflați sau Introducere manuală pentru a completa informațiile necesare pentru locație precum numele, categoria, adresa, latitudinea, longitudinea și altitudinea.
- Adăug. la categorie Organizați reperul într-un grup de repere similare. Derulați până la categorie și apăsați pe joystick.
- **Expediere** Expediați reperul către aparate compatibile.
- Editare categorii Adăugați, editați sau ștergeți categoriile Dvs. de repere.
- Pictogramă reper Modificați pictograma reperului. Derulați până la pictograma dorită și apăsați pe joystick.

Opțiunile disponibile pot varia.

#### Editarea categoriilor de repere

Selectați **Opțiuni** > **Editare categorii**.

Selectați **Opțiuni**, apoi selectați dintre următoarele opțiuni:

- Reper nou Creați un reper direct în categorie. Selectați Poziție curentă pentru a efectua o solicitare în rețea pentru coordonatele de latitudine și longitudine ale locației în care vă aflați sau Introducere manuală pentru a completa informațiile necesare pentru locație precum numele, categoria, adresa, latitudinea, longitudinea și altitudinea.
- Pictogramă reper Modificați pictograma reperului. Derulați până la pictograma dorită și apăsați pe joystick.

Pentru a șterge o categorie de repere pe care ați creat-o, derulați până la ea și apăsați tasta de ștergere. Nu puteți șterge categoriile presetate.

#### **Editarea reperelor**

Selectați **Opțiuni** > **Editare** sau **Reper nou** > **Introducere manuală**. Introduceți locația și alte informații precum numele, categoria, adresa, latitudinea, longitudinea și altitudinea.

Pentru fiecare reper, selectați Opțiuni și selectați una din următoarele opțiuni:

- Selectare categorii Organizați reperul într-un grup de repere similare. Derulați până la categorie și apăsați pe joystick pentru a modifica informații despre reper precum numele, categoria, adresa, latitudinea, longitudinea și altitudinea.
- **Poziție curentă** Solicitați și completați automat coordonatele geografice de latitudine și longitudine pentru a crea un reper cu locația curentă.
- Pictogramă reper Modificați pictograma reperului. Derulați până la pictograma dorită și apăsați pe joystick.

• Expediere — Expediați reperul către aparate compatibile.

Este posibil ca opțiunile disponibile să difere.

#### Primirea reperelor

Selectați Meniu > Mesaje. Deschideți un mesaj care conține un reper, primit de la alt aparat. Derulați până la reper și apăsați pe joystick.

Pentru a memora reperul în aparat, selectați Opțiuni > Memorare.

Pentru a retrimite reperul către aparate compatibile, selectați Opțiuni > Expediere.

# Comenzi vocale

#### Selectați Meniu > Instrumente > Comenzi vocale.

Utilizați comenzi vocale pentru a efectua apeluri telefonice și pentru a lansa aplicații, profiluri sau alte funcții ale aparatului.

Aparatul creează un indicativ vocal pentru înregistrările din lista de contacte și pentru funcțiile desemnate din aplicația **Comenzi** vocale. Când rostiți o comandă vocală, aparatul compară cuvintele rostite cu indicativul vocal din aparat.

Comenzile vocale nu sunt dependente de vocea vorbitorului; cu toate acestea, recunoașterea vocii de către aparat se adaptează la vocea utilizatorului principal pentru a recunoaște mai bine comenzile vocale.

# Utilizarea unei comenzi vocale pentru a efectua un apel

Indicativul vocal pentru un contact este reprezentat de numele sau pseudonimul cu care acesta este memorat pe cartela de contact din **Contacte**. Pentru a asculta indicatorul vocal, deschideți o cartelă de contact și selectați **Opțiuni** > **Redare**.

- 1. Pentru a efectua o convorbire utilizând o comandă vocală, apăsați și mențineți apăsată tasta Voce.
- 2. Când auziți tonul sau când apare afișajul vizual, rostiți clar numele memorat în cartela de contact.
- 3. Aparatul redă un indicativ vocal sintetizat pentru contactul recunoscut în limba selectată a aparatului și afișează numele și numărul. După o pauză de 1,5 secunde aparatul formează numărul. În cazul în care contactul recunoscut nu este corect, selectați Următorul pentru a vizualiza o listă de alte corespondențe sau Ieșire pentru a anula apelarea.

Dacă pentru același contact sunt memorate mai multe numere, aparatul selectează numărul implicit, dacă acesta a fost setat. În caz contrar, aparatul selectează primul număr disponibil din următoarele câmpuri: Mobil, Mobil (acasă), Mobil (serviciu), Telefon, Telefon (acasă) și Telefon (serviciu).

#### Utilizarea unei comenzi vocale pentru a lansa o aplicație

Aparatul creează indicative vocale pentru aplicațiile listate în aplicația Comenzi vocale.

Pentru a lansa o aplicație utilizând o comandă vocală, apăsați și mențineți apăsată tasta Voce și rostiți clar comanda vocală. În cazul în care aplicația recunoscută nu este cea corectă, selectați Următorul pentru a vizualiza o listă de alte corespondențe sau **Ieșire** pentru anulare.

Pentru a adăuga și alte aplicații în listă, selectați Opțiuni > Aplicație nouă.

Pentru a modifica indicativul vocal al unei aplicații, derulați până la aplicație și selectați **Opțiuni** > **Schimbare comandă**. Introduceți noua comandă vocală și selectați **OK**.

#### Utilizarea comenzilor vocale pentru profiluri

Aparatul creează un indicativ vocal pentru fiecare profil. Pentru a activa un profil utilizând o comandă vocală, apăsați și mențineți apăsată tasta Voce și rostiți numele profilului.

Pentru a modifica o comandă vocală, derulați până la profilul dorit și selectați Profiluri > Opțiuni > Schimbare comandă.

#### Setări pentru comenzi vocale

Pentru a dezactiva sintetizatorul care redă în limba selectată comenzile vocale recunoscute, selectați Setări > Sintetizator > Dezactivat.

Pentru a reseta învățarea recunoașterii vocale când se schimbă utilizatorul principal al aparatului, selectați **Reset. adaptări** voce.

# Semnal. audio

#### Selectați Meniu > Instrum. > Semnal. audio.

Aplicația Semnalizare audio citește textul de pe ecran, permițându-vă să utilizați funcțiile de bază ale aparatului fără să priviți ecranul.

Selectați una din următoarele opțiuni:

- Contacte Auziți înregistrările din lista de contacte. Nu utilizați această opțiune dacă aveți mai mult de 500 de contacte.
- Apeluri recente Auziți informații despre apelurile pierdute și primite, numerele formate și apelurile frecvente.
- Căsuță vocală Preluați și ascultați mesajele vocale.
- Formare nr. Formați un număr de telefon.
- Ceas Ascultați ora și data curente.

Pentru a asculta mai multe opțiuni, selectați Opțiuni.

# Asist. setări

Asist. setări configurează aparatul pentru setările de operator (MMS, GPRS și Internet), de e-mail, Apasă și Vorbește (serviciu de rețea) și pentru setările de partajarea video (serviciu de rețea) pe baza informațiilor furnizate de operatorul Dvs. de rețea.

Pentru a utiliza aceste servicii, este posibil să fie necesar să contactați operatorul Dvs. de rețea sau furnizorul Dvs. de servicii pentru a activa o conexiune pentru transmisii de date sau alte servicii.

Pentru a edita setările, selectați Meniu > Instrum. > Asist. setări și selectați articolul pe care doriți să îl configurați.

# E-mail

1. Pentru a edita setările de e-mail, selectați Meniu > Instrum. > Asist. setări > E-mail. Asist. setări detectează operatorii Dvs. de rețea disponibili. Dacă aparatul detectează mai mulți operatori de rețea, selectați unul dintre ei și selectați OK.

Dacă operatorul de rețea nu este recunoscut, trebuie să selectați **Jară/regiune** și **Operator**.

- 2. Selectați din listă furnizorul de servicii de e-mail.
- 3. Selectați serverul de expediere a mesajelor. Utilizați serverul implicit dacă nu sunteți sigur pe care să îl alegeți.

Dacă Asist. setări vă solicită să introduceți detaliile pentru Adresă e-mail (inclusiv numele de domeniu), Nume utilizator și Parolă, selectați pe rând fiecare setare și selectați Opțiuni > Modificare. Introduceți detaliile și selectați OK.

- 1. Selectați Opțiuni > OK după ce terminați.
- 2. Selectați OK pentru a confirma că doriți să configurați căsuța poștală pentru operatorul specificat.
- 3. Selectați OK.

Pentru a expedia sau primi mesaje e-mail, trebuie să aveți un cont activ de transmisiuni de date sub formă de pachete. Pentru detalii, contactați operatorul Dvs. de rețea sau furnizorul Dvs. de servicii.

# Apasă și Vorbește

Apasă și Vorbește (ASV) (serviciu de rețea) oferă comunicații directe de voce prin simpla apăsare a unui buton. Cu serviciul Apasă și Vorbește, puteți utiliza aparatul Dvs. ca pe un aparat de emisie-recepție.

 Pentru a edita setările pentru Apasă și Vorb. (ASV) (serviciu de rețea), selectați Meniu > Instrum. > Asist. setări > Apasă și Vorb.. Asist. setări detectează operatorii Dvs. de rețea disponibili. Dacă aparatul detectează mai mulți operatori de rețea, selectați unul dintre ei și selectați OK.

Dacă operatorul de rețea nu este recunoscut, trebuie să selectați **Jară/regiune** și **Operator**.

- Unii operatori solicită un Nume utilizator, o Parolă și un Pseudonim. Selectați pe rând fiecare setare și selectați Opțiuni > Modificare. Introduceți detaliile și selectați OK.
- 3. Selectați Opțiuni > OK după ce terminați.

4. Selectați **OK** pentru a confirma că doriți să configurați ASV pentru operatorul specificat.

Pentru a utiliza serviciul Apasă și Vorbește, trebuie să aveți un cont activ de transmisiuni de date sub formă de pachete. Pentru detalii, contactați operatorul Dvs. de rețea sau furnizorul Dvs. de servicii.

Dacă pentru operatorul selectat nu a fost configurat un punct de acces, vi se solicită să creați un nou punct de acces.

### Partajare video

 Pentru a edita setările pentru Partaj. video (serviciu de rețea), selectați Meniu > Instrum. > Asist. setări > Partajare video. Asist. setări detectează operatorii Dvs. de rețea disponibili. Dacă aparatul detectează mai mulți operatori de rețea, selectați unul dintre ei și selectați OK.

Dacă operatorul de rețea nu este recunoscut, trebuie să selectați **Jară/regiune** și **Operator**.

- Unii operatori solicită un Adresă partajare video, un nume de utilizator și o parolă. Selectați pe rând fiecare setare și selectați Opțiuni > Modificare. Introduceți detaliile și selectați OK.
- 3. Selectați **Opțiuni** > **OK** după ce terminați.
- 4. Selectați OK pentru a confirma că doriți să configurați partajarea video pentru operatorul specificat.
- 5. După crearea setărilor pentru partajarea video, Asist. setări vă întreabă dacă doriți să creați sau să actualizați propriul Dvs. contact. Selectați Da sau Nu.

Pentru a utiliza partajarea video, trebuie să aveți un cont activ de transmisiuni de date sub formă de pachete. Pentru detalii, contactați operatorul Dvs. de rețea sau furnizorul Dvs. de servicii.

#### **Operator**

- 1. Pentru a edita setările de operator (puncte de acces, browser de Internet, MMS și streaming), selectați Meniu > Instrum. > Asist. setări > Operator. Asist. setări detectează operatorii Dvs. de rețea disponibili.
- 2. Dacă aparatul detectează mai mulți operatori de rețea, selectați unul dintre ei și selectați OK.
- 3. Dacă operatorul de rețea nu este recunoscut, trebuie să selectați **Jară/regiune** și **Operator**.

Dacă nu puteți utiliza Asist. setări, vizitați site-ul de Internet Nokia pentru setările telefonului, la adresa www.nokia.com.

# Manager aplicații

#### Selectați Meniu > Instrum. > Manager aplicații.

Când deschideți managerul de aplicații, se afișează lista cu toate pachetele de programe care au fost instalate, cu numele, numărul versiunii și mărimea acestora. Puteți să vizualizați detalii despre aplicațiile instalate, să le ștergeți din aparat și să specificați setări de instalare.

# Instalarea aplicațiilor și programelor

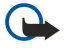

**Important:** Instalați numai aplicații obținute din surse care oferă o protecție corespunzătoare împotriva programelor dăunătoare.

Puteți instala în aparatul Dvs. două tipuri de aplicații și programe:

- Aplicații și programe special destinate aparatului Dvs. sau compatibile cu sistemul de operare Symbian. Fișierele de instalare ale acestor programe au extensia .sis.
- Aplicații J2ME<sup>™</sup> compatibile cu sistemul de operare Symbian. Fișierele de instalare ale aplicațiilor Java au extensiile.jad sau.jar.

Fișierele de instalare pot fi transferate în aparatul Dvs. de pe un calculator compatibil, pot fi descărcate în timpul navigării, pot fi expediate într-un mesaj multimedia ca fișiere atașate la mesaje e-mail sau pot fi transferate prin Bluetooth. Dacă utilizați Nokia PC Suite pentru a transfera un fișier în aparatul Dvs., salvați fișierul în dosarul **C:\nokia\installs** din aparatul Dvs..

În timpul instalării, aparatul verifică integritatea pachetului ce urmează a fi instalat. Aparatul afișează informații despre verificările executate și vi se oferă opțiunea de a continua sau a anula instalarea.

Dacă instalați aplicații care necesită o conexiune la rețea, rețineți că, atunci când utilizați aceste aplicații, consumul de energie al aparatului Dvs. ar putea să crească.

# Vizualizarea și ștergerea programelor

Puteți vedea detaliile aplicațiilor instalate sau puteți Șterge aplicații din aparatul Dvs.

Pentru a vizualiza detaliile unui pachet de programe instalat, selectați aplicația și Opțiuni > Afișare detalii.

Pentru a elimina programe, deschideți ecranul principal Manager aplicații și selectați Opțiuni > Ștergere.

Dacă ștergeți un program, îl veți putea reinstala numai utilizând fișierul original al pachetului de programe sau restaurând o copie integrală de siguranță, care conține pachetul de programe șters. Dacă ștergeți un pachet de programe, nu veți mai putea deschide fișierele create cu programele respective. Dacă un alt pachet de programe depinde de pachetul de programe pe care l-ați șters, este posibil ca acesta să nu mai funcționeze. Pentru detalii, consultați documentația pachetului de programe instalat.

# Vizualizarea jurnalului de instalare

Pentru a vizualiza jurnalul de instalare, selectați **Opțiuni** > **Afișare jurnal**. 0 listă va afișa ce programe au fost instalate și șterse, precum și data instalării sau a ștergerii. Dacă întâmpinați probleme la utilizarea aparatului după instalarea unui pachet de programe, puteți utiliza această listă pentru a identifica pachetul de programe care ar putea fi cauza problemei. Informațiile din această listă vă pot ajuta și pentru a identifica problemele create de pachetele de programe care sunt incompatibile între ele.

# Setări

Pentru a modifica setările de instalare, selectați Opțiuni > Setări și una din următoarele opțiuni.

- Ştergere Fişierul de instalare a pachetului de programe va fi şters din aparat după instalare. Dacă descărcați pachete de programe utilizând browserul de Internet, acest lucru vă poate ajuta să reduceți spațiul de stocare necesar. Dacă doriți să memorați fișierul de instalare al pachetului de programe pentru o posibilă reinstalare, nu selectați această opțiune sau asigurați-vă că dețineți o copie a fișierului pachetului de programe pe un calculator compatibil sau pe un CD-ROM.
- Selectați limba: Dacă pachetul de programe conține mai multe versiuni de limbă ale programului, selectați versiunea de limbă pe care doriți să o instalați.
- Tip Specificați ce tipuri de aplicații doriți să instalați. Poți alege să instalezi numai aplicații cu certificate validate. Această opțiune este valabilă numai în cazul aplicațiilor pentru sistemul de operare Symbian (fișiere .sis).

#### Specificarea setărilor pentru aplicații Java

Pentru a specifica setările de securitate pentru o aplicație Java, selectați Opțiuni > Setări aferente.

Puteți să definiți ce funcții poate accesa aplicația Java. Valoarea pe care o puteți seta pentru fiecare funcție depinde de domeniul de protecție al pachetului de programe.

- Accesare rețea Creați o conexiune de transmisii de date la rețea.
- Mesaje Trimiteți mesaje.
- Autopornire aplicație Deschideți aplicația automat.
- Conectivitate Activați o conexiune locală pentru transmisii de date, cum ar fi conexiunea Bluetooth.
- Multimedia Faceți poze sau înregistrați video clipuri sau sunete.
- Citire date utilizator Citiți înregistrările din agendă, contactele sau alte date personale
- Editare date utilizat. Adăugați date personale cum ar fi intrări în agenda telefonică.

Puteți să definiți modul în care vi se va cere să aprobați accesul unei aplicații Java la funcțiile aparatului. Selectați una din următoarele valori:

- Întreabă mereu Impune aplicației Java să vă ceară confirmarea de fiecare dată când utilizează funcția.
- Întreabă la încep. Impune aplicației Java să ceară confirmarea inițială de a utiliza funcția.
- Permisă perman. Permite aplicației Java să utilizeze funcția fără confirmare.
- Nepermisă Împiedică aplicația Java să utilizeze funcția.

Setările de siguranță ajută la protejarea aparatului împotriva aplicațiilor Java periculoase, ce pot utiliza funcțiile aparatului fără permisiunea Dvs. Selectați Permisă perman. numai dacă îl cunoașteți pe furnizor sau sunteți siguri de proveniența aplicației.

#### Manager certificate

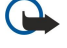

**Important:** Rețineți că, chiar dacă utilizarea certificatelor reduce considerabil riscurile implicate în conexiunile la distanță și în instalarea aplicațiilor, aceste certificate trebuie utilizate corect pentru a putea beneficia de siguranță mărită. Existența unui certificat nu oferă, în sine, nici un fel de protecție; managerul de certificate trebuie să conțină certificate corecte, autentice sau de încredere, pentru a putea beneficia de siguranță mărită. Certificatele au o perioadă de valabilitate limitată. Dacă este afișat un mesaj care indică faptul că certificatul a expirat sau că nu este încă valabil, chiar dacă certificatul ar trebui să fie valabil, verificați dacă ora și data sunt corect setate în aparatul Dvs.

Înainte de a modifica orice setări ale certificatului, trebuie să vă asigurați că aveți încredere în proprietarul certificatului respectiv și că certificatul aparține într-adevăr proprietarului specificat.

Certificatele digitale sunt utilizate pentru a verifica originile programelor, fără să garanteze siguranța. Există trei tipuri diferite de certificate: certificate de autoritate, certificate personale și certificate de server. În timpul unei conexiuni sigure, un server poate să trimită un certificat de server către aparat. La primire, acesta este verificat printr-un certificat de autoritate stocat în aparat. Primiți o notificare dacă identitatea serverului nu este autentică sau dacă nu aveți certificatul corect în aparat.

Descărcați un certificat de pe un site Internet sau primiți un certificat ca fișier atașat la un mesaj e-mail sau ca mesaj trimis printr-o conexiune Bluetooth sau prin infraroșu. Certificatele trebuie utilizate când vă conectați la o bancă on-line sau la un server de la distanță pentru a transfera informații confidențiale. Aceste certificate trebuie utilizate și în cazul în care doriți să reduceți riscul apariției virușilor sau a altor programe nocive și să verificați autenticitatea programelor, atunci când le descărcați și le instalați în aparat.

Sige Indicație: Când adăugați un certificat, verificați-i autenticitatea.

#### Gestionarea certificatelor personale

Certificatele personale sunt certificate care sunt emise către Dvs.

Pentru a adăuga certificate la aparat, selectați un fișier de certificat și Memor.. Pentru a șterge un certificat selectați opțiuni > Ștergere.

Pentru a verifica autenticitatea unui certificat, selectați un certificat și **Afișare detalii**. Amprentele identifică unic un certificat. Contactați biroul de asistență sau asistența pentru clienți a deținătorului certificatului și solicitați compararea amprentelor. Parole din șase cifre din lista de coduri private conțin codurile secrete primite împreună cu certificatele personale.

#### Gestionarea certificatelor de autoritate

Certificatele de autoritate sunt utilizate de anumite servicii pentru a verifica validitatea altor certificate.

Pentru a adăuga certificate la aparat, selectați un fișier de certificat și Memor.. Pentru a șterge un certificat selectați opțiuni > Ştergere.

Pentru a verifica autenticitatea unui certificat, selectați un certificat și **Afișare detalii**. Amprentele identifică unic un certificat. Contactați biroul de asistență sau asistența pentru clienți a deținătorului certificatului și solicitați compararea amprentelor. Parole din șase cifre din lista de coduri private conțin codurile secrete primite împreună cu certificatele personale.

Încrederea într-un certificat înseamnă că îl autorizați să verifice pagini Internet, servere de e-mail, pachete de programe și alte date. Numai certificatele de încredere pot fi utilizate pentru a verifica servicii și programe.

Pentru a modifica setările de încredere, selectați un certificat și **Opțiuni** > **Setări încredere**. Selectați un câmp al aplicației și **Da** sau **Nu**. Nu puteți modifica setările de încredere ale unui certificat personal.

În funcție de certificat, se afișează o listă a aplicațiilor care pot să utilizeze certificatul:

- Instalare Symbian Aplicație nouă sub sistemul de operare Symbian.
- Internet E-mail și grafică.
- Instalare aplicație Aplicație nouă Java™.
- Ver. cert. conect. Protocol de stare certificat on-line.

#### Vizualizarea detaliilor unui certificat

Puteți fi sigur de identitatea corectă a unui server după ce au fost verificate semnătura și durata de valabilitate ale certificatului serverului.

Pentru a vizualiza detaliile unui certificat, selectați un certificat și Afișare detalii.

Este posibil să apară una dintre următoarele note:

- Certificat fără calificativ de încredere Nu ați setat nici o aplicație să utilizeze certificatul. Dacă doriți, modificați setările de încredere.
- Certificat expirat Perioada de valabilitate pentru certificatul selectat s-a terminat.
- Certificatul nu este încă valabil Perioada de valabilitate pentru certificatul selectat nu a început încă.
- Certificat inutilizabil Certificatul nu poate fi utilizat. Contactați emitentul certificatului.

#### Setările de securitate ale unui certificat

Selectați una din următoarele opțiuni:

- Instalare programe Selectați să instalați numai aplicații semnate sau toate aplicațiile.
- Ver.cert. mod conect. Pentru a verifica valabilitatea certificatelor când se instalează o aplicație, selectați Activată.
- Adr. Internet predef. Valabilitatea unui certificat se verifică de la adresa implicită, în cazul în care certificatul nu include propria sa adresă Internet.

# Cataloage Nokia

Selectați Meniu > Cataloage. Selectați OK dacă acceptați clauza de exonerare.

Cataloagele Nokia (serviciu de rețea) reprezintă un depozit mobil de conținut disponibil pe dispozitivul Dvs. Cu cataloagele Nokia puteți descoperi, previzualiza, cumpăra, descărca și actualiza conținut, cum ar fi jocuri, sunete de apel, imagini de fond, servicii și aplicații pentru dispozitivul Dvs. Conținutul disponibil depinde de operatorul de rețea și de furnizorul de servicii.

Cataloagele Nokia utilizează serviciile Dvs. de rețea pentru a accesa cel mai actualizat conținut din catalog. Pentru informații despre elemente suplimentare disponibile prin cataloagele Nokia, contactați operatorul de rețea sau furnizorul de servicii.

Cataloagele Nokia primesc actualizări în mod continuu, aducând cel mai nou conținut oferit de către operatorul de rețea sau furnizorul de servicii pentru dispozitivul Dvs. Pentru a actualiza manual cataloagele, selectați **Opțiuni** > **Reîmprospătare listă**.

#### Deschiderea unui catalog

Selectați Meniu > Cataloage.

Atunci când defilați către dosarul unui catalog, o descriere a conținutului este prezentată pe afișaj. Selectați **Opțiuni**, apoi selectați din următoarele opțiuni:

- Deschidere Deschideți catalogul selectat.
- Afișare detalii Vizualizați detaliile catalogului.
- Ascundere Ascundeți catalogul selectat din lista de cataloage.
- Afișare totală Readuceți catalogul în listă.
- Reîmprospătare listă Descărcați o listă actualizată de cataloage.
- Aplicație Selectați Despre pentru a vedea informații despre aplicație sau Declinarea răspunderii pentru a vedea clauza de exonerare a furnizorului de catalog.
- Pagină inițială Deschideți ecranul principal al cataloagelor.

#### Deschiderea unui dosar

#### Selectați Meniu > Cataloage.

Dosarul unui catalog poate conține câteva subdosare.

Selectați Opțiuni, apoi selectați din următoarele opțiuni:

- Deschidere Deschideți conținutul dosarului dacă ați achiziționat și descărcat elementul selectat.
- Deschidere Deschideți subdosarului selectat.
- Afişare detalii Vizualizaţi detaliile catalogului.
- Previzualizare Afişați o previzualizare a elementului selectat.
- Preluare Descărcați elementul selectat dacă l-ați achiziționat, dar nu l-ați descărcat încă.
- Cumpărare Achiziționați elementul selectat.
- Set ca img. fundal Dacă elementul selectat este o imagine de fond, selectați această opțiune pentru a-l seta ca imagine de fundal pentru dispozitiv.
- Setare ca sunet de apel Dacă elementul selectat este un sunet de apel, selectați această opțiune pentru a-l seta ca sunet de apel pentru dispozitiv.
- Setare ca temă Dacă elementul selectat este o temă, selectați această opțiune pentru a-l seta ca temă pentru dispozitiv.
- Informații online Dacă este disponibil, deschideți un site local cu informații despre elementul selectat.
- Detalii cumpărare Verificați detaliile elementului achiziționat.
- Reîmprospătare listă Descărcați un dosar actualizat.
- Aplicație Selectați Despre pentru a vedea informații despre aplicație sau Declinarea răspunderii pentru a vedea clauza de exonerare a furnizorului de catalog.
- Pagină inițială Deschideți ecranul principal al cataloagelor.

# Setări de cataloage

#### Selectați Meniu > Cataloage.

Din ecranul principal al cataloagelor, selectați Opțiuni și selectați una din următoarele opțiuni:

- Punct de acces Selectați un punct de acces implicit pentru a fi utilizat cu aplicația cataloagelor.
- Deschidere automată Selectați pentru a deschide automat aplicația descărcată.
- Confirm. previzualizare Selectați pentru a primi o notă de confirmare înainte de a descărca previzualizarea elementului.
- Confirmare cumpărare Selectați pentru a primi o notă de confirmare înainte de a achiziționa elementul.

# 13. Administrarea aparatului

Administrați datele și programele din aparatul Dvs.

# Setările profilului serverului

#### Selectați Meniu > Conectare > Man. apar..

Pentru a crea un profil de server, selectați Opțiuni > Profil nou de server și selectați una dintre următoarele opțiuni:

- Nume server Introduceți un nume pentru serverul de configurare.
- Cod ID server Introduceți identificatorul unic pentru identificarea serverului de configurare. Contactați furnizorul Dvs. de servicii pentru a obține setările corecte.
- Parolă server Introduceți o parolă care identifică serverul pentru aparat când serverul pornește o sesiune de configurare.
- Mod sesiune Selectați tipul de conexiune care se utilizează pentru conectarea la server.
- Punct de acces Selectați punctul de acces care se utilizează pentru conectarea la server.
- Adresă gazdă Introduceți adresa URL a serverului.
- Port Introduceți numărul de port al serverului.
- Nume utilizator și Parolă Introduceți numele de utilizator și parola pentru identificarea aparatului la server când porniți o sesiune de configurare.
- Accept. configurare Pentru a putea să primiți setări de configurare de la acest server, selectați Da.
- Accept. autom. toate Pentru ca aparatul să solicite o confirmare înainte să accepte configurarea de la acest server, selectați Nu.

Pentru a edita un profil de server existent, selectați Opțiuni > Editare profil.

# Serviciul de rețea pentru configurare de la distanță

#### Selectați Meniu > Conectare > Man. apar..

Puteți să vă conectați la un server pentru a primi setările de configurare pentru aparat. Puteți primi profiluri de server și diferite setări de configurare de la operatorul Dvs. de rețea, de la furnizorii de servicii și de la departamentul companiei pentru administrarea informațiilor. Setările de configurare includ setări ale conexiunii și alte setări utilizate de către diferite aplicații din aparat. Este posibil ca opțiunile disponibile să difere.

Când setările aparatului trebuie actualizate, conexiunea pentru configurare de la distanță este inițiată, de obicei, de către server.

# Setări de configurare de la distanță

În ecranul principal Man. apar., selectați Opțiuni, apoi selectați una din următoarele opțiuni:

- Start configurare Vă conectați la server și primiți setări de configurare pentru aparat.
- **Profil nou de server** Creați un profil nou de server.
- Editare profil Modificați setările profilului.
- Ştergere Ştergeţi profilul selectat.
- Activare configur. Optați pentru a primi setări de configurare de la acele servere pentru care aveți un profil de server și o configurație permisă.
- Dezactivare config. Optați pentru a opri primirea setărilor de configurare de la toate serverele pentru care aveți un profil de server.
- Vizualizare jurnal Vizualizați jurnalul de configurare pentru profilul selectat.

#### Crearea unui profil de configurare

Pentru a crea un profil de server pentru o nouă configurare, selectați **Opțiuni** > **Profil nou de server**, apoi selectați una dintre următoarele setări: Solicitați valorile corecte de la furnizorul Dvs. de servicii.

- Nume server Introduceți un nume pentru serverul de configurare.
- Cod ID server Introduceți identificatorul unic pentru identificarea serverului de configurare.
- **Parolă server** Introduceți o parolă pentru a identifica aparatul Dvs. pe server.
- Mod sesiune Selectați tipul preferat de conexiune.
- Punct de acces Selectați punctul de acces de utilizat pentru conexiune sau creați un punct de acces nou. De asemenea, puteți să optați pentru a fi întrebat despre punctul de acces de fiecare dată când porniți o conexiune.
- Adresă gazdă Introduceți adresa Internet a serverului de configurare.
- Port Introduceți numărul de port al serverului.
- Nume utilizator Introduceți identitatea Dvs. de utilizator pentru serverul de configurare.
- Parolă Introduceți parola Dvs. pentru serverul de configurare.
- Accept. configurare Selectați Da pentru a permite serverului să inițieze o sesiune de configurare.
- Accept. autom. toate Selectați Da dacă nu doriți ca serverul să vă ceară confirmarea când inițiază o sesiune de configurare.

# Sincronizarea datelor

#### Meniu > Conectare > Sincroniz..

Utilizați Sincroniz. pentru a sincroniza contactele, agenda sau notele cu aplicațiile corespondente de pe un calculator compatibil sau de pe un server Internet de la distanță. Setările de sincronizare sunt memorate într-un profil de sincronizare. Aplicația utilizează tehnologia SyncML pentru sincronizare de la distanță. Pentru informații despre compatibilitatea cu tehnologia SyncML, contactați furnizorul aplicațiilor cu care doriți să sincronizați aparatul Dvs.

Aplicațiile disponibile pe care le puteți sincroniza pot varia. Pentru informații suplimentare, contactați furnizorul Dvs. de servicii.

# Crearea unui profil de sincronizare

Pentru a crea un profil, selectați Opțiuni > Profil sincronizare nou și selectați dintre următoarele opțiuni:

- Nume profil sincron. Introduceți un nume pentru profil.
- Aplicații Selectați aplicațiile de sincronizat cu profilul.
- Setări conexiune Specificați setările necesare pentru conexiune. Pentru informații, contactați furnizorul Dvs. de servicii.

Pentru a edita un profil existent, selectați **Opțiuni** > **Edit. profil sincron**..

# Profiluri de sincronizare

În ecranul principal Sincroniz., selectați Opțiuni, apoi selectați una dintre următoarele opțiuni:

- Sincronizare Sincronizați datele incluse în profilul selectat cu o bază de date de la distanță.
- **Profil sincronizare nou** Creați un profil de sincronizare. Este posibil să doriți să creați mai multe profiluri de sincronizare pentru o aplicație, pentru a varia purtătorul de date utilizat sau baza de date cu care vă sincronizați aparatul.
- Vizualizare jurnal Vizualizați înregistrările adăugate, actualizate și șterse la ultima sincronizare cu profilul.
- **Ştergere** Ştergeți profilul selectat.

# Setări de conectare pentru sincronizare

Pentru a crea setările de conectare ale unui profil nou, selectați **Profil sincronizare nou** > **Setări conexiune** și selectați dintre următoarele opțiuni:

- Versiune server Selectați versiunea SyncML care poate fi utilizată cu serverul Dvs.
- Identitate server Introduceți ID-ul de server al serverului. Această setare este disponibilă numai dacă selectați 1.2 ca versiune SyncML.
- Purtător de date Selectați purtătorul de date pentru conectarea la baza de date de la distanță în timpul sincronizării.
- Punct de acces Selectați punctul de acces de utilizat pentru conexiunea de sincronizare sau creați un punct de acces nou. De asemenea, puteți să optați pentru a fi întrebat despre punctul de acces de fiecare dată când porniți sincronizarea.
- Adresă gazdă Introduceți adresa Internet a serverului care conține baza de date cu care doriți să vă sincronizați aparatul.
- Port Întroduceți numărul portului pentru serverul de baze de date de la distanță.
- Nume utilizator Introduceți numele de utilizator pentru identificarea aparatului Dvs. de către server.
- Parolă Introduceți parola pentru identificarea aparatului Dvs. de către server.
- Permitere cereri sincr. Pentru a permite începerea sincronizării de la serverul de baze de date de la distanță, selectați Da.
- Accept. toate cer. sincr. Pentru ca aparatul Dvs. să vă ceară confirmarea înainte de a accepta sincronizarea de la server, selectați Nu.
- Autentificare în rețea Pentru autentificarea aparatului Dvs. de către rețea înainte de sincronizare, selectați Da. Introduceți numele de utilizator și parola pentru rețea.

# Definirea setărilor de sincronizare pentru Contacte

Pentru a defini setările de sincronizare pentru aplicația **Contacte**, alegeți profilul dorit și selectați **Opțiuni** > **Edit. profil** sincron. > **Aplicații** > **Contacte** > **Editare**, apoi selectați din următoarele opțiuni:

- Includere în sincroniz. Selectați dacă sincronizați directorul Dvs. de contacte cu acest profil de sincronizare.
- Bază de date la distanță Introduceți calea către baza de date cu care vă sincronizați directorul de contacte.
- Bază de date locală Dacă în aparat aveți mai multe directoare de contacte, selectați-l pe cel care se va sincroniza cu acest profil de sincronizare.
- Tip de sincronizare Selectați direcția de sincronizare. Derulați până la Normală pentru a sincroniza datele între aparat și baza de date de la distanță în ambele sensuri, Numai în telefon pentru a sincroniza datele dinspre baza de date de la distanță spre aparat, sau Numai pe server pentru a sincroniza datele dinspre aparat spre baza de date de la distanță.

# Definirea setărilor de sincronizare pentru Agendă

Pentru a defini setările de sincronizare pentru aplicația **Agendă**, alegeți profilul dorit și selectați **Opțiuni** > **Edit. profil sincron.** > **Aplicații** > **Agendă** > **Editare**, apoi selectați din următoarele opțiuni:

- Includere în sincroniz. Selectați dacă sincronizați agenda Dvs. cu acest profil de sincronizare.
- Bază de date la distanță Introduceți calea către baza de date cu care vă sincronizați agenda.
- Bază de date locală Dacă aveți mai multe agende în aparat, selectați-o pe cea pe care doriți să o sincronizați cu acest profil de sincronizare.
- Tip de sincronizare Selectați direcția de sincronizare. Derulați până la Normală pentru a sincroniza datele între aparat și baza de date de la distanță în ambele sensuri, Numai în telefon pentru a sincroniza datele dinspre baza de date de la distanță spre aparat, sau Numai pe server pentru a sincroniza datele dinspre aparat spre baza de date de la distanță.

# Definirea setărilor de sincronizare pentru Note

Pentru a defini setările de sincronizare pentru aplicația **Note**, alegeți profilul dorit și selectați **Opțiuni** > **Edit. profil sincron**. > **Aplicații** > **Note** > **Editare**, apoi selectați din următoarele opțiuni:

- Includere în sincroniz. Selectați dacă sincronizați notele Dvs. cu acest profil de sincronizare.
- Bază de date la distanță Introduceți calea către baza de date cu care vă sincronizați notele.
- Bază de date locală Dacă aveți mai multe aplicații Note în aparat, selectați-o pe cea pe care doriți să o sincronizați cu acest profil de sincronizare.
- Tip de sincronizare Selectați direcția de sincronizare. Derulați până la Normală pentru a sincroniza datele între aparat și baza de date de la distanță în ambele sensuri, Numai în telefon pentru a sincroniza datele dinspre baza de date de la distanță spre aparat, sau Numai pe server pentru a sincroniza datele dinspre aparat spre baza de date de la distanță.

#### **Personalizare** 14.

# Profiluri

Avertizare: În profilul deconectat, nu puteți efectua sau primi apeluri și nu puteți folosi nici o funcție care necesită accesul în rețeaua mobilă. Efectuarea de apeluri către numărul oficial de urgență programat în aparatul Dvs. poate fi încă posibilă. Pentru a putea efectua apeluri, trebuie să activați, mai întâi, funcțiile telefonului schimbând profilurile. Dacă aparatul a fost blocat, introduceți codul de blocare.

#### Selectați Meniu > Instrumente > Profiluri.

Puteți ajusta și personaliza sunetele de apel, tonurile de alertă și alte sunete ale aparatului pentru diferite evenimente, situații sau grupuri de apelanți.

Pentru a personaliza un profil, derulați până la profilul dorit din listă și selectați Opțiuni > Personalizare.

Definiți următoarele setări:

- Sunet de apel Selectați un sunet de apel din listă sau selectați Preluări tonuri pentru a deschide un dosar de marcaje care conține o listă de marcaje pentru tonuri care se pot descărca utilizând browserul. Pentru a asculta sunetul selectat, selectați Redare. Dacă utilizați două linii telefonice alternative, puteți specifica un sunet de apel pentru fiecare linie.
- Sunet de apel video Selectați un sunet de apel pentru apelurile video.
- Pronun.nume apelant Activați caracteristica sunet de apel text-către-rostire. Atunci când cineva din lista de contacte vă apelează, aparatul sună cu un sunet de apel care este o combinație între numele rostit al contactului și sunetul de apel selectat.
- **Tip sunet de apel** Selectați modul în care doriți să fiți alertat de către sunetul de apel.
- Volum sonerie Selectați nivelul volumului sunetului de apel.
- Ton alertă mesaj Selectați un ton pentru mesajele text primite. Ton alertă e-mail Selectați un ton pentru mesajele e-mail primite. •
- •
- Ton alertă Chat Selectați un ton pentru mesajele chat primite. •
- Alertă vibrare Selectați dacă doriți ca aparatul să vibreze când sunteți apelat.
- **Tonuri tastatură** Setați nivelul volumului tonurilor emise de tastatura aparatului.
- Tonuri de avertizare Activați sau dezactivați tonurile de avertizare.
- Alertă pentru Puteți seta aparatul să sune numai la primirea apelurilor de la numerele de telefon care aparțin unui grup selectat de contacte. Apelurile telefonice primite de la persoane din afara grupului respectiv au o alertă silențioasă.
- Nume profil Puteți să denumiți un profil nou sau să redenumiți un profil existent. Profilurile General și Deconectat nu pot fi redenumite.

Profilul Deconectat vă împiedică să porniți aparatul sau să expediați sau să primiți mesaje în mod accidental; de asemenea, închide toate conexiunile Internet care erau active când ati selectat acest profil. Profilul Deconectat nu vă împiedică să stabiliți ulterior o conexiune WLAN sau prin Bluetooth, deci respectați toate cerințele de siguranță aplicabile atunci când stabiliți și utilizați conexiuni WLAN sau Bluetooth.

Pentru a modifica un profil, derulați până la profilul dorit din listă și selectați Opțiuni > Activare. Dacă selectați profilul Deconectat, nu veți putea să primiți sau să trimiteți mesaje. Aveți, totuși, posibilitatea să stabiliți o conexiune WLAN pentru a vă citi mesajele e-mail sau să utilizați Bluetooth ulterior, deci respectați toate cerințele de securitate aplicabile atunci când stabiliți și utilizați conexiuni WLAN sau Bluetooth.

Pentru a crea un profil nou, selectați **Opțiuni** > **Creare profil** și definiți setările.

# Selectarea sunetelor de apel

Pentru a seta un sunet de apel, derulați până la un profil și selectați Opțiuni > Personalizare > Sunet de apel. Selectați un sunet de apel din listă sau selectați Preluări tonuri pentru a deschide un dosar de marcaje care conține o listă de marcaje pentru tonuri care se pot descărca utilizând browserul. Toate tonurile descărcate se memorează în Galerie.

Pentru a reda sunetul de apel numai pentru un grup de contacte selectat, derulați până la un profil și selectați Opțiuni > Personalizare > Alertă pentru, apoi selectați grupul dorit. Apelurile telefonice primite de la persoane din afara grupului respectiv au o alertă silențioasă.

Pentru a naviga pentru un ton de alertă mesaj, derulați până la un profil și selectați Opțiuni > Personalizare > Ton alertă mesai.

Pentru a asculta tonul selectat, selectați tonul din listă și așteptați până când acesta este redat.

# Modificarea setărilor pentru accesorii

Derulați până la un accesoriu și selectați Opțiuni > Deschidere.

Modificați profilul implicit pentru accesoriu.

Pentru a modifica setările pentru un accesoriu, selectați un accesoriu și Opțiuni > Deschidere.

# Teme

#### Selectați Meniu > Instrumente > Teme.

Puteți să schimbați aspectul afișajului aparatului.

Pentru a schimba aspectul afişajului, evidențiați tema pe care doriți să o utilizați și selectați Opțiuni > Aplicare.

Pentru a edita o temă, evidențiați tema pe care doriți să o editați și selectați **Opțiuni** > **Editare**. Selectați **Imagine fond** pentru a schimba imagine de fundal din modurile de așteptare sau selectați **Economie de energie** pentru a utiliza un text sau data și ora ca economizor de energie care apare pe afișaj, atunci când nu s-a apăsat nici o tastă o anumită perioadă de timp.

Pentru a descărca teme, trebuie să stabiliți o conexiune în rețea care vă permite să descărcați teme din surse Internet care sunt compatibile cu aparatul Dvs.

Pentru a descărca o temă, selectați **Preluări teme**. Introduceți legătura de la care doriți să descărcați tema. După descărcare, tema se poate previzualiza, activa sau edita.

Pentru a previzualiza o temă, evidențiați tema pe care doriți să o previzualizați și selectați **Opțiuni** > **Previzualizare**. Selectați **Aplicare** pentru a începe să utilizați noua temă.

# Informații despre acumulator

Aparatul Dvs. este alimentat de la un acumulator reîncărcabil. Un acumulator nou atinge performanța maximă doar după două sau trei cicluri complete de încărcare-descărcare. Acumulatorul poate fi încărcat și descărcat de sute de ori, dar în cele din urmă se va uza. Atunci când duratele de convorbire și de așteptare sunt considerabil mai reduse decât ar fi normal, cumpărați un nou acumulator. Utilizați numai acumulatori omologați de Nokia și reîncărcați acumulatorul Dvs. numai cu încărcătoare omologate de Nokia pentru a fi utilizate cu acest aparat.

Deconectați încărcătorul de la priza de alimentare și de la aparat atunci când nu îl utilizați. Nu lăsați un acumulator complet încărcat conectat la încărcător, deoarece supraîncărcarea ar putea scurta durata sa de viață. Dacă nu este utilizat, un acumulator complet încărcat se va descărca în timp.

Dacă acumulatorul este complet descărcat, ar putea fi necesare câteva minute înainte ca indicatorul de încărcare să apară pe ecran sau înainte de a putea efectua apeluri.

Folosiți acumulatorul numai conform destinației sale. Nu folosiți niciodată un încărcător sau un acumulator deteriorat.

Nu scurtcircuitați acumulatorul. Scurtcircuitarea accidentală poate apare când un obiect metalic, cum ar fi o monedă, o agrafă sau un stilou, produce o legătură directă între borna pozitivă (+) și cea negativă (-) a acumulatorului. (Aceste borne sunt ca niște benzi metalice aplicate pe acumulator.) Acest lucru se poate întâmpla, de exemplu, când purtați un acumulator de schimb în buzunar sau în geantă. Scurtcircuitarea contactelor acumulatorului poate deteriora acumulatorul sau obiectul care realizează scurt-circuitul.

Lăsarea acumulatorului la căldură sau în frig, cum ar fi vara sau iarna într-o mașină închisă, va reduce capacitatea și durata sa de funcționare. Încercați să păstrați întotdeauna acumulatorul între 15°C și 25°C (59°F și 77°F). Este posibil ca un aparat cu un acumulator prea cald sau prea rece să nu funcționeze pentru moment, chiar dacă acumulatorul este încărcat complet. Performanțele acumulatorilor sunt afectate în mod special la temperaturi cu mult sub punctul de îngheț.

Nu aruncați acumulatorii în foc deoarece ei pot exploda. Acumulatorii pot exploda și dacă sunt deteriorați. Evacuarea acumulatorilor uzați trebuie făcută conform reglementărilor locale. Predați acumulatorii pentru reciclare, dacă este posibil. Nu aruncați acumulatorii la deșeuri menajere.

# Instrucțiuni pentru verificarea autenticității acumulatorilor Nokia

Pentru siguranța Dvs., utilizați întotdeauna acumulatori originali Nokia. Pentru a verifica dacă ați primit un acumulator Nokia original, achiziționați-l de la un distribuitor autorizat Nokia, căutați pe ambalaj emblema "Nokia Original Enhancements" (Accesorii originale Nokia) și verificați eticheta cu hologramă parcurgând următorii pași:

Parcurgerea cu succes a celor patru pași nu reprezintă o garanție totală a autenticității acumulatorului. Dacă aveți orice motiv de îndoială referitor la autenticitatea acumulatorului original Nokia, nu utilizați acel acumulator ci duceți-l la cel mai apropiat atelier de service sau distribuitor autorizat Nokia pentru asistență. Atelierul de service sau distribuitorul autorizat Nokia vor verifica autenticitatea acumulatorului. Dacă autenticitatea acestuia nu poate fi verificată, returnați acumulatorul la locul de achiziționare.

# Verificarea autenticității hologramei

- 1. Privind holograma de pe etichetă, trebuie să puteți observa, atunci când priviți dintr-un anumit unghi, simbolul cu cele două mâini care se împreunează, iar când priviți dintr-un alt unghi, emblema "Nokia Original Enhancements" (Accesorii originale Nokia).
- 2. Când înclinați holograma spre stânga, spre dreapta, în jos sau în sus, trebuie să puteți observa pe fiecare laterală câte 1, 2, 3 și respectiv 4 puncte.

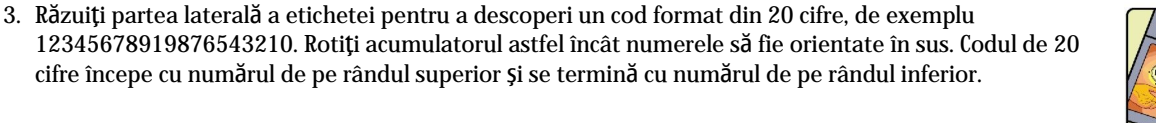

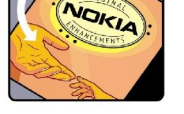

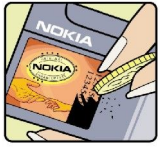

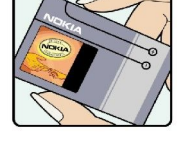

#### Informații despre acumulator

4. Obțineți confirmarea privind valabilitatea codului de 20 de cifre urmând instrucțiunile de la www.nokia.com/batterycheck.

Pentru a crea un mesaj text, tastați codul de 20 de cifre, de exemplu 12345678919876543210, și expediați-l la +44 7786 200276.

Sunt valabile tarifele naționale și internaționale ale operatorului.

Veți primi un mesaj care indică dacă acest cod poate fi autentificat.

# Ce se întâmplă dacă acumulatorul nu este autentic?

Dacă nu obțineți confirmarea că acumulatorul Dvs. Nokia cu hologramă pe etichetă este un acumulator Nokia autentic, vă rugăm să nu utilizați acest acumulator. Duceți-l la cel mai apropiat atelier de service autorizat sau la cel mai apropiat distribuitor pentru asistență. Utilizarea unui acumulator care nu este aprobat de producător poate fi periculoasă și poate avea ca urmare caracteristici de performanță scăzute sau poate deteriora aparatul Dvs. și accesoriile sale. De asemenea, poate anula orice aprobare sau garanție acordată aparatului.

Pentru a afla mai multe despre acumulatorii originali Nokia, vizitați pagina www.nokia.com/battery.

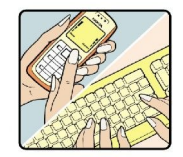

# Îngrijire și întreținere

Aparatul Dvs. este un produs de calitate superioară, care trebuie folosit cu grijă. Sugestiile de mai jos vă vor ajuta să respectați condițiile de acordare a garanției.

- Păstrați aparatul în stare uscată. Precipitațiile, umiditatea și alte tipuri de lichide sau impurități pot conține substanțe care corodează circuitele electronice. Dacă aparatul Dvs. se udă, scoateți acumulatorul și lăsați aparatul să se usuce complet înainte de pune acumulatorul la loc.
- Nu folosiți și nu depozitați aparatul în zone cu mult praf sau murdărie. Părțile sale mobile și componentele electronice se pot deteriora.
- Nu păstrați aparatul la temperaturi ridicate. Temperaturile ridicate pot scurta viața dispozitivelor electronice, pot defecta acumulatorii și pot deforma sau topi anumite componente din material plastic.
- Nu păstrați aparatul la temperaturi scăzute. Când aparatul revine la temperatură normală, umezeala poate forma condens în interiorul acestuia și poate deteriora plăcile cu circuite electronice.
- Nu încercați să deschideți aparatul în alt mod decât cel descris în acest ghid.
- Nu scăpați aparatul din mână, nu-l loviți și nu-l scuturați. Manipularea dură poate deteriora circuitele electronice interne și elementele de mecanică fină.
- · Pentru curățarea aparatului nu se vor folosi produse chimice concentrate, solvenți de curățare sau detergenți puternici.
- Nu vopsiți aparatul. Vopseaua poate bloca piesele mobile și poate împiedica funcționarea corespunzătoare.
- Utilizați o lavetă moale, curată și uscată pentru a curăța lentilele, cum ar fi lentilele aparatului foto, ale senzorului de proximitate sau ale fotocelulei.
- Folosiți numai antena livrată împreună cu aparatul sau o antenă de schimb aprobată. Antenele neautorizate, modificările sau completările neautorizate, ar putea deteriora aparatul și ar putea încălca reglementările referitoare la aparatele de radioemisie.
- Utilizați încărcătoarele numai în interior.
- Creați întotdeauna o copie de siguranță a datelor pe care doriți să le păstrați, cum ar fi contactele sau notele de agendă, înainte de a trimite aparatul la un atelier de service.

Toate sugestiile prezentate mai sus sunt valabile atât pentru aparat, cât și pentru acumulator, încărcător și orice tip de accesoriu. Dacă aparatul nu funcționează corespunzător, duceți-l la cel mai apropiat atelier de service autorizat pentru reparații.

# Informații suplimentare referitoare la siguranță

# Mediul de utilizare

Rețineți că trebuie respectate reglementările speciale în vigoare în zona în care vă aflați și că trebuie să închideți întotdeauna aparatul Dvs. dacă utilizarea acestuia este interzisă sau dacă poate provoca interferențe sau pericole. Folosiți aparatul numai în pozițiile sale normale de funcționare. Acest aparat corespunde recomandărilor de expunere la radio frecvență dacă este folosit în poziție normală de utilizare, la ureche, sau dacă este amplasat la o distanță de cel puțin 1,5 cm (5/8 in) față de corp. Dacă telefonul este purtat pe corp, într-un toc de purtare, într-o agățătoare la centură sau în alt suport, aceste suporturi nu trebuie să conțină metale și trebuie să asigure plasarea telefonului la distanța față de corp specificată mai sus.

Pentru a putea transmite fișiere de date sau mesaje, acest aparat necesită o conexiune de calitate cu rețeaua. În unele cazuri, transmisia fișierelor de date sau a mesajelor poate fi întârziată până când o astfel de conexiune devine disponibilă. Asigurațivă că sunt respectate instrucțiunile referitoare la distanțele de separație menționate mai sus până la terminarea transmisiei. Unele părți ale aparatului sunt magnetice. Unele materiale metalice pot fi atrase de aparat. Nu plasați cărți de credit sau alte suporturi magnetice de memorare în apropierea aparatului, deoarece informațiile memorate pe acestea ar putea fi șterse.

# **Echipamente medicale**

Folosirea oricărui echipament de transmisie radio, inclusiv a telefoanelor mobile, poate influența funcționarea unor echipamente medicale neprotejate corespunzător. Pentru a afla dacă sunt protejate corespunzător față de semnalele RF sau dacă aveți alte întrebări, adresați-vă unui medic sau producătorului echipamentului respectiv. Opriți aparatul Dvs. în unități sanitare dacă regulamentul afișat prevede acest lucru. Spitalele sau unitățile sanitare pot folosi echipamente care ar putea fi sensibile la semnalele RF.

# Stimulatoare cardiace

Producătorii de stimulatoare cardiace recomandă menținerea unei distanțe minime de 15,3 cm (6 țoli) între un telefon mobil și stimulatorul cardiac, pentru a evita o posibilă interferență cu stimulatorul. Aceste recomandări sunt în concordanță cu cercetările independente și recomandările Wireless Technology Research. Persoanele cu stimulatoare cardiace:

- țineți întotdeauna aparatul la o distanță mai mare de 15,3 cm (6 țoli) de stimulatorul cardiac;
- nu trebuie să poarte aparatul în buzunarul de la piept;
- trebuie să țină aparatul la urechea opusă stimulatorului, pentru a reduce la minim pericolul de interferență.
- Dacă suspectați orice fel de interferențe, opriți aparatul și îndepărtați-l de Dvs.

#### Proteze auditive

Unele aparate mobile digitale pot interfera cu anumite proteze auditive. Dacă apar interferențe, consultați furnizorul Dvs. de servicii.

# Autovehicule

Semnalele RF pot afecta sistemele electronice auto instalate sau protejate necorespunzător, cum ar fi sisteme de injecție electronică, sisteme electronice de frânare antipatinaj (antiblocare), sisteme electronice de control al vitezei, sisteme airbag. Pentru informații suplimentare, consultați producătorul autovehiculului sau al echipamentului instalat, sau reprezentantul acestuia.

Aparatul de pe autovehicul poate fi instalat sau depanat numai de personal specializat. Instalarea și depanarea necorespunzătoare a aparatului pot fi periculoase și pot duce la anularea oricărei garanții acordate aparatului. Verificați în mod regulat dacă toate accesoriile aparatului mobil de la bordul autovehiculului Dvs. sunt montate corect și dacă funcționează corespunzător. Nu depozitați și nu transportați lichide și gaze inflamabile sau materiale explozive în același compartiment cu aparatul, cu subansamble sau accesorii ale acestuia. În cazul autovehiculelor echipate cu airbag, rețineți că acesta se umflă cu deosebită forță. Nu așezați obiecte, inclusiv accesorii fixe sau mobile, în zona de deasupra airbagului sau în zona de acțiune a acestuia. Dacă accesoriile telefonului mobil din interiorul autovehiculului sunt instalate necorespunzător și airbagul se umflă, acestea pot cauza vătămări grave.

Este interzisă utilizarea aparatului în timpul călătoriei cu avionul. Opriți aparatul înainte de a urca în avion. Folosirea aparatelor mobile în avion poate periclita funcționarea avionului, poate perturba rețeaua de telefonie mobilă și poate contraveni legii.

# **Z**one cu pericol de explozie

Închideți aparatul în orice zonă cu pericol de explozie și respectați toate indicatoarele și instrucțiunile. Zonele cu pericol de explozie includ zonele în care, în mod normal, vi se cere să opriți motorul autovehiculului Dvs. În asemenea zone, scânteile pot provoca explozii sau incendii care pot duce la vătămări corporale sau chiar la deces. Opriți aparatul în stațiile de alimentare cu carburant, precum și în apropierea pompelor de carburant de la atelierele auto. Conformați-vă restricțiilor de utilizare a echipamentelor radio în depozite de carburanți, zone de depozitare și de distribuire a carburanților, în incinta combinatelor

#### Informații suplimentare referitoare la siguranță

chimice sau în locurile unde se efectuează lucrări cu explozibili. Zonele cu medii cu pericol de explozie sunt, de obicei, marcate vizibil, dar nu întotdeauna. Aceste zone includ cala vapoarelor, unități de transfer și stocare a substanțelor chimice, autovehicule alimentate cu gaze lichefiate (cum ar fi propanul sau butanul) și zone în care aerul conține substanțe chimice sau particule ca praf de cereale, praf obișnuit sau pulberi metalice.

# Apeluri telefonice în caz de urgență

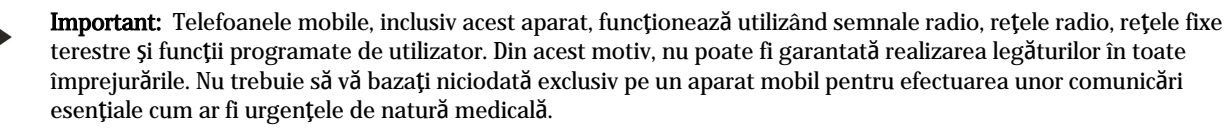

Pentru efectuarea unui apel în caz de urgență:

- 1. Dacă aparatul nu este pornit, porniți-l. Verificați dacă nivelul semnalului este adecvat.
- Unele rețele pot solicita ca o cartelă SIM valabilă să fie introdusă corect în aparat.
- 2. Apăsați tasta de terminare de câte ori este necesar pentru a șterge afișajul și a pregăti aparatul pentru apeluri.
- 3. Introduceți numărul oficial de urgență valabil în zona Dvs. Numerele serviciilor de urgență variază în funcție de zona în care vă aflați.
- 4. Apăsați tasta de apelare.

Dacă sunt activate anumite funcții, ar putea fi necesar să dezactivați mai întâi aceste funcții înainte de a efectua un apel de urgență. Pentru informații suplimentare, consultați acest ghid sau contactați furnizorul Dvs. de servicii.

Când efectuați un apel în caz de urgență, furnizați toate informațiile necesare cât mai exact posibil. Aparatul Dvs. mobil poate fi singurul mijloc de comunicare prezent la locul unui accident. Nu încheiați convorbirea până nu vi se permite acest lucru.

# ■ INFORMAŢII PRIVIND CERTIFICAREA (SAR)

# ACEST APARAT MOBIL ÎNDEPLINEȘTE RECOMANDĂRILE CU PRIVIRE LA EXPUNEREA LA UNDE RADIO.

Aparatul Dvs. mobil este un emițător și un receptor radio. El este conceput pentru a nu depăși limitele de expunere la unde radio prevăzute în recomandările internaționale. Aceste recomandări au fost elaborate de organizația științifică independentă ICNIRP și includ limite de siguranță menite a asigura protecția tuturor persoanelor, indiferent de vârstă și stare de sănătate.

Recomandările cu privire la expunere pentru aparatele mobile folosesc o unitate de măsură cunoscută sub numele de Specific Absorption Rate (rata absorbției specifice de energie), sau SAR. Limita SAR specificată în recomandările ICNIRP este de 2,0 watt/ kilogram (W/kg) calculată ca valoare medie pe 10 grame de țesut. Încercările pentru SAR sunt efectuate folosind pozițiile standard de utilizare și cu aparatul în regim de emisie la cel mai înalt nivel admis de putere, în toate benzile de frecvență testate. Nivelul real SAR al unui aparat pornit se poate afla sub valoarea maximă deoarece aparatul este conceput să utilizeze numai puterea strict necesară pentru accesarea rețelei Această putere depinde de diferiți factori, de exemplu de cât de aproape vă aflați de releu. Valoarea maximă SAR conform recomandărilor ICNIRP pentru utilizarea aparatului la ureche este de 0,68 W/kg.

Utilizarea accesoriilor aparatului poate avea ca rezultat valori SAR diferite. Valorile SAR pot să difere în funcție de cerințele naționale de raportare și testare, precum și de banda de rețea. Informații suplimentare SAR pot fi disponibile în cadrul informațiilor despre produs, la www.nokia.com.

# Index

# A

Acumulator instalare 8 încărcare 9 nivel de încărcare 13 administrarea aparatului 89 administrarea datelor și a programelor 89 afişaj rotire 12 Afişaj indicatori 13 setări 70 Agendă 77 ajutor 18 apelare 20 Apelare rapidă 20 Apelare vocală 83 apeluri restricționare 21 setări 70 Apeluri redirectionare 21 Apeluri Internet 25 apeluri video 22 aplicații instalare 85 modificarea instalărilor 86 Stergere 85 vizualizare jurnal de instalare 86 Aplicații acțiuni comune 19 aplicații Java 85, 86 aplicații media 56 aplicații Symbian 85 Ascultarea muzicii 59 asociere 47

# B

Blocare aparat 11 tastatură 11 Blocare tastatură 11 Blog-uri 54 Bluetooth asociere 47 conexiuni 46 setări 46

# C

cablu 45 cablu de transmisie date USB 45 calculator 78 cartelă de memorie 15 Cartelă de memorie 15 cartelă SIM mesaje text 31 Cartelă SIM instalare 8 cărți de vizită 28 Căsuță ieșire 30 Căsută intrare 29 căsuță vocală 20 CD-ROM 16 Ceas 79 celule 64 certificate 86 certificate de autoritate 86 certificate personale 86 Chat 38 comenzi de serviciu 42 comenzi rapide 12 Comenzi vocale 83 Comutarea căii de date pentru e-mail 52 Conectare la Internet 43 Conectori 10 Conector Pop-Port 11 Conexiuni setări apeluri de date 43 setări GPRS 44 Setări WLAN 44. 73. 74 configurare de la distanță crearea unui profil 89 setări 89 contacte adăugare 27 copiere informații 28 grupuri 27 informații implicite 27 sunete de apel 28 Copiere text 14

# D

date conexiuni 49 Date sincronizare 90 date sub formă de pachete contoare 22 general 49 Date sub formă de pachete setări 72 setări punct de acces 44 detalii certificat 87 documente 61 dosar instrumente 81

# E

ecranul de conținut 62, 63 Ecranul lunar din agendă 78 Ecranul notelor de rezolvat din agendă 78 Ecranul săptămânal din agendă 78 Egalizator 59 e-mail conturi 37 mesaje 35 răspuns 36 scriere 37 export ecran 68

#### Index

# F

fișiere atașate 34, 36 Fișiere audio 57 Flash player 60 foi de lucru 63 foi diagramă 65

#### G

galerie 56 GPRS contoare 22 general 49 setări 72 setări punct de acces 44 grupuri de contacte 27

# I

imagini adăugare la contacte 56 apropiere sau depărtare 56 setare ca imagine de fundal 56 Imprimare 68 Indicatori 13 informații de contact 28 infraroşu 48 instalare aplicații 85 Instalare acumulator 8 cartelă SIM 8 Internet 53 puncte de acces 43 setări 43 setări apel Internet 71 Introducerea de text predictiv 14, 70 IP passthrough 45

# Î

Încărcarea acumulatorului 9 Înregistrare apeluri 60 voce 60

# J

Joystick 70 jurnale 22, 86

# L

Limbă 70 Limbă de scriere 70 Liste de piese 59

# Μ

mail A se vedea *e-mail* manager aplicații 85 manager de conexiuni 50 manager fişiere 61 Marcaje 53 memorie 15 cartelă 15 monitorizare 15 pe aparat 15 meniu 18

mesaje e-mail 35 mesaje imagine 32 mesaje multimedia 32 mesaje speciale 42 mesaje text 31 Stergere 37 Mesaje dosare 29 expediere 30 Mesaje chat 38 mesaje imagine 32 mesaje multimedia creare 32 expediere 32 fișiere atașate 34 răspuns la 33 recepționarea 33 setări 34 mesaje SMS 31 mesaje speciale 42 mesaje text expediere 31 gestionarea mesajelor de pe cartela SIM 31 răspuns 31 scriere 31 Mesaje text editarea centrelor de mesaje 30 Metoda tradițională de introducere a textului 14 metode de conectare Bluetooth 46 cablu 45 infraroşu 48 modem 50 Metode de conectare WLAN 49 MI 38 MMC 15 MMC de dimensiuni reduse 15 mod de așteptare mod 12 Mod de așteptare setări 70 modem 50 Music player 59 Ν

Navigare 81 Notă de întâmpinare 70 note 78 Note vocale pro memoria 60

#### Ρ

Parcurgerea paginilor de Internet 53, 55 parolă de restrictionare 26 personalizare 93 Personalizare 92 Pornirea și oprirea aparatului 9 Preluări 54 prezentări 65, 66 Probleme de rezolvat 77 Profil de acces SIM 48 Profiluri 92

#### Index

programe instalare 85 \$tergere 85 Protecție taste 11 Puncte de acces 43, 71 Puterea semnalului 13

### R

răspuns automat 76 răspunsul la apeluri 20 RealPlayer redarea clipurilor media 57 setări 58 Recorder 60 Redare înregistrări vocale 60 muzică 59 video și audio 57 Redirectionarea apelurilor 21 refuzarea apelurilor 20 repere 82 respingerea apelurilor 20 restricționarea apelurilor 21 Rețea adhoc 50 Rețea virtuală privată 51 rotirea afişajului 12

# S

Selectare text \$i objecte 18 serviciu de transmisie date prin radio sub formă de pachete A se vedea GPRS setări apeluri 70 Bluetooth 46 configurare de la distanță 89 încredere 87 mesaje multimedia 34 mesaje text 32 profil server 89 rețea 75 siguranța aplicațiilor Java 86 telefon pentru text 76 TTY 76 Setări afişaj 70 agendă 78 centre de mesaje 30 comutarea căii de date pentru e-mail 52 conexiune 71 general 70 Internet 43, 54 IP passthrough 45 mod de așteptare 70 profiluri 92 siguranță 25 WLAN 73 setări accesorii 76 setări de rețea 75 Setări pentru roaming 52 Setări pentru tastele de selecție 70 Setări SMTP 52 SettingWizard (Asistent setări) 84

siguranță aplicație Java 86 Siguranță aparat 25 cartelă de memorie 16 Sincronizare 90 Sincronizare de la distanță 90 stocare 15 Stocare 15 succesiuni de cadre 66 sunete de apel 28

#### Т

Taste 10 telefon apeluri 20 apeluri video 22 Telefon limbă 70 setări 70 telefon pentru text 76 teme 93 terminarea conexiunilor de rețea 50 Text copiere 14 introducere predictivă 14 introducere tradițională 14 scriere 14 selectare 18 tonuri DTMF 22 TTY 76 tutorial 18

# V

Video clipuri 57 Voce peste IP 25 Volum 13, 59 VPN 51 VPN mobilă A se vedea VPN

# W

WLAN general 49 setări 73, 74 setări avansate punct de acces 45 setări de siguranță 74, 75 setări punct de acces 44